handbook.book Page 1 Monday, December 10, 2007 2:13 PM

۲

 $\overline{\bullet}$ 

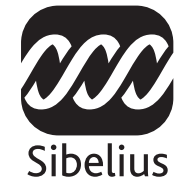

# Sibelius 5

ハンドブック

5.1 版 2007 年 10 月

2

ハンドブックの作者:Daniel Spreadbury、Ben & Jonathan Finn

ソフトウェア開発チーム全員のリストおよび謝辞については、[バージョン情報] ダイアログをご覧くだ さい。

開発に際して Sibelius とそのマニュアルについてさまざまな貴重なご意見をいただいた多くの方々に、ここであらためてお礼を申し上げます。

このハンドブックをより良いものにしていくために、皆様よりご意見を『最新情報とテクニカルヘルプ』 に掲載されているテクニカルヘルプサポートまでご連絡いただければ幸いです。

Sibelius copyright Sibelius Software, a division of Avid Technology, Inc., and its licensors 1987-2007 Sibelius Handbook copyright © Sibelius Software, a division of Avid Technology, Inc., 1992-2007 Published by Sibelius Software, The Old Toy Factory, 20-23 City North, Fonthill Road, London N4 3HF, UK

著作権は British Film Institute が所有しています。このハンドブックは、発行者による書面での事前の許可なくして、その一部 または全部を、電子的方法、記録的方法、機械的方向、写真複写的方法、あるいはその他のいかなる方法によっても、それを 複製したり検索システムに保存したりあるいは転送することを禁じます。このハンドブックの作成に際しては十分な注意を払 いましたが、誤記あるいは欠落に起因するいかなる損失または損傷に対しても、発行者および著者は責任を負わないものとし ます。

Sibelius、Sibelius ロゴ、Scorch、Flexi-time、Espressivo、Rubato、Rhythmic feel、Arrange、ManuScript、Virtual Manuscript Paper、 House Style、SoundStage、Opus、Inkpen2、Helsinki、Reprise、magnetic、multicopy、Optical、Dynamic parts、Ideas、SoundWorld、 Panorama、青と白の音符のロゴおよび二重螺旋のロゴ、SibeliusMusic.com、SibeliusEducation.com、「The fastest、smartest、easiest way to write music」および「99% inspiration、1% perspiration」はすべて、米国、英国、およびその他の諸国での Avid Technology, Inc. 社の Sibelius Software 事業部の商標または登録商標です。その他すべての商標はそれぞれの所有者に帰属します。

## 目次

#### はじめに

| Sibeliusの歴史            | 6  |
|------------------------|----|
| 『ハンドブック』について           | 7  |
| インストールの前に1             | 10 |
| Windows でのインストール1      | 11 |
| Mac でのインストール1          | 16 |
| ユーザー登録                 | 20 |
| Windows での MIDI セットアップ | 25 |
| Mac での MIDI セットアップ     | 28 |

#### クイックツアー

| Sibelius でできること32 |
|-------------------|
| Sibelius の最初の起動33 |
| ルック&フィール35        |
| 再生42              |
| 基本的な編集44          |
| 印刷48              |
| 新しいスコアの作成49       |
| マウス入力53           |
| アルファベット入力58       |
| ステップ入力69          |
| フレキシタイム™入力71      |
| 基本的なフォーマット73      |
| アイデア77            |
| ちょっとしたアレンジ80      |
| パート譜83            |
| インターネット出版85       |
| ワークシートクリエーター87    |
| ギタータブ91           |
| ビデオ92             |
| グラフィックのエクスポート94   |
| スキャニング95          |
| 他のプログラムファイルの開き方96 |
| 再生について97          |
| その他の多彩な機能100      |
| ヘルプ105            |
|                   |

#### How to 109 イントロダクション.....110 基本的な記譜......111 高度な記譜......113 バンド......115 合唱......117 古楽.....121 ギター.....123 ジャズ......125 リードシート.....127 譜例......129 オーケストラ......131 パート譜......133 パーカッション.....135 ピアノ、オルガン、ハープ.....137 ボーカルとキーボード ......140 ワークシート.....143

#### 索引

5

31

147

handbook.book Page 4 Monday, December 10, 2007 2:13 PM

۲

 $( \blacklozenge)$ 

<u>目次</u>

4

handbook.book Page 5 Monday, December 10, 2007 2:13 PM

۲

۲

 $(\mathbf{\phi})$ 

## Sibelius の歴史

ベン・フィンとジョナサン・フィンの双子の兄弟は、学生時代の 1987 年に、Sibelius の開発に着手 しました。それから 6 年間を費やし、かつてないほど多様で洗練された機能、見やすいユーザーイ ンターフェイス、知的能力を持つ音楽プログラムを開発しました。フィン兄弟は、1993 年に、オッ クスフォード大学とケンブリッジ大学を卒業した後、開発したプログラムを販売する会社を創立し ました。

この Sibelius はすぐに成功を収め、それ以来、フィン兄弟のソフトウェアビジネスは予想を超えて成長し、合衆国、英国、オーストラリアに事務所を構え、100 か国以上で販売されるようになりました。

2006 年に Sibelius は Avid 社(デジタルメディアと楽譜作成業界の Pro Tools およびその他の製品の製造会社)によって取得され、さらに飛躍を遂げました。Sibelius は今や、世界で最もポピュラーな楽譜作成ソフトです。

#### Sibelius ユーザー

Sibelius はあらゆる音楽家を対象にしています。Sibelius の利用者は、教師や生徒たち、各種学校や大学などの機関、作曲家、編曲家、演奏家、世界をリードする音楽出版社など多岐にわたります。また、1つの同じプログラムが小学校から音楽の専門家にいたるまで利用されているということは、Sibelius に使いやすさと高度な洗練性があることの証拠です。

Sibelius はまた、古楽からジャズ、ロックから現代音楽、合唱から交響楽作品にいたるまで、あらゆるジャンルの音楽に対応できます。

著名な Sibelius の利用者には、指揮者 Michael Tilson Thomas(マイケル・ティルソン・トーマス)、作 曲家 Steve Reich(スティーブ・ライヒ)、合唱曲作曲家 John Rutter(ジョン・ラター)、ロックギタ リスト Andy Summers(アンディ・サマーズ)、ジャズ奏者 Jamie Cullum(ジェイミー・カラム)な どのほか、ロンドンの Royal Academy of Music(英国王立音楽院)などがいます。また、Hal Leonard 社や Music Sales 社、ヤマハ株式会社などの世界屈指の音楽出版社が Sibelius を使用して、従来の音楽 出版に加え、インターネットでのオンライン楽譜販売も行っています。

Sibelius はまた、『Keyboard』誌の Key Buy 賞、『Electronic Musician』誌のエディターズチョイス賞(3 回)、『MacWorld』誌の5つ星(2回)、『Computer Music』誌の最高 10/10 点など、並々ならぬ高い評 価を得ています。

『ハンドブック』について

はじめに

## 『ハンドブック』について

#### 『ハンドブック』の読み方

Sibelius プログラムの使用を開始する前に、少なくともこのはじめに全体を必ずお読みください。

また、Sibelius で重要な操作を行う前に、必ず**クイックツアー**全体をお読みください。Sibelius はわか りやすく、ほとんど説明を要しないプログラムですが、特に、操作の仕方が異なる他の楽譜作成ソ フトに慣れたユーザーが**クイックツアー**に目を通さないと、Sibelius の重要ないくつかの機能を知ら ないままになる可能性があります。この章をお読みいただくと、入力や編集、再生、簡単な楽譜の 印刷までできるようになります。また、より複雑な楽譜への取り組み方もわかります。

さらに、**クイックツアー**のあとの How to では、バンドやオーケストラ、コーラス、ジャズなどさま ざまななタイプの楽譜を、Sibelius でどのように作成するかについての概要と、参照すべき『リファ レンス』の項目が示されています。

この『ハンドブック』は、コンピュータの基本操作(マウスやキーボード、メニュー、ファイルな どについて)をご理解いただいている前提で説明しています。

#### オンスクリーンリファレンス

Sibelius 『リファレンス』は、すべての上級機能を詳しく説明します(用語集は用語を説明します)。 このガイドは、[ヘルプ] ▶ [Sibelius リファレンス]を選択すると表示されます。また、別売の印刷版『リファレンス』としてご覧いただくこともできます。別売の印刷版『リファレンス』のご購入 については、Sibelius までご連絡ください(別紙の『最新情報とテクニカルヘルプ』を参照)。

『リファレンス』は、最初から最後までお読みいただくことを意図していません。多くの方が実際に 必要とするのは、記譜法のほんの一部だけである場合が多いからです。時間があるときに、『リファ レンス』の関心のある部分にざっと目を通してください。

オンスクリーンのリファレンスを開くには、ツールバーにあるボタン(右図)をクリックするか、[ヘルプ] > [Sibelius リファレンス](ショートカットは F1 または #?)を選択します。詳しくは、「リファレンス」(105 ページ)を参照してください。

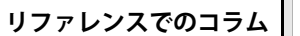

『リファレンス』の随所に置かれ ているこのようなコラムは、さ まざまな記譜ルールについて説 明しています。

#### 表記と参照について

コンピュータキーボードのキーの名称、メニュー、ダイアログなどは次 のように表記されます。

メニューとサブメニューは「♪」で示されます。たとえば、[ファイル] ♪ [開く] は、[ファイル] メニューから [開く] を選択することを意味し ます。

□□「2.1 臨時記号」の表記は、『リファレンス』の「臨時記号」トピックを参照してください、という 意味です。[ヘルプ] > [Sibelius リファレンス] を選択して画面の表示を参照するか、別売の印刷版 『リファレンス』をお読みください。

■「新規スコアの設定」の表記は、[ヘルプ] > [チュートリアルビデオ]を選択し、チュートリアル ビデオの「新規スコアの設定」をご覧ください、という意味です。

**Oヒント**は、覚えておくと役に立つ情報であるという意味です。

#### 基本的な用語

以下のコンピュータ用語のほとんどについてはご存知でしょうが、念のために記載します。

コンピュータキーボードにより、キーの名称が異なるものがあります(特に Mac において)。『ハンドブック』では次の表記方法に従います。

| Mac の記号       | Mac の名前 | Windowsの名前            |
|---------------|---------|-----------------------|
| H             | Command | <b>Ctrl</b> (Control) |
| 仑             | Shift   | Shift                 |
| $\sim$        | Option  | Alt                   |
|               | Return  | Return (メインキーボード)     |
| $\overline{}$ | Enter   | Enter(テンキー)           |

- Sibeliusの操作方法は、Windows上でもMac上でもほとんど同じですが、違いがある場合には (主にキーボードショートカット)、Windows上での操作が先に記載されます。WindowsとMacの キーボードショートカットの違いについて詳しくは、『リファレンス』の ① 5.9 メニューと ショートカット」を参照してください。すべてのショートカットの一覧が記載されています。 キーボードショートカットは、プログラムのメニューにも表示されます。
- 「Ctrl + A または #A」の表記は、「Ctrl キー(Windows) または # キー(Mac)を押しながら A キーを押す」ことを意味します。A が大文字で書かれていても Shift キーは押さないでください (押す必要がある場合は明示されます)。同様に、「Ctrl + ? または #? キー」のようなショート カットの場合も、1つのキーに / と? があるわけですが、Shift キーは押さないでください(実際、 Ctrl + / または #/ キーを押します)。
- 同様に、「Alt + クリックまたは ~ + クリック」の表記は、Alt キー(Windows) または ~ キー (Mac)を押しながらクリックすることを意味します。
- Windows で「~をクリック」とは、マウスポインターを対象の上に置いてマウスの左ボタンでク リックすることを意味します。「~を右クリック」とは、マウスポインターを対象の上に置いてマ ウスの右ボタンでクリックすることを意味します。
- Mac では、「~をクリック」とは、マウスポインタを対象の上に置いて左ボタン(ある場合)でク リックするか、旧型の1つボタンのマウスの場合は、そのボタンをクリックすることを意味しま す。「Control + クリック」とは、キーボードの Control (Ctrl とも書かれる)キーを押したまま、 左クリック(1つボタンではそれをクリック)することを意味します。ただし、右ボタンがある場 合は、その代わりに右ボタンをクリックすることもできます。
- 「~をドラッグ」とは、マウスポインターを対象に置き、マウスの左ボタン(Macの1つボタンではそのボタン)でクリックして押したままマウスを動かすことを意味します。マウスを目的の位置まで動かしたらマウスボタンを放します。
- 「ダイアログ」とは、各種選択のためのボタンがあるウィンドウです。ダイアログによっては複数ページで構成されているものがあり、ダイアログのページを切り換えるためのポップアップコンボボックス(Mac)、上部の表示タブ、リストボックスなどがあります。
- 「テンキー」とは、コンピュータキーボードの右側にある長方形のブロックで、数字と他の記号が割り当てられています通常、ノートブック型(ラップトップ)コンピュータには付いていません(詳しくは、『リファレンス』の□□「5.9メニューとショートカット」を参照)。
- Return キーは、文字キーが並んでいるブロックの右端にある大きなキーです。キーボードにより「Enter」や特殊な矢印記号が書かれているものもありますが、Sibelius では常に Return キーと表記します。
- Enter キーは、テンキーの右下端にある大きなキーです。キーボードによっては何も書かれていないこともありますが、その場合でも Enter キーを意味します。

『リファレンス』の最後にある「用語集」では、より専門的な用語について説明します。

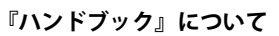

#### ご提案について

۲

 $( \bullet )$ 

Sibelius の『ハンドブック』や『リファレンス』についての間違いや誤字のご指摘、あるいは改善提案がございましたら、docs@sibelius.comまでご連絡いただければ幸いです。

Sibelius プログラム自体への改善提案もお待ちしております。Sibelius ウェブサイトのチャットページ へ掲示なさるか、テクニカルヘルプまでお寄せください。 はじめに

## インストールの前に

#### 同梱品

今お読みいただいている『ハンドブック』のほかに、以下の同梱品があります。

- インストール DVD-ROM。ケースの裏面にシリアル番号が記載されていますので、ケースもなく さないようにご注意ください。
- ・『最新情報とテクニカルヘルプ』シート。サポートに関する詳しい情報が記載されています。
- ユーザー登録用ファックスシート。ユーザー登録は、インターネットや電話で行うほうが簡単で すが、必要に応じてご利用ください。

#### シングルコピー

10

Sibelius のシングルコピーをご購入された方は、Windows **でのインストール**(11 ページ)、または Mac **でのインストール**(16 ページ)にお進みください。

#### 5 ライセンスパックとスタンドアローンのサイトライセンスをご購入された方は、以下をお読み ください。

スタンドアローンのサイトライセンスをご購入された場合は、ネットワークにつながれていない5 台のコンピュータに、Sibeliusを同時にインストールすることができます。5 ライセンスパックをご 購入された場合は、インストール用 DVD-ROM が1枚付いてきます。5 コピー以上をご購入された場 合は、「5 パック」(それぞれ DVD-ROM が1枚付いてきます)とシングルコピーの組み合わせ、また は、指定数のコンピュータにインストールできる DVD-ROM が1枚が送付されます。5 ライセンスパッ クを複数お持ちの場合は、CD-ROM ごとに、それぞれのシリアル番号を使用して、5 台ずつのコン ピュータにインストールしてください。

サイトライセンスのサイズにかかわらず、スタンドアローンのコンピュータに個別に Sibelius をイン ストールし、ユーザー登録する必要があります。Windows **でのインストール**(11 ページ)または Mac **でのインストール**(16 ページ)を参照してください。スタンドアローンのコピーを、ネット ワークや仮想ディスクにインストールすることはできません。それぞれのコンピュータのローカル ハードディスクにインストールする必要があります。

サイトライセンスのすべてのコピーは、同一教育機関内の単一のサイトでのご使用を条件とします。 Sibelius からの許可がない限り、サイトライセンスのコピーをノート型(ラップトップ)パソコンや 教師のホームコンピュータなどの他の場所にインストールすることはできません。

ネットワーク上で Sibelius を使用したいがスタンドアローンのサイトライセンスをご購入された場合は、テクニカルヘルプへご連絡ください。

Windows でのインストール

## Windows でのインストール

#### 動作環境

Sibelius 5のみのシステム必要条件:

Windows XP SP2 または Windows Vista、512MB 以上の RAM、350MB のハードディスク容量、DVD-ROM ドライブ

Sibelius Sounds Essentials および Kontakt Player 2 を使用し、特にスコアに楽器数が多い場合の必要条件:

トータル 1GB 以上の RAM、トータル 3.5GB のハードディスク容量、ASIO 準拠のサウンドカード

コンピュータが推奨必要条件を満たしていなくても、Sibelius Sounds Essentials を使用できますが、同時に多くの音源は使用できません。

Sibelius 5 をインストールし、起動するには、少なくとも Windows XP Service Pack 2 を実行している必要があります。Windows 95、Windows 98、Windows Me、Windows 2000、Windows NT 4.x のいずれかを使用している場合は、最新 Windows オペレーティングシステムにアップグレードする必要があります。

#### Windows XP Service Pack 2 を使用しているかどうかを調べる方法

Windows XP をお持ちで、Windows XP Service Pack 2 がインストールされているかどうかわからない 場合は、次の手順に従います。

- [スタート] ボタンをクリックし、[ファイル名を指定して実行 ...]を選択します。
- [名前] ボックスに「winver」を入力し、Return キー(メインキーボード)を押します。
- 次のような単純なウィンドウが表示されます。

| Vindows のバージョン情報                                                                                      |                                            |         |
|----------------------------------------------------------------------------------------------------|--------------------------------------------|---------|
| Copyright @ 1985-2001                                                                                 | ndows <sup>xp</sup><br>ssional             | Microso |
| Microsoft (R) Windows<br>Version 5.1 (Build 2600.xpsp_sp2_gdr)<br>Copyright (C) 1981-2001 Microsoft C | 070227-2254 : Service Pack :<br>orporation | 2)      |
| この製品は使用注意契約書<br>の条件に参与いて次の方にライセンスされ<br>Testo<br>Tester                                                | ています。                                      |         |
| Windows が使用できる物理メモリ:                                                                                  | 1,046,528 KB                               | ОК      |

テキストの2行目の最後に「Service Pack 2」があるはずです。ない場合は、Service Pack 2 にアップデートする必要があります。一番簡単なアップデート方法は、[スタート]メニューから [Windows Update]を選択して、自動的にダウンロードすることです。Sibelius を実行したいコンピュータがインターネットに接続されていない場合は、CD-ROM の Windows XP Service Pack 2 を入手するか、他の場所でダウンロードしたものを CD に焼き、コンピュータで使用します。詳しくは、http://www.microsoft.com/japan/athome/security/protect/windowsxp/default.mspx を参照してください。

#### <u>はじめに</u>

#### MIDI 機器の接続

Sibelius をインストールする前に、Sibelius で使用する MIDI 機器のセットアップを行いたい場合は、 □「Windows **での** MIDI セットアップ」(25 ページ)を参照してください。

ただし、MIDI 機器のセットアップはあとからでもできますので、先に Sibelius をインストールしても かまいません。

#### Sibelius のインストール

多くのソフトウェアマニュアルでは、重要なインストール手順の説明を、「画面の指示に従って操作 してください」のような記述だけで終わらせてしまっています。マニュアルの作成後にインストー ル手順が変わる可能性があるからです。

しかし、この『ハンドブック』では、Sibeliusのインストール中に何が起こるかを具体的に説明します。

- ・ 起動しているすべてのアプリケーションを終了します。コンピュータの起動時に自動的に起動するウィルス対策ソフト(McAfee Virus Scan や Norton AntiVirus など)も終了してください。
- Sibelius DVD-ROM をケースから取り出し、コンピュータの DVD-ROM ドライブに挿入して(ラベル が印刷された側を上)、ドライブスロットを閉じます。
- 数秒後、DVD-ROM ドライブが作動し、ダイアログが画面に表示されます
- (しばらく何も起きない場合は、[スタート]メニューをクリックして [ファイル名を指定して実行…]を選択し、「X:¥amplayer」と入力します。このXは、DVD-ROMのドライブ名です。それから、メインキーボードのReturnキーを押します)。
- Windows Vista では、小さな [自動再生] ウィンドウが表示されます。[プログラムのインストール /実行]の下の、[amplayer.exeの実行] をクリックします。
- メインインストールウィンドウで、[Sibelius 5 をインストール] をクリックすると、Sibelius の アップグレードが開始します。
- Windows Vista では、画面が暗くなることがあり、それから [ユーザーアカウント制御] ウィンド ウが表示されます。インストールの作業を進めていい場合は、[許可] をクリックします。
- Microsoft Windows Installer がコンピュータにインストールされていない場合は、インストールする よう求められます。[インストール]をクリックし、Windows Installer キットがインストールされ るのを待ちます。数分かかることがあります。
- 次に、Microsoft .NET Framework 2.0 がコンピュータにインストールされていない場合は、インストールするよう求められます。[インストール]をクリックすると、使用許諾契約を読むように求められます。[同意する]をクリックして表示された使用許諾契約を承諾し、.NET Framework がインストールされるのを待ちます。数分かかることがあります。
- 次に、Visual C++ Runtime Libraries をインストールするよう求められます。[インストール] をクリックし、ライブラリがインストールされるのを待ちます。
- しばらくすると、[Sibelius 5 Installation Wizard へようこそ] ウィンドウが表示されます。[次へ] をクリックします。
- Sibelius 使用許諾契約に目を通してください(リファレンスの最後にも記載されています)。[ライ センス契約に同意します]をクリックし、[次へ]をクリックします。

Windows でのインストール

- インストール先のパス (コンピュータ内の場所)を確認するダイアログが表示されますが、Sibelius が参照する場所を指定する特別な理由があり、設定を変更する方法を知っている場合を除き、このままにしておきます。Sibeliusを [すべてのユーザー]か [現在のユーザー] を選択するように 求められます。この選択で、コンピュータを使用するすべての人のデスクトップに Sibelius ショー トカットアイコンを表示するのか、自分だけにするのかが決まります。[すべてのユーザー] にす ると良いでしょう。[次へ] をクリックします。
- ・「インストール準備完了」の旨のメッセージが表示されます。[次へ]をクリックします。
- プログラムのインストールが始まり、数分間、インストールの進行を示す画面表示が移り変わっていきます。
- インストーラが終了し、[完了]をクリックすると、最初に DVD-ROM を挿入したときに表示され たウィンドウに戻ります。

Sibelius の起動準備が整ったら、ユーザー登録 (20ページ)へ進みます。しかしその前に、Sibelius 5 ディスクから他のプログラムをインストールする必要があります。

#### Sibelius Sounds Essentials のインストール

注意:他の Sibelius Sounds 製品(Sibelius Sounds World、Sibelius Sounds Choral、Sibelius Rock & Pop Collection など)をすでに購入していた場合でも、Sibelius Sounds Essentials をインストールする必要 があります。これをインストールすることによって、他の Sibelius Sounds 製品に必要な Kontakt Player 2 がインストールされます。

再生用の 150 もの高音質の音源と、[ファイル] ト [エクスポート] ト [オーディオ] 機能を使用した い場合は、Sibelius DVD-ROM から Sibelius Sounds Essentials をインストールします。

- Sibelius DVD-ROM がドライブに挿入されていない場合は挿入します。
- メインインストールウィンドウで、[Sibelius Sounds Essentials をインストール] をクリックします。
- ・ 使用許諾契約の画面が表示されます。お読みいただいた上で、[I Accept]をクリックしてください。
- Kontakt Player 2 の格納場所についてのメッセージが表示されます。そのまま [Next] をクリックします。Sibelius で他の場所を使用する場合を除き、このままにしておいてください。変える場合は、[再生]→ [再生デバイス]の [オーディオエンジンのオプション] ダイアログを使用する必要があります (『リファレンス』の □□ 「4.11 再生デバイス」を参照)。
- Kontakt Player の音源の格納場所についてのメッセージが表示されます。これは容量が非常に大きい(約 3GB)ので、メインのハードディスクに十分な空き容量がない場合は、他の場所を指定する必要があります。そうでなければ、そのまま [Next] をクリックします。
- [スタート] メニューアイコンの作成位置についてのメッセージが表示されます。そのまま [Next] をクリックします。
- プログラムのインストールが始まります。しばらく時間がかかります(その間何も進行していないように見えるかもしれませんが、しばらくお待ちください)。インストール完了のメッセージが表示されたら、[Finish]をクリックします。

インストールが完了したら、使い方について、『リファレンス』の 🏨 「4.4 Sibelius Sounds Essentials」 を参照してください。 はじめに

#### Neuratron PhotoScore Lite のインストール

注意: PhotoScore Ultimate をご購入いただいた場合は、PhotoScore Lite をインストールしないでください。PhotoScore Ultimate のインストールについては、PhotoScore Ultimate に付随するマニュアルを 参照してください。

Sibelius のスキャン機能を使用したい場合は、Sibelius DVD-ROM から PhotoScore Lite をインストールできます。

• Sibelius DVD-ROM がドライブに挿入されていない場合は挿入します。

- メインインストールウィンドウで、[PhotoScore Lite をインストール]をクリックします。
- コンピュータの画面解像度が「1024 x 768」よりも小さい値にセットされていた場合は、もっと大きい値にセットするよう促すメッセージが表示されます。[OK]をクリックします。
- [Next] をクリックすると、PhotoScore Lite の使用許諾契約の画面が表示されますので、お読みい ただいた上で、[Next] をクリックします。
- ・以下の情報を入力するように求められます。[Name]を入力します。[Product ID]は、自動的に入力されています。入力が完了したら、[Next]をクリックします。
- PhotoScore Lite のプログラムファイルの格納位置についてのメッセージが表示されます。必要に応じて、場所を変更できます。変更しない場合は、[Next]をクリックします。
- もう一度 [Next] をクリックすると、PhotoScore Lite がインストールされます。それから [Finish] をクリックします。

PhotoScore の使い方については、『リファレンス』の 🏨 「1.4 スキャニング」を参照してください。

#### Scorch のインストール

www.sibeliusmusic.com のようなサイトで、Sibelius のスコアをウェブブラウザで表示、再生、移調、 印刷したい場合は、ウェブブラウザのプラグインである Scorch を Sibelius DVD-ROM からインストー ルする必要があります。

- Sibelius DVD-ROM がドライブに挿入されていない場合は挿入します。
- メインインストールウィンドウで、[Scorch をインストール] をクリックします。
- [Next] をクリックすると、Scorch の使用許諾契約の画面が表示されますので、お読みいただいた 上で、[Next] をクリックします。
- Scorch がインストールされます。続いて [Finish] をクリックします。

#### Sibelius の再インストール

Sibelius プログラムの再インストールが必要になった場合は、CD-ROM を、コンピュータのドライブ に挿入し、最初のインストールと同じ手順に従ってください。インストーラは、Sibelius がコンピュー タにすでにインストールされていることを検出し、ダイアログで以下の3つのオプションを示しま す。[修理] を選択し、[次へ] をクリックし、再び[次へ] をクリックして選択を確認します。ア プリケーションがインストールされるまで待ち、[完了] をクリックします。

Windows でのインストール

#### Sibelius のアンインストール

アンインストールとは、Sibelius プログラムをコンピュータから削除することです。万一 Sibelius が 何らかの原因で正常に作動しなくなった場合は、アンインストールせずに、同じ場所に再インストー ルできます(上記の Sibelius の再インストールを参照)。

Sibelius プログラムフォルダや他のプログラムフォルダを、別の場所に移動したり、名前を変更したりしないでください。オペレーティングシステムが正しく認識しなくなる可能性があります。

- [スタート]メニューから[コントロールパネル]を開きます。[プログラムの変更と削除] (Windows XP) または [プログラムと機能] (Windows Vista) をダブルクリックします。
- PhotoScore Lite をインストールしていた場合は、最初にそれをアンインストールしてください。
  [Neuratron PhotoScore Lite] としてリストされていますので、それを選択し、[変更と削除]
  (Windows XP) または [アンインストール] (Windows Vista) をクリックして、画面の指示に従います。
- Sibelius Sounds Essentials をインストールしていた場合は、次にそれをアンインストールしてください。[Sibelius Sounds Essentials] としてリストされていますので、それを選択し、[変更と削除] (Windows XP) または [アンインストール] (Windows Vista) をクリックして、画面の指示に従います。
- Scorch をアンインストールする必要はありません。
- Sibelius 自体をアンインストールするには、リストから [Sibelius 5] を選択して、[変更と削除] (Windows XP) または [アンインストール] (Windows Vista) をクリックします。それから、画面 の指示に従います。

はじめに

## Mac でのインストール

#### 動作環境

Sibelius 5のみのシステム必要条件:

Mac OS X 10.4 Tiger 以降、512MB 以上の RAM、350MB のハードディスク容量、DVD-ROM ドライブ

Sibelius Sounds Essentials および Kontakt Player 2 を使用し、特にスコアに楽器数が多い場合の必要条件:

G5 または Intel プロセッサ、トータル 1GB 以上の RAM、トータル 3.5GB のハードディスク容量

コンピュータが推奨必要条件を満たしていなくても、Sibelius Sounds Essentials を使用できますが、同時に多くの音源は使用できません。

Mac OS X 10.4 より前のバージョンの Mac OS X を実行している場合は、Sibelius をインストールできま せん。有料ですが、Mac OS X をアップグレードするようにしてください。詳しくは、http:// www.apple.com/jp/のサイトをご覧ください。

#### Mac OS X 10.4 Tiger 以降を使用しているかどうかを調べる方法

Apple メニューから [**この Mac について**]を選択します。次のような単純なウィンドウが表示されます。

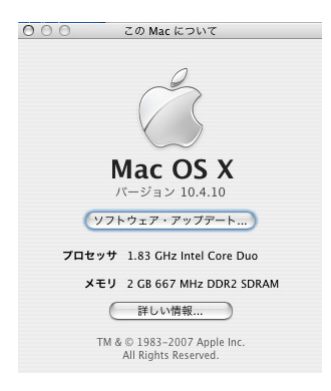

「Mac OS X」の大きなテキストの真下に、「バージョン 10.4.10」のようなテキストがあります。この 数字が「10.4」以上で始まっている場合は、Mac OS X 10.4 Tiger 以降の Mac OS X が実行されており、 Sibelius 5 をインストールして起動できます。

#### MIDI 機器の接続

Sibelius をインストールする前に、Sibelius で使用する MIDI 機器をセットアップしたい場合は、Mac での MIDI セットアップ (28 ページ)を参照してください。

ただし、MIDI 機器のセットアップはあとからでもできますので、先に Sibelius をインストールしても かまいません。

#### Sibelius のインストール

• Sibelius DVD-ROM をケースから取り出し、コンピュータの DVD-ROM ドライブに挿入して(ラベル が印刷された側を上)、ドライブスロットを閉じます。

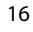

#### <u>Mac でのインストール</u>

- 数秒後、[Sibelius 5]のラベルの DVD アイコンがデスクトップに表示されたら、アイコンを含む ウィンドウが自動的に表示されます。表示されない場合は[Sibelius 5]アイコンをダブルクリッ クします。
- [Sibelius 5] アイコンを、Mac ハードディスクのアプリケーションフォルダにドラッグして Sibelius をインストールします。
- ハードディスクへのコピーの進行を示すバーが表示されます。しばらく時間がかかりますが、表示が消えればインストールは完了です。
- 続いて Sibelius Sounds Essentials、PhotoScore Lite、Scorch をインストールする場合は、DVD-ROM をドライブに挿入したまま、次の手順に進んでください。インストールしない場合は、DVD のア イコンを Dockの[ゴミ箱]アイコンにドラッグして DVD-ROM をドライブから取り出し、元のケー スに戻し、安全な場所に保管します。DVD-ROM ケースの裏面に Sibelius のシリアル番号が記載さ れているため、DVD-ROM ケースは重要です。

#### サンプルスコアのインストール

Sibelius にはプログラムのさまざまな機能を示すサンプルスコアが多数含まれています。このハンド ブックでは多くのサンプルスコアを参照しながら説明します。サンプルスコアを Sibelius DVD-ROM からハードディスクのフォルダにコピーしておくと良いでしょう。

- Sibelius DVD-ROM をドライブに挿入します。数秒たってもそのウィンドウが自動的に表示されない場合は、デスクトップの DVD のアイコンをダブルクリックします。
- サンプルスコアと文書フォルダをダブルクリックします。
- サンプルスコアフォルダを選択し、ハードディスクのフォルダへドラッグします。書類フォルダ 内にドラッグするようにしてください。

#### Sibelius Sounds Essentials のインストール

注意:他の Sibelius Sounds 製品(Sibelius Sounds World、Sibelius Sounds Choral、Sibelius Rock & Pop Collection など)をすでに購入していた場合でも、Sibelius Sounds Essentials をインストールする必要 があります。これをインストールすることによって、他の Sibelius Sounds 製品に必要な Kontakt Player 2 がインストールされます。

再生用の 150 もの高音質の音源と、[ファイル] ト [エクスポート] ト [オーディオ] 機能を使用した い場合は、Sibelius DVD-ROM から Sibelius Sounds Essentials をインストールします。

- Sibelius 5 DVD-ROM をドライブに挿入し、そのアイコンをダブルクリックします。
- [Install Sibelius Sounds Essentials] アイコンをダブルクリックします。
- インストーラが起動します。コンピュータのユーザアカウントとパスワードの入力を求められた 場合は、それぞれ入力して、[OK]をクリックします。
- 使用許諾契約の同意確認のメッセージが表示されますので、[Agree]をクリックします。
- どのバージョンの Kontakt Player 2 をインストールしたいか尋ねられますが、[Continue] をクリックします。
- インストール準備完了の旨のメッセージが表示されますので、[Install]をクリックします。
- インストールの進行を示すバーが表示されます。Sibelius Sounds Essentials のサイズが非常に大き いため、しばらく時間がかかります。
- インストール完了のメッセージが表示されたら、[Quit] をクリックします。

はじめに

#### Neuratron PhotoScore Lite のインストール

注意: PhotoScore Ultimate をご購入いただいた場合は、PhotoScore Lite をインストールしないでください。PhotoScore Ultimate のインストールについては、PhotoScore Ultimate に付随するマニュアルを 参照してください。

Sibelius のスキャン機能を使用したい場合は、Sibelius DVD-ROM から PhotoScore Lite をインストールできます。

- Sibelius DVD-ROM がドライブに挿入されていない場合は挿入します。数秒後に多くのアイコンが 含まれるウィンドウが表示されます。表示されない場合は、[Sibelius 5] DVD-ROM アイコンをダ ブルクリックします。
- その他のアプリケーションフォルダをダブルクリックし、続いて [Install PhotoScore Lite] アイ コンをダブルクリックします。
- ・使用許諾契約の画面が表示されます。目を通し、[Accept]をクリックします。
- ・表示されたダイアログ内でプログラムのインストール先を確認し、[Install]をクリックします。
- インストールの進行を示すバーに、インストールする残りのファイル数が表示されます。数秒で 完了します。インストール完了のメッセージが表示されたら、[Quit]をクリックします。
- ここですぐに PhotoScore Lite を起動する必要はありませんが、このプログラムを最初に起動した とき、自分の名前(また該当項目があれば勤務先の会社や機関など)の入力を促されます。

#### Scorch のインストール

www.sibeliusmusic.com のようなサイトで、Sibelius のスコアをウェブブラウザで表示、再生、移調、 印刷したい場合は、ウェブブラウザのプラグインである Scorch を Sibelius DVD-ROM からインストー ルする必要があります。Scorch は、Safari、Netscape、Opera、OmniWeb などの主要なウェブブラウ ザに対応しています。

- Sibelius DVD-ROM がドライブに挿入されていない場合は挿入します。数秒後に多くのアイコンが 含まれるウィンドウが表示されます。表示されない場合は、[Sibelius 5] DVD-ROM アイコンをダ ブルクリックします。
- その他のアプリケーションフォルダをダブルクリックし、続いて [Install Scorch] アイコンをダブルクリックします。
- インストーラが起動します。コンピュータのユーザアカウントとパスワードの入力を求められた 場合は、それぞれ入力して、[OK]をクリックします。
- 使用許諾契約の画面が表示されます。目を通し、[Agree] をクリックします。
- インストール先を確認するダイアログが表示されますが、そのままにして[インストール]をクリックします。
- 数秒後、インストール完了のメッセージが表示されたら、[閉じる]をクリックします。

#### Sibelius の再インストール

Sibelius プログラムの再インストールが必要になったときは、次の手順に従います。

- まず、既存の Sibelius 5 アプリケーションをアプリケーションフォルダからゴミ箱へドラッグします。
- また、必要に応じて Sibelius 5 環境設定ファイル(com.sibelius.Sibelius5.plist)も削除します。このファイルは、ユーザ/ユーザ名/ライブラリ/Preferences、および、/ライブラリ/Preferencesの両方にあります。

#### Mac でのインストール

 Sibelius 5 DVD-ROM をドライブに挿入し、前述の Sibelius のインストールに沿ってインストールし 直します。

#### Sibelius のアンインストール

アンインストールとは、Sibelius プログラムのコピーをコンピュータから削除することです。たとえ ば、Sibelius を他のコンピュータにインストールするためにアンインストールしなければならない場 合があります。万一 Sibelius が何らかの原因で正常に作動しなくなった場合は、上記 Sibelius の再イ ンストールの要領で、同じコンピュータに再インストールしてください。

Sibelius を Mac からアンインストールするには、[Sibelius 5] アイコンをゴミ箱にドラッグして削除 します。同様に、PhotoScore Lite をアンインストールするには、Neuratron PhotoScore Lite フォル ダをゴミ箱にドラッグして削除します。

#### 次のステップ

このあとは、ユーザー登録(20ページ)にお進みください。

はじめに

<u>はじめに</u>

-サー登録 7 -

Sibelius のインストール後 15 日以内に、ユーザー登録を行ってください。簡単なユーザー登録を行っ ていだだくと、テクニカルサポートを受ける資格や将来のアップグレードへの資格、Sibelius ウェブ サイト (www.sibelius.com)のヘルプセンターへのアクセス資格を取得できます。

著作権侵害や盗用を防止するため、ユーザー登録がされていない Sibelius プログラムコピーでは、保存機能を使えません。ただし、Sibelius をインストールしてから 15 日間は、ユーザー登録の時間を取っていただけるまでの猶予期間として、保存機能も含めてお使いいただけます。

使用開始後 15 日たっても登録されない場合は、一時的に保存機能が無効になります。登録すると機能が有効になります(この 15 日間を延長しようとして、コンピュータの日付を変えたり、Sibelius を インストールし直したりなどはしないでください。このような作業は効力がなく、その時点で保存 機能が無効になり、ユーザー登録するまで使用できません)。

#### 複数のコンピュータでの Sibelius の使用について

Sibelius のシングルコピーをご使用の場合に限り、ご自身の個人専用として、2 台のコンピュータに Sibelius をインストールし、ユーザー登録できます。2 台をご自身のみが使用します。したがって両 方を同時に使用できません。2 台めの Sibelius を登録する場合は、以下のユーザー登録の方法の指示 に従ってください。

2台にインストールしたあとで、さらに新しいコンピュータに Sibelius をインストールすることが必要になった場合は、同時に2つ以上の Sibelius コピーを使用しない限り、すでにインストールしているどちらかのコンピュータの Sibelius 登録情報を新しいコンピュータに移動できます。移動方法については、以下の「Sibelius の別コンピュータへの移動」を参照してください。

#### 5 ライセンスパックとサイトライセンスの登録

教育用 5 ライセンスパックとサイトライセンスの場合も、上記と同じ方法で登録できます。以下の 「**ユーザー登録の方法**」を参照してください。詳細項目は最初のコピー登録時にご記入いただくだけ で済みます(ただし、複数のインストール DVD-ROM とシリアル番号をお持ちの場合を除く)。

Sibeliusのネットワークコピーをインターネットで登録することはできません。電話、ファックス、 Eメールのいずれかで登録する必要があります。

#### ユーザー登録の方法

ユーザー登録をしていない状態では、Sibelius を起動するたびにユーザー登録のダイアログが表示されます。そのときすぐにユーザー登録をしない場合は [**あとで登録する**] をクリックしてください。 また、このダイアログはいつでも、[**ヘルプ**] ▶ [Sibelius の登録] から表示させることができます。

ユーザー登録の方法には、インターネットによる方法(これが最も速く簡単です)、または電話か ファックスによる方法があります(ユーザー登録カードはありません)。

• Windows で Sibelius を初めて起動したときに、以下のいずれかを行います。

- 制限されたユーザーとして Windows XP にログインしている場合は、コンピュータの管理者 ユーザーのユーザー名とパスワードを入力するように求められます。この際に、空のパスワー ドを持つ管理者ユーザーアカウントは使用できませんのでご注意ください。
- 標準ユーザーとして Windows Vista にログインしている場合は、コンピュータの管理者ユーザーのユーザー名とパスワードを入力するように求められます。

<u>ユーザー登録</u>

はじめに

21

- 管理者ユーザーとして Windows Vista を実行している場合は、登録手続きの許可を確認するように求められることがあります(ユーザーアカウント設定により異なります)。
- ここで、[インターネットで]または[ファックス、電話またはEメール]を選択するように求められます。インターネットによる方法を選択するようにしてください。最も速く簡単で、365日、 昼夜を問わず利用できます(インターネットで登録できない場合は、以下のファックスによるユー ザー登録または電話による登録を参照してください)。
- [次へ] をクリックします。
- コンピュータがインターネットに接続されていなかった場合は、接続を促す画面が表示されます。
- ファイアウォールを使用している場合は、Sibeliusからのアクセスを受け入れるように設定してください。さもないと登録できません。ファイアウォールの多くは、あるプログラムが初めてインターネットにアクセスしようとするときに警告を出します。具体的な警告表示内容はファイアウォールにより異なりますが、Sibeliusからのアクセスを受け入れるために、表示された警告に[はい](または同等のオプション)を選択します。
- Sibelius との接続が確立されると、Sibelius は、Sibelius プログラムコピーのユーザー登録履歴(た とえば、今ユーザー登録しようとしている Sibelius プログラムコピーが、複数プログラムライセン スのうちの1つなのか、あるいは個人使用のための2つめのコピーなのか、インストール済みの コンピュータへの再インストールなのか、といったこと)をチェックします。そのあと別のメッ セージが表示されますので、[はい]をクリックしてください。
- ご自身の名前や連絡先などを記入する画面が表示されます。Sibelius はその情報により、テクニカルサポートやアップグレードの情報などを提供いたします。Sibelius は個人情報の保護を公約しております(以下のプライバシーに関する方針を参照)。
- Sibelius を個人で所有されている方は、ご自宅の住所を記入し、[会社名]の欄は空のままにしておいてください。学校、各種学校、大学、教会、企業、その他の機関で Sibelius を所有している場合は、[会社名]の欄とその住所を記入してください。そのほかの必要欄もすべて記入したら、[次へ]をクリックしてください。
- 次に、ご自身の音楽的興味に関することや、Sibeliusをお知りになった経緯などをご記入いただく 画面に移ります。[音楽活動]のリストから選択する際は、指導者、あるいは学校、各種学校、大 学などの組織である場合は[教師]の選択肢の1つを選択してください。学生である場合は[生 徒]の選択肢の1つを選択してください。
- また、ご自身のコンピュータ環境についての基本情報を記入し、Sibelius に送信するオプションも 表示されます。これは、登録ユーザーの方からテクニカルサポートのご依頼があったときに、 Sibelius がより的確にサポートできることを目的としています。必須ではありませんが、ここで送 信していただくと、のちのち時間を節約できることになるかもしれません。

すべてご記入いただいたら、[完了]をクリックしてください。

• ご記入いただいた情報が、プログラムから Sibelius のサーバーに送信されます。数秒後、ユーザー 登録完了のメッセージが表示されます。

#### ファックスによるユーザー登録

できる限りインターネットでユーザー登録をしてください。ファックスによる登録の場合は、Sibelius パッケージに同梱されているファックスフォームにご記入いただき、フォームに記載されている ファックス番号まで送信してください。ファックスフォームに記入するコンピュータ番号は、次の 方法で確認してください。

• [**ヘルプ**] ▶ [Sibelius の登録] を選択します。

• Windows で Sibelius を初めて起動したときに、以下のいずれかを行います。

- 制限されたユーザーとして Windows XP にログインしている場合は、コンピュータの管理者 ユーザーのユーザー名とパスワードを入力するように求められます。この際に、空のパスワー ドを持つ管理者ユーザーアカウントは使用できませんのでご注意ください。
- 標準ユーザーとして Windows Vista にログインしている場合は、コンピュータの管理者ユーザーのユーザー名とパスワードを入力するように求められます。
- 管理者ユーザーとして Windows Vista を実行している場合は、登録手続きの許可を確認するように求められることがあります(ユーザーアカウント設定により異なります)。
- [ファックス、電話またはEメール]を選択し、[次へ]をクリックします。
- シリアル番号とコンピュータ番号が表示されますので、メモをお取りください。そのあと [あと で登録する] をクリックしてください。

Sibelius テクニカルサポートより「登録番号」をお知らせしますので(通常は1業務日後)、[ヘル プ] ▶ [Sibelius の登録] で、その「登録番号」を入力します。ご自身の名前と、必要に応じて企業 や機関の名称、および[登録番号] を入力し、それから[完了] をクリックします。ユーザー登録 完了のメッセージが表示されます。

登録後、コンピュータ番号や登録番号を控えておく必要はありません。

#### 電話による登録

22

できる限りインターネットによるユーザー登録をおすすめします。しかし、電話による登録もでき ます。

- [**ヘルプ**] [Sibelius の登録] を選択します。
- Windows で Sibelius を初めて起動したときに、以下のいずれかを行います。
  - 制限されたユーザーとして Windows XP にログインしている場合は、コンピュータの管理者 ユーザーのユーザー名とパスワードを入力するように求められます。この際に、空のパスワー ドを持つ管理者ユーザーアカウントは使用できませんのでご注意ください。
  - 標準ユーザーとして Windows Vista にログインしている場合は、コンピュータの管理者ユーザーのユーザー名とパスワードを入力するように求められます。
  - 管理者ユーザーとして Windows Vista を実行している場合は、登録手続きの許可を確認するように求められることがあります(ユーザーアカウント設定により異なります)。
- [ファックス、電話またはEメール]を選択し、[次へ]をクリックします。
- コンピュータ画面が見える状態で、以下の番号に電話してください。
- 電話で与えられた登録番号(Rで開始)を画面のボックスに入力します。登録番号を入力すると、 プログラムの登録は完了です(引き続き保存できます)。

登録後、コンピュータ番号や登録番号を控えておく必要はありません。

#### <u>ユーザー登録</u>

はじめに

#### Eメールでの登録

できる限りインターネットによるユーザー登録をおすすめします。Sibelius をインストールしたコン ピュータとは別のコンピュータでインターネットに接続できる場合は、Eメールで登録できます。

- [**ヘルプ**] ▶ [Sibelius の登録] を選択します。
- Windows で Sibelius を初めて起動したときに、以下のいずれかを行います。
- 制限されたユーザーとして Windows XP にログインしている場合は、コンピュータの管理者 ユーザーのユーザー名とパスワードを入力するように求められます。この際に、空のパスワードを持つ管理者ユーザーアカウントは使用できませんのでご注意ください。
- 標準ユーザーとして Windows Vista にログインしている場合は、コンピュータの管理者ユーザーのユーザー名とパスワードを入力するように求められます。
- 管理者ユーザーとして Windows Vista を実行している場合は、登録手続きの許可を確認するように求められることがあります(ユーザーアカウント設定により異なります)。
- [ファックス、電話またはEメール]を選択し、[次へ]をクリックします。
- シリアル番号とコンピュータ番号が表示されますので、メモをお取りください。そのあと [あと で登録する] をクリックしてください。

以下のリストの正しいアドレスへEメールを送信します。シリアル番号、コンピュータ番号、住所、 電話番号などのほか、Sibelius が学校、大学、教会のような組織に登録される場合は、組織の名前も 必ず含めてください。Sibelius テクニカルサポートより「登録番号」をお知らせしますので、次の方 法で、その「登録番号」を Sibelius プログラムに入力してください。

- [**ヘルプ**] ▶ [Sibelius の登録] を選択します。
- [ファックス、電話またはEメール]を選択し、[次へ]をクリックします。
- ・ご自身の名前と、必要に応じて企業や機関の名称、および「登録番号」を入力してください。入力したら[完了]をクリックしてください。ユーザー登録完了のメッセージが表示されます。
  登録後、コンピュータ番号や登録番号を控えておく必要はありません。

テクニカルヘルプ:support-jp@sibelius.com

#### Sibelius の再インストールと再登録

何らかの原因で Sibelius を再インストールする必要が生じ、ユーザー登録もされていない状態になった場合、今までと同じコンピュータに再インストールする場合は、インターネットで自動的に再登録できます。

最初にユーザー登録をしたときと同じように、[ヘルプ] ト [Sibelius の登録] ダイアログで再登録してください。Sibelius にはすでに登録されたコピーであることがわかります。

Sibelius のシングルコピーをお持ちで、別のコンピュータに再インストールする場合は、それが2回 めのインストールと見なされます(上記の複数のコンピュータでのSibeliusの使用についてを参照)。

handbook.book Page 24 Monday, December 10, 2007 2:13 PM

#### はじめに

#### Sibelius の別コンピュータへの移動

ユーザー登録した Sibelius 登録情報を別コンピュータに移動したい場合は、移動元のコンピュータと 移動先のコンピュータが共にインターネットに接続できる状態であれば、[ヘルプ] > [Sibelius の登 録を解除] を使用できます。

このオプションを選択すると、Sibelius Software 社のサーバーにその情報が送信され、そのコンピュータのユーザー登録が解除され、保存機能が使用できなくなります。その後、移動先のコンピュータ に Sibelius をインストールし、通常と同じ方法(インターネット)で、[ヘルプ] > [Sibelius の登録] で登録してください。

この方法では、両方のコンピュータがインターネットに接続できることが必要です。どちらかあるいは両方ともインターネットに接続できない場合は、電話で移動の手続きについてご確認ください(電話による登録(22ページ)を参照)。

#### ユーザー登録上のトラブルについて

ユーザー登録の際にトラブルが発生した場合は、テクニカルヘルプ(『最新情報とテクニカルヘルプ』 シートをご覧ください)までご連絡ください。登録番号のみが必要な場合は、電話による登録(22 ページ)で電話番号を見つけてください。

#### プライバシーに関する方針

Sibelius は、ユーザーの方々の個人情報保護を公約し、Data Protection Act(データ保護法)の遵守を 宣言しております。

Sibelius を登録またはアップグレードすることにより、利用者は弊社のプライバシーに関する方針に 同意します。方針の完全な内容については、**www.sibelius.com/privacy** をご覧になるか、Sibelius 事 業部にご連絡ください。以下はその要約です。

Sibelius は、ユーザー登録時などにユーザーの方からご提供いただいた個人情報を、ユーザーの方の 情報確認または Sibelius からの情報(テクニカルサポートやアップグレード、特別販売、他の製品な どに関する情報)を送付のために使用する場合があります。Sibelius は、ユーザーの方の個人情報を、 ユーザーの方の許可を得ずに、以下に特定する者を除く第三者に開示することはありません。特定 する者とは、Sibelius グループ会社、各国における Sibelius 販売代理店、Sibelius が提供する他の製品 (たとえば PhotoScore など)の製造会社です。これらから、Sibelius に代わって、テクニカルサポー トやアップグレード、各種情報を、ご提供させていただく場合があります。

Eメールや郵送で Sibelius のアップグレードを含む情報を受け取りたくない場合、または個人情報を 上記の関連会社に共有してほしくない場合は、Sibelius 事業部にご連絡ください(『最新情報とテク ニカルヘルプ』シートを参照)。

#### 著作権侵害について

Sibelius を正規にご購入いただき、まことにありがとうございました。弊社の Sibelius プログラムの 開発努力を尊重し、違法コピーを作成しないようお願いいたします。

著作権侵害により、ソフトウェア会社は正常な商品改善や新商品開発が困難となり、皆様方に大切 な商品が提供できなくなります。違法コピーの摘発に皆様のご協力をお願いいたします。

Sibelius Software 社は、Sibelius プログラムの違法コピーの販売者の告発につながる有効な情報提供に対して、2000 US ドル、または 1000 ポンドをお支払いします。Sibelius を違法にコピーしている者を発見した場合は、詳しい情報を、Sibelius Software までお知らせいただくか、**piracy@sibelius.com** まで E メール(英語)でご連絡ください。

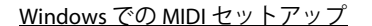

## Windows での MIDI セットアップ

🍯 「MIDI のセットアップ」

Sibelius Sounds Essentials を使用して再生を行う場合は、セットアップについて、『リファレンス』の 〇〇 「4.4 Sibelius Sounds Essentials」を参照してください。

MIDI デバイスの設定手順には、ハードウェアの接続、必要なソフトウェアのインストール、Sibelius での MIDI のセットアップの 3 つのステップがあります。ここでは最初の 2 つの手順を説明します。 詳しくは、『リファレンス』の 〇〇「1.7 **入力デバイス**」を参照してください。

#### MIDI デバイスをコンピュータへ接続

「MIDI」は「Musical Instrument Digital Interface」の略です。これは、電子楽器同士を接続して使用す るための世界共通の規格です。MIDI キーボードやシンセサイザー、音源モジュール、サンプラー、 またその他の MIDI デバイスを、互いに MIDI ケーブルで接続したり、コンピュータに接続したりする ことができます。サウンドカード、ソフトウェアシンセサイザー、およびバーチャルインストゥル メントも MIDI と互換性があり、これらはコンピュータに内蔵されているので、この場合は楽譜を再 生するためにケーブルを接続する必要はありません。

MIDI デバイスのコンピュータへの接続方法は、コンピュータの機種、MIDI デバイスの機種、すでに 接続している他のハードウェアの種類などのさまざまな要素によって異なります。一般的には次の 2 種類の接続があります。

- MIDI 機器(キーボードなど)の多くは USB で接続します。1本の USB ケーブルで MIDI キーボード を直接コンピュータに接続できます。
- 別個の MIDI インターフェイスをコンピュータの背後の USB ポートに接続し、MIDI ケーブルを使用 して、MIDI コントローラを MIDI インターフェイスに接続できます。
- 外部 MIDI デバイスを直接コンピュータのサウンドカードにあるゲームポート(ジョイスティック ポート)に専用のケーブルで接続できます。

ほとんどの Windows コンピュータにはサウンドカードが付属しており、このカードによって、 General MIDI の再生と、ゲームポート経由による外部 MIDI デバイスの接続が可能になります。コン ピュータの多くは、ゲームポートと USB ポートの両方を装備しています。どちらのポートのほうが いいといったことは特にありません。ただし、システムをアップグレードする場合は、USB 接続対 応の MIDI デバイスを選択するほうが良いでしょう。

#### MIDI デバイスの USB による直接接続

近年、MIDIキーボードやデバイスは、USBを経由して直接コンピュータと接続できるようになり、外付けの MIDI インターフェイスを必要としなくなってきました。このようなデバイスをインストール する場合は、USB ケーブルでデバイスとコンピュータをつなぎ、画面の指示に従って、必要なドラ イバソフトをインストールします。

ドライバを正しくインストールした後、Sibelius で入力や再生を設定できます。『リファレンス』の □「1.7 入力デバイス」を参照してください。

Sibelius が起動時に MIDI デバイスを認識できるように、あらかじめデバイスの電源を入れておく必要があります。さもないと、Sibelius が MIDI デバイスを検出できないことがあります。

はじめに

26

#### MIDI インターフェイスを使用した MIDI デバイスの接続

MIDI インターフェイスは、コンピュータと外部 MIDI デバイスの間に設置する小さな箱で、MIDI データを送受信する装置です。通常 MIDI インターフェイスはコンピュータの USB ポートに接続されます。次の状況では、MIDI インターフェイスが必要になる場合もあります。

- 外部 MIDI デバイスが USB に対応していない
- サウンドカードが「フルデュープレックス(全二重)」動作をサポートしていない(すなわち、 Sibelius が外部 MIDI デバイスへ再生できても、外部デバイスから Sibelius へ再生できない場合)。
- コンピュータが、ノートブック型(ラップトップ)のため、ゲームポートがない

通常、MIDIインターフェイスを使用するには、製造元が供給するドライバソフトウェアをインストールする必要があります。

ここでは、MIDI インターフェイスが USB 経由で接続されていることを前提に、一般的な MIDI のセットアップを説明します。MIDI デバイス間の接続はすべて、右図に示す標準 MIDI ケーブルで行います。

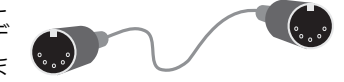

MIDI キーボードを接続するには、キーボードの「Out(アウト)」端子を MIDI インターフェイスの「In(イン)」端子に接続します。すなわち、キーボードで演奏される音楽(演奏データ)はキーボードから出て、ケーブルを伝わってコンピュータへ入ります。

コンピュータからキーボード(内蔵音源がある場合)に楽譜を再生させるには、MIDIインターフェイスの「Out(アウト)」もキーボードの「In(イン)」に接続します。

キーボードに2組の「In(イン)」と「Out(アウト)」の端子がある場合は、通常どちらを使用してもかまいません。

したがって、キーボードだけを接続する場合は、次の図のようになります。

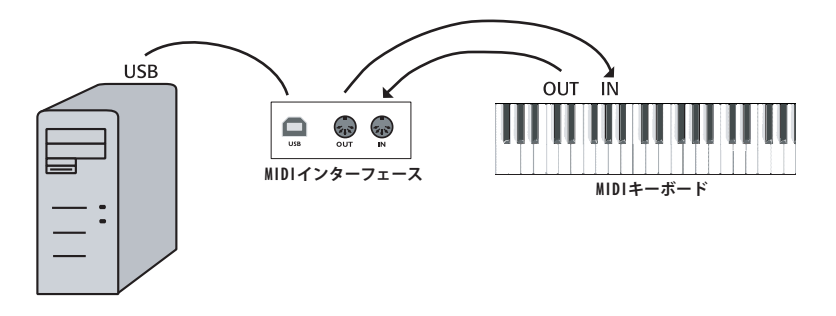

たとえば、キーボードの代わりにサウンドモジュールだけを接続する場合は、MIDIインターフェイスの「Out(アウト)」をサウンドモジュールの「In(イン)」に接続します。

MIDI デバイスをコンピュータに接続した後、Sibelius で入力を設定できます(『リファレンス』の □□「1.7 入力デバイス」を参照)。

Windows での MIDI セットアップ

#### ゲームポートを使用した MIDI デバイスの接続

一般的に、サウンドカードが「フルデュープレックス(全二重)」動作をサポートしているか(製造 元にご確認ください)、直接 USB 接続を使用できる場合は、別途に MIDI インターフェイスを用意す る必要はありません。

サウンドカードのゲームポートを使用する場合は、追加のドライバソフトウェアは必要ありません。 MIDI デバイスを接続するだけで準備完了します。

通常、ゲームポートは、コンピュータのスピーカーとマイクの端子の隣にあります。一般的に、サウンドカードでは次の図のような形をしています。

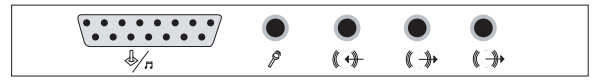

ゲームポートは図の左端にあるような長方形の端子です。ここに外部 MIDI デバイスを接続するには、 次の図が示すような Y 形の MIDI - ゲームポート接続ケーブルが必要です。

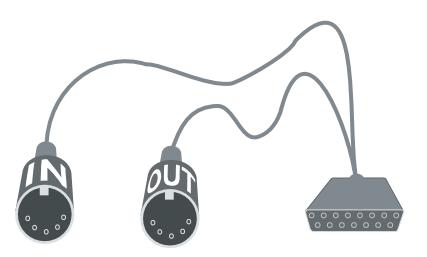

MIDIの2つのプラグには「In(イン)」と「Out(アウト)」と書かれています。このケーブルをたと えば MIDIキーボードに接続するには、「In(イン)」のプラグをキーボードの背面の「Out(アウト)」 端子に接続し、「Out(アウト)」のプラグをキーボードの「In(イン)」端子に接続します。

これで準備完了です。「In(イン)」と「Out(アウト)」のプラグを MIDI キーボード(またはサウン ドモジュール)の正しい端子に差し込めば、設定が完了します(『リファレンス』の 〇〇 「1.7 入力デ バイス」を参照)。

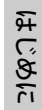

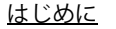

## Mac での MIDI セットアップ

🍯 「MIDI のセットアップ」

再生に Sibelius Sounds Essentials を使用している場合は、『リファレンス』の 〇 「4.4 Sibelius Sounds Essentials」を参照してください。

Mac で MIDI をセットアップするには、以下の説明に従って MIDI 機器を接続し、Mac OS X の Audio MIDI 設定ユーティリティを使用します。Sibelius の MIDI 入力のセットアップ方法については、『リファレンス』の 〇〇「1.7 入力デバイス」を参照してください。

#### MIDI デバイスの接続

「MIDI」は「Musical Instrument Digital Interface」の略です。これは、電子楽器同士を接続して使用す るための世界共通の規格です。MIDIキーボードやシンセサイザー、音源モジュール、サンプラー、 またその他の MIDI デバイスを、互いに MIDI ケーブルで接続したり、コンピュータに接続したりする ことができます。サウンドカード、ソフトウェアシンセサイザー、およびバーチャルインストゥル メントも MIDI と互換性があり、これらはコンピュータに内蔵されているので、この場合は楽譜を再 生するためにケーブルを接続する必要はありません。

Mac では、MIDI 機器は USB か Firewire ポートに接続されます。いずれの場合も、サウンドモジュー ルのような MIDI 機器を直接(USB かシリアルポートに)接続するか、MIDI インターフェイス経由で 接続します。

たとえば、Roland SC-88 Pro サウンドモジュールを USB 付きの新しい iMac や G4 と接続する場合は、 このモジュールがかなり旧式であるため、外部 MIDI インターフェイスを使用する必要があります。 しかし、新型の Roland SC-8820 は直接 USB で接続できるため、MIDI インターフェイスは必要ありま せん。

#### MIDI デバイスの直接接続

28

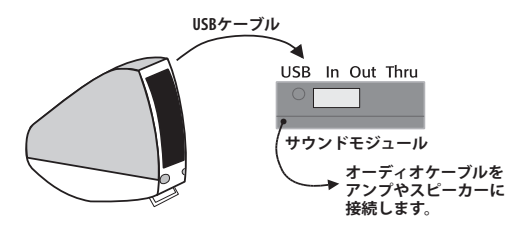

この図でサウンドモジュールまたは MIDI キー ボードを直接接続する方法を説明します。

通常キーボードやサウンドモジュールの背面に スイッチがあり、どの接続方法でデータを送受 信するかを決定するので、これが正しく設定さ れているかを確認します(この例では、USB に 設定する必要があります)。この設定変更を認識 させるために、サウンドモジュールやキーボー ドをオフにしてから再びオンしなければならな い場合があります。

接続方法の詳細については、モジュールやキーボードに付属のマニュアルを参照してください。直 接接続の場合は、デバイスに付属のドライバソフトウェアをインストールしなければならない場合 があります。 Mac での MIDI セットアップ

はじめに

#### MIDI インターフェイス経由の MIDI デバイスの接続

MIDI インターフェイスは、MIDI 機器を USB ポート経由で Mac に接続する小さな箱です。

次の図が示すように、MIDIインターフェイスを使用して、サウンドモジュールを iMac に接続します。

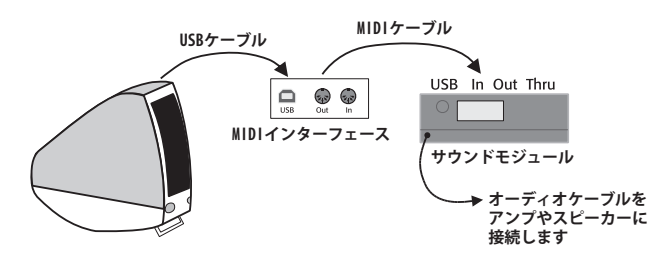

MIDI ケーブルは、MIDI インターフェイスの「Out(アウト)」端子からサウンドモジュールの「In(イン)」端子へ接続します。

MIDI キーボードや他の入力デバイスを追加するには、デバイスを次の図のように接続します。

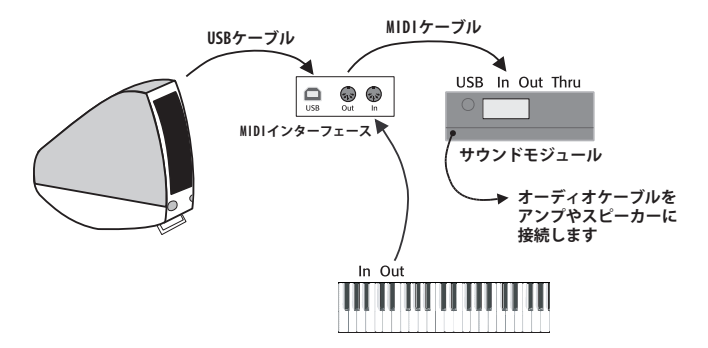

2番目の MIDI ケーブルは、キーボードの「Out(アウト)」端子から MIDI インターフェイスの「In(イン)」端子へ接続します。

MIDI インターフェイスを使用する際に、製造元が供給するドライバソフトウェアをインストールしなければならない場合があります。

#### Audio MIDI 設定

外部 MIDI 装置を接続した場合は、それぞれのデバイスの詳細をオペレーティングシステムに認識させるために、Mac OS X ユーティリティの [Audio MIDI 設定] で設定する必要があります。

- アプリケーションフォルダにあるユーティリティフォルダの [Audio MIDI 設定] アイコンをダブ ルクリックして起動します。
- [MIDI 装置] ボタンをクリックします。
- 正しくインストールされた MIDI デバイスは、大きな白いウィンドウ内に表示されます。
- 接続された MIDI デバイスがサウンドモジュールの場合は、その他の設定は必要ありません。Audio MIDI 設定ユーティリティを終了します。そのあとの設定については、『リファレンス』の □□「4.11 再生デバイス」を参照してください。
- 接続されたデバイスが MIDI インターフェイスの場合は、[装置を追加] ボタンをクリックして新 しい外部デバイスを追加します。

30

•

- 「新しい外部装置」のアイコンをダブルクリックします。「新しい外部装置のプロパティ」ダイア ログで【装置名】を変更します(たとえば Roland JV-1080 などのようにデバイスの名前と合わせ ます)。次に、【製造元】、【機種】リストから最も適切なものを選択します(複雑な MIDI 設定を行 う上級者は、【詳細表示】内の【プロパティ】ボタンをクリックしてください。どの MIDI チャン ネルでデータを送受信するかなどの追加パラメータでコントロールできます)。
- MIDI インターフェイスに新しいデバイスが接続されたことを Mac に認識させます。デバイスのアイコンの矢印をドラッグして、入力と出力を「線」で接続します。
- 完了したら、Audio MIDI 設定ユーティリティを終了します。そのあとの設定については『リファレンス』の □□「1.7 再生と入力デバイス」を参照してください。

Audio MIDI 設定ユーティリティの使い方については、以下のウェブサイトをご覧ください。

http://www.sonosphere.com/MusicSoftware/MacOSX/AudioMIDISetup/

 $\overline{\bullet}$ 

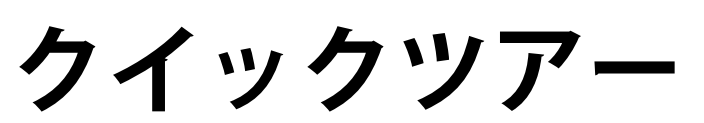

handbook.book Page 32 Monday, December 10, 2007 2:13 PM

#### <u>クイックツアー</u>

## Sibelius でできること

Sibelius は、最先端の楽譜作成ソフトウェアです。軽快で、知的に、そして簡単に、楽しみながら楽 譜を作成、再生、印刷することができます。

ルネッサンスからアバンギャルドまで、また、リュートタブラチュアから歌詞まで、あるいは、ハ ンドベルからハープペダリングまでというように、Sibelius は音楽におけるあらゆる種類の楽譜を扱 うことができます。さらに、一般的なプリンタで印刷しても、世界有数の出版社の最高品質に匹敵 する本格的な楽譜を作成できます。オーケストラやバンド、他のアンサンブル用の楽譜を作成する 場合は、全部のパートを含む楽譜を作成(または更新)すると、自動的に忠実なパート譜一式が作 成(または更新)されます(ダイナミックパート)。Sibelius はまた、ジャズやロック、ポップスの 楽譜作成にも適しており、そのようなジャンルの楽譜に特徴的な、手書きスタイルの楽譜や複雑な コード記号、パーカッション譜、ギタータブラチュアとコードダイアグラムにも対応しています。

Sibelius は非常にわかりやすい操作を実現しており、その意味でも、決してプロの音楽家のためだけ のものではありません。実際、幾万もの教室や各種学校、大学で使われています。生徒や学生の方も Sibelius の使い方を習得するのに時間を要しません。チュートリアルビデオをご覧いただけばすぐに 使い始めることができるでしょう。Sibelius はまた、生徒や学生の方の、記譜の基本学習からビデオ 用音楽制作などのマルチメディアプロジェクトの完成までをサポートします。ワークシートクリエー ターでは 1700 種類以上のワークシートや教材を提供しており、指導者の方のお役に立ちます。また、 そういった教材や各種の素材をインターネットで配布したり、共有したりすることができます。

さらに、印刷楽譜からのスキャン入力にも対応し、作成した楽譜をインターネットで出版したり、自動的にアレンジしたり、またオーケストラ化したり、CD作成のためにオーディオファイルとして保存したりすることもでき、必要に応じて作成した新しいプラグイン機能で、様々なことを実行できます。

Sibelius に熟達することにより、楽譜を書くことに費やす膨大な時間は、文字通り物理的に楽譜を書き込むという作業であったことがわかるはずです。Sibelius に任せれば、リピートや移調、そして各楽器パート譜での作業など機械的作業が、すばやく正確に行われます。Sibelius は有能なアシスタントのようなものです。あなたにとって最も楽しい瞬間である創造的な作業を行っている間、代わりにすべての退屈な作業を行ってくれます。

Sibelius を使うことは、「99%のインスピレーションと 1%の努力」であると Sibelius は考えています。

#### クイックツアーについて

**クイックツアー**では、Sibeliusのメイン機能である印刷、再生、楽譜の新規作成について解説するとともに、Sibeliusを使いこなすための重要なコンセプトについて紹介します。このセクションをやり終える頃には、ピアノの小曲をコピーし終わり、ご自分の音楽に取り組める準備ができているはずです。

**クイックツアー**をひととおりやってみることで、Sibelius の主な機能を数時間で学ぶことができます。 そのあとで、楽譜作成を始めることをおすすめします。簡単なものから始めても、Sibelius がミスや 変更を柔軟に対処してくれるということがわかるはずです。最初から壮大な楽譜の構想を仕上げてお く必要はありません。たったひとつのピアノパートから始めて、少しずつ楽器を増やして行き、やが てコーラス隊を率いた 90 もの楽器からなる交響楽オーケストラの楽譜を仕上げることができます。

**クイックツアー**のあとに、How to に進みましょう。そこには Sibelius でどのように音楽の一般的な タイプの記譜を行うかの有益な要約が記されています。

Sibelius の最初の起動

## Sibelius の最初の起動

Windows の場合には、パソコンの画面の左下にある [スタート] をクリックし、 [プログラム] (Windows XP) または [すべてのプログラム] (Windows Vista) の [Sibelius ソフトウェア] から [Sibelius 5] をクリックします。デスクトップにショートカットを作成した場合には、アイコンを ダブルクリックしてください。

Mac では、ハードディスクのアイコンをダブルクリックし、**アプリケーション**フォルダまで進んで ください。その中にある Sibelius 5 プログラムアイコンをダブルクリックします。

プログラムが、教育用またはその他の特別なコピーの場合、初回起動時にその旨が表示されます。 [OK] をクリックしてください。その後メッセージは現れません。

Sibelius は最初の起動まで完全にはインストールされません。

- Mac では、Sibeliusの使用許諾契約が表示されます(Sibeliusの使用許諾契約は『リファレンス』の 最後にも掲載されています)。[同意する]をクリックしてください。
- 次に、Sibeliusの旧バージョンがインストールされているかどうかを尋ねてきますので [いいえ]
  をクリックします(旧バージョンがインストールされていない場合)。
- シリアル番号を入力するよう求められる場合もあります。シリアルナンバーは Sibelius DVD-ROM の裏面に記載があります(「S」ではじまるナンバーです)。

#### Sibelius の登録

Sibelius の登録が完了していないと、起動のたびに登録画面が開きます。Sibelius の登録に関しては、 ユーザー登録 (20ページ)をご参照ください。

すぐに登録したくない場合は、[**あとで登録する**]をクリックします。「15 日間を過ぎると保存でき なくなります」というメッセージが現れるので、[OK]をクリックします。

15 日の間に登録を忘れても心配する必要はありません。保存機能なしでも Sibelius の使い方を学べますし、あとで登録すれば保存機能を再び有効にすることができます。

#### 起動画面

数秒の間に Sibelius の画面が現れ、アイスランドの交響楽団による Sibelius 作曲の交響曲第 3 番の一 部が流れます。

(毎回音楽を流れないようにするには、[ファイル] トの [環境設定] ダイアログの [その他] ページ にある [音楽を再生] をオフにしてください。Mac の場合は、[Sibelius] メニューにあります)。

#### [再生デバイス] ダイアログ

Sibelius が起動すると、[**再生デバイス**] と呼ばれるダイアログが現れます。このダイアログを使用 すると、Sibelius が使用できるデバイス、およびそれらのデバイスを再生するときの使用方法を決定 する一連の再生デバイス設定をセットアップできます。設定できる再生設定の数に制限はありませ ん。それぞれの設定で異なるデバイスを使用したり、再生設定を随時切り替えることも可能です。 Sibelius は付随の Kontakt Player 2 のようなバーチャルインストゥルメントだけでなく、コンピュータ に接続した内部または外部 MIDI デバイスを使って再生することもできます。

現段階では、コンピュータの基本的なサウンドカードに内蔵されたサウンドを使って再生するか、または Sibelius Sounds Essentials(インストールされている場合)を使って再生するかを選択するだけ

イックツアー

#### <u>クイックツアー</u>

でかまいません。Sibelius Sounds Essentials を使用する前は、コンピュータの処理能力が十分に強力 であるかどうかを確認します。詳細については、『リファレンス』の 〇〇「4.4 Sibelius Sounds Essentials」 を参照してください。

コンピュータの内蔵サウンドを使用する場合は、[**再生デバイス**]ダイアログの一番下にある [設 定]メニューの[標準設定]を選択します。Sibelius Sounds Essentials を使用する場合は、[設定]メ ニューから [Sibelius Sounds Essentials]を選択します(内蔵サウンドよりも高音質です)。

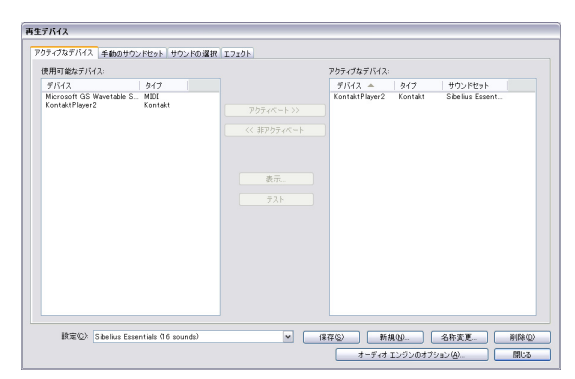

設定の終了後、[閉じる] をクリックします。 再設定したい場合は、Sibelius のメニューか ら [再生]→[再生 デバイス] でこのダイア ログを開きます。

(このダイアログの使用方法の詳細について は、『リファレンス』の 山 4.11「再生デバイ ス」を参照してください。)

#### クイックスタート

最後に表示されるのが、クイックスタートの ダイアログです。

| Sibelius 5                         |                            |  |  |  |
|------------------------------------|----------------------------|--|--|--|
| ◎ 最近使ったファイルを聞く                     | と7/練習曲.sib ▼               |  |  |  |
| ○その他のファイルを開く                       |                            |  |  |  |
| ○新規スコアの作成                          |                            |  |  |  |
| ○ 教材とワークシートをブラウズ(W)                |                            |  |  |  |
| ○ MIDIファイルを開K                      |                            |  |  |  |
| ○ 印刷楽譜をスキャン                        |                            |  |  |  |
| ~チュートリアルビデオ                        |                            |  |  |  |
| ○ 次の項目について学ぶ                       | 01 Finding your way around |  |  |  |
| - 今日のビント                           |                            |  |  |  |
| 左手でアルファベットのA、B、Cキ・<br>テンキーで入力できます。 | -で音符を、右手で音価、臨時記号などを数値      |  |  |  |
| □Sibelius起動時に毎回表示する                | キャンセル OK                   |  |  |  |

このダイアログは、あなたが最近使用した 10 個のスコア のうちのどれかを開く、あるいは、MIDIファイルの読み込 み、楽譜のスキャンなどの様々な方法で、新しいスコアを 作成するときの手助けをしてくれます。

また、このダイアログから、Sibelius のチュートリアルビデ オをご覧いただくこともできます(以下をご覧ください)。

ダイアログの一番下にある「今日のヒント」は、Sibelius を 使用するにあたっての、便利なヒントを教えてくれます。

クイックスタートダイアログが毎回表示されるのがわず らわしい場合は、[Sibelius 起動時に毎回表示する]の チェックをはずしてオフにしてください。(クイックス タートダイアログを Sibelius 起動時に再び表示させたい場 合は、[ファイル]>[クイックスタート]でクイックスター トダイアログを開き、[Sibelius 起動時に毎回表示する]を オンにしてください。)

#### チュートリアルビデオ

Sibelius には、多くのタイトルのチュートリアルビデオが用意されています。チュートリアルビデオ では、プログラムの主な機能がわかりやすく簡潔に説明されています。タイトルは、基本機能のご 紹介から、インターネットでの楽譜出版や Sibelius Sounds Essentials での楽譜再生のヒントまで、多 岐にわたっています。この『ハンドブック』と『リファレンス』全編を通じたビデオタイトルとの 関連項目で、該当ビデオタイトルを、「ビデオタイトル」の表記(たとえば ≦「音符の入力」)でご 案内しています。ビデオは、[ファイル] > [クイックスタート] ダイアログから、または [ヘルプ] > [チュートリアルビデオ] からご覧いただけます。

ビデオをご覧いただくには、Adobe の Flash Player がコンピュータにインストールされている必要が あります。インストールされていなかった場合は、ビデオを最初にご覧いただくときに、ダウンロー ドを促すメッセージが表示されます。

<u>ルック&フィール</u>

## ルック&フィール

■「Sibelius の紹介」

#### ファイルを開く

Sibelius を始めるにあたって、手助けになるような、様々な用途での使用例をサンプルスコアとして 用意しました。これらのサンプルスコアのオリジナルファイルは、Sibelius のインストール DVD-ROM にも収録されているので、自由に変更して構いません。それでは、スコアをひとつ開いてみましょう。

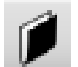

クイックスタートダイアログの [その他のファイルを開く] を選び [OK] ボタンをクリッ クするか、画面左上部にあるツールバーボタンをクリック、あるいは、メニューバーから [ファイル] ・ [開く] を選択します(ショートカットは Ctrl + O または #O)。

[開く] ダイアログが表示されます。Windows では「スコア」というフォルダが表示され、この中に 「サンプルスコア」へのショートカット(もしくはエイリアス)があります。Mac では、Sibelius 5 DVD-ROM の「サンプルスコア」フォルダが表示されます。「サンプルスコア」フォルダをダブルク リックします。次に「その他」フォルダへ進み、「クイックツアー」ファイルを選んで[開く] をク リックします。これは Scott Joplin (スコット・ジョプリン)作曲によるラグタイム調の曲「Something Doing」から抜粋した 1 ページです。

余談ですが、Sibelius が起動していない状態でも、パソコン内にあるスコアファイルを直 接ダブルクリックすることでSibeliusが自動的に起動し、そのファイルが開きます。Sibelius のスコアファイルのアイコンは右図のようなものです。

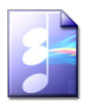

Scott Joplin のスコアを開くと、楽譜が表示され次のような画面が現れます。

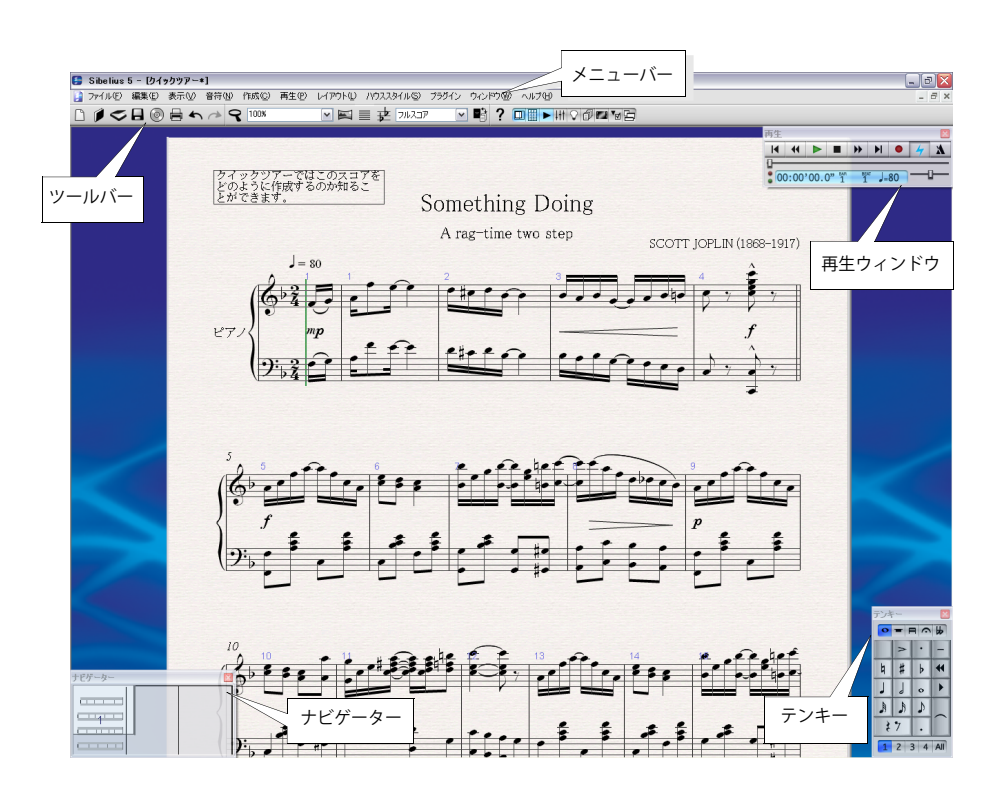

クイックツアー

handbook.book Page 36 Monday, December 10, 2007 2:13 PM

<u>クイックツアー</u>

#### スコア内を移動する

画面左下隅には、ナビゲーターと呼ばれるグレーの長方形のボックスがあります。ここには縮小したページが表示されています。ナビゲーター内の白いボックスの部分には、現在画面に表示されているスコアの一部分が表示されます。

| avigator 🛛 🔯 |                      |  |  |  |
|--------------|----------------------|--|--|--|
|              |                      |  |  |  |
|              | <pre>c</pre>         |  |  |  |
| 1j           | ····2····            |  |  |  |
|              | (                    |  |  |  |
| ••••••       | · · · · · · <b>E</b> |  |  |  |

- ナビゲーターが表示されていない場合は、[ウィンドウ]> [ナビゲーター] で チェックをオンにしてください(ショートカットは Ctrl+Alt+N または ~ 2 m)。
- ナビゲーターの一部をクリックすると、クリックした部分にウィンドウがすばやく移動します。
- あるいは、白いボックスをクリックしてドラッグすると、ウィンドウがスムーズにスコア内を移動します。この動作はまるで本物のビデオカメラを使ってスコア内を写しているような感覚です。 一般的なパソコンでは、1/10秒以内で再描画されるでしょう。
- 数ページにわたる長いスコアの場合、白いボックスをナビゲーターの左方向や右方向にドラッグ するとスコアが左方向や右方向に移動していきます。速くドラッグすればスコアも速く移動しま す。この操作により、複数のページの中を連続的に見ることができます。

ナビゲーターを使ってスコア内を移動すると、青色いデスクの上に各スコアのページが横並びに置 かれているのがわかります。長いスコアでは、ページはスコアを広げたようなペアの形になってい るので、ページがどこで切り替わるかがわかるはずです。

お気づきのように、画面上の用紙には目に優しいテクスチャーが使用されています。後ほど説明し ますが、羊皮紙や木目といったものまで、たくさんの用紙やデスクカラー、テクスチャーや素材を 選択することができます。

画面のスコアの動きが遅いときには、フルスコアとパート譜の紙質や模様を無地に変えてみてくだ さい(以下のテクスチャーと半透明ウィンドウをご覧ください)。

#### キーボードショートカット

36

Sibelius にはたくさんのキーボードショットカットが用意されているので、マウスを使用するよりも キーを押す方が便利です。少なくとも最も一般的な操作に使用されるショートカットを覚えると良 いでしょう。これらのショートカットはこの『ハンドブック』の後ろのカバーにも掲載されていま す。また、詳しくは、『リファレンス』の 〇〇「5.9 メニューとショートカット」をご覧ください。 Sibeliusのほとんどの操作をマウスなしでショートカットを使ってできるようになれば、「パワーユー ザー」の域に達しているといえるでしょう。

スコア移動のショートカットは覚えやすいでしょう。

- Page Up (Mac では page up) と Page Down (Mac では page down) は画面全体を上または下方向に 移動します。
- Home (Macではhome) と End (Macではend) は、画面全体を左または右に移動します。 Ctrl+Home、 Ctrl+End は、最初または最後のページに移動します。(一部の Mac キーボードには End キーがあ りません。)

**Oヒント**マウスを使うことを避け、できるだけ多くのキーボードショートカットを覚えましょう。 マウスは非常に限られた操作にだけ必要なのです。Sibelius はたくさんのショートカットが用意され ており、それは素晴らしい結果をもたらします(たとえば、あとで説明しますが、スラーの作成と 配置は、**S**と**スペースキー**を押すだけです)。
<u>ルック&フィール</u>

イックツアー

## スコア内を移動する別の方法

用紙の空白の部分をドラッグすることで、ナビゲーターを使用せずにスコア内を移動することもできます。

標準設定では、スクロールバーが表示されていません。なぜなら、ナビゲーターを使用した方がすば やく移動できるからです。もしもスクロールバーを表示する場合には、[**表示**] メニューからスクロー ルバーをオンにします。

マウスにホイールボタンがついていれば、ホイールを使ってスコアをスクロールすることができます。その場合にも [表示] > [スクロールバー] がオンになっている必要があります。

- ページを上下させるにはマウスのホイールを上下に回転させることでスクロールします。また一度に画面全体を上下に動かすには Alt キーを押しながら上下させます。
- Shift キーを押しながらマウスのホイールを上へ動かすとページが左に、下に動かすと右に移動し ます。また、一度に画面全体を左右へ移動するには Shift キーと Alt キーを同時に押しながら左右 へ動かします。
- Ctrlキー または #キーを押しながら、ホイールを操作することにより画面を拡大/縮小することができます。詳しくは以下のズームをご覧ください。

Windows でスクロールの速度を変えるには、コントロールパネルの「マウス」のプロパティで変更 します。変更できる項目はインストールされたマウスのドライバに依存しますが、多くのマウスの ドライバは、スクロールに関する変更が可能になっています。マウスホイールのスクロールのスピー ドを速くすることで、スコアの移動がさらに迅速に行えます。

### パノラマ

ナビゲーターよりも便利な全く別の方法でスコアを表示するには、[表示] > [パノラマ] (ショートカットは Shift + P)を選択するか、右側に表示されるツールバーボタンをクリッ クします。スコアはすぐに単一の無限の長さの大譜表で表示されます。

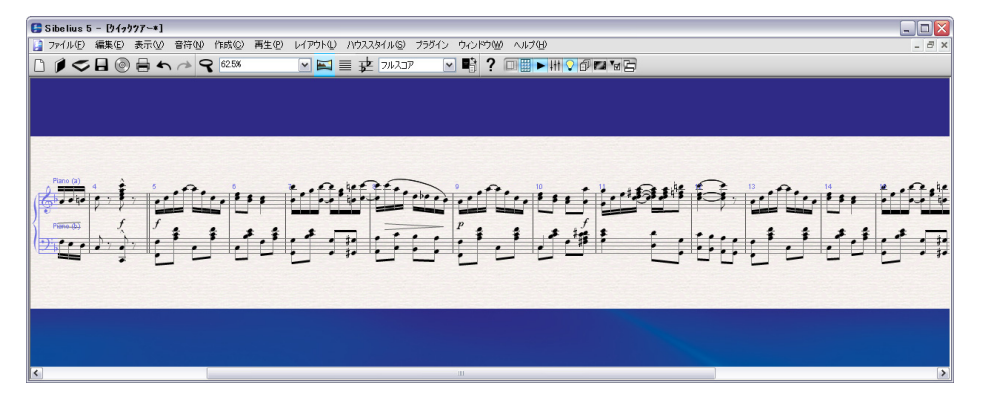

パノラマを使用すると、スコアは左から右にスクロールするため、Sibelius内でページを上下に移動 するような面倒な作業をすることなく楽譜入力ができます。

このような表示方法は、他社のプログラムでは「スクロールビュー」や「ギャラリービュー」と呼ばれることもあります。パノラマを再びオフにするには、[表示] ▶ [パノラマ] を選択するか、ツールバーボタンを再びクリックします。

前述のナビゲーション方法は、標準の表示でもパノラマ表示でも同じように動作します。ただし、ナ ビゲーターはパノラマでは表示されません(スコアがページごとに表示されないため)。

パノラマの詳細については、『リファレンス』の 印 「5.10 パノラマ」を参照してください。

handbook.book Page 38 Monday, December 10, 2007 2:13 PM

#### <u>クイックツアー</u>

## ツールバー

•

 $(\mathbf{b})$ 

メニューの下の画面上部には、Sibelius ツールバーがあります。ツールバーによって保存や印刷、再 生などの重要な機能にすぐアクセスできます。次のボタンがあります。

|   | 1  | 2         | 3                  | 4               | 5                | 6        | 7 8         | 39         |                          | 10          |           | 11 12    | 13    | 14                     |                       | 15               | 16                    | 18        | 3 2               | 20            | 22       | 24         |            |
|---|----|-----------|--------------------|-----------------|------------------|----------|-------------|------------|--------------------------|-------------|-----------|----------|-------|------------------------|-----------------------|------------------|-----------------------|-----------|-------------------|---------------|----------|------------|------------|
| l |    | ø         | \$                 |                 | $\odot$          |          | 5           | * 9        | 100%                     |             | ~         | ⊠ ≣      | FI FI | ull Score              | ~                     | ] 🔒              | ?                     |           |                   | <b>↓</b> †† ♡ | 01       | <b>1</b>   | B          |
|   |    |           |                    |                 |                  |          |             |            |                          |             |           |          |       |                        |                       |                  |                       | 17        | 19                | 21            | 1 2      | 23         | 25         |
|   | 1. | [         | [新規                | 見] -            | 一新               | ίLι      | ハスコ         | アを         | 作成                       | します         | 0         |          | 14    | . ダイァ                  | トミッ                   | ヮクノ              | ι°—                   | トの        | 一覧                | を表            | 気し       | 、ます        | <b>†</b> ∘ |
|   | 2. | [         | [開く                | (]-             | 一閃               | 存り       | のス =        | アを         | 開き                       | ます。         |           |          | 15    | . [フル                  | マコ                    | アと               | :パ・                   | -         | 譜の                | 切り            | ノ替       | <b>え</b> ] |            |
|   | 3. | ]<br>=    | [ <b>スキ</b><br>キャ  | Fヤ<br>ンし        | <b>ン</b> ]<br>_ま |          | Phot<br>(イン | oSco<br>スト | re を <sup>,</sup><br>ールし | 使って<br>ノている | 楽譜<br>る場合 | をス<br>計。 | 16    | . [ <b>Sibe</b><br>ファ! | elius<br>レンフ          | リフ               | <b>7ァ</b><br>表示       | <b>レン</b> | <b>ス</b> ]<br>ミす。 |               | Sibe     | lius       | IJ         |
|   | 4. | [         | [保存                | ₹]-             | - ス              | 、コフ      | アをラ         | -<br>イア    | くクに                      | 保存し         | ます。       | >        | 17    | . [ <b>ナビ</b><br>ドウロ   | <b>ゲー</b><br>の表示      | <b>ター</b><br>示/す | <b>-</b> ] -<br>非表    | - ナ<br>示を | ビケ<br>切り          | デー<br>ノ替      | ター<br>えま | ウィ<br>す。   | ン          |
|   | 5. | [         | [オ-                | -デ              | <b>イオ</b>        | †ወ:      | エクフ         | くポー        | - ト]                     |             |           |          | 18    | . [ <b>テン</b><br>示/す   | <b>'キー</b><br>非表示     | -]<br>           | - テ<br>辺り             | ンキ<br>替え  |                   | ウィこ<br>す。     | ンド       | ウの         | 表          |
|   | 6. | [         | 〔印屏                | ij] -           | — 玗              | れての      | Dス =        | コアを        | 印刷                       | します         | 0         |          | 19    | . [ <b>再生</b><br>示をt   | :] —<br>辺り者           | 再生<br>雪え         | ミウ<br>ます              | ィン<br>-。  | ドウ                | の君            | 長示       | / 非        | 表          |
|   | 7. | [<br>(    | [ <b>元に</b><br>しま  | <b>こ戻</b><br>す。 | <b>す</b> ]       | — Ē      | 最後は         | 行          | った操                      | 作を 1        | つ前        | に戻       | 20    | <b>ミミキ</b> ] .<br>示/す  | ・ <b>サー</b><br>非表示    | -]<br>           | - ミ<br>辺り             | キサ<br>替え  |                   | ウィこ<br>す。     | ンド       | ウの         | 表          |
|   | 8. | [         | [ <b>繰り</b><br>す。  | リ返              | L]               | — Į      | 最後に         | 戻し         | た操                       | 作を再         | 実行        | しま       | 21    | . <b>[アイ</b><br>示/す    | <b>デア</b><br>非表示      | ] —<br>〒をt       | - ア<br>辺り             | イデ<br>替え  | アウ                | ウィご<br>す。     | ンド       | ウの         | 表          |
|   | 9. | [         | [ズ-                | -L              | ]                |          |             |            |                          |             |           |          | 22    | . [ <b>パー</b><br>表示な   | ・ <b>ト</b> ] -<br>を切り | ーハ<br>ノ替         | パー<br>えま              | トウ<br>ミす。 | ィン                | ゚ドウ           | つの表      | 長示∕        | 俳          |
|   | 10 | ). [<br>糸 | [ <b>倍</b> 3<br>縮小 | 区<br>)し         | <br>ま            | ズー<br>す。 | ·ム値         | を選         | 択して                      | [ズー/        | 」(扨       | 达大、      | 23    | . <b>[ビデ</b><br>表示な    | ・ <b>オ</b> ] -<br>を切り | ーヒ<br>ノ替         | ゚゙ <i>゙゙</i> デ゙<br>えま | オウ<br>ミす。 | ィン                | ゚ドウ           | っの暑      | 長示∕        | 俳          |
|   | 11 | I. [      | [パノ                | /ラ              | マ]               |          |             |            |                          |             |           |          | 24    | . [プロ                  | パテ                    | רׂ<br>ווי        | <br>_ +               | プロ        | パラ                | テイワ           | ウィ       | ンド         | ゙ウ         |

- 12. [譜表にフォーカス] ― 特定のパートにフォー カスします。
- 13. [スコアの移調] ― スコアの移調をオン / オフ で切り替えます。

- の表示 / 非表示を切り替えます。
- 25. [ウィンドウを表示 / 非表示] 全ツー ルウィンドウの表示/非表示を切り替え ます。

マウスカーソルをボタンの上に置くと、そのボタンの名前が表示されますこれらのボタンの役割が 今ははっきりわからなくても心配することはありません。あとで詳しい説明があります。

<u>ルック&フィール</u>

ズーム

スコアの拡大率を調整するには、ツールバーの [ズーム] (虫眼鏡のアイコン)をクリックしてから、スコアをクリックすると拡大し、右クリック (Windows)、 + クリック (Mac) で縮小します。特定の場所を拡大するには、目的の場所を長方形を描くようにドラッグします。その状態でマウスボタンを離すと、ドラッグで選択された範囲が拡大されます。

ズーム操作をやめるときには、ツールバーの [**ズーム**] ボタンをもう一度クリックするか、**Esc キー** を押します (Esc キーは作業を止めたり、選択を解除する時によく使われます)。

ズームにおいても、キーボードショートカット の方がマウス操作よりも速く、この場合 Ctrl++ または #+ キーで拡大し、Ctrl+ - または # -キーで縮小します。音符や他のオブジェクトを 選択している場合(このあとすぐに説明しま す)、選択している音符やオブジェクトが画面 からはずれないようにズームインします。ま た、ツールバー上にあるドロップダウンリスト で拡大率を選択したり、直接数値をタイプした りすることでも拡大/縮小が行えます。

ホイール付きのマウスなら、**Ctrl** キーまたは **#** キーを押しながら、ホイールを上下させること で、拡大 / 縮小が行えます。

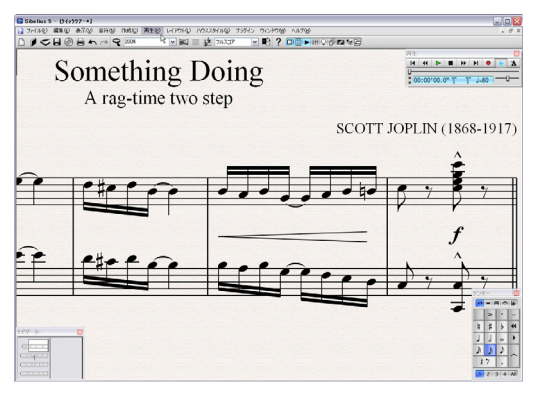

ウイックツアー

最初に一つの音符を選択して、段階的に拡大していってみてください。Sibelius が選択した音符に対してどのようにズームインしていくかがわかります。あるいは、最初のページの右上の隅を拡大してみてください。ページの重なり方まで見えるようになります。

画面上で1ページ全体が表示されるように縮小してみてください。次に拡大率を100%に戻してみてください。これが Sibelius の作業で一番使いやすい大きさです。

#### テンキーウィンドウ

画面右下にあるテンキーウィンドウを使うと、音価や臨時記号、アーティキュレーション、タイ、その他の記号を選択して、音符を作成したり編集したりできます。(「アーティキュレーション」とはスタッカート、テヌート、アクセントなど音符の上または下に付加される記号のことです。音価とは、音符の長さのことです。このような用語を含む音楽用語や他の専門用語は、『リファレンス』の「用語集」で説明されています。)

コンピュータキーボードの右側にあるテンキーが、画面上のテンキーウィンドウ に対応しています。これらのキーを押すことによりマウスでクリックするのと同 じことができ、しかもすばやく操作することができます。もし、ノートパソコン をお使いの場合には数値キーはないかもしれませんが、オルタネイティブキーで 代用が可能です。詳細については、『リファレンス』の 〇〇「1.2 テンキー」を参照 してください。

 Type
 Image: Second state

 Image: Second state
 Image: Second state

 Image: Second state
 Image: Second state

 Image: Second state
 Image: Second state

 Image: Second state
 Image: Second state

 Image: Second state
 Image: Second state

 Image: Second state
 Image: Second state

 Image: Second state
 Image: Second state

 Image: Second state
 Image: Second state

 Image: Second state
 Image: Second state

 Image: Second state
 Image: Second state

 Image: Second state
 Image: Second state

 Image: Second state
 Image: Second state

 Image: Second state
 Image: Second state

 Image: Second state
 Image: Second state

 Image: Second state
 Image: Second state

 Image: Second state
 Image: Second state

 Image: Second state
 Image: Second state

 Image: Second state
 Image: Second state

 Image: Second state
 Image: Second state

 Image: Second state
 Image: Second state

 Image: Second state
 Image: Second state

 Image: Second state
 Image: Second state

 Image: Second state
 Image: Second state

 Image: Second state
 Image: Second state

 Image: Second state

テンキーウィンドウの下にある5つの小さなタブによると、**テンキー**は、5つの異なった「レイアウ ト」を選択するためのもので、それぞれにレイアウトに音楽記号が割り当てられています。これら のレイアウトは「第1レイアウト」、「第2レイアウト」と呼びます。レイアウトを切り替えるには、 マウスでタブをクリックする、F8+F12を押す、またはテンキーウィンドウ上にある ▼ ボタン (ショートカットは +) でレイアウト間を順送りにします。最初のレイアウトに戻るには ♥ ボタン (ショートカットは Windows では F8、Mac では-)を使います。

他のレイアウトの中にはいくつか見慣れないものがあるかもしれません。第 1 レイアウトがもっと も使われるレイアウトです。

一番下の数字の列は、「声部」に関する入力や編集を行うものです。この項目については、後ほど説 明します。

Sibelius では、テンキーを特別な機能として使用しているため、Sibelius を使用している間は他のプロ グラムのように Num Lock 機能をオフにして数値キーや矢印キーのようには使うことはできません。

テンキーについては、後ほど詳しく説明します。

#### メニュー

Sibelius の画面上部にはメニューがあります。まずは、一通りメニューを見ておいてください。もっとも使用頻度が高いメニューは [作成] です。このメニューには、テンキーに割り当てられない拍子記号、音部記号、テキストなどの音楽記号が用意されています。

#### 画面のカスタマイズ

Sibelius の画面上のデザインを簡単に変更することができます。[表示] ▶ [ツールバー]、[ウィンド ウ] ▶ [再生]、[ウィンドウ] ▶ [テンキー]、[ウィンドウ] ▶ [ナビゲーター] のオン / オフを試して みてください。オフにすると各ウィンドウが閉じ、画面が広く使えるようになります。各ウィンド ウの上隅にある、画面を閉じる小さいアイコンをクリックしても、画面を閉じることができます ([ウィンドウ] ▶ [ツールウィンドウを非表示] を選ぶと、現在表示されているすべてのツールウィ ンドウを一度に閉じることができます。このメニューは表示 / 非表示の切り替え式になっていますの で、もう一度同じメニューを選ぶと、閉じる前に表示されていたすべてのツールウィンドウを一度 に開くことができます)。これぞ「バーチャル譜面用紙」です !

Sibelius の使用方法に精通し、さらに多くのキーボードショートカットを覚えたときには、このよう なことがマウスを使わずにできるようになるでしょう。[表示] と [ウィンドウ] メニューから、4 つのオプションを同じ方法で再びオンにして表示を元に戻しておきましょう。

ところで、Windows では、さらに「バーチャル譜面用紙」にもう一歩近づけることができます。[表示] ▶ [全画面] (ショートカットは Ctrl+U) をオンにすると、画面全体に譜面を表示することができます。この状態では、上部にあったメニューが消えてしまいますが、マウスを画面の上部に動かすことによって、再びメニューが表示されます。

Mac では [表示] ▶ [全画面] のメニューは用意されていません。Mac ではメニューを隠すことは好ましくないと思われているからです。Windows にはこのような制限はありません。

#### テクスチャーと半透明ウィンドウ

スコアとテクスチャー(模様)を変えることにより、画面表示をカスタマイズすることができます。 ただし、ご使用のパソコンによっては、テクスチャーを変更することにより Sibelius の動作がまれに 遅くなることがあります。スコアの画面移動が遅く感じたら、[ファイル]▶[環境設定](Mac では [Sibelius]ニューにあります)の[テクスチャー]ページで、[代替のテクスチャー描画]をオンに してみてください。速度が速くなる場合があります。これでもまだ遅い場合には、同じページの[用 紙]と[デスク]の欄(フルスコアとパート譜それぞれ)を両方とも[テクスチャーの代わりにカ ラーを使用]にすると、描画速度がかなり速くなります。

ウィンドウを半透明にすることもできます(描画速度向上に効果的です)。ツールウィンドウを半透明にするには、[ファイル] ▶ [環境設定](Mac では [Sibelius] メニューにあります)の [表示] ページで、[半透明のツールウィンドウ] をオンにしてください。また、スライダーをドラッグして、 半透明の度合いを調節することもできます。ぜひお試しください。

<u>ルック&フィール</u>

## 表示設定と効率化のためのヒント

できれば、Sibelius を使用するための他のディスプレイ設定も行ってみてください。画面の解像度や、 表示カラー数、「スムージング」のレベル(アンチエイリアス)などを調整して、楽譜表示と Sibelius の速度が最適になるよう設定してください。

Sibelius の表示の変更について、いくつかのヒントを『リファレンス』の 〇 「5.3 表示設定」に記載 しています。

## 複数モニタの使用

۲

 $(\mathbf{\Phi})$ 

パソコンに複数のディスプレイを接続して Sibelius を使用することもできます。このようにすると、 各ディスプレイで別々のスコアを開いたり、ひとつのモニタに譜面を表示し、別のモニタでナビゲー ターやテンキーウィンドウ、ミキサーを表示したりすることができ、非常に便利です。

handbook.book Page 42 Monday, December 10, 2007 2:13 PM

クイックツアー

## 再牛

■「再生」、「Sibelius Sounds」、「Kontakt Player 2」、「MIDIの設定」

ルック&フィールで Sibelius の操作に慣れたところで、楽譜を再生してみましょう。

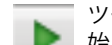

ツールバーの[再生] ボタンをクリックするか、キーボードのスペースキーを押すと再生が 始まります。[**再生**] メニューからでも再生できますが、再生ボタンを使ったほうが簡単です。

再生デバイスに 150 を超える高品位な音源を持つサウンドライブラリを内蔵した Sibelius Sounds Essentials を使用している場合、Kontakt Player 2 が音色をメモリーに読み込むまで、少し時間がかか ることがあります。

音が鳴らない場合には、Windows での MIDI セットアップ (25 ページ)、または Mac での MIDI セッ トアップ(28ページ)に従っているかどうか確認してください。それでも音が鳴らない場合は、『リ ファレンス』の 〇「4.11 再生デバイス」を参照してください。

Sibelius は、再生の際に自動的にテンキー(開いている場合にはプロパティウィンドウも)を隠し、 楽譜全体が見渡せるように表示範囲を広げます。楽譜を再生すると、縦の緑色の線(再生ラインと 呼ばれます)が表示され、再生中の位置を示します。曲の進行にしたがって楽譜が移動していきま す。楽器が複数ある場合、再生を開始したときに表示されていたすべての楽器が再生されます。

## 再生ウィンドウ

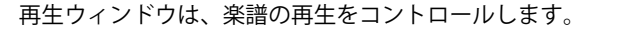

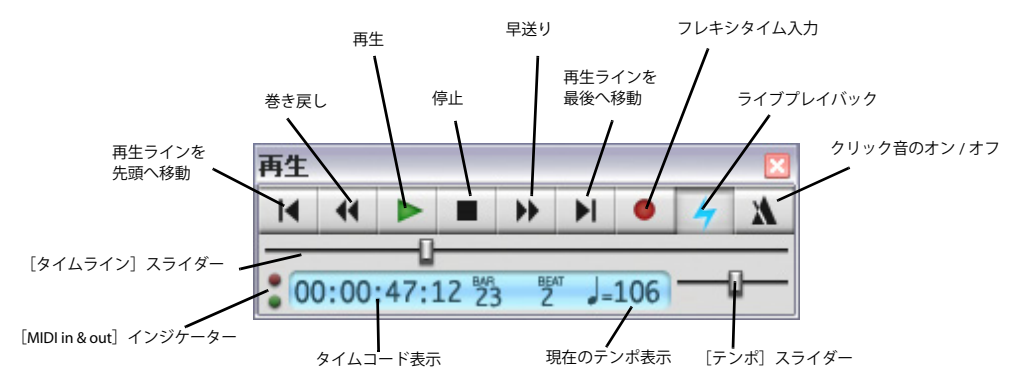

これらのボタンにより、再生、停止、早送り、巻き戻しができます。巻き戻しは、楽譜を小節ごと に再生しながら戻ります。これらのボタンの代わりに、ワンキーのショートカットとして、スペー スキー(再生と停止)、[キー(巻き戻し)、]キー(早送り)が使用できます。早送りや巻き戻しボ タンは押し続けると、スピードが速くなります。再生中でなくても、再生ラインを次回の再生開始 位置に移動するために、早送りや巻き戻しができます。また、特定の位置を音符で指定して、そこ から再生を開始することもできます。再生を開始する位置の音符をクリックして選択し、Pキーをク リックすると、選択した音符の位置から再生が始まります(その他の再生方法のオプション(たと えば特定の譜表だけの再生など)についてはあとで説明します)。

再生に関するキーボードショートカットは、再生ウィンドウが開いていなくても使用できます。

このツールバーにあるテンポスライダーをドラッグするとテンポが変わります。このスライダーが 中央にあるときには、スコアに書かれているメトロノーム記号に正確に従います。再生ウィンドウ についての詳細は、あとで説明します。

Sibelius は再生中でもマルチタスクで操作を実行しますので、再生中でも用紙をドラッグ(直接、またはナビゲーターを使って、あるいは Page up/Page down)して表示位置を見やすいように変更することができ、また Ctrl++/- キー、#+/- キーのショートカットを使って拡大、縮小もできます。再生中は 50% または 75% に縮小すると、1ページの全体またはほとんどを見渡せることができるうえ、楽譜として読むことも可能です。

再生を途中で止めるには、もう一度スペースキーを押します。曲を停止させたときに、音が鳴り続けるといった現象が起こるような場合があります。このような場合は、[再生] → [オールノートオ フ] (ショートカットは Shift-O) を選択します。

#### 再生の表現力

Sibelius は通常の音符や臨時記号だけではなく、他の記号類も認識して再生しているのがおわかりに なるでしょう。たとえばメトロノーム記号(J=80)に追従し、強弱記号、ヘアピン(クレッシェン ド / ディミヌエンド)、そしてアクセントや、その他のアーティキュレーションなども再生します。

Sibelius が認識する高度な再生効果には、たとえばトリル、グリッサンドライン、リタルダンド / アッチェレランド記号、Andante、Fast、Poco allargando などのテンポ記号、さらにピッチカート奏法に切り替えるための「pizz.」というテキストや、トランペットに消音器を取り付け、ミュート奏法を指定するための「mute」などがあります。

このほかにも、音楽テキストや記号の効果を変更したり、Sibeliusの再生用「辞書」に独自の新しい 用語を追加したりすることも可能です。また上級者になれば、MIDI メッセージ(たとえばコントロー ルチェンジなど)を、テキストを使って入力することもできます。

再生については、この『ハンドブック』で後ほど、さらに説明があります。

handbook.book Page 44 Monday, December 10, 2007 2:13 PM

<u>クイックツアー</u>

## 基本的な編集

■「Sibeliusの紹介」、「選択とコピー」

楽譜を作成する前に、「クイックツアー」ファイルを編集することで、基本的なテクニックを学びましょう。

#### ワンキーショートカット

余談:Sibelius では多くのワンキーショートカット(Shift や他のキーを押さなくてもいい単独の ショートカット)があります。これまでの例としては、再生のための機能(スペース、P、[、])な どがありましたが、このセクションからはテンキーを使ったワンキーショートカットを紹介してい きます。

ワンキーショートカットは、片手ですばやく操作が行え、手の位置を無理やり変える必要がないと いう利点があります。

#### オブジェクトの選択

Sibelius でのほとんどすべての操作は、マウスでも行えますので、キーを使う前にマウスを使ってみましょう。スコア内のひとつの音符をクリックすると(楕円の符頭をクリックする必要があります)音符が青色に変わります。もし、色がはっきり表示されない場合には、モニタの色を調整してください。

このようにクリックして選択できるものを「オブジェクト」と呼び、オブジェクトを選ぶことを「選 択する」と言います。オブジェクトが選択されると、そのオブジェクトを削除したり、編集(変更) したり、コピーまたは移動することができます。

音符を選択すると、Sibelius が正しいピッチと楽器の音で再生するのにお気づきでしょう。間違いが あればすぐに耳で確認することができるのです。

スコア内のいろいろな種類のオブジェクトを選択してみてください。選択できるオブジェクトには、 音符、休符、テキスト、小節線、拍子記号、スラーなどがあります。選択を解除するには、用紙の 空白部分をクリックするか Esc キーを押します。ただし、選択したオブジェクトに対し、何かの操 作が終わったあとでも、そのまま選択を解除する必要はありません。

前述の通り、コンピュータのキーボードを使ってオブジェクトを選択することもできます。何も選 択されていない状態で(Esc キーを使います)、Tab キーを押すとスコアの最初のページにあるオブ ジェクトを選択し、次に ←/→ 矢印キーを使用して、スコア内のオブジェクトを移動します。Alt+个/ ↓ または ~个/↓ を押すと、和音内の各符頭を移動したり、譜表上を上下に移動したりできます。 Ctrl+←/→ または *X*←/→ を押すと、小節単位で左右に移動することができます。スコア内の移動に はほかにもたくさんのショートカットが用意されています。『リファレンス』の □□「5.9 メニューと ショートカット」に、一覧表があります。

#### オブジェクトの移動

「クイックツアー」スコアの最初に戻り、次のように最初の音符の符頭をクリックしてください。

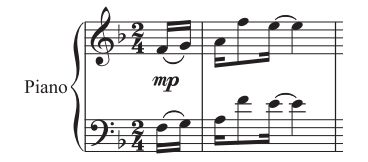

音符をドラッグすると、このようになります。

基本的な編集

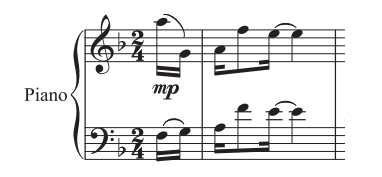

ドラッグするにつれて、加線が現れたり消えたり、スラーの位置が変わり、最初のふたつの音符の符 尾の向きが変わることがわかります。このように楽譜は常に正しく表記されるようになっています。

ほかの音符も適当に上下にドラッグしてみましょう。複数の加線がある位置まで音符をドラッグすると、音符が赤色に変わります。これは、その楽器(ここではピアノ)の音域を超えていると警告しているのです。Sibelius は、あらゆる楽器の音域を把握していますが、演奏能力に応じて自分で音域を設定することもできます。

ドラッグ操作のかわりに、↑ および ↓ キーを使って音符を上下させることもできます。また、Ctrl+↑/ ↓ キー、または #↑/↓ キーを押すと、1 オクターブ単位で移動することができます。これも試して みてください。

#### 譜表の移動

偶然に発見されたかもしれませんが、Sibelius は譜表を上下にドラッグすることもできます。この強力な機能は、見やすいレイアウトを作成するのに大変便利です。

50% に縮小し、譜表(音符のない部分)をクリックし、上下にドラッグしてみてください。ドラッ グするにつれ、スコア全体が再フォーマットされます。このちょっとした Sibelius の隠れた能力につ いては、ここでは簡単にご紹介するだけにとどめましょう。フォーマットについては後ほど詳しく 説明します。

表示を100%に戻してください。

## 削除と切り取り

次のようなさまざまなオブジェクトを選択して、Delete キーで削除してみてください。

- スラーを削除してみてください(ページの下半分にあります)
- テキストの一部を削除してみてください(ページの上半分にあります)
- ・ 音符を削除してみてください。音符は休符に変わり、拍数は常に正しく保たれます。

休符を削除して非表示にし、残りのリズムを変えないで、休符を存在させることもできます。最初 に休符を削除すると、色がグレーに変わり、休符が非表示であることを示します。休符の選択を解 除すると、休符は見えなくなります。通常は、休符を非表示にすべきではありませんが、特別な記 譜の場合に役に立つことがあります。ほかのオブジェクトも特別な目的のために非表示にできます。 非表示オブジェクトは、[表示] → [非表示オブジェクト] (ショートカットは、Ctrl+Alt+H または ~#H)をオンにすると、グレー表示で見ることができます。

オブジェクトを削除するには、Backspace キーの使用または [編集] ▶ [削除] の選択でも同様に行 えます。

[編集] > [切り取り] (ショートカットは Ctrl+X または ೫X) は [削除] に似ていますが、切り取っ たオブジェクトをクリップボード (『リファレンス』の 〇 「用語集」をご覧ください) に保存しま す。つまり、切り取ったオブジェクトを [編集] > [貼り付け] (ショートカットは Ctrl+V、 ೫V) で 他の場所に貼り付けることができます。この方法はあまり Sibelius では使うことがないので、今ここ で試す必要はありません。 ウイックツアー

handbook.book Page 46 Monday, December 10, 2007 2:13 PM

<u>クイックツアー</u>

### 元に戻す / 繰り返し

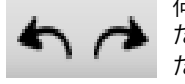

何かを削除してから、ツールバーにある左矢印(元に戻す)ボタン(左図をご覧く ださい)をクリックするか、[編集] > [元に戻す] を選択(ショートカットは Ctrl+Z ま たは #Z) すると、最後に行った操作を元に戻すことができ、削除したオブジェク トが再び現れます。操作を間違えた場合、それを直すよりもずっと簡単です。Sibelius は、マルチレベル、つまり複数回にわたって元に戻す作業が行えます。Ctrl+Zまたは XZキーを何

回か押すと、スコアが元に戻っていくのがわかります。ツールバーの右矢印(繰り返し)ボタンを クリックするか、[編集] ▶ [繰り返し] (ショートカットは Ctrl+Y または ೫Y) を選択すると、元に 戻した操作を再実行することができます。

Sibelius には、最近行った操作をすべて一覧表示する「元に戻す履歴」があり、いくつかの前の操作 まで一気に戻ることができます。詳細については、『リファレンス』の 〇〇 「5.18 元に戻す / 繰り返し」 を参照してください。

#### コピー

オブジェクトをコピーする方法はいくつかあります。

- Alt +クリックまたは ~ +クリック: 音符(単音)を選択し、そして、画面上にある休符の上で「Alt +クリックまたは ~ +クリック」します(すなわち、Alt または ~ を押しながらクリックしま す)。すると元の音符と同じものが、音高を除いてクリックした場所にコピーされます。音程は譜 表上のクリックした上下の位置で決まります。 その他のオブジェクトは、Alt+ クリック または ~+ クリックでもコピーできます(オブジェクト のコピー方法として推奨)。また一度に複数の小節をコピーすることもできますが、これについて は後ほど解説します。
- Windows で、ご使用のマウスに3つ目のボタン(中央のボタン)、またはクリック可能なスクロール ホイールがある場合、Alt +クリックする代わりに、3 つ目のボタンでコピーや貼り付けが一度の 操作で行えます。[ファイル] ▶ [環境設定] の [マウス] ページで [マウスでのコピーを有効] に チェックを入れます。このオプションをオンにすると、2つボタンしかないマウスの場合でも、右 と左のマウスボタンを同時に押す「複合クリック」で、3つ目の中央ボタンと同じ操作ができます。
- [編集] > [リピート] (ショートカットは R):ひとつの音符、あるいはほかのオブジェクトを選択 し、Rキーを押します。こうすると、楽譜の中の音符やコード、テキストやパッセージなどを、繰 り返し(貼り付け)ていきます。1つの譜表で小節全体をコピーするには、コピーしたい小節をク リックしてから、Rキーを押してください。すべての譜表で小節全体をコピーするには、Ctrlまた は # キーを押さえながらコピーしたい小節をクリックしてから、Rキーを押してください。
- [編集] ▶ [コピー] (ショートカットは Ctrl+C または #C): クリップボードにコピーするオブジェ クトをコピーする従来の方法です。[編集] ▶ [貼り付け] ショートカットは Ctrl+V または、 #V) を使って任意の場所に貼り付けることができます。この方法は、これまで紹介したコピーより時間がかかるので特におすすめしませんが、異なるスコアの間でコピーをするときに役立ちます(Alt +クリック、~+クリックでは、同じ楽譜内でしかコピーができません)。
- これらの [編集] メニュー機能は、オブジェクトを選択したときに Windows では右クリック、Mac では control + クリックによって表示されるコンテクストメニューでも使用できます。

#### テンキーを使用した音符の編集

テンキーを使って、選択された音符をすぐに変更できます。たとえば、臨時記号、アーティキュレー ション、タイなどを追加または削除したりすることができます。ひとつの音符を選択して、テンキー ボタンを選択すると、音符にオブジェクトが追加され、同じキーをもう一度押すと削除されます。

では試してみましょう。

基本的な編集

クイックツアー

- クイックツアーの 3 小節目の末尾にある B4 の前の Bb を選択します。
- テンキーウィンドウにある>ボタンをクリックするか、テンキーで対応するキーを押します。こう すると、音符にアクセントが追加されます。
- この音符を、マウスを使って譜表上でEまでドラッグするか、↑キーを使います。アクセントもそれに従って移動し、音符の上に表示されたのがおわかりいただけたでしょう。音符を元に戻してください。
- ナチュラル記号をクリックするか、テンキーの7キーを押すと、音符にナチュラルが追加されます。
   Sibelius は、次の音符から不要な臨時記号を削除しますが、Bナチュラルとして演奏されます。もう一度7キーを押すと、最初の音符からナチュラルが削除されます。そして次の音のナチュラルはもはや不要ではなくなり、再度表示されます。もう一度、7キーを押して、最初の音符をナチュラルに戻してください。
- タイのボタンをクリックするか、テンキーの Enter キーを押してください。このようにすると、最初の音符の後ろにタイが付きます。音符の実際の音価については、あとで解説します。
   最後にはこのようになります。

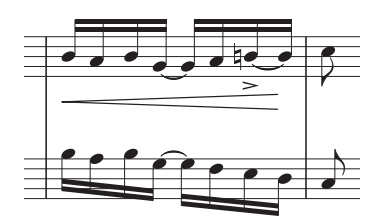

これらの操作がいずれも正しく動作しない場合は、テンキーウィンドウのレイアウトが第 1 レイア ウトになっていないということです。第 1 レイアウトを選択して(または **F8** キーを押して)、もう 一度試してみてください。

テンキーのキーは、メインキーボードの数値キーとは見かけは同じように見えますが、実際に役割 が違うということに注意しましょう。たとえば、テンキーの8キーを押すとシャープが付きますが、 メインキーボードの8キーを押してもそうはなりません。今後「テンキー」と言うときには、特に 指定がない限りは、メインキーボード右側のテンキーのことだと解釈してください。

**Oヒント** そのほかのキーボードショートカット同様、マウスを使うよりもテンキーを使ってテン キーウィンドウを選択する方法を学びましょう。最良の方法は、マウスを手に取りにくい場所へ置 いておくことです。マウスなしでどのくらい我慢できるか試してみましょう。

### まとめ

- ナビゲーター、パノラマ、ツールバー、そしてテンキーウィンドウについて学びました。
- 拡大 / 縮小、再生そして元に戻す方法を学びました。
- クリックで様々なオブジェクトを選択し、それらを移動、コピー、編集または削除することができます。
- ・最も素早くオブジェクトをコピーする方法は、Alt +クリックまたは ~ +クリック、または R キー をクリックします([編集] > [リピート])。
- マウスまたは矢印キーを使って音符を移動する方法を学びました。そしてテンキーウィンドウを 使って臨時記号やアーティキュレーションを編集する方法を学びました。

できるだけ、キーボードショートカット(特に、テンキーとその他の使用頻度の高いワンキーショー トカット)を使用するように少しずつ練習してください。

## 印刷

最初のスコアを作る前に、「スコア」フォルダ内の「その他」のフォルダにある [クイックツアー] (Joplin の曲)を印刷してみましょう。すでに編集操作のために、内容が変更されている場合、一度 スコアを閉じ(「変更内容を保存しますか」、と聞かれたら [いいえ] をクリックします)、このスコ アを再度開きなおしてください。

#### スコアを印刷する

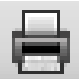

印刷するには、ツールバーに表示されている印刷ボタンをクリックするか、[ファイル]ト [印刷](ショートカットは Ctrl+P または #P)を選択します。すると標準的な[印刷]ダ イアログが開きます。ここでは、オプションについては気にせず、Windows の場合には [OK]を、Mac の場合には[印刷]をクリックし、スコアを印刷します。

(余談ですが、[印刷] のようなウィンドウが開いている場合には、[OK] や [印刷]、[作成] などを マウスでクリックする代わりに、メインキーボードの Return キーを押しても同じ操作が行えます。 また Esc キーを押すと、[キャンセル] ボタンをクリックするのと同じ操作になります)

しばらくすると、プリンタから高画質の「**クイックツアー**」のスコアが出力されます。この出力紙 はお手元に置いておいてください。以降の音符入力に触れる記述で役立ちます。

### 高度な印刷

48

問題が発生した場合には、『リファレンス』の 🕮 「5.13 印刷」を参照してください。

Sibelius は、多くの複雑な印刷操作が可能です。自動的に小冊子のようにスコアを印刷したり、A3 サイズやタブロイドの用紙のスコアを、A4 やレターサイズの用紙に縮小したり、カラープリンタをお持ちならカラーで印刷することもできます。

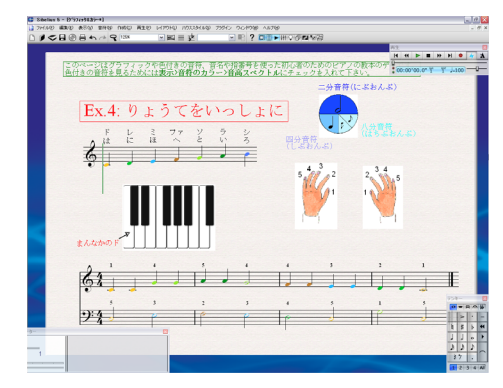

「教育」フォルダにある「グラフィック & カラー」 というスコアを開いて印刷してみてください。カ ラープリンタをお持ちでなくても、代わりに白黒で 印刷されるので大丈夫です。印刷する際、[ファイ ル] > [印刷] ダイアログで [カラーで印刷] を必ず オンにしてください。

このサンプルスコアでは、Sibelius が持つ 2 つの便 利で優れた機能が紹介されています。1 つは、カラー グラフィックインポート機能(『リファレンス』の □□「8.4 **グラフィックのインポート**」を参照してく ださい)、そしてもう 1 つは音符やその他のオブ ジェクトに色を付ける機能です(『リファレンス』の □□「2.9 **カラー**」を参照してください)。

新しいスコアの作成

く

イックツアー

# 新しいスコアの作成

開かれているサンプルスコアを閉じましょう。そして [ファイル] ▶ [閉じる] (ショートカットは Ctrl+W または #W)を選択するか、編集ウィンドウの上隅にある [閉じる] アイコンをクリックし ます。変更内容を保存するか尋ねられたら [いいえ] をクリックします。

このスコアをすぐに再度開きたい場合には、[ファイル] > [最近使ったスコアを開く]のサブメニュー に最近作業した 10 のスコアのリストが表示されるので、その中から選択できます。

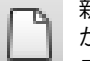

新しいスコアを開始するには、左側に表示されているツールバーのアイコンをクリックする か、[ファイル] > [新規](ショートカットは Ctrl+N または #N)をクリックします。[新規 スコア] というダイアログが表示されます。

[ファイル] > [新規] ダイアログでは、新しいスコアの作成を5つの簡単なステップで示します。

- あらかじめ用意された [譜面用紙]の一覧から楽器を選択するか、楽器編成をご自分で作成し、次に用紙の大きさと向きを選択します。
- スコアの外観を決定します。一般的なスタイルまたは手書き風などのデザインが使用できます。
- スコアの始まりの拍子記号とテンポを設定します。
- スコアの始まりの調号を設定します。
- 最後にスコアのタイトル、作曲者名などを入力し、必要に応じてタイトルページを作成します。

すべてのステップが終わったら**[完了]**をクリックします。ただ最初の段階ですべてを決定する必要はありません。

新規スコアのダイアログは、とてもシンプルで分かりやすくなっていますが、各設定をひとつずつ 紹介しながら、スコアの作成をしていきます。

#### 譜面用紙

ダイアログの最初のページには、楽譜の編成がアルファベット順に表示されます。楽器店で実際の 譜面用紙を選ぶように、さまざまな形状やサイズの用紙を選択でき、また楽器の標準的なグループ がすでに印刷されている用紙を選択できます。

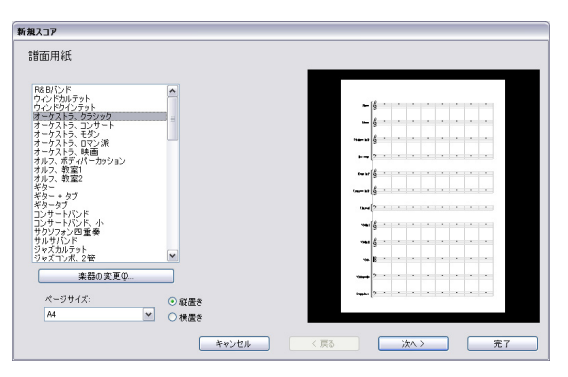

標準的なアンサンブルを書いている場合、自分でスコアを定義するよりも、Sibelius にあらかじめ用 意された譜面用紙のひとつを使った方が良いでしょう。なぜなら特殊な楽器名のフォーマットや最 適な譜表サイズなどが、あらかじめ標準設定として用意されているからです(独自の譜面用紙の設 定方法は後ほど説明します)。

•

 $(\mathbf{b})$ 

ピアノスコアを開始するには、**ピアノ**譜面用紙を使うのが手っ取り早いのですが、ここではひとま ずどのように楽器を作成するかを学ぶために**[空白]**を選択してみましょう。これはその名が示す とおり、まったく何もない空白の譜面用紙です。

[次へ] クリックすると、スコアに楽器を追加するか、と尋ねてきます。[はい] をクリックしてく ださい。

#### 使用する楽器の追加

新しい楽器の追加はいつでもできるので、初めに追加する楽器をすべて決める必要はありませんが、 最低でも楽器を1つ最初に選んでおかないと楽譜を書くことができません。

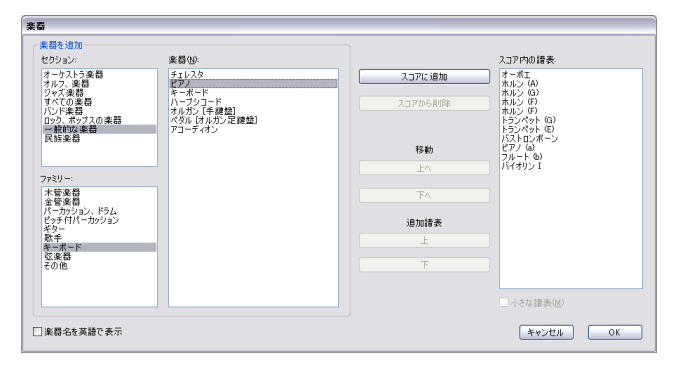

Sibelius には、600 を超えるたくさんの楽器が登録されており、ダイアログ左上にある [セクション] で、全体の楽器の中から用途に合わせた楽器群が表示されます。標準設定では、約 90 の一般的な楽器が表示されます。ただしクイントファゴットや、オンドマルトノ、ハーディーガーディーなどの特殊な楽器の楽譜を書く場合には [すべての楽器] をクリックすると、登録されているすべての楽器が表示されます。ジャズやオーケストラ編成用などのバンド楽譜を書く場合、それらアンサンブルで使われている標準的な楽器をリストの中から選択します。もし、特に珍しい楽器が見つからなくても心配は無用です。Sibelius では、独自の楽器用の譜表をデザインすることもできます。

楽器は楽譜で採用されている標準的な順序で表示されますが、お好みの順序に変更することもでき ます。

先に印刷しておいた Scott Joplin (スコット・ジョプリン)の曲を入力するので、ピアノを選択しま す。[ファミリー]のリストから [キーボード]を選び、[楽器]のリストから [piano (ピアノ)] を選びます。[スコアに追加]をクリックすると、右側の [スコア内の譜表] リストに追加されます。 設定ができたら、[OK]をクリックします。

(このダイアログは [作成] ▶ [楽器] を選択するか、ワンキーショートカットの I キーを押すことで 再度開くことができます。楽器を追加するだけではなく、削除または楽器の順番を変更することも 可能です)

#### ハウススタイル

2ページ目の[新規スコア]ダイアログに移ると、作成中のスコアにハウススタイルを適用させることができます。ハウススタイルとは、スコアの「見た目」または外観と考えても良いでしょう。出版社によってこのハウススタイルは異なっており、Sibeliusでは、使用するフォントや譜表や音符の大きさや終止線の太さの微調整など、おおよそ考え得るスコアの外観を調整できます。

しかし今は、そのような詳細で頭を悩ます必要はありません。画面上であらかじめ用意されたハウススタイルのリストを見てください。ここでは【Keyboard Opus (Times)】を選択してください。なぜなら、このハウススタイルには、キーボード用の楽譜に適したいくつかのスタイルが標準で設定されているからです(たとえば強弱記号を上下の譜表の中間に表示させるなどです)。Opus はこ

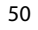

<u>新しいスコアの作成</u>

ウイックツアー

のハウススタイルで使用される音楽フォント(音符とその他の記号のデザイン)を、また Times は 主に使用されるテキストフォントを表しています。主に使用されるテキストフォントは、このペー ジの下方にあるオプション項目で、お使いのコンピュータにインストールされているどのフォント にも変更することができます。今は標準設定のまま([変更なし]が選ばれている状態)、[次へ]を クリックしてください。

あとで、そのほかのハウススタイルもお試しください。たとえば Reprise や Inkpen2 音楽フォントを 使用しているスタイルは手書き風で、特にジャズなどに似合います。また、Helsinki 音楽フォントを 使用しているスタイルは、クラシックな記譜スタイルです。

ハウススタイルの詳細については、『リファレンス』の □□「7.7 **ハウススタイル** ™」を参照してくだ さい。

#### 拍子記号

ダイアログの3番目のページでは、スコアの拍子記号の選択とテンポの設定を行います。

| 新規スコア                                                                       |             |
|-----------------------------------------------------------------------------|-------------|
| 拍子記号とテンボ                                                                    |             |
|                                                                             |             |
| 拍子記考                                                                        |             |
| $\circ \begin{array}{c} 2 \circ 2 \circ 3 \circ 4 \\ 4 \circ 4 \end{array}$ | w. 19       |
| ○ § ○ С ○ ¢ О € о № 4<br>√ 4                                                |             |
| 運桁と体符のグルーフ                                                                  |             |
| アウフタクト小師                                                                    |             |
| ☑ 開始する小節の長さ: ▶ ▼                                                            |             |
| テンポ                                                                         |             |
| テンポテキスト:                                                                    |             |
| □メトロノーム記号                                                                   |             |
| J = 100                                                                     |             |
| 年 <b>7</b> 5년ル                                                              | (戻る) 次へ) 売了 |

「2/4」を選択します。[開始する小節の長さ]をオンにします。この曲では8分音符分のアウフタクト用の小節が必要なので、メニューから8分音符を選択します。もちろん、スコアを作成している途中のどの場所でも拍子やその他の設定を変更することが可能です。ここでは、単に開始する小節の拍子記号を設定しただけです。

また [テンポ] の項目で [**テンポテキスト**] リストを加えたり、特定の [**メトロノーム記号**] を加 えたりすることもできますが、今は [**次へ**] をクリックしましょう。

#### 調号

ダイアログの 4 ページ目では調号を選択することができます。ここでは右にあるリストから [F メ ジャー]を選択し、[次へ]をクリックします。

#### スコアの情報

ダイアログの 5 ページ目、最後のページでは、スコアのタイトルや作曲 / 作詞者の名前や著作権に 関する情報などのテキストを入力します。入力したテキストは、自動的に楽譜の最初のページに加 えられ、[タイトルページを作成] がオンになっていると、タイトルのための専用ページを作成し、 そこにタイトルや作曲者などを作成します。

それでは、**[タイトル**]の項目に「Something Doing」、**[作曲者 / ソングライター**] Songwriter の項目 に「SCOTT JOPLIN」(作曲者名は慣習として大文字で表記します)と入力し、**[完了**] をクリックし ます。(最初の方で述べましたが、任意の時点で**[完了]** をクリックすると、スコアの開始時にス テップをいくつかスキップすることができます。)

瞬く間にスコアが作成され、音符を入力するための準備が整いました。

| 27/18/0 | - 編集型 泉市辺 音符型 作取型 高              | E@ 1479HQ 71923941 | @ 7559/2 56/17 | 80 1478          |      |                | -              |
|---------|----------------------------------|--------------------|----------------|------------------|------|----------------|----------------|
|         | シ▤◈▤ᇵ杀옷┉                         | [≤] ■ Ξ Ξ Ž 78     | 339 💌 📑        | <b>, ⊡≣</b> ∙moq | 1443 | ₩\$<br>   (( ) | нн•<br>тт.,100 |
|         |                                  |                    | Somethin       | ng Doing         |      | SCOTT JOPLIN   |                |
|         | 27/ <b>2 3 :</b><br>9 <b>3 :</b> | 2 9                | -              | 4                | 5    | 0              |                |
| 5       |                                  |                    |                |                  |      |                | 724-           |
| 1       |                                  |                    |                |                  |      |                |                |

#### 小節の追加

Sibelius が作成した 5 小節とアウフタクト用の小節は、音楽的要素としては単なるきっかけで、充分 な小節数とは言えません。そこでもっと小節を追加しましょう。小節をスコアに追加するもっとも 簡単な方法は、Ctrl+B または #B([作成]>[小節]>[終止小節]のショートカットキー)を使う 方法で、スコアの末尾に小節が追加されます。

Ctrl+B または #B キーをゆっくりと数回押して、何が起こるが注意深く見ていてください。

そして **Ctrl+B** または **#B** キーを何度か押すと、連続して小節が追加されます。(コンピュータのス ピードがかなり遅い場合は、キーを離した後も数秒間は小節を追加し続けることがあります。)

3~4ページにわたって作成した場合には、ズームツールとナビゲーターを使ってそれぞれのページ を見てから倍率を 100% に戻してください。

小節を追加した場合、Sibelius は、連続的なスコアの再フォーマットを行い、最良の譜面の状態にしてくれます。大譜表(同時に演奏される複数の譜表群)の1 段がいっぱいになると、新たに大譜表の段を作成し、最初のページがいっぱいになると、次のページを作成します。また、Sibelius は小節をスコア全体に均等に配置し、大譜表の各段の先頭に小節番号を付けます。

あとは、すべての空白に音符を埋めていくだけです。

**Oヒント**あらかじめ計画をたてる必要はありません。新しい楽器や新しい小節はいつでも付け加えることができます。スコアを書き始める時には、ひとつの楽器や2、3の小節で始めても良いのです。 最初からたくさんの小節を作成する必要はありません。音符を追加するのに合わせて、Sibelius は即座に再フォーマットを行います。音符を追加するのに合わせて、Sibelius は即座に再フォーマットを行います。

#### まとめ

- スコアの印刷方法について学びました。[ファイル] ▶ [印刷] を選択するか、ツールバーボタンで行います。
- ・新しいスコアの作成方法について学びました。[ファイル] ▶ [新規] を選択するか、ツールバーボ タンで行います。
- 楽器を追加するには、[作成] > [楽器] (ショートカットは↓キー)を選択します。
- 余分なページを作成する必要はありません。小節を追加(ショートカットは Ctrl+B または #B)すると Sibelius は自動的にレイアウトを行い、必要に応じてページを追加します。

# マウス入力

≤「音符の入力」、「記号の追加」、「選択とコピー」

新しいピアノスコアの最初の部分が表示されています。表示されていない場合には、表示倍率を100% にしてから、最初の小節に移動してください。

#### 音符の作成

音符の作成を始める前に、予備知識としてご紹介します。Sibelius での楽譜作成(音符などの入力) には、次の5種類もの方法があります。

- マウス入力:マウスだけを使って、音符や記号を入力、またそれらの移動やコピーを行う方法です。
- アルファベット入力とステップタイム入力:コンピュータキーボードだけで、あるいは MIDI キー ボードと併用して、音符などを入力する方法です。
- フレキシタイム入力: MIDI キーボードで演奏したとおり、リアルタイムで楽譜として入力する方法です。
- スキャニング: PhotoScore Lite を使用して、印刷された楽譜をスキャナーで読み取り、Sibelius に 取り込む方法です。
- 他のプログラムで作成された楽譜(音楽)データを Sibelius で開く: MIDI ファイルや MusicXML ファ イル、Finale フォーマットのファイルなどを、Sibelius 用に変換して開く方法です。

ここでは、上記の最初の3つの方法について説明します。あとの2つについては、それぞれ『リファレンス』の〇「1.4 **スキャニング**」を参照してください。他のプログラムから音楽ファイルを開きたい場合は、『リファレンス』の〇〇「8**ファイル**」を参照してください。

ここでは、テンキーで最初の音を選択します。まず Esc キーを押して、スコア内で何も選択されて いない状態にします。マウスでテンキーウィンドウの 16 分音符を選択するか、テンキーの2キーを 押します。どちらの場合でも同じ操作になります。マウスのポインタが青色に変わり、音符を「入 力できる状態」になります。マウスポインタをスコア上に移動すると音符がグレーの影になり、ク リックした場所に音符が入力されます。スコアの上下に移動すると、それに応じて加線が現れるの で、高音と低音を正確に入力することができます。

次に、ピアノの右手パート譜の始まり近くでFの位置(上から4線めと5線めの間)にマウスポイントを置いてクリックします。

| _ |
|---|
|   |

間違った場所をクリックしてしまった場合には、↑ または ↓ キーを使用して、入力後でも音高を調 整できます。

ここでは、アウフタクト小節には休符が付加され正しい拍数に調節されることに注目してください。 また入力した音符は青色になり(選択中であることを示します)、その右には縦の青色の線(カーソ ル)が点滅していることにも注目してください。 ウイックツアー

マウス入力

handbook.book Page 54 Monday, December 10, 2007 2:13 PM

<u>クイックツアー</u>

カーソル

•

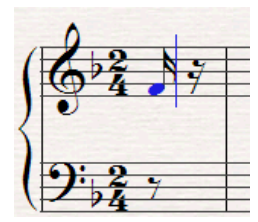

カーソルはさらに音符を入力できる準備ができていることを意味します。 このカーソルは、ワープロソフトなどでよく見るカーソルと同じものと考 えてください。

カーソルはこのあとに登場するアルファベット入力で特に役に立ちます。 そこで正確に何ができるかを説明します。

緑色の再生ラインが見えるはずです。このラインを非表示にするには、[表 示] ▶ [再生ライン] をオフにしてください。

### 音符の追加

テンキーウィンドウの16分音符は選択された状態になっているので、マウスをクリックすることで、 さらに音符を追加できます。16分音符を再び選択する必要はありません。以下に示す楽譜(あるい はすでに印刷した楽譜)を参考に、右手パートの4つの音符を入力します。8分音符を入力する時に は、テンキーウィンドウで対応しているボタンをクリックするか、テンキーで3キーを押してから スコアにクリックして入力します。最後にはこのようになります。

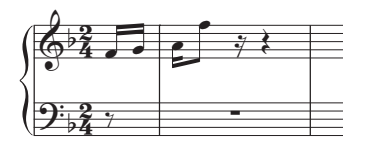

次に 16 分音符を 4 分音符にタイでつなぎます。まず、通常の方法で 16 分音符を入力しま す。入力する前にテンキーウィンドウで 16 分音符を選択しないと、前回の作業で選択した 8 分音符が入力されてしまうので、気をつけましょう。次に、右のイラストのようなテン キーウィンドウのタイをクリックして選択するか、テンキーの Enter キーを押します。どち らでも同じ操作が実行されます。次に、テンキーウィンドウから 8 分音符をクリックして選 択するか、テンキーの4キーを押します。そしてスコアにクリックして入力します。

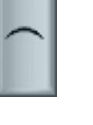

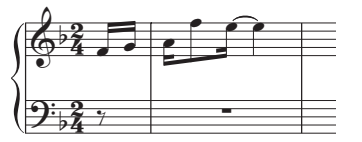

間違えて入力してしまった場合には、ツールバーにある [元に戻す] ボタンをクリックする か、[編集] ▶ [元に戻す] (ショートカットは Ctrl+Z または #Z) を一度あるいは何度か選 択して、間違えたポイントまで操作を元に戻します。

## 5

#### 臨時記号

2小節目では C# を入力します。この作業をマウスで行うには、テンキーウィンドウで # ボタンを選択 するか、テンキーの8キーを押してから、スコアをクリックして音符を入力します。

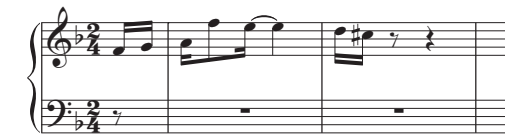

#### <u>マウス入力</u>

音符を入力してから臨時記号を追加することもできます。では試してみましょう。カーソルが表示 されている状態になっている場合には、一度 Esc キーを押して、入力状態を解除します(Esc キーは、 一般的に再生を停止したり、ダイアログをキャンセルするのに使われ、この場合は、選択されてい るオブジェクトを解除する機能があります)。これで、スコア内にある音符やオブジェクトの特性を 変更(編集)できる状態になりました。最初の2小節内にある音符のいずれかをクリックして青色 にし、テンキーウィンドウの臨時記号ボタンをクリックします。ここでは、フラットボタン(ショー トカットはテンキーの9キー)をクリックします。すると選択した音符にフラットが付加されます。 もう一度フラットボタンをクリックするとフラットが削除されます。同じような方法で、アーティ キュレーションの追加や削除、さらには音価を変更することもできます。

では、右手パートの入力を続けましょう。まず、**Esc**キーを押して、臨時記号を付加するなどの編集 していた音符の選択を解除します。次に、テンキーの 16 分音符をクリックして選択し、印刷した楽 譜あるいは、上の楽譜を参考に入力します。

#### 休符

4小節目には最初の休符があります。マウスで入力中の休符の入力は簡単です。通常の方法で、テン キーウィンドウから休符の音価を選択して、次に休符を選択します(ショートカットはテンキーの 0キー)。続いてスコアをクリックします。ただし、Sibelius は小節内を計算して休符を付加します。 つまりこの場合、すでに休符があるので、特に休符を入力する必要はありません。

#### アーティキュレーション

4小節目では、和音とアーティキュレーションも入力する必要があります。ここで、臨時記号やアー ティキュレーションなどの属性を音符に付加する場合には、音符を入力してから付加するよりも、音 符を入力する前にこれらを選択しておく方が簡単です。

アーティキュレーションはテンキーウィンドウの第1と第4レイアウトにあります。4小節目の和音 で必要な「マルカート(ハットとも呼ばれます)」は第4レイアウトにあります。テンキーの操作に まだ慣れていない場合は、テンキーウィンドウ(39ページ)をご覧ください。

テンキーウィンドウの第 4 レイアウトでマルカートのアーティキュレーションを選択し(ショート カットは F11 キー)、次に第 1 レイアウトで 8 分音符ボタンを選択(ショートカットは F8 キー)し ます(8 分音符が選択されていない場合)。次に、マウスを使って 4 つの音符が重なるように入力し ます。

|                    |   |   | • • • • • • • • | <b>p</b> y <b>y</b> y |   |
|--------------------|---|---|-----------------|-----------------------|---|
| <b>ા</b> : 2 પ     | - | - | -               |                       | _ |
| \ <b>/ &gt;4</b> / |   |   |                 |                       |   |

臨時記号やアーティキュレーションの付いた音符を作成する場合、テンキーウィンドウで臨時記号 やアーティキュレーション、そして音価を選択する順番は、実際にクリックして音符を入力する前 にすべてが選択されている限り、気にする必要はありません。 ウイックツアー

handbook.book Page 56 Monday, December 10, 2007 2:13 PM

#### <u>クイックツアー</u>

## フレーズのコピー

スコアの最初の 2 小節は、両手の音符がオクターブ違うだけです。ここでは、同じ音符を 2 度入力 するのではなく、右手パートの楽譜を左手パートへコピーしましょう。

カーソルが表示されている場合には、Escキーを押して非表示にします。まず右手パートの、最初の 音符をクリックし(音符が青色になります)、次に第3小節のタイでつながった2つめのGを注意深 く Shift +クリックします(Shift キーを押しながら、マウスの左ボタンをクリックします)。する と、選択した範囲内を囲む青色いボックスが表示されます。

| (62  | 1. A | 1 the f pro- | <br> |
|------|------|--------------|------|
|      |      |              |      |
| 9:2. | _    |              |      |
| 1204 |      |              |      |

ここで、左手パートの先頭で ~ +クリック、または Alt +クリックします。すると次の図のように なります。

| (62, | ***** |      |  |
|------|-------|------|--|
|      | ELER  | teta |  |
|      |       |      |  |

Sibelius は、常に同じ音高になるようにコピーを実行します。ただし、音部記号の違いにより、修正 する必要はあります。Ctrl+↓または #↓ キーを使って音程をオクターブ下げ、適切な高さに修正し ます。

ここで初めて音楽のパッセージを選択したことになります。パッセージとは、音楽の連続的なまとまりのことで、数ページにまたがることもあります。1つの譜表または複数の譜表にまたがることもあります。パッセージの選択は、ひとつの楽器パート譜から他の楽器パート譜へと順番にコピーしていく場合に頻繁に行うことになります。

パッセージは、多くの音符を一度に編集、コピーまたは削除することができます。パッセージについてはもう少しあとで詳しく説明します。

ここでは編集中に初めて **Ctrl** または  $\mathcal{B}$  キーを使用しました。Sibelius では、矢印キーを伴う **Ctrl**、または  $\mathcal{B}$  キーの操作は、通常「大きな移動」を意味します。たとえば、音程を 1 ステップ分変更するには、通常の  $\Lambda/\Psi$  キーを使用しますが、オクターブ分上下させるには、**Ctrl**+ $\Lambda/\Psi$  または  $\mathcal{B}/\Psi$  キーを使用します。Sibelius では、多くの操作上(たとえばテキストなどのオブジェクトの移動や、音符間隔の増減など)で、**Ctrl** または  $\mathcal{B}$  キーを、大幅な変更単位でのショートカット操作に使うことがあります。

#### 音符作成の完了

56

マウスを使用して左手パートを含んだ最初の 4 小節を完成させましょう(印刷した楽譜を見ながら 行ってください)。操作が完了したら、Esc キーを 2 回押します。1 回押すとカーソルが非表示にな り、これ以上音符を入力しない状態になります。2 回目では、最後に作成した音符の選択が解除され ます(これは用紙の空白部分をクリックしても同じ結果になります)。

この操作を忘れると、クリックするたびに音符が作成され続けます。マウスポインタが青色になっていることで、Sibelius がオブジェクトの入力状態になっていることがわかるはずです。

<u>マウス入力</u>

## まとめ

۲

 $(\mathbf{b})$ 

- マウスで音符を作成するには、スコア内をクリックする前に、音価や臨時記号、アーティキュレーションなどの記号を、テンキーウィンドウやテンキーで選択します。ただしタイは、音符を入力したあとに付け加えます。
- ・ 音符を入力する前に、テンキーウィンドウのレイアウトを組み合わせて、あらゆる音価、アーティ キュレーション、臨時記号、連桁、トレモロなどを必要なだけ選択できます(音符を入力する時 には、それぞれがテンキーのレイアウトを切り換えて選択されたものですので、すべて見えてい なくてもかまいません)。
- カーソルが表示されている、音符が影になっている、あるいはマウスポインタに色が付いている 状態では、Sibelius は音符の作成準備ができていることを意味します。
- ・ 音符を作成する時、音価とアーティキュレーションボタン(またはその他のテンキーウィンドウ ボタン)が押された状態になっていれば、そのままそれらの属性が付いた状態で入力を行えます。 それらの属性を解除するには、それに対応しているボタンを選択してオフにします。
- パッセージの選択により、連続した楽譜内でのコピーや削除、編集が一度にできます。Alt +クリック、 
   ・ + クリックによるコピーはすばやく楽譜を作成する方法です。
- 矢印キーを併用した Ctrl または # キーの作業は「大きな移動」を意味します。

ウイックツアー

handbook.book Page 58 Monday, December 10, 2007 2:13 PM

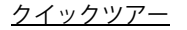

# アルファベット入力

ここまでで、Scott Joplin のスコアの 5 小節目から楽譜の入力を開始する準備ができているはずです。 入力を開始する前に次のことを行いましょう。

#### 作業内容の保存

定期的に作業内容を保存しましょう。またバックアップを CD-R や USB フラッシュメモリスティック (「ペンドライブ」と呼ばれることもある)のようなリムーバブルメディアに保存するよう心がけま しょう。

保存するには、[ファイル] > [保存] (ショートカットは Ctrl+S または #S) を選択する か、あるいはツールバーの保存ボタン (左図) をクリックし、適切な場所「スコア」フォ ルダやデスクトップなど)を選択し、スコアに Joplin などの名前を付けて [OK] をクリッ クします。Windows では、「スコア」フォルダは「マイドキュメント」フォルダの中にあります。Mac では、「スコア」フォルダはログオンしているユーザーアカウントの「書類」フォルダにあります。

Sibelius は、数分ごとにスコアのコピーを特別なファイルに自動的に保存します。停電やクラッシュ が起きた場合、次に Sibelius を起動したときに、失われた作業内容を復元することができます。

さらに、[ファイル] ▶ [保存] でスコアを保存するたびに、Sibelius は、番号付きのバックアップファ イルを作成し、それを「スコア」フォルダの「スコアのバックアップ」フォルダに保存します。た とえば、スコアを誤って削除してしまった場合や、スコアに大幅な変更を行ったがそれが気に入ら ない場合、「スコアのバックアップ」フォルダから最近のバージョンを取り出すことができます。

これらの便利な機能の詳細については、『リファレンス』の 〇 「8 ファイル」を参照してください。

#### アルファベット入力

58

2 つめの音符作成の方法は、パソコンのキーボードの A ~ G の文字キーを使用して直接音高を入力 し、テンキーではなくメインキーボードにある 1 ~ 9 の数字キーを使って和音を作成する方法です。 この方法は、これまで学んだマウス入力よりもすばやく入力できます。

右手パートの5小節目から音符を加えてみましょう。

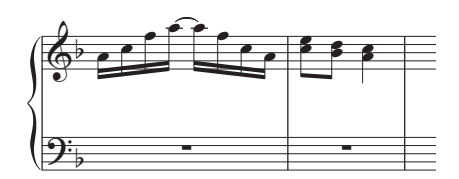

- これで入力を始める場所が決定されます。右手パートの5小節目にある全休符をクリックすると青色になります。ここから先は、マウスを使用しないで操作しましょう。
- Nキー (これは [音符] ▶ [音符の入力] のショートカットです) を押すとカーソルが表示されます。
- Windowsの場合はF8キー、Macの場合はテンキーの-キーを押してテンキーウィンドウの第1レイ アウトを表示し(もし表示されていない場合)、テンキーの2キーを押して、16分音符を選択しま す。これから入力したい音の長さを設定するため、必ず音価は選択しなければなりません。

<u>アルファベット入力</u>

- A、F、C、A、テンキーの Enter、A、F、C、A キーを順番に押します。Enter キーを押すと、タイ が追加されます。音符を追加するたびにカーソルが移動して、次の音符が追加される場所が示さ れることに注目してください。
- テンキーの3キーを押して、8分音符を選択します。これはまだスコアには表示されません。
- Cキーを押してから、メインキーボードの3キーを押します。8分音符のCが入力され、続いて3度上 に音符が追加されて、2つの音符の和音になります。
- Dキーを押してから、Shift + 3キーを押します(ここでもテンキーではなくメインキーボードの3キーを使用しますが、このときはShift キーを押しながら行います)。これでDの8分音符が入力され、さらに3度下に音符が入力されます。(B3の音符を先に入力してから、上記の方法でDを入力することもできます。また、ここでのBの音符はフラット記号を付けなくても調号によって音はフラットになりますが、あえてフラット記号を表示させたい場合は、テンキーからフラット記号を選ぶ必要があります。)
- テンキーの4キーを押して4分音符を選択します。
- A キーを押したあと、Shift + C キーを押します。これにより、A の 4 分音符が入力され、その上に C が追加され、2 音の和音が作成されます。(このような和音の作成方法については以下に説明があります。)
- しばらく入力作業は行わないので、Esc キーを2回押して、音符入力を停止し、最後に入力した音符の選択を解除します。

マウスに触れずに操作するのは、初めのうちは戸惑うことがあるかもしれませんが、一度キー入力 に慣れてしまえば操作をすばやく実行できるでしょう。

音符はマウスで実際にスコアをクリックしたときにはじめて入力されるのと同様に、アルファベット入力でもA~Gキーを押したときだけ入力されます。テンキーでいずれかのボタンが選択されていても、実際にA~Gキーを押す、あるいはマウスをクリックするときまでは、入力の準備をしているに過ぎません。よって、アルファベット入力でもマウス入力の場合と同様に、A~Gキーを押す前に、テンキーで、臨時記号、アーティキュレーション、またはほかの記号を選択しておく必要があります(この操作を忘れて入力してしまった場合でも、あとで戻って音符を編集することができます)。

ただし、唯一の例外は、(Enter キーでの)タイの入力です。タイの入力は、音符を入力したあとに行います。これは、タイは音符のあとに加えるので、その方が自然だからです。

#### アルファベット入力による和音の作成

これまでは、アルファベット入力で和音を作成するために 2 つの簡単な方法を使用してきました。通常の入力方法で和音内の音符をひとつ入力してください。

- テンキーではなく、メインキーボードの1~9キーを押して、入力した音符の上に音を追加するか、
   Shift + 1~9キーを押して、入力した音符の下に音を追加してください。たとえば1キーを押すと、ユニゾンで音が追加され、3キーを押すと3度上に音符が追加されます。
   Shift + 6キーを押すと、6度下に音符が追加されます。
- ShiftとA~Gのキーで元になる音高を指定し、選択されている音符の上に音符を追加します。(Shift と1~9のように音符の下に加えるためのショートカットは、文字キーにはありません。)

同じ方法で、次々に音符を和音に加えることができます。

パッセージを選択し、1~9または Shift と1~9キーを使って選択した音符の上下に音符を追加で きるので非常に便利です。5小節目の空白部分をクリックして青色のボックスで囲み、8キーを押し てオクターブ上に音符を追加してみましょう。 クイックツアー

handbook.book Page 60 Monday, December 10, 2007 2:13 PM

#### <u>クイックツアー</u>

## 操作の詳細

アルファベット入力の基本が理解できたところで、もう少し操作についての詳しい説明をしましょう。これらの各ポイントをスコア内で試すことをおすすめします。

- Sibelius はどの高さ (オクターブ) で入力するかを判断するのでしょうか? 答えは、その前に入力した音高に最も近い音を入力します。たとえば、連続して CDEFGABCDEFG と入力したとすると、Sibelius は上の音高に向かって音符を追加していきます。しかし、必要に応じて、入力したあとに Ctrl + 个/↓ キー、または #个/↓ キーを使ってオクターブを変更することができます。
- [編集] ▶ [リピート] (ショートカットは R) を使って、音符や和音、その他のオブジェクトまた はパッセージを繰り返し入力できることを覚えておきましょう。
- すでに入力した音符の音高を変更するには、音符を選択して A ~ G キーを使用します。
- アルファベット入力で休符を入力するには、マウスでの場合と同様に、テンキーの0キーを押します(休符の長さは、(画面上の)テンキーで選択されている音符の長さになります)。
- アルファベット入力と、マウス入力はいつでも好きなほうを使えます。どちらか1つの方法だけで 音符を入力する必要はありません。

パソコンのキーボードを見ると、A ~ G や R、メインキーボードの 1 ~ 9 キーは、左手で簡単に操作できることがわかります。そして、右手ではすべてのテンキー、矢印キー(及び Delete、Page Up キーなど)が操作できます。熟練したユーザーなら、とてもすばやく、しかも少ない動きで音符を入力することができるのです。

#### テキストとラインの追加

アルファベット入力では、音符の入力時に強弱記号などのテキスト、そしてスラーやクレッシェンド/デクレッシェンドなどのラインを楽譜に追加できます。しかしここでは、この便利な方法を試す前に、まず基本的な操作として、音符の入力とは別に、さまざまなテキストやラインを加えてみましょう。

#### メトロノーム記号

Sibelius は再生中メトロノーム記号に従います。スペースキーを押すと再生が始まりますが、少しテ ンポが速いと思われるはずです。マウスで[再生]ウィンドウのテンポスライダーをドラッグして適 切なテンポを見つけてください。スライダーをドラッグすると、スライダーの左側にある表示値が 変化し、希望する正確なテンポを簡単に見つけることができます。スライダーをドラッグして中央 に戻し(中央部分にドラッグするとその位置に吸い寄せられます)、スペースキーを押して再生を停 止します。

それでは、メトロノーム記号をスコアの先頭に追加してみましょう。

- Ctrl + Home キーを押して、スコアの頭に戻り、最初の音符をクリックして選択します(これにより、どの場所にメトロノーム記号を入力するか確定されます)。
- [作成] > [テキスト] > [メトロノーム記号] を選択します。
- 小さな点滅カーソルが音符の上に現れます。Sibelius はこの種類のテキストは譜表の上側にあるべきだと認識しているため、自動的にその場所へ配置します。
- 右クリック(Windows)、または Control + クリック(Mac)で、よく使われるテキストのメニュー を表示します。このメニューは「用語メニュー」という名前がついています。
- ・ メニューから4分音符を選択します。するとメニューが消えて、スコア内に4分音符が表示されます。
- スペースキーを押してから =80 と入力し、メトロノーム記号を完成させます。
- 最後に Esc キーを押して、テキスト作成を終了します(操作を終了させるという Esc キーのもうー つの機能です)。

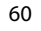

アルファベット入力

次のようになります。

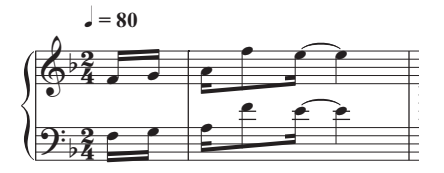

この状態でスコアを再生してみてください。設定されたとおりのテンポで再生するために、テンポス ライダーが中央に位置していることを確認してください。

ちなみに、このメトロノーム記号などの新しいオブジェクトの作成を行う前に音符を選択し、配置 する場所を決定するという概念は重要であり、スコア内のほとんどのオブジェクトに適用されます ので、後ほど改めて説明します。

メトロノーム記号は、設定したいテンポをマウスでタップして作成することもできます。[プラグイン] > [その他] > [メトロノーム記号の設定] を選択してください。詳細については、『リファレンス』の □ 「5.11 プラグイン」を参照してください。

### テキストに関する用語

音符以外で、スコアを見て演奏する演奏者への多くの指示は、テキスト形式になっています。スコ ア内における多くのテキスト(たとえば、ページ番号、小節番号、楽器名など)は自動的に表示さ れるようになっています。曲を表現するためには、強弱記号から歌詞、メトロノーム記号またはテン ポテキストなどを追加したくなるはずです。Sibelius は、加えた強弱記号やテンポ記号のほとんどを 認識し、再生に反映させます。

Sibelius で作成できる各種のテキストは「テキストスタイル」と呼ばれています。これは、フォント やサイズ、位置またはその他の特性を指定するものです。「テキストスタイル」には、タイトル、歌 詞、テンポなどの名前が付いています。テキストのフォントやサイズを変更するには、個々のテキス トの断片を変更することもできますが、通常はテキストスタイルを編集するのが一番良い方法です。 これにより、スコア内の同種類のテキストの属性も瞬時に変更されます。詳細については、『リファ レンス』の 〇「3.10 **テキストスタイルの編集**」を参照してください。

どの種類のテキストも同じ方法で作成されます。

- 音符、またはその他のオブジェクトを選択し、テキストを作成したい場所を指定します。
- [作成] > [テキスト] のサブメニューからテキストスタイルを選択します。
- 点滅したカーソルが表示されます。
- これで、スコアに直接テキストを入力できます。あるいは、右クリック(Windows)、または Control +クリック(Mac)で「用語メニュー」が一覧で表示されるので選択します。
- テキストの入力が終了したら、Esc キーを押します。
- すでにスコア内にあるテキストを編集するには、そのテキストをダブルクリックするか、選択してからメインキーボードにある Return キーを押します。

余談になりますが、最初にスコア内のオブジェクトを選択しなくてもテキストを作成することがで きます。しかし、それではどこに挿入したらいいのかがわからないため、マウスで音符を入力するの と同じようにマウスでオブジェクトを配置する必要があります。マウスポインタの色がオブジェク トを「運んでいる状態」(音符の入力と同じ状態)になり、スコア内のテキストを作成したい位置を クリックすると、カーソルが表示されます。 クイックツアー

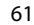

いくつかのテキストスタイルには、移動の制限があります。たとえば、タイトルはページの上側の中 央に位置されます。よって上下には移動できますが、左右には移動できません。またテンポテキスト (Allegro などの記号)は、大譜表の上にのみ表示できますが、大きなスコアの場合には、下方にコ ピーすることもできます。それとは対照的に、発想記号(強弱記号など)は、スコア内でのどこへ でも移動は可能です。

作成するすべてのテキストは、楽譜中の特定の(何小節の何拍目といった)時間的位置に付加され、 特定の譜表(あるいは大譜表全体)に付属することになります。たとえば、ページの左余白にテキ ストを加えた場合でも、そのテキストはそのすぐ横にある小節の先頭に付属することになり、その 小節の位置が移動したときには、テキストも一緒に移動します(元の位置に無意味に留まることは ありません)。

リタルダンドやラレンタンド、アッチェレランドについては、再生時に Sibelius がそれらを検出して 正しく表現するために、単なるテキストではなく、特別な種類の「ライン」を使用して入力する必 要があります(ラインについてはあとで説明します)。

テキストについてさらに詳しくは、『リファレンス』の 印「3テキスト」をご覧ください。

#### 強弱記号

62

「強弱記号」という用語は、*mp*やヘアピン(クレシェンド / ディミヌエンド)などのテキストによる指示として使用します。強弱記号は、発想記号と呼ばれるテキストスタイルで書き込まれます。例として、曲の先頭に強弱記号を作成しましょう。

- スコアの最初の音符を選択します。
- [作成] ▶ [テキスト] ▶ [発想記号] を選択します(ショートカットは Ctrl+E または #E)。
- 最初の音符の下に点滅カーソルが表示されます。
- Ctrl または # を押しながら、「mp」と入力します。この Ctrl または # によって文字が太字になります。強弱記号は通常このような太字で使われます。また、右クリック(Windows)または Control +クリック(Mac)して用語メニューから強弱記号を選択することもできます。
- Esc キーを押して、テキストの作成を終了します。

次のようになります。

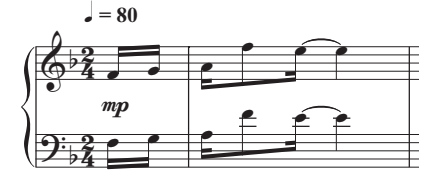

次に、3小節目にヘアピン(クレッシェンド、ディミヌエンド)を追加してみましょう。

- 3 小節目の右手パートの最初の音を選択します。
- Hキーを押すと、音符の下にクレッシェンド記号が表示されます。Shift + Hキーを押すと、ディミ ヌエンドを表示することもできます。
- スペースキーを押すと、クレッシェンドの線を伸ばすことができます。
   もし伸ばし過ぎた場合には、Shiftとスペースキーを押すことで線を短くすることができます。

アルファベット入力

次のようになります。

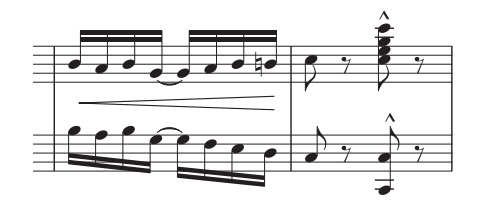

#### 歌詞

ワードプロセッサーでテキストを作成するのと同じような方法で、スコア中に歌詞を作成すること ができます。

- 歌詞の入力を開始したい位置の音符を選びます。
- ・ [作成] > [テキスト] > [歌詞] > [歌詞ライン 1] (ショートカットは Ctrl+L または #L)を選択します。
- 歌詞をコンピュータキーボードからタイプして入力します。
- ・ 音節の切れめを示すには、ーキーをタイプします。ハイフンが入力され、カーソルが次の音符の位置に移動します。1つの音節が2つ以上の音符にまたがるときは、カーソルが次の音節の入力位置に来るまで、ハイフンを繰り返し入力します(1音符分につき1回)。
- 単語の切れめを示すには、スペースキーをタイプします。ただし、今入力した単語の最後の音節が2つ以上の音符にまたがるときは、カーソルが次の単語の入力位置に来るまで、スペースを繰り返し入力します(スペースが2回以上入力された場合は)。最後の音節が次の単語の始まりの位置までメリスマ式に続くことを示すアンダーバーが自動的に表示されます。

また、複数の歌詞番号用に歌詞を追加することもできます。たとえば、[作成] > [テキスト] > [歌 詞] > [歌詞 ライン2] (ショートカットは Ctrl+Alt+L または ~#L) を選択すると、[歌詞ライン1] を使って入力した歌詞のすぐ下に、歌詞が入力されます。Sibelius には5番の歌詞用までのテキスト スタイルが用意されています。また、譜表の上側に歌詞を配置するテキストスタイルや、斜体字で 入力できる [歌詞 (コーラス)] のテキストスタイルもあります。これらのテキストスタイルは、[作 成] > [テキスト] > [歌詞] から選ぶことができます。

また、コピー&貼り付け機能を使用したり、歌詞を含んだ個別のテキストファイルから直接歌詞を すばやく追加することもできます。Sibeliusは、歌詞のハイフンを適切に判断し、譜表上の音符に自 動的に割り当てます。詳細については、『リファレンス』の □□「3.3 歌詞」を参照してください。ま た、「How to」の「合唱」、「ボーカルとキーボード」、「リードシート」も参照してください。

#### コード記号

Sibelius は、スコアにコード記号を簡単に入力できる特別なテキストスタイルを持っています。

- コード記号を入力したい位置の音符をクリックします。
- [作成] > [テキスト] > [コード記号] (ショートカットは Ctrl+K または #K) を選びます。
- ・簡単なコードの場合は、コンピュータキーボードから直接タイプ入力していってください(たとえば C<sup>♯</sup>m<sup>7</sup> など)。フラット記号(<sup>♭</sup>)の入力には、小文字の「b」を使用します。

複雑なコード記号や特殊な記号(たとえば「長7度」を示す「<sup>ム</sup>」など)を含む、役に立つわかりや すいコード記号のリスト(ワードメニュー)も用意されています。ワードメニューは、コード記号 入力中に、右クリック(Windows)または **Ctrl** + クリック(Mac)で表示させることができます。 ワードメニューからコード記号を選び、クリックしてスコアに入力することができます。コード記号 1イックツアー

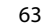

の多くには、入力用のキーボードショートカット(たとえば % の入力用に Shift + 5 キーなど)が 用意されており、ワードメニューにすべてのショートカットが併記されています。

コード記号の書き込みの詳細については、『リファレンス』の 〇 「3.4 コード記号」を参照してください。

#### スラーとフレーズマーク

クレッシェンドやディミヌエンドのようなヘアピン記号のほかに、スコアの中で最も一般的に使用 されるラインオブジェクトにスラーとフレーズマークがあります。Sibelius では、どちらも「スラー」 と呼びます。フレーズマークは実際には大きなスラーとして描画されるためです。それでは、8 小節 目にスラーを加えてみましょう。

- まず8小節目に音符を入力して、次にこの小節の2番めの音符を選択します。
- Sキーを押すと、スラーが作成され、自動的に次の音符まで延長されます。
- ヘアピンと同様に、スペースキーを押して、小節の終わりまで伸ばします。スラーが長すぎたとき には Shift とスペースキーを押すと縮小します。

次のようになります。

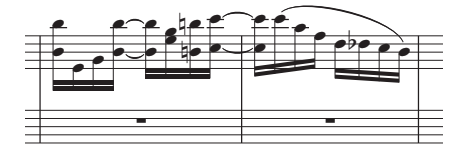

スラーのどちらかの端にある音符を選択して、上下に移動させてみてください。スラーは「磁石」の ように音符の片方の端にくっついてくることに注目してください(これをマグネティックスラーと 呼びます)。

ここで、スラーを選択して[編集] ▶ [反転] (ショートカットは X)を選択すると、スラーの上下の 向きが変わります。このワンキーショートカットも便利なので覚えておきましょう。この[編集] ▶ [反転] は、音符や連桁でつながれた音符の符尾の方向を逆転させたり、タイのカーブを反転させた り、スラーや3連符を音符の反対側に表示させたりすることができます。

#### ラインに関するいくつかのこと

音楽記号には、直線、曲線、波状または点線による、ヘアピン、スラー、トリル、ペダルマーク、1 番 /2 番括弧、そしてオクターブ(8va. など)などさまざまなものがあります。Sibelius では、これら のオブジェクトを「ライン」と呼びます。すべてのラインは同じ方法で作成できます。

- スコア内の音符やその他のオブジェクトを選択し、ラインの始まる場所を指定します。
- [作成] > [ライン] を選択します(ショートカットはL)。
- ダイアログには [譜表ライン] と [大譜表ライン] の 2 つのパネルが表示されます。「譜表ライン (左側)」にはスラーやトリル、ヘアピンなど、その譜表のみに適用されるラインで、「大譜表ライン ン(右側)」は、リタルダンド / アッチェレランドラインや、1番/2番括弧 などスコア内のすべ ての譜表に適用されるラインになります。
- ・ 必要なラインを選択して [OK] をクリックするか Enter または return キーを押します。
- ラインがスコア内に表示されるので、スペースキーを押すと、一度に1音符分ずつ右方向へ伸ばす ことができます。Shiftとスペースキーを押すと、左方向へ縮小させることができます。

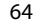

<u>アルファベット入力</u>

よく使われる一般的なラインにはショートカットが割り当てられています。ヘアピン(H キーはク レッシェンド、Shft + H キーはディミヌエンド)と、スラー(S キーは音符に対して通常の向き、 Shift+S は通常のスラーの向きを反転)がそれにあたります。

ラインを作成する際に、事前に小節やその他のパッセージを選択することもできるので非常に便利 です。この場合、Sibelius は選択されたパッセージの長さに合わせたラインを自動的に譜表の上に作 成します。

また、マウスを使用してラインを挿入することもできます。何も選択されていないことを確認(Esc キーを押す)してから、[作成] > [ライン]を選択します。挿入するラインを選択すると、マウスポ インタの色が変わり、オブジェクトを「挿入可能な状態」であることを示します。スコアをクリッ クすると選択したラインが作成されます。クリックして右方向にドラッグして、希望する長さになる までラインを延長してから、マウスボタンを放します。ただし、通常はマウスでのスラーの作成は おすすめできません。マウスでのスラーの作成は、ある特別な状況においてのみ使用される「ノンマ グネティック(音符にくっつかない)」スラーなので、特別な状況においてのみ使用されます。

ラインは作成後、いつでも長さを変更できます。変更するには、ラインのどちらかの端を選択して、 スペースあるいは Shift +スペースキー、←/→矢印キー(大きく変更するには Ctrl または # キーを 押しながら)を押す、あるいはマウスでドラッグします。

ラインは [ハウススタイル] > [ラインの編集] ダイアログを使用することで、カスタマイズしたり 新規に作成したりすることができます。

ラインの詳細については、『リファレンス』の 〇 52.16 ライン」を参照してください。

#### オブジェクトの追加

最初の方で述べましたが、テキストやライン、そしてその他のオブジェクトは音符を入力しながら 加えることができます。ここではキーボードだけを使用して、9小節目の先頭に強弱記号を追加して みましょう。

- 9小節目にある全休符を選択し、Nキーを押してカーソルを表示します。次にテンキーの2キーを押してからAキーを押します。
- Ctrl + E または # + E キーを押すと、譜表の下に点滅カーソルが表示されます。
- Ctrl または # キーを押しながら、p キーを押します。p(ピアノ)が挿入されます。
- Esc キーを押して、テキストの作成を終了します。

• C、F、A、Enter(テンキー)、A、F、C、A キーを順番に押して、小節の残りに音符を入力します。 このような音符の入力中に、任意のオブジェクトを追加できます。次のような操作を試してみてく ださい。

- K キー(または [作成] ▶ [調号] を選択)を押して、調号を変更します。最後に入力した音符の あとに、新しい調号が自動的に挿入されます。
- **T** キー(または [作成] ▶ [拍子記号] を選択)を押して、拍子記号を変更します。次の小節の先頭 に、新しい拍子記号が挿入されます。
- Q キー(または [作成] ▶ [音部記号] を選択)を押して、音部記号を変更します。最後に入力した音符のあとに、新しい音部記号が自動的に挿入されます。また、音部記号が、行の先頭に来る場合は、変更前の音部記号が、その前の行の末尾に表示されます。
- Ctrl+R または #R (または [作成] ▶ [リハーサルマーク] を選択)を押すと次の小節の先頭にリ ハーサルマークが挿入されます。次の小節の先頭にリハーサルマークが挿入されます。

イックツアー

このように、キーボードだけを使用してオブジェクトを作成すると、楽譜の作成にかかる時間を大幅に短縮できます。

また、音部記号、拍子記号、調号などを作成する前には、パッセージを選択する(フレーズのコピー (56ページ)を参照)ことも忘れないでください。先にパッセージを選択すると、新しいオブジェクトは選択したパッセージの最後まで有効になり、選択したパッセージの最後で、元の音部記号、拍子記号、調号が自動的に再記譜されるので非常に便利です。

スコア内の空白部分で右クリック(Windows)または **Control** +クリック(Mac) すると、 [**作成**] メニューが表示されます。マウスを画面の一番上のメニューまで移動させるよりも、すばや くメニューを表示できます(とは言え、キーボードショートカットが一番速いのですが)。

#### 声部

66

Sibelius では、4 つの個別の「声部」、つまり 4 パート分の音符または和音をひとつの譜表に書き込む ことができます。現在作成中の Scott Joplin(スコット・ジョプリン)のスコアを模写するにあたっ ては、声部を追加する必要はありませんが、方法は覚えておいた方がいいでしょう。声部は、色分 けされており、声部1は青色、2 は緑色、3 はオレンジ、4 はピンクになっています。ここでは例と して、2 声部のスコアがあります。声部1 は上向き、声部2 は下向きの符尾になっています。

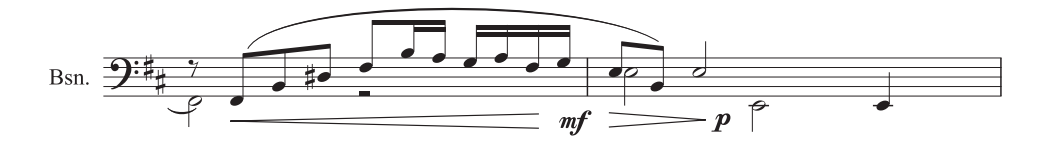

声部を追加するには

- 新しい声部の開始点となるスコア内の音符またはその他のオブジェクトを選択します。
- N キーを押して、カーソルを表示します。
- 4つの声部のショートカットは、Alt + 1/2/3/4または ~ + 1/2/3/4キーです。ここでは声部2を入力するので、Alt + 2または ~ + 2キーを押します。
- あるいは、画面上のテンキー内の下にある、声部を選択するボタンでも選ぶことができます。音価やアーティキュレーション、臨時記号などを選択し、キーボードで入力します。声部2の音符が緑色になっていることに注目してください。
- さらに声部2は、マウスやキーボード、あるいはステップ入力で入力を続行できます。

声部に関する操作は、まだ触れていないこともたくさんありますので、ここでちょっと紹介してお きましょう。

- 特定の和音から音符を選択し、たとえば Alt + 2 または ~ + 2 キーを押すと、別の声部、ここでは声部 2 に分割することができます。これは和音のすべてのパッセージを一度に分割するときに非常に便利です。詳しくは、『リファレンス』の □□「5.4 フィルターと検索」をご覧ください。
- 複数の声部からなるパッセージを選択して、Alt + 1または ~ + 1 キーを押すと、ひとつの声部に併合することができます。
- [表示] ▶ [音符のカラー] ▶ [声部カラー] を選択すると、声部ごとに音符を色表示できます。(た とえば、声部1は青色、2は緑色など)よって、ひと目でその音符がどちらの声部にあるのかを判 断することができます。

声部の詳細については、『リファレンス』の 〇「2.30 声部」を参照してください。

#### <u>アルファベット入力</u>

## 3 連符とその他の連音符

連音符とは、音符を一定の割合で分割して演奏することで、最も一般的なのは3連符です。

- その作成方法は次のとおりです。スコア内の空白の小節を探します。
- •8分音符を入力します。
- Ctrl + 3 または #3 キーを押すと、3 連符の括弧と番号が表示されます。

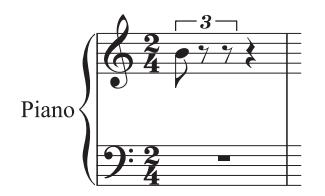

クイックツアー

音符をさらに 2 つ入力して、3 連符を完成させます。括弧が自動的に消える点に注目してください。(この場合にはこれが通常の表記です。)

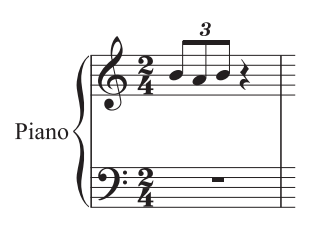

たとえば 5 を入力すると 5 連符、6 を入力すれば 6 連符になります。ご覧のとおり Sibelius の連音符 の作成はとてもインテリジェントで、連音符内の音符が連桁で結合されると、自動的に括弧が消え、 そして連音符の括弧(それらが表示されている時)は、音高が変化しても「磁石」のようにくっつ くようになっています。別の小節に 4 分音符の 3 連符を作成し、どちらかの端の音符を上下に移動し てみてください。

Ctrl または # キーと共に連音符の任意の数字を入力できます。たとえば 5 を入力すると 5 連符、6 を入力すれば 6 連符になります。また、73:51 のような、もっと複雑な連音符を作成するには、[作 成] > [連音符] ダイアログを使用します。

詳細については、『リファレンス』の 〇「2.293連符と他の連音符」を参照してください。

#### 音符の編集

既存の音符のアーティキュレーション、臨時記号、そしてその他の属性は、音符を選択しテンキー で対応するボタンを選択するだけで、編集できることを覚えておいてください。ここで、操作を復 習してみましょう。

- Scott Joplin のスコアの右手パートの譜表から音符をひとつ選択してください。
- テンキーウィンドウに第1レイアウトが表示されていない場合、テンキーウィンドウのレイアウト タブをクリックします(またはF8を押します)。
- -ボタンをクリックするか、テンキーで対応するキーを押し、音符にテヌートを追加します。
- ナチュラルボタンをクリックするか、7キーを押してナチュラルを追加します。

ナチュラルやテヌートは、キーを再び押すだけで削除または置き換えができます。また複数のアー ティキュレーションを同じ音符に追加することもできます。これらは正しい順序で重ねられます。

音符の音高を変化させてみましょう。音符を選択して、A ~ G キーを使用して新しい音高を入力し ます。次に、選択している音符の音価を変更してみましょう。4 分音符ボタンをクリックするか、4 キーを入力すると、4 分音符になります。音符の長さを変更すると、次の音符を削除するか休符を作 成して、小節の長さを正しく保つことに注目してください。

### 音高の再入力

Sibelius は、すでに入力した音符のリズムを保ったまま音高を変更することができます。同じリズム を使用する複数の楽器のための楽譜を作成するときに非常に便利です。1つの楽器の譜表を他の楽器 の譜表にコピーし、リズムは変更または再入力せずに、音高だけを再入力すればいいのです。

次のことを試してみてください。音符を選択し、[音符] ▶ [音高の再入力](ショートカットは Ctrl+Shift+I または ☆#I)を選択すると、点線のカーソルが表示され、あとに続く音符の音価を変 更することなく、音符の音高を変更できることが示されます。ここで、音高をアルファベットで入 力するか、あるいは MIDI キーボード(MIDI キーボードについてはあとでまた説明します)で音符、 あるいは和音を入力すると、各音符や和音の音高が変更されます。カーソルが休符に差し掛かると、 自動的にスキップし次の音符が選択されます。テンキーの 0 キーを押して音符をスキップすること もできます。

キーボードのA~Gキーを使って音高を入力すると、その音高はアルファベット入力の場合のよう に直前の音高ではなく、変更する音符のオクターブに近い音高で再入力されます。

音高の再入力を終了するには、Esc キーを押して音符を変更する状態に戻るか、あるいは N キーを 押すと、カーソルが実線に戻り、新しく音符を作成する状態になります。

音高の再入力の詳細については、『リファレンス』の <sup>□□</sup>「1.1 音符の入力」を参照してください。

#### まとめ

- Rキーを使うと、音符や和音が繰り返されます。文字キーの上部にあ1~9キーを押すと選択した音符の上に音符を加え和音を作成します(Shift + 1~9キーでは下に音符を加えます)。Shift + A~Gキーを入力すると、選択した音符の上にそれに対応した音高で符頭が加えられます。
- テキスト、ラインなどは[作成]メニューで作成します。ただし、スラーやヘアピンはS、H、Shift
   + Hキー、そしてスペースキーを使って作成します。
- ・最初にスコア内で、音符やその他のオブジェクトを選択して、新しくオブジェクトを配置する位置を決定します。
- テキスト、ライン、そしてその他のオブジェクトは、音符の入力と同時に加えることができるので、空白の譜面からすばやくスコアを完成させることができます。
- 各譜表には最大4つの声部を持つことができます。
- 3 連符やその他の連音符は、Ctrl + 3 または # + 3 キーを入力することで簡単に作成できます。
- 音符を入力、または音高をあとから個々に変更するのに、A~Gキーを使うことができます。[音符]>[音高の再入力]を使って音符の音高をあとで変更することができます。

# ステップ入力

## ≤「音符の入力」

MIDI キーボードまたは MIDI ギターをお持ちでない場合は、**基本的なフォーマット** (73 ページ)に 進んでください。

ステップ入力は、MIDI 入力デバイスを使い、実際の音高、音程を入力していくので、作業は少し速 くなります。次のことをやってみましょう。

- 音符作成を開始する小節にある休符を選択し、Nキーを押します。するとカーソルが表示されます。
- テンキーで音価を選択します(これを忘れないで実行してください)。
- MIDI キーボードで音符を弾きます。アルファベット入力と同様に、音符を作成する前にアーティキュレーションやその他の記号を選択します。これらのテンキーのキーは再選択するまで押された状態のまま保持されます。
- 音価を変更するには、音符を作成する前にテンキーで新しい音価を選択します。
- 休符を入力するには、テンキーの0キーを押します。0キーを押すと、画面上のテンキーで選択されている音価の休符が入力されます。

アルファベット入力との違いは次の点です。

- Sibelius は黒鍵を弾くと、それが黒鍵であることを認識するので、臨時記号を入力する必要はありません。Sibelius は、その黒鍵音符をどのように表記するか、たとえば、F♯ にするか G♭ にするかなどを、調号と音楽的な状況に基づいて判断します。ただし、音符の作成後でも、メインキーボードの Return キーを押すことで、異名同音の表記に変更することができます。
- 同様に、Sibelius は、どのオクターブの音符であるかも正しく認識します。
- 和音を弾くことによって、速やかに和音を入力することができます(1つの音符を入力してから 次の音符を入力する必要はありません)。

これらの違いによって、アルファベット入力よりステップ入力が少し速くなるのです。

5小節目からピアノパートの左手パートをステップ入力で入力してみましょう。すべて8分音符です。

- 最初に左手パートの5小節目の小節休符を選択します(青色になります)。
- 次にテンキーで8分音符を選択します。
- そして MIDI キーボードを弾きます。

間違った場合や、何かを変更したい場合は、矢印キーでいつでも戻ることができます。アルファベット入力と同様、音符または和音の音高を修正するには、それら選択してから MIDI キーボードで弾きます。または**元に戻す**を実行します。

最後にはこのようになります。

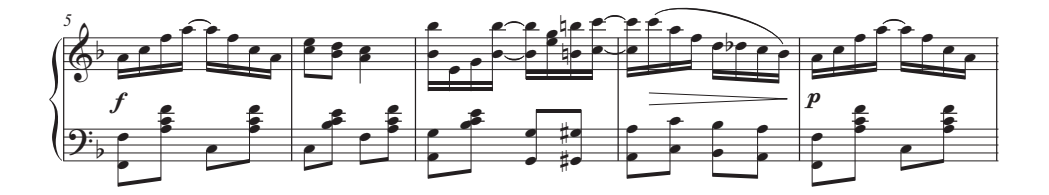

69

ステップ入力

クイックツアー

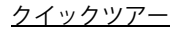

 $(\mathbf{b})$ 

左手パートが完了したら、Escキーを押してすべての選択を解除し、画面上の再生ウィンドウで [再 生ラインを先頭に移動](ショートカットは Ctrl+[、または ೫[)を押します。スペースキーを押 して全体を再生してみてください。再生が終了したらスペースキーを押して再生を停止する必要が あります。そうしないと Sibelius はそのあとにできた休符も再生し続けるからです。

### 音符の入力のまとめ

70

ここまで解説してきた入力方法のまとめは、『リファレンス』の 〇 「1.1 **音符の入力**」を参照してください。

**O ヒント** マウス入力、アルファベット入力、そしてステップ入力には、スイッチをオン / オフする ような 3 つの切り替え「モード」はなく、いつでも入力方法を変えることができます。入力方法を変 更する時に毎回 Sibelius に指示する必要はありません。したがって、1 つの音符をマウスで入力し、次 はアルファベット入力で、そして 3 つめは MIDI キーボードで入力するということも自由に行えます。

<u>フレキシタイム™入力</u>

# フレキシタイム ™ 入力

### ≤「音符の入力」

ここまでマウス入力、アルファベット入力、そしてステップ入力を使って、音符入力の方法を体験 しました。これらのすべてを試してみて、どの方法が最も快適に入力できるかを判断、あるいは組 み合わせて入力してみましょう。これらの3つの方法で多くの Sibelius ユーザーは膨大な量の楽譜を 作成しますが、Sibelius 独自のリアルタイム入力システムである「フレキシタイム」も試してみま しょう。

「リアルタイム」入力というのは、コンピュータプログラムに対して演奏し、音高とリズムを書き込むという非常にシンプルな入力方法です。これがリアルタイム入力の理屈です。しかし実際には、どのようなプログラムでも、演奏したリズムを正確に認識するのは非常に難しく、演奏したあとで音楽を分析したり、さまざまな機能を駆使したりする必要があります。一般的にはメトロノームのクリック音に合わせてできるだけ正確に演奏する必要があり、リズムの不正確さを修正するために演奏したあとで「クオンタイズ(不正確な演奏をジャストのタイミングに修正する機能)する必要があります。

イックツアー

しかし、Sibelius では独自のアプローチを採用しているため、自由に演奏しても良い結果が得られます。

## 試してみる

単音のメロディを弾いてみるのが一番簡単です。最初に、これまで使用してきた Scott Joplin (スコット・ジョプリン)のスコアを見てみましょう。13 小節目からフレキシタイムを使って音符を弾いてみましょう。

・ 譜表の右手パートの13小節目を選択して、この小節が青色のボックスで囲まれるようにします(または、小節休符を選択します)。これで、どの小節から録音されるかが設定されます。

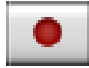

用意ができたら、[音符] ▶ [フレキシタイム入力](ショートカットは Ctrl+Shift+F また は ☆ #F)を選択するか、再生 ウィンドウの録音ボタンをクリックします。すると 1 小 節分のカウントが再生されたあと、録音が開始されます。試してみましょう。

- ・標準設定では、フレキシタイムは1小節分、録音開始前のカウントを鳴らします(メトロノームのクリック音が聞こえない場合には、再生デバイスが正しく設定されているかどうかを確認してください。詳しくは、『リファレンス』の□□「1.3 フレキシタイム™」または「4.1 再生」をご覧ください)。
- 1 小節分のカウントが終わったら、クリックのスピードに合わせて次の2、3 小節分をスムーズに弾いてみましょう。
- 演奏を続けて、Sibelius が音符を画面に表示する様子をご覧ください(通常は、演奏に対して数個の音符分遅れて表示されます)。演奏中は画面を見ないほうが簡単かもしれません。
- クリック音を聞きながら演奏することに慣れたら、少しスピードを遅くしたり速くしたりしてみ ましょう。クリック音が演奏のスピードに従います。最初はきわめて奇妙に感じるかもしれません。どれくらいが限度かを試す前に、少しずつ弾くスピードを変化させてみてください。
- 録音を停止するには、再生ウィンドウの四角い停止ボタンを押すか、スペースキーを押します。

ナビゲーターを使って、Sibelius が書き取った内容を見てみてください。間違いがあったら、これまでに学んできた編集テクニックを使って、音価や音高を修正しましょう。

『リファレンス』の「1.3 フレキシタイム ™」には、2 つの譜表を同時に入力する方法が説明されて います。またルバート(テンポの柔軟性)や、メトロノームクリックのスピードや音色、録音前の カウントの長さ、および3連符やその他の連音符の認識方法などのオプションを変更することもで きます。

handbook.book Page 72 Monday, December 10, 2007 2:13 PM

## <u>クイックツアー</u>

72

۲

 $(\mathbf{b})$ 

## 不要な小節の削除

フレキシタイム入力では、通常、演奏が確実に記譜されるようにするため、複数の空白小節をスコ アに自動的に追加します。したがって、フレキシタイムでの録音終了後、複数の不要な空白小節が スコアの終わりに追加作成されていることに気がつくでしょう。これらは簡単に削除できます。必 要でない最初の小節の空白部分をクリックすると、青色のボックスに囲まれます。次に Shift+ クリッ クで不要な空白小節の終わりを選択します。この時、音符などをクリックしないように気をつけて ください。[編集] > [小節を削除] (ショートカットは Ctrl + Delete キーまたは ೫+Delete キー)を 選択します。これらの小節をスコアから削除してよろしいですかというメッセージが表示されます。 [はい] をクリックしてください。(今後、削除を確認するダイアログを再び表示しないように設定 するには、[次回から表示しない] をオンにしてから、[はい] をクリックします。)

## 音符入力をしないでキーボードを弾く

音源を持たないキーボード(マスターキーボード)をお持ちの場合にも、スコアに音符を入力しないでキーボードを弾くことができます。

こうするには、譜表の空白の部分をクリックして小節が青色のボックスに囲まれたら、Esc キーを押 して選択を解除します。これでキーボードを弾いてみてください。音符は入力されずに、その譜表 で選択された音色で演奏を聞くことができます。
基本的なフォーマット

ウイックツアー

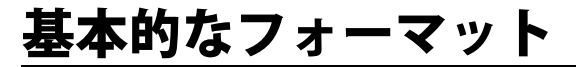

「レイアウトとハウススタイル™」

Siebelius は、音符が入力されていくにつれ小節と譜表を常に配置しなおします。ワープロを使用し たことのある方なら見当がつくかと思いますが、音楽の場合は、さらに劇的な結果になります。楽 譜をページにレイアウトする処理を「フォーマット」と呼びます。

#### 再フォーマット

作曲、アレンジ、または楽譜の単なる複写のいずれの作業の場合でも、すでに書き終えた楽譜に小 節を付け加えるなど、途中で戻って何か変更したくなることがあります。変更が追加されたあとの 楽譜を適切に再フォーマットしなくてはなりませんが、これは即座に行われます。

この自動的に行われる再フォーマットの1つの利点は、新しい小節やページの追加などのような操 作を実行する必要がなく、入力が進めば、自動的に追従します。もうひとつの利点は、すでに入力 した楽譜に対して、用紙の形態などの大幅な変更ができるということです。それに従って Sibelius は、 瞬時にスコア全体のレイアウトを更新します。

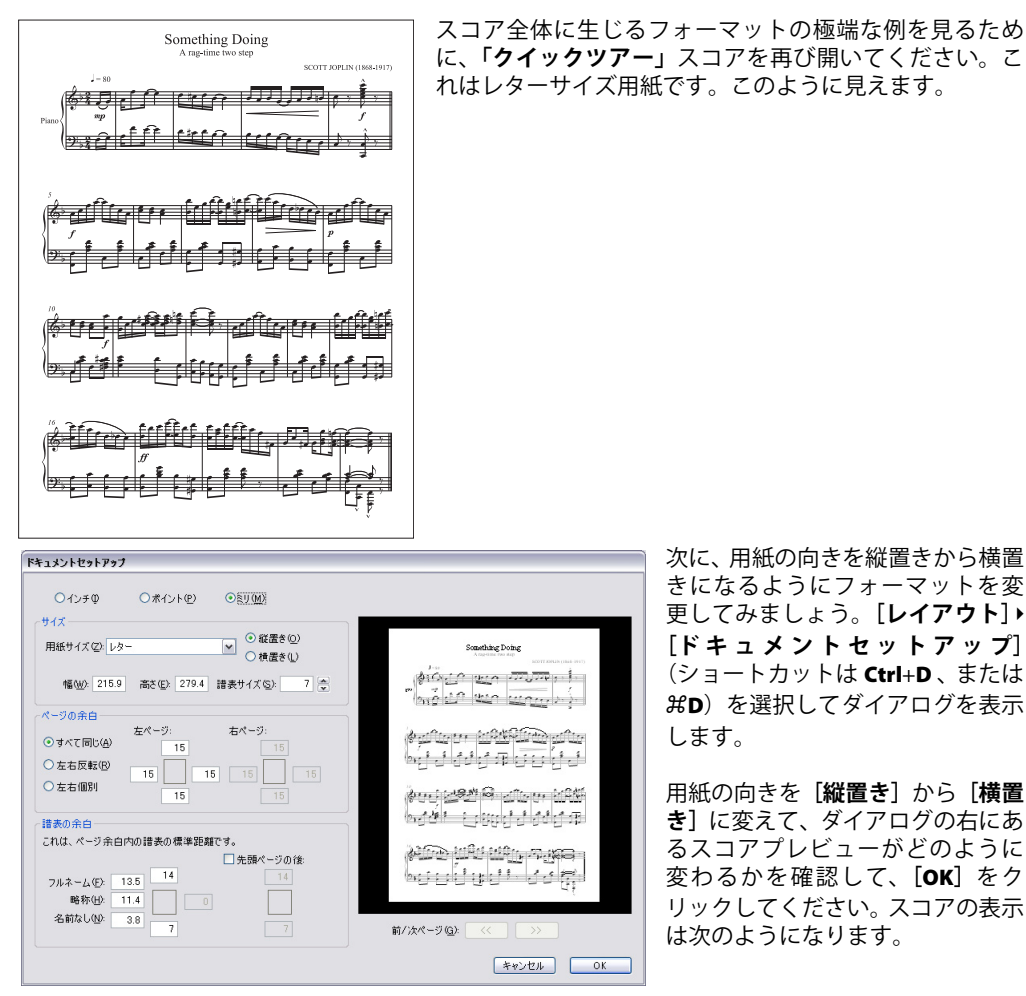

次に、用紙の向きを縦置きから横置 きになるようにフォーマットを変 更してみましょう。[**レイアウト**]・ [ドキュメントセットアップ] (ショートカットは Ctrl+D、または #D)を選択してダイアログを表示

用紙の向きを [縦置き] から [横置 き]に変えて、ダイアログの右にあ るスコアプレビューがどのように 変わるかを確認して、[OK]をク リックしてください。スコアの表示 は次のようになります。

handbook.book Page 74 Monday, December 10, 2007 2:13 PM

<u>クイックツアー</u>

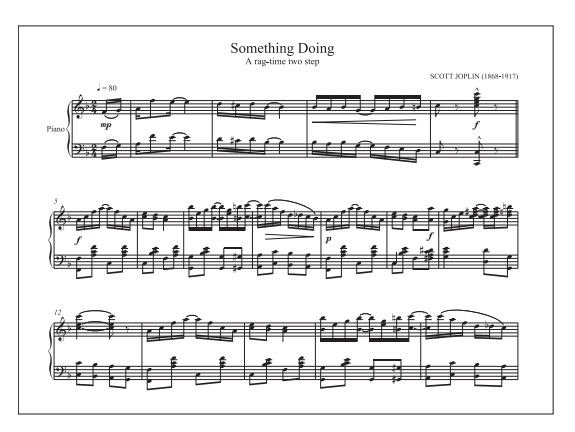

これまで1ページに収まっていたスコアが、現在は2ページにまたがっています。そして各譜表の 1段(行)あたりの小節数が最初の1段目(行目)を除き、元のスコアと異なっていることにお気づ きでしょう。これは「改行」(以下で説明します)が行われたということです。

[レイアウト] > [ドキュメントセットアップ] ダイアログを再び開き、左側にある [用紙サイズ] を 変更してみてください。そして右側にあるプレビューでどのような変化が起こるのかを見てみま しょう。[譜表サイズ] を大きくしたり小さくしたりして、楽譜がどのように再フォーマットされる か確かめましょう。

(このダイアログの完全な詳細については、『リファレンス』の 〇〇「7.5 ドキュメントセットアップ」を参照してください)。

# レイアウトの制御

ページや譜表のサイズの変更と同様に、スコアのフォーマットを制御するにはたくさんの方法があります。たとえば、改行や音符間隔の変更、そして譜表間隔の変更などがあります。

# ルーラー

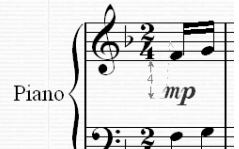

スコアのレイアウトを変更する前に、ルーラーをオンにしましょう。ルー ラーを表示すると、オブジェクトと譜表、譜表とページの間の正確な距離 を示してくれるので、スコアのレイアウトの微調整する時に便利な場合が あります。

【[表示]・[ルーラー]・[選択のルーラー] を選択してから、スコア内の強弱記号などを選択します。青色の数字 / 矢印とグレーの点線(添付ライン – 音符などにリンクさせるためのライン)が表示され、このオブジェクトの譜表からの距離と、どの音符にリンクしているかを表示します。矢印キーでオブジェクトを上下に移動すると、ルーラーが更新されて、新しい距離が表示されます。

計測単位を変更することもできます。「選択のルーラー」以外にもふたつのルーラーがあります。詳細については、『リファレンス』の 〇〇「5.19 **表示メニュー**」を参照してください。

#### ブレーク

行(段)やページを特定の場所で終わりにしたいことがあります。たとえば、「クイックツアー」ス コアでは、最初の行(段)は複縦線で終わっていますが、これは「改行」が挿入されているからです。

改行を挿入するには、小節線を選択して [**レイアウト**] ▶ [**ブレーク**] ▶ [改行] を選択するか、ショートカットの Return (メインキーボード)を押します。

基本的なフォーマット

また改ページを加えたり、譜表のパッセージを「ロック」して再フォーマットを停止させたりする こともできます。詳細については、『リファレンス』の 〇 「7.4 ブレーク」と「7.1 レイアウトとフォー マット」を参照してください。パート譜では、改行や改ページを自動的に便利な位置に挿入するこ ともできます(『リファレンス』の 〇 「7.3 自動レイアウト」をご覧ください)。

# 音符間隔

•

音符またはパッセージの水平方向の間隔を調整したいときがあります。次のことを試してみてください。任意の小節の空白部分をクリックすると、青色のボックスに囲まれます。次に、Shift+Alt+←/ →または Δ···←/→ キーを押すと、その小節内の音符間隔を伸縮することができます(大きく伸縮する場合には Ctrl または # キーを押しながら行います)。小節を標準設定の間隔にリセットするには、その小節を選択してから [レイアウト] ト [音符間隔をリセット] を選択します(ショートカットは Ctrl+Shift+N または Δ#N)。

Sibelius で使用する音符間隔の設定規則を変更することもできます。『リファレンス』の 〇「7.8 音符間隔」をご覧ください。

#### 譜表間隔

諸表間および大譜表間の距離は、[ハウススタイル] ▶ [記譜ルール] ダイアログで設定できます。こ のダイアログでは、スコアのほとんどの要素の外観を変更できます。各ページに簡単に目を通して、 ここに用意された数々のオプションの全体像を大まかに把握しておいてください(ほとんどのオプ ションについては気にする必要はありません)。ただし、[譜表] ページには譜表と大譜表の間隔オ プションが含まれています。[記譜ルール] に変更を加えると、スコア全体が変更されるため、最初 に必ずこれらの値を調整してから、スコアに直接調整を個別に行うようにしてください。

ただし、大譜表の譜表間の間隔を広げると、高音と低音の音符が衝突するのを避けることができるので便利です。次のことを試してみてください。ピアノ譜の左手パートの小節を選択し、譜表の空白の部分をクリックし、上下に移動してみてください(ショートカットの Alt+个/↓ または ~个/↓ キーを使うこともできます)。譜表を動かすにつれて、譜面が再フォーマットされるのに注目してください。

諸表間隔の変更はこのようにスコア全体、ひとつの行(段)、あるいは選択した複数行(段)に対して行うことができます。間違えた場合には、[レイアウト]→[諸表上部スペースのリセット]/[譜表下部スペースのリセット]オプションを使って、標準設定の間隔にリセットすることができます。

これらの譜表間隔について、およびその他の洗練されたツールの詳細については、『リファレンス』の □□「7.9 **譜表間隔**」を参照してください。

**O ヒント** 音符を入力している時には、スコアのレイアウトについて深く考えなくてもいいでしょう。 譜表や楽器、そして特に歌詞を加えるにつれ間隔は変わっていきますので、スコアが完全に終わるまであまり編集し過ぎない方が良いでしょう。 さもないと、せっかくの調整をやり直すことになります。

#### 空白譜表の非表示

大規模なアンサンブルでは、演奏していない楽器の譜表を非表示にするのが一般的です。スペース を節約でき、指揮者がスコアを追いやすくなります。詳細については、『リファレンス』の 〇〇「2.23 **譜表**」を参照してください。

また、空白ではない譜表も同じように非表示にすることが可能です。たとえば、大きな編成のスコアに取り組んでいるときに、その中の2、3の譜表だけを見たい場合や、リードシートやショートスコアを非表示の譜表と共に作り再生する場合です。『リファレンス』の□□「5.5 **譜表にフォーカス**」を参照してください。

イックツアー

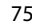

handbook.book Page 76 Monday, December 10, 2007 2:13 PM

### <u>クイックツアー</u>

# レイアウトの統一

リードシートや教育上の研究用などの一部の楽譜では、行(段)ごとの小節数やページごとの行(段) 数を統一したい場合があります。標準設定では、Sibelius は通常、行(段)ごとの小節数やページご との行(段)数を、それぞれの状況によって変更させています。

スコアのレイアウトを統一する必要がある場合は、Sibelius の自動レイアウト機能または プラグイン のうちのひとつを利用することができます。「プラグイン」とは Sibelius のビルトインプログラム言 語である ManuScript を使って作られた特別な機能で、コード記号を追加したり、楽譜を校正したり するなどの作業を自動的に実行してくれます。Sibelius には、メロディーへのハーモニーの自動追加 やハープ用ペダル操作の自動記譜など、100以上の便利なプラグインが付属しているほか、ユーザー が自分自身で作成することも可能です。

Sibelius の自動レイアウトを使うには、[レイアウト] > [自動レイアウト] を選択します。レイアウトを統一するためのプラグインを使うには [プラグイン] > [その他] > [レイアウトの統一] を選択します。詳しくは、『リファレンス』の 〇「7.3 自動レイアウト」および「5.11 プラグイン」をご覧ください。

○ ヒント 楽譜を入力する時には、スコアの終わりに空白の小節をいくつか用意しておくと良いで しょう。この空白の小節は作業を進めていくにつれ、最後の数小節が極端に間延びして見えたりな どしないように、Sibelius が自然な楽譜のスペースを設定するバッファ(緩衝器)のような役割を果 たします。もちろん、作業が終わったら削除してもかまいません。

#### まとめ

76

Sibelius がフォーマットを適切に行いますので任せましょう。ただし、レイアウトを変更する必要があるなら、次の方法をお試しください。

- スコアのページとサイズはいつでも変更することができ、Sibelius は変更を反映させるために即座 にスコアを自動的に再フォーマットします。
- 特定の小節をページや行(段)に強制的に配置する必要がある場合は、改ページや改行を使います(ただし、頻繁に行わないでください)。
- 音符間の間隔を伸縮するには Shift+Alt+←/→ または & ~ ←/→ キーを使います。
- 譜表間および大譜表間の間隔を伸縮するには、[ハウススタイル] ▶ [記譜ルール] の [譜表] ページのオプションを使用します。微調整を行う場合に限り個々の譜表を移動し、正確な移動にはルーラーとキーボードショートカットを使います。

# アイデア

# 「アイデア」

ここで、Sibeliusの最も強力な創造ツールである [アイデア] ウィンドウについて簡単に説明します。 このウィンドウで、「アイデア」と呼ばれる任意の長さの音楽の断片を保存し、後で検索して再使用 できます。アイデアごとに「タグ」(またはキーワード)を付けて、後で見つけやすくできます。

自分の創造的アイデアを簡単に利用できるだけではなく、Sibelius には多数の楽器と音楽ジャンルが 網羅されており、1500 以上のアイデアが用意されています。そのため、アイデアが浮かばなかった り、創造力を刺激するような斬新な楽想を求めたりするときにぴったりのアイデアがすぐに見つか ることでしょう。

まず、新規スコアを作成します。[ファイル] ▶ [新規] を選択し、それから [サルサバンド] 譜面用 紙を選択します。調号をCマイナーに、テンポをJ=200 に設定し、[**完了**]をクリックして、スコ アを作成します(やり方を忘れた場合は、新しいスコアの作成(49ページ)を参照してください)。

次に、まだ [アイデア] ウィンドウを開いていない場合は、[ウィンドウ] > [アイデア] (ショー  $\mathbf{Q}$ トカットは Ctrl + Alt + I または ~ H ) を選択するか、右に示したツールバーボタンをクリッ クします。

# [アイデア] ウィンドウ

[アイデア] ウィンドウには「簡易」と「詳細」の2つの表示画面があります。標準設定では、簡易 表示で開き、次のように画面が表示されます。

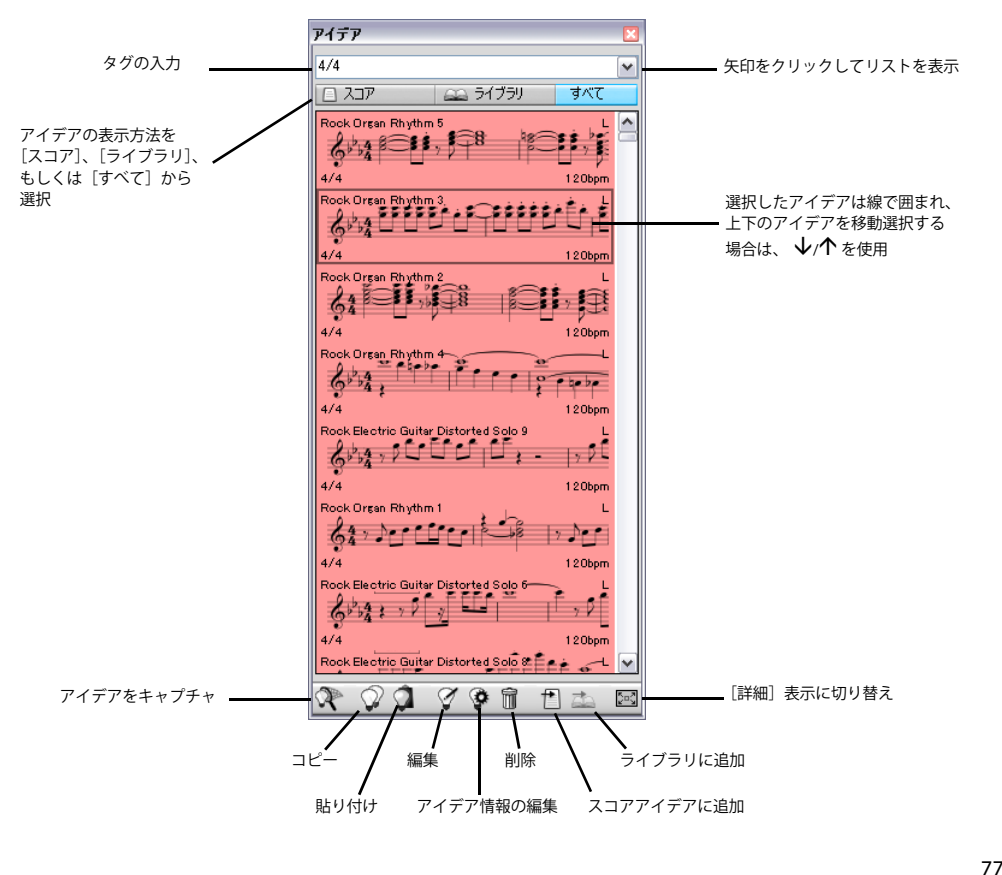

ウイックツアー

アイデア

[ライブラリ]、[スコア]、および [すべて] の間で切り替えてみてください。[ライブラリ] ボタン をオンにすると、あらかじめ用意されている 2000 以上ものアイデアにアクセスできます。リストを 上下にスクロールしてみてください。

それぞれのアイデアには、楽譜やその他のオブジェクトの小さなプレビューが含まれています。2~ 3の小節を持つ1つの譜表が普通ですが、それ以上の数の小節や楽器が含まれている場合もありま す。重要なタグは表記プレビューの周囲の四隅に表示されます。左上にはアイデアの名前、右上に は「L」の文字(アイデアが現在のスコアでなくライブラリにある場合)、左下にはアイデアの拍子 記号、右下にはアイデアのテンポがそれぞれ表示されます。

アイデアがどのように聴こえるかを試聴する場合は、アイデアをクリックしたままにします。アイ デアはマウスを放すまで繰り返し再生されます。

ウィンドウの上部の矢印をクリックすると、最もよく使われるタグのリストが表示されます。リス トから1つ選択すると、入力したタグに一致するアイデアだけがそのリストの下に表示されます。矢 印を再度クリックすると、最初に選択したタグを使うアイデアで使用頻度が高いタグのリストが表 示されます。この方法でタグを選択すると、アイデアのリストから適切なアイデアをすばやく絞り 込むことができます。

タグをいくつか入力してみてください。モータウン、ファンク、ハッピー、メロディー、スローな ど、いかにさまざまなスタイルとジャンルのアイデアが Sibelius に含められているかがおわかりにな るでしょう。ここで、作成したばかりのスコアに合うアイデアを探してみましょう。「latin piano rhythm」と入力してください。リストの上のほうに [Latin Piano Rhythm 1] があります。

#### アイデアの貼り付け

このアイデアを使用してみます。まず、[アイデア] ウィンドウの [Latin Piano Rhythm 1] を選択 します。それが枠で囲まれ、選択されたことがわかります。それをコピーすると、クリップボード に置かれます。Ctrl+Cまたは &Cを押すか、ウィンドウの下部の [コピー] ボタンを押してくださ い。また、右クリック (Windows) または Control + クリック (Mac) して、表示されたコンテキス トメニューから [コピー] を選択することもできます。

アイデアをスコアに貼り付ける作業は他の種類の貼り付け作業と同じ方法で行います。アイデアを 表示したい場所をスコア内で選択し、[編集] ▶ [貼り付け] (ショートカットは Ctrl+V または XV) を選択するか、何も選択されていないことを確認してから [編集] ▶ [貼り付け] を選択し、アイデ アを貼り付けたいスコアをクリックします。また、[アイデア] ウィンドウの一番下にある [貼り付 け] ボタンをクリックすることもできます。空のスコアのピアノの右手譜表の1小節目を選択し、 Ctrl+V または XVを押して貼り付けます。

アイデアを貼り付けるときに、自動的に次の操作が行われます。貼り付け先のスコアで使用される 調に一致するようにアイデアが移調されます。また、貼り付け先の楽器の音域に収まるようにオク ターブ移調されます。

# スコアの構築

いくつかのほかのアイデアをスコアの冒頭に貼り付けてみましょう。

- 「latin alto saxophone」と入力して、[Latin Alto Saxophone 2] を検索し、それをスコアの Flute/ Sax 譜表の冒頭に貼り付けます。
- 「latin electric bass」と入力して、[Latin Electric Bass 1] を検索し、それをスコアの Bass Guitar 譜表の冒頭に貼り付けます。貼り付け後、[編集] ▶ [リピート](ショートカットは R)を選択して、この4小節フレーズを繰り返し、8小節のベースにします。
- 「latin conga」と入力して、[Latin Percussion Conga Tumbao 2] を検索し、それをスコアの Congas 譜表の冒頭に貼り付けます。

78

アイデア

ここでスコアを再生します。またたく間にすてきなラテン音楽が作成されました。

#### アイデアのキャプチャ

では、別のアイデアを試してみましょう。[アイデア]ウィンドウ内にアイデアを置く操作をアイデ アの「キャプチャ」と呼びます。アイデアをキャプチャするには、スコアの楽譜のパッセージを選 択し、青い枠線で囲みます(やり方を忘れた場合は、フレーズのコピー(56ページ)を参照してく ださい)。それから、[編集] > [アイデアのキャプチャ](ショートカットは Shift + I)を選択すると、 選択したパッセージは直ちに[アイデア]ウィンドウのリストの最上部に表示されます。後でその アイデアを再利用できます。

#### アイデアの編集

アイデアの楽譜とタグの両方を編集できます。

アイデアのタグを編集する場合は、[アイデア] ウィンドウからこのキャプチャしたばかりのアイデ アを選択し、ウィンドウの最下部の [アイデア情報の編集] ボタンをクリックします。または、リ ストのアイデアを右クリック (Windows) または Control + クリック (Mac) し、表示されたコンテ キストメニューの [アイデア情報の編集] を選択することもできます。単純なダイアログが表示さ れます。ここで、このアイデアに新しい [名前] を付け、[タグ] ボックスにタグをいくつか入力で きます。タグの内容や字数に制限はありません。後で再びアイデアを見つけやすいような単語を考 えてください。[カラー] をクリックしてカラーピッカーを表示し、アイデアの新しい背景色を選択 します。ここでも、後でアイデアを見つけやすいようにカテゴリの色を考えてください。選択が済 んだら、[OK] をクリックし、[アイデア情報の編集] ダイアログを閉じます。

アイデアの楽譜を編集する場合は、アイデアを[アイデア]ウィンドウから選択し、ウィンドウの 最下部の[**アイデアの編集**]ボタンをクリックします(または、コンテキストメニューの[**アイデ アの編集**]を選択します)。新しいドキュメントウィンドウが別のスコアを開いたかのように表示さ れます。アイデアを普通のスコアのように編集できます。音符 / 小節の追加 / 削除、テキスト / ライ ン / その他のマークの追加などの操作を行うことができます。

アイデアの編集を終えたら、[ファイル] > [保存] (ショートカットは Ctrl+S または #S) を選択し て保存してから、[ファイル] > [閉じる] (ショートカットは Ctrl+W または #W) を選択してウィ ンドウを閉じ、元のスコアに戻ります。

アイデアで保存されていない変更を破棄する場合は、[ファイル] > [閉じる] を選択してから、変更の保存を確認するダイアログが表示されたら [いいえ] をクリックします。

### 再生についての詳しい情報

以上の作業はアイデアが持つ可能性のほんの一部に過ぎません。この基本を忘れないようにしてください(『リファレンス』の 印「5.8 アイデア」を参照)。

handbook.book Page 80 Monday, December 10, 2007 2:13 PM

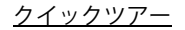

# ちょっとしたアレンジ

■「アレンジ™」、「選択とコピー」

ここまで、短いピアノのスコアを扱ってきました。このスコアを使って、オーケストラスコアを作 成する、少し高度なテクニックをご紹介しましょう。

# 楽器の追加

スコアをピアノからフルオーケストラに発展させてみましょう。時間もかからず簡単です。

- ・「その他」フォルダから「クイックツアー」サンプルスコアを開きます。
- [作成] ▶ [楽器] を選択します (ショートカットは I)。
- ダイアログが開くので、まず [オーケストラ楽器] をクリックし、木管楽器、金管楽器、弦楽器 を選択して、オーケストラを編成します(楽器の追加方法をわすれてしまった場合には、の使用 する楽器の追加(50ページ)をご覧ください)。

追加する楽器数に制限はありませんので、好きなだけ複数の楽器を加えることができますが、この 用紙に収まるようにするために、今は10くらいで抑えておきましょう。どのような順番で楽器を選 択しても、Sibeliusは標準的なオーケストラの順序に再編成してくれます。

- [OK] をクリックしてください。これですべてのスコアがすぐに表示されます。
- 縮小して全ページを表示すると、このようになるはずです。

| #10 離集() 表示() 音符() 作成() 再生() レイアクトロ ハウススタイル(3) アクイン ウム・PO() ヘルア() | F1 1. (2)                   |
|-------------------------------------------------------------------|-----------------------------|
|                                                                   | 雨生                          |
|                                                                   |                             |
| Something Doing                                                   | 2 00:00'00.0" T J-80        |
| A rag-time two step                                               | 20 5 B 7                    |
| SCOTT JOPLIN (1888-1917)                                          | 6°                          |
|                                                                   |                             |
| Junt Goz                                                          | 6º                          |
| 0                                                                 | •                           |
| クラリネット (B) <b>G</b> 12                                            |                             |
|                                                                   |                             |
| 7710h 2h2                                                         | - 0                         |
|                                                                   | 6º                          |
| 192~194 (B) 61 4 5 1 5 1 5 1 5 1 5 1 5 1 5 1 5 1 5 1              |                             |
| •                                                                 | 9 <sup>1</sup> <sub>b</sub> |
| haut-2 962                                                        |                             |
|                                                                   | 6 Tr                        |
| Chill I at the the top and a start of the                         |                             |
|                                                                   |                             |
| and of ft store way his                                           |                             |
|                                                                   |                             |
| 1-80                                                              | 6                           |
| r(170)2 [ 6 <sup>b</sup> 2                                        | e and a second              |
|                                                                   | 2                           |
| 1(191)2I 614                                                      | ().<br>().                  |
|                                                                   | 4 #                         |
|                                                                   | B                           |
|                                                                   |                             |
|                                                                   | -):,                        |

Sibelius がどのように楽器をスコアに配置したか注目してください。

- 楽器が正しい順序で配置され、括弧や小節線を付けてセクションに集めます。
- スコアの最初のページには、楽器の正式名称が書かれています。
- 各楽器には正しい音部記号が書かれています。
- 各ページの小節数が適度に収まるようにフォーマットされ、さらにすべての小節線が収まるよう にページが加えられます。

ナビゲーターの小さなボックスを右にドラッグすると、ボックスは次のページに移動し、スコアの 最後まで連続的に移動できます。

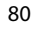

ちょっとしたアレンジ

### 移調楽器

(移調楽器として対処が必要なのは、クラリネット、サクソフォンや金管楽器などの譜面を書く場合のみです。もしこれらの楽器を使用しないのなら、スキップして次に進んでください)

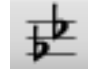

標準設定では、実音で表示されます。移調音程に切り替えるには、[音符] > [スコアを移 調する](ショートカットは Ctrl+Shift+T または ☆೫T)を選択するか、ツールバーの移調 ボタンをクリックします。試してみましょう。スコアに移調楽器が含まれている場合、そ れらすべての楽譜と調号が即座に移調されます。

Sibelius は、移調楽器によって生じるすべての複雑な問題を自動的に処理してくれます。移調楽器の スコアを再生すると、Sibelius は移調楽器を正しく読み取って、正しい音高に置き換えて再生します。 移調楽器の間でコピーした場合は、同じ音程になるように移調します。実音楽器のスコアからパー ト譜表示に切り換える場合でも Sibelius は自動的に移調楽器を移調します。

#### 選択とパッセージ

**クイックツアー**を通して、オブジェクトやパッセージの選択についての概念を紹介してきました。ここで、これまでに学んだことをおさらいしておきましょう。

- マウスでオブジェクトを選択するか、 ←/→ および、 Tab キーを使ってオブジェクト間を移動します (何も選択されていない場合、 Tab キーはそのページの最初のオブジェクトを選択するので、マウ スを使う必要はありません)。
- 小節を青色のボックスで囲まれるように選択するには、譜表の空白の部分をクリックします。

#### 部分的な小節の選択

他にも選択方法があるので、試してみてください。

- 小節のパッセージを選択するには、まず1小節選択してから、同じ譜表または他の譜表の小節を Shift +クリックで選択し、大きな「ボックス」を作成します。また音符または小節を選択して Ctrl+Shift+→またはなお→キーを押して、一度に1小節ずつに右方向へパッセージを伸ばす(ワー プロと同じ選択方法です)か、Shift + ↑/↓キーを押すと、一度に1譜表ずつ上下に伸ばすこと ができます。
- 小節単位ではないパッセージを選択するには、任意のひとつの音符を選択してから、他の音符を Shift +クリックします。すると、そのクリックした音符の両端が「ボックス」で選択されます。 このようなパッセージには複数行(段)の譜表を含めることができます。
- ひとつの音符を選択し、左方向または右方向に選択範囲を伸ばすには、Shift-←/→キーを押していきます。ワープロで文字を次々に選択していくのに似ています。
- この方法で、3 音符か4 音符の音符グループを選択し、別の場所にコピーしてみてください。アレンジやオーケストラ、そして反復するセクションを作成するのに便利です。また、R キーで繰り返しコピーもできます。

パッセージを選択する他の方法およびその他の選択方法がいくつかあります。『リファレンス』の □□「1.6 選択とパッセージ」および「5.4 フィルターと検索」をご覧ください。

譜表を選択したり、コピーをしたりして、このスコアで少しの間練習してみましょう。スペースキー を押すと、編集した結果をいつでも聴くことができます。

○ ヒント 再入力するかわりにコピーしましょう。すでに入力した音楽をコピーする方が新たに入力 するよりも作業が速いです。Alt + クリック、または ~ + クリック でスコア内のオブジェクトやパッ セージをコピーすることができます。 イックツアー

<u>クイックツアー</u>

#### アレンジ

今度は、これまでのピアノ譜を Sibelius 独自のアレンジ機能を使用して、オーケストラアレンジして みましょう。アレンジ機能は、編曲やオーケストレーションの手助けするために設計されており、多 くの時間を節約することができます。どのような種類の音楽でもすぐに書けるほどの機能を持って いることがわかるでしょう。

ピアノ譜表のひとつをトリプルクリック(3回クリック)して、スコア全体を選択します。次にもうひとつの譜表をShift+クリックして両方のピアノ譜が青色のボックスで囲まれるようにします。

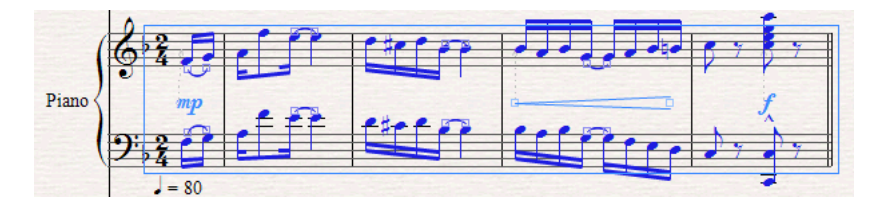

- [編集] ▶ [コピー] (ショートカットは Ctrl+C または #C) を選択して、クリップボードにコピー してから、Esc キーを押して選択を解除します。
- 次に任意の楽器の最初の小節をCtrl+クリックまたは #+クリックします。スコア内のすべての譜表が二重の紫色のボックスで囲まれます。Ctrl +クリックまたは # +クリックで、ピアノ譜の選択を解除し、ピアノ譜の上下にあるすべての楽器が青色のボックスで囲まれるようにします。

| ♥ ■ ● ● ^ ♥ ∞ ∞ ♥ ■ ■ ■ ⊉ 7//20 <sup>2</sup> ♥ ■ ? ■      |             | 10-1        |           |     |             |                       |
|-----------------------------------------------------------|-------------|-------------|-----------|-----|-------------|-----------------------|
|                                                           |             | <del></del> |           | 22  | 10-         |                       |
|                                                           |             |             |           |     |             | H H 0                 |
| Something Doing                                           | 2           |             |           | :   | 00:00'00.0" | 1 J-80                |
| A rag-time two step<br>SCOTT TOPLIN (1868-1917)<br>J = 00 | 6           | - 1         | - '       | •   | •           | · -                   |
| 7.4-6                                                     | ç.          |             | -         | -   | -           | -                     |
| 991A91 (B)                                                | 9%          |             |           |     |             |                       |
| 9-2                                                       | 120         |             | -         | - 1 | -           | -                     |
| httereof (B)                                              | 25          | _           | -         | _   | -           | -                     |
| htt://-> 9 1                                              |             | e           |           | auf | 2 Centre    |                       |
| (\$25 LT CC - TTLIN . 1                                   | (G' ;       |             | in little |     |             | <b>نگ</b> کُ          |
|                                                           | 6.5         | 11          | 111       | :;; | 11          | : <u>'</u> . <u>'</u> |
| J-00<br>J-00                                              | <b>6</b> .  | •           | •         | •   | -           | -                     |
| паньа 🖉 🖫 — — — — — — — — — — — — — — — — — —             | Ę.          |             | -         |     | -           | -                     |
| 649 B 2                                                   | <b>13</b> 1 |             |           | -   | -           |                       |
| Patt 9 2                                                  | 2%          |             |           |     |             |                       |
| - 10                                                      |             |             |           |     |             | 1 \$ b                |
|                                                           |             |             |           |     |             | 110                   |
|                                                           |             |             |           |     |             | 3.7                   |

- ・ [音符] ト [アレンジ] (ショートカットは Ctrl+Shift+V または ☆器V)を選択します。
- ・ダイアログが開くので、[標準アレンジ]を選択して [OK] をクリックします。
- Sibelius はこのピアノ譜を、選択された譜表にアレンジし、それぞれの楽器に適切に振り分け、必要に応じてオクターブ単位で移調します。
- スペースキーを押して、アレンジを聞いてみましょう。

アレンジは、任意の譜表の音楽を、他の任意の譜表に理知的にコピーします。ピアノのパートを要約(ピアノリダクション)したり、コードを複数の譜表に拡散(エクスプロード)したりすることができます。最も重要なのは、この洗練された機能の特徴は、さまざまなスタイルやアンサンブルのために、アレンジや楽器編成を行うときに非常に役立つということです。

詳細については、『リファレンス』の □□「5.1 アレンジ ™」を参照してください。

パート譜

#### ■「ダイナミックパート™」

複数の楽器編成の楽譜では、通常、全体スコアと個々の楽器のパート譜(時には複数楽器用のパー ト譜もあります)の両方を作成します。パート譜の体裁は全体スコアとかなり異なります。パート 譜には特定の楽器についての音符や記号だけが記載されますし、移調楽器のパート譜は他のパート 譜と異なる調号を持つ場合もあります。また、楽譜のレイアウトもそれぞれ異なり、サイズの異な る用紙が使われることもあります。

Sibelius は、これらすべてのことを考慮し、自動的にパート譜のフォーマットや移調、レイアウトを 行います。

### ダイナミックパートとは

他の多くの楽譜作成ソフトでは、パート譜を、全体スコアから別ファイルとして抽出し、書き出す ことが必要になります。したがって、たとえば最初のリハーサルのあとで全体スコアに修正を加え ることが必要になった場合、同じ修正をパート譜にも手動で加えるか、もう一度スコアから新たに 書き出すかしなければなりません。これには多くの時間がかかります。

Sibelius は画期的なアプローチを導入しました。スコアで修正した内容が自動的にパート譜に反映され、また逆に、パート譜で修正した内容も自動的にスコアに反映されるようにしたのです。これが「ダイナミックパート™」です。

ダイナミックパートの編集は、スコアを編集するのとまったく同じ方法で行うことができます。音 符を移動、追加、削除したり、スラーや発想記号を追加したりするなど、通常どおりに行えます。さ らには、スコア(またはパート譜)で編集した内容に応じて、同時にパート譜(またはスコア)も アップデートされます。

ダイナミックパートは、別ファイルに抽出して書き出す必要はありません。すべてのパートが、全体スコアと同じファイルの中で管理されます。したがって、スコア中のパート譜の構成管理も簡単 になります。

# ダイナミックパート画面

全体スコアと各パート譜の画面表示を簡単に切り換えることができます。ツールバーの「ダイナミックパートの一覧」(右図)から表示したいパート譜を選びます。Sibeliusでは常に、全体スコアのウィンドウと現在選ばれているパート譜のウィンドウを同時に保持します。ツールバー ■の[フルスコアとパート譜の切り替え]ボタン、またはショートカットのWキーで、全体スコアと現在選ばれているパート譜の画面表示を切り替えることができます。

フルスコア ▼ フルスコア アルトサクソフォン テナーサクソフォン ゲラムセット ピアノ ギタム ベースギター テノール

パート譜

ウイックツアー

Sibelius は、全体スコアとパート譜で、異なる用紙の色を使用しています。これは、スコアかパート 譜かを認識されやすくするためです。これらの用紙の種類は、お好みにより変更することもできま す。『リファレンス』の 〇〇「5.3 **表示設定**」を参照してください。

#### パート譜の編集

ダイナミックパートの編集は、スコアを編集するのとまったく同じ方法で行うことができます。音 符を移動、追加、削除したり、スラー、発想記号やテキストを追加したりするなど、通常どおりに 行えます。全体スコアの中で編集したり何かを移動したりすると、パート譜でも同じ変更が自動的 に反映されます。ただし、パート譜で音符やコード以外のものを移動した場合は、スコアには反映 されません。またその部分がオレンジに変わり、パート譜とスコアで異なることを示します。これ は、スコアのレイアウトには影響を与えずに、パート譜の中で記号の位置を微調整できるようにす るためです。

 $(\mathbf{b})$ 

ー般的な作業の流れでは、最初にパート譜ではなくスコアを作成し、そのあとの最終調整の過程で、 パート譜中のいろいろなオブジェクトの位置やデザインを微調整します。

留意すべき点は、パート譜で、譜表の移動や改行 / 改ページ位置の調整、音符間隔の調整など自由に 行えますが、これらは、スコアではオブジェクトを移動したとは見なされないということです。ス コアとパート譜がまったく異なるレイアウトになることには何ら問題がないからです。

詳細については、『リファレンス』の 🕮 「6.2 パート譜の編集」を参照してください。

# キュー

キュー音符は、演奏中の位置を奏者に知らせるために書かれた小さい音符で、実際には演奏はされ ません。また、キューのパッセージは代用の楽器を示すためにも使用されます。たとえば、ハーモ ニカのソロをキューサイズでクラリネットのパート譜に含め、「ハーモニカのない場合は演奏」と指 示することができます。

Sibelius では、**[編集] → [キューとして貼り付け**]を使って、パート譜にキューを簡単に追加できま す。詳細については、『リファレンス』の □□ 「2.10 **キュー**」を参照してください。

#### パートウィンドウ

パートウィンドウ(メニューバーからは [ウィンドウ] > [パート]、ショートカットは Ctrl+Alt+R ま たは ~#R キーで表示されます)では、個別パート譜に対して、あるいはパート譜を一括して指定 された複数パート譜に対して、さまざまな変更を行うことができます。たとえば、複数パート譜の 印刷や、パート譜の自動レイアウトの調整、新しいパート譜の作成、パート譜中の譜表の削除や追 加などが、すべてパートウィンドウで行えます。通常の作業では、パートウィンドウの存在をあま り意識する必要はなく、パートウィンドウを表示しないままで問題ありません。しかし、パート譜 の自動レイアウトを調整したい場合や、2 台以上の楽器用または合唱音楽用のパート譜がある場合 は、大変有用になります。詳細については、『リファレンス』を参照してください。

### パート譜のレイアウト

Sibelius では、自動レイアウト機能を使って、パート譜を自動的にレイアウトすることができます。 演奏者に便利な位置での改ページや、テンポ変更/音楽的区切り場所での改行、基本的なオブジェクトの適切な配置などを、手を煩わすことなく、適切に処理します。自動レイアウト機能は、[レイアウト]>[自動レイアウト] から実行することができます。また、自動レイアウトを適用させるレイ アウト項目と適用させないレイアウト項目を任意に選択することもできます。自動レイアウトを使 用せず、すべて行いたい場合は、すべてのレイアウト項目をオフにしてください。

i詳細については、『リファレンス』の □□ 「7.3 自動レイアウト」を参照してください。

#### パート譜の印刷

通常の印刷方法([ファイル]>[印刷])で個々のパート譜を印刷することができますが、すべての パート譜を一度の操作で印刷することもできます。その場合は、[ファイル]>[すべてのパートを印 刷]を選びます。Sibeliusが各パート譜のデータを順繰りにプリンターに送り込みます。また、パー トウィンドウでパート譜ごとに印刷部数を指定することもできます。たとえばティンパニのパート 譜は1部、第1バイオリンのパート譜は12部というようにです。

# パート譜について

詳細については、『リファレンス』の □□「6.1 パート譜での作業」を参照してください。133 ページの 「使用方法」の「パート譜」も参照してください。

<u>インターネット出版</u>

# インターネット出版

≤「インターネット出版」

Sibelius は、インターネットでの楽譜出版もお手伝いします。他の人々が、インターネット上で楽譜 を閲覧、再生、移調、楽器変更、印刷できるようにします。インターネット出版には次の 3 つの方 法があります。

- SibeliusMusic.comのウェブサイトに楽譜を出版することができます。SibeliusMusic.comは、おそらく世界最大の楽譜サイトで、世界中のSibeliusユーザーが作成した幾万もの楽譜が掲載されています。ご自身の楽譜を、無料あるいは有料で、提供してください。
- SibeliusEducation.comのウェブサイトに、生徒や仲間がダウンロードできるように、ワークシート や教材を掲載することができます。SibeliusEducation.comからはまた、世界中の教師の方々から寄 せられた、加えて Sibeliusから提供する教材や素材、情報を入手することができます。
- ご自身のウェブサイトに楽譜を掲載することができます。

上記のどの場合でも、インターネット上の楽譜は Scorch を使って閲覧されます。

#### Scorch について

Scorch は、無料のウェブブラウザプラグインで、インターネット上で Sibelius スコアを再生、カスタ マイズ、印刷することができるプログラムです。ウェブサイトに掲載された Sibelius スコアに最初に アクセスしたとき、Scorch をダウンロードするオプションが表示されます。一度ダウンロードすれ ば、次回からはどのウェブサイトの Sibelius スコアでも直接開くことができます。改めて Scorch を ダウンロードする必要はありません。

#### SibeliusMusic.com への楽譜出版

スコアが完成したら、忘れずに保存してください。そのあと [ファイル] ト [SibeliusMusic.com に出版] を選択します。自動的にウェブページが表示されますので、その楽譜についての情報を入力します。ユーザーネームとパスワードを尋ねられる場合もあります。すべての情報を入力したら [Next] をクリックしてください。その楽譜が SibeliusMusic.com のウェブサイトにアップロードされ、24 時間以内に SibeliusMusic.com に掲載されます。

SibeliusMusic.com に楽譜をアップロードするためには、あらかじめ SibeliusMusic.com にユーザーア カウントを作成しておく必要があります。まだ作成していない場合は、SibeliusMusic.com サイトペー ジ右上の [**My details**] ボタン (**1**) をクリックし、ユーザーアカウントを作成してください。

SibeliusMusic.com ではまた、ご自身の楽譜の販売、演奏録音データファイルのアップロードや再生、 ご自身専用ページの作成、掲載されているスコアへの批評投稿、ベストセラーリストの閲覧、ご自 身のオンラインストアの作成が行えます。

#### SibeliusEducation.com

学校 / 専門学校 / 大学いずれでも、クラス編成 / 運営上での活用や教材 / 課題の有効活用のために、 コンピュータやインターネットを利用した仮想教育環境の導入が進んでいます。インターネットを 通じてクラスの教材や課題にアクセスできることは、教師 / 生徒双方にとって大変便利なことです。 教師にとっては、教材の準備が容易になり、ワークシートの印刷やコピーも不要になるでしょう。生 徒が課された課題をなくしたりすることもありません。教師も生徒も、どこからでも教材や課題に アクセスできるのです。また、楽譜は Scorch で表示され、生徒が楽譜を再生して音を確認すること もできますので、紙のワークシートより効果的です。 ウイックツアー

SibeliusEducation.com には、ご自身の学校の専用エリアを持つことができ、ワークシートや教材を アップロードしたり、生徒に課題を与えたりすることができます。生徒はその課題を、学校からで も自宅からでも、閲覧、再生、印刷、またダウンロードすることができます。また、印刷紙上やコ ンピュータ上で、課題を仕上げることができます。また、生徒が仕上げた課題をウェブサイトにアッ プロードし、教師がオンラインで採点することもできます。

さらに、SibeliusEducation.com では、他の教師や学校が作成した教材へのアクセス、情報やアイディ ア交換のための世界中の教師たちとのチャット、Sibelius Software 社から随時提供される教材や情報 の入手といったメリットを提供しています。

SibeliusEducation.com についての詳しい情報を見る、また参加するには、ウェブブラウザから直接 www.sibeliuseducation.com にアクセスしてください。

ワークシートや教材を SibeliusEducation.com に掲載するには、次のようにします。

- まず、ワークシートを作成します。最初からオリジナルで作成することもできますが、ワークシートクリエーター(以下をご覧ください)を使用して作成することをおすすめします。
- ・作成したワークシートを保存します。生徒が Sibelius 2、Sibelius 3、Sibelius 4 または Sibelius Student でワークシートファイルを開く必要がある場合は、[ファイル]→[エクスポート]→[Sibelius 2、3、 4 または Student] で保存してください。ただし、生徒がそのファイルを Scorch で閲覧、再生、印 刷し、コンピュータ上でなく印刷紙上で仕上げるだけの場合は、通常のやり方で保存しても問題 ありません。
- [ファイル] ▶ [SibeliusEducation.com に出版] を選択し、画面の指示に従って、SibeliusEducation.com にログインし、ワークシートをアップロードしてください。

#### ご自身のウェブサイトへの楽譜掲載

86

スコアをエクスポートして HTML ページに埋め込み、ご自身のウェブサイトにアップロードすることができます。スコアが完成したら、[ファイル] ▶ [スコア情報] で、楽譜のタイトルやご自身の名前などを該当欄に入力します(スコア作成開始時に [ファイル] ▶ [新規] のダイアログ内で入力した場合は必要ありません)。それか [ファイル] ▶ [エクスポート] ▶ [Scorch ウェブページ] を選びます。スコア名を入力し、[保存] をクリックしてください。

テンプレートの選択や、スコアのサイズ指定、縦横比を保つかどうかの確認、印刷と保存を許可するかどうかの確認についてのダイアログが表示されます。ここでは、[**クラシック**]のテンプレートを選択し、他の設定はそのままにして、[**OK**]をクリックしてください。

ファイルを保存したフォルダを開いてみてください。同じ名前で「.htm」と「.sib」の2つのファイ ルができているはずです。この2つのファイルを、ご自身のウェブサイトサーバーの同じフォルダ にアップロードします。これで、世界中のインターネットにアクセスできる人々が、そのスコアを 閲覧、再生したり、(許可していれば)保存、印刷したりすることができるようになります。

インターネット出版の詳細については、『リファレンス』の 〇 「5.16 SibeliusMusic.com」、「5.15 SibeliusEducation.com」、「8.14 Scorch ウェブページのエクスポート」を参照してください。 ۲

 $(\mathbf{\Phi})$ 

ワークシートクリエーター

# ワークシートクリエーター

「ワークシートクリエーター™」

音楽の教師の方々は、それぞれの指導要領に基づく、授業や学習のための豊富な教材を必要として います。ワークシートクリエーターには、1700以上のワークシートや課題、練習問題、歌、器楽曲、 ポスター、参考資料などの教材が用意されています。これらは、アメリカやイギリス、オーストラ リア、ニュージーランド、カナダなど、それぞれの国で採用されている指導要領に沿って、慎重に 考案されたものです。「Selected repertoire」や「Reference」など、専門学校や大学レベルの教材 もあります。

生徒用のワークシートと、採点のために答えが書き込まれた解答用紙の両方を手にすることができ ます。また、毎回違う問題をランダムにワークシートに付けて作成することもできます。このよう にすれば、もはや教材に困ることはありません。しかも、ほんの数秒で用意できてしまいます。

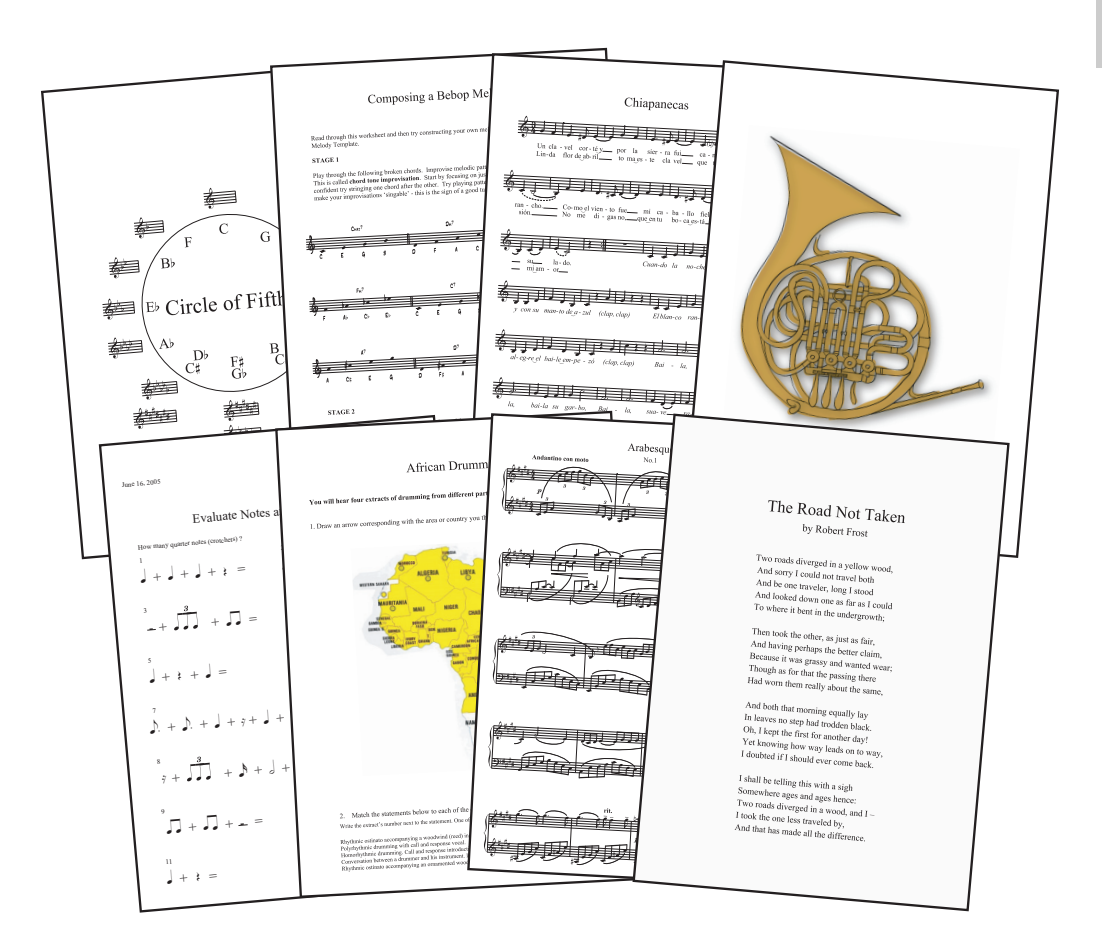

ウイックツアー

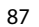

handbook.book Page 88 Monday, December 10, 2007 2:13 PM

<u>クイックツアー</u>

88

- ワークシートクリエーターの使い方
  - ・新しいワークシートを作成するには、[ファイル]>[ワークシートクリエーター]を選びます。
  - ダイアログが表示されます。
  - [教育と学習の題材] を選び、ワークシートのページサイズ (A4 または Letter) も選びます。さら に、ワークシートに盛り込みたい他の情報を選択します。
  - 次に、[題材のタイプ] を選択します。[すべて] のままにしておくと、Sibelius のすべてのワーク シートから選ぶことができます。いろいろなオプションがありますが、オプションを指定すれば するほど利用できるワークシートの数は減ります。両方の設定を[すべて] のままにしておき、 [次へ] をクリックしてください。

選択可能な題材が6つのメインカテゴリーに分かれて表示されます。

- [Elements of music] は、14の、音楽理論とソルフェージュの領域をカバーしています。音程、リズムから、初見演奏、聴音まで含まれています。
- [Writing and Creating Music] は、記譜、移調、編曲、作曲、即興演奏をカバーしています。
- [Selected Repertoire] には、声楽やピアノ、また他の楽器用の 400 以上の楽曲が含まれています。 14 の異なる言語での声楽曲や 50 の Bach(バッハ)の鍵盤用の楽曲など、学習、編曲、演奏やオリ ジナルのワークシート作成に適した題材があります。また、作曲用の 45 の詩も用意されています。
- [Reference] は、音楽に関する情報の巨大な図書館です。80 以上の音階とモードの解説から様々 な楽器の音域解説まであります。
- [Posters, Flashcards & Games] には、200 近くのポスター、教材用のカード、ゲームがあります。
   音符や調から多数の楽器の絵まであります。
- [UK KS3 & GCSE Projects] は、イギリス独自のプロジェクトで、アフリカンドラムからセリエリ ズムにまで及ぶ範囲の演奏、鑑賞、作曲をカバーします。

各カテゴリーについて詳しくは、以下の**カテゴリー一覧**をご覧ください。

- ここから先は、カテゴリーとサブカテゴリーをダブルクリックしていくと、ワークシートリストの表示に到達します。サブカテゴリー名の右横には、[題材のタイプ]で指定したオプションに適合するワークシートの数が括弧で表示されます。
- 最終的に選択したワークシートについての情報が、ダイアログの右欄に表示されます(いくつかのワークシートで表示される、RL(rhythm level)とSL(scale level)のクラス分けの詳細については、『リファレンス』を参照してください)。

•

ワークシートクリエータ-

ウイックツアー

| クシート:                                                 |               |                                                                                                    |  |
|-------------------------------------------------------|---------------|----------------------------------------------------------------------------------------------------|--|
| Create Notation System I<br>Greate Notation System II | 名前:           | 02 Create Notation System I                                                                                                    |  |
|                                                       | カテゴリー:        | 02 Writing and Creating Music $>$ 01 Notation $>$ 01 Create Notation System                                                                                                    |  |
|                                                       | <b>』</b> 兑8月: | Students create an original notation system that conveys these eleven<br>elements of music: sequence, duration, pitch, volume, stress, tempo,<br>timbre, texture, pauses, articulation, tone (pitch) set. |  |
| 73                                                    | ループのサイズ:      |                                                                                                    |  |
|                                                       | 以下で使用:        | 田紙70                                                                                                    |  |
|                                                       | 教師の間点。        |                                                                                                    |  |
|                                                       | 4X 6000 140   |                                                                                                    |  |
| カリキ                                                   | ュラムのレベル:      |                                                                                                    |  |
|                                                       | 質問の数          | ×                                                                                                    |  |
|                                                       |               | 考えられる解答用のボックスを含む                                                                                                    |  |
|                                                       |               | ☑ 解答用紙も作成                                                                                                    |  |
|                                                       |               |                                                                                                    |  |
|                                                       |               |                                                                                                    |  |
|                                                       | 質問(1)致:       | <ul> <li>考えられる解答用のボックスを含む</li> <li>図解答用紙も作成</li> </ul>                                                                                                    |  |

- ワークシートにより、ランダムに採用される問題の数を指定することができるものもあります。採 点の時間節約ために解答用紙も作成したい場合は、[解答用紙も作成]を選択してください。
- [次へ] をクリックしてください。
- 選択したワークシート(と解答用紙)のプレビューが表示されます(このワークシートが意図したものでなかった場合は、[前へ] ボタンで適切な前の画面に戻り、選択し直してください)。
- [完了] をクリックすると、ワークシートが生成され、印刷や、(必要な場合の) 修正ができる状態になります。

# オリジナルワークシートの作成

用意されているテンプレートを使ってオリジナルのワークシートを作成したり、ワークシートクリエー ターに新しいワークシートカテゴリー(ランダム問題も含めて)を追加したりすることもできます。

ワークシートクリエーターを最大限にご活用いただくために、『リファレンス』の 〇 「5.21 ワーク シートクリエーター」および「5.22 オリジナルのワークシートを追加する」を参照してください。

# さらなる題材のダウンロード

SibeliusEducation.com では、さらに多くのワークシートやワークシートクリエーター用の題材、ある いは音楽教育のための有益な素材を、リンクやダウンロード用ファイルでご提供しています。また、 生徒用にワークシートをこのサイトにアップロードすると、生徒は閲覧や再生、印刷を行うことが できます。詳しくは、インターネット出版 (85ページ)を参照してください。

# カテゴリー一覧

| 主な項目                              | 内容                                                                                                    | 詳細                                                                                                    |
|-----------------------------------|----------------------------------------------------------------------------------------------------|----------------------------------------------------------------------------------------------------|
| 01 Elements of Music              | 01 Notes & Rests<br>02 Dynamics<br>03 Timbre & Tone Color<br>04 Meter & Tempo<br>05 Rhythm<br>06 Scales & Key Signatures<br>07 Intervals, Chords, Progressions &<br>Cadences<br>08 Score Analysis,<br>09 Conducting<br>10 Dictation/Transcription,<br>11 Sight Reading<br>12 Ear Training<br>13 Auditory Discrimination<br>14 Aural Recall | 音楽の主となる分野において、以下の項<br>目をカパーし、連続した学習用に準備さ<br>れた課題。音楽用語の紹介、基本演奏力<br>の発展補助、音楽理論の紹介、トーナル<br>分析の教育、フォームと構成、テクス<br>チャー、ジャンルを紹介。                                                                                                    |
| 02 Writing and<br>Creating Music  | 01 Notation<br>02 Adapting, Transposing &<br>Arranging<br>03 Composing<br>04 Improvising                                                                                                    | 基本的な記譜法、サウンド、リズム、メ<br>ロディ、伴奏、テクスチャー、歌詞、<br>オーケストレーションなどを含む創作的<br>な幅広い研究の習得を導きます。                                                                                                    |
| 03 Selected Repertoire            | <ul> <li>01 Bach Piano Repertoire</li> <li>02 Other Piano Repertoire</li> <li>03 Instrumental Repertoire</li> <li>04 Songs for Teaching</li> <li>05 Rounds and Canons Collection</li> <li>06 Poetry for Lyrics</li> <li>07 Texts for Incidental Music</li> <li>08 Rhythm Collection</li> </ul>                                             | ワークシートに多く使用されている 500<br>近くある曲と詩が多くのワークシートに<br>用意されており、さらに発展させ、他の<br>クラスやオリジナルのワークシート作成<br>にも使用できます。100 曲にものぼる<br>キーボードレパートリー、50 の Bach の<br>曲、他のマスター曲からのサンプル、ま<br>た、50 近くある循環とカノン、13 カ国<br>語に対応する曲、45 の詩などを含む 150<br>以上もある曲が用意されています。 |
| 04 Reference                      | 01 Encyclopedia of Scales & Modes<br>02 Chord Library<br>03 Instrumental & Vocal Ranges<br>04 US & British Music Terms<br>Compared<br>05 Keyboard Handouts                                                                                                    | 80 以上のスケールとモード、150 種類の<br>コード(記号)を含む、使いやすい音楽<br>情報のライブラリー。創作的な課題への<br>検索、探求、合同作業に使用できます。                                                                                                    |
| 05 Posters, Flashcards<br>& Games | 01 Posters<br>02 Flashcards<br>03 Games                                                                                                    | 音楽の概念の復習に役立つ 200 近くある<br>ポスター、フラッシュカード、ゲーム。<br>音符、休符、スケール、調号、5 度圏、<br>シンボル、用語、スティック記譜、教室<br>を飾ったり学習準備に役立つ 100 近くあ<br>る楽器のイラスト。                                                                                                    |
| 06 UK KS3 & GCSE<br>Projects      | <ul> <li>01 African Drumming KS3</li> <li>02 Blues (12-bar) KS3</li> <li>03 Composing to Create a Specific<br/>Mood KS3/GCSE</li> <li>04 Pop Songs (Reggae) KS3/GCSE</li> <li>05 Pop Songs (Dance Grooves)</li> <li>GCSE</li> <li>06 Serialism GCSE</li> <li>07 Blues (Arranging) GCSE</li> </ul>                                          | 7 つのイギリス特有のプロジェクトで 3<br>つの主な分野(演奏、作曲、リスニン<br>グ)をサポートとなり、分かりやすい教<br>師の注釈やアイデアにより、Key Stage 3<br>と GCSE に役立ちます。                                                                                                    |

۲

 $( \blacklozenge)$ 

\_\_\_\_\_

ギタータブ

ウイックツアー

# ギタータブ

Sibelius では、通常の 5 線譜(あるいは異なる線数の譜表)での記譜だけでなく、「タブ」による記 譜も行えます。一般的なギターや、4/5/6 弦のベースギター、リュート、バスバラライカのいずれに ついても、Sibelius はそれらの楽器用に、正しい弦数とチューニングでタブ譜表を表示します。また、 大譜表の途中で、通常の記譜による譜表からタブ譜表に切り換えること(またはその逆)もできます。

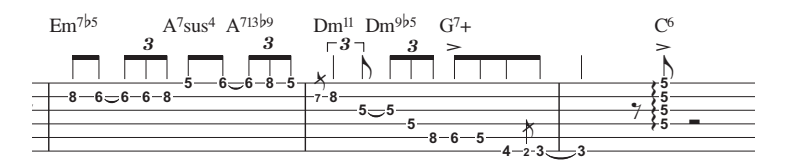

スコアにアコースティックギターのタブ譜表を追加する場合は、次のようにします。

- [作成] > [楽器] を選択します(ショートカットは)。
- [セクション] リストから [すべての楽器] を選びます。
- [ファミリー] リストから [アコースティックギター] を選びます。
- [楽器] リストから [standard tuning [tab]] (スタンダードチューニング [タブ]) を選び、[スコアに追加] をクリックします。
- [OK] をクリックしてください。

アコースティックギターのタブ譜表がスコアに追加されます。タブ譜表に音符(フレット番号)を 入力するには、小節休符を選び、N キーを押します。それから矢印キーで入力する弦を選び、メイ ンキーボードの番号キーでフレット番号を入力します。入力した音符(フレット番号)を他の弦に 移動したい場合は、その音符(フレット番号)を選び、Ctrl+个/Ctrl+↓または #个/#↓ キーで行い ます。このとき Sibelius は、同じ音程を保つために、自動的に、移動元の音符(タブ番号)の音程に 相当する、移動先の弦でのタブ番号にアップデートします。演奏不可能な弦に移動した場合は、フ レット番号の代わりに「-」マークが表示されます。

Sibelius はタブ譜表を正しい音高で再生します。したがって、たとえば一般的なギタータブ譜表で第3弦に第5フレットの音符を入力すると、Sibelius は「中央のC」の音で再生します。

#### タブ譜表への和音入力

タブ譜表への和音入力の簡単な方法は、MIDIキーボードや MIDI ギターからの入力です。別の方法としては、音符を加えたい弦をクリックし、フレット番号を入力(または変更)します。

# 詳しい情報

ギターの記譜の詳細については、『リファレンス』の □□「1.5 ギターのタブ譜入力」と「2.13 ギター の記譜とタブ」、および 91 ページの「How to」の「ギタータブ」を参照してください。

クイックツアー

ビデオ

# **≦**「ビデオ」

Sibelius では、スコアにビデオを追加して同期再生させたり、ビデオ用にスコアを書いたりすることができます。SMPTE や LTC、ストリッピング、またそのほかの難解な同期再生に関する技術のことなどを気にする必要はありません。必要なのは、学校やご自宅、あるいは仕事をされているスタジオなどにあるコンピュータだけなのです。

Sibelius からのビデオ再生は、Windows では Windows Media または QuickTime(インストールされて いる場合)を、Mac では QuickTime を利用します。したがって、お使いの「コンピュータや OS」で 再生できるビデオはすべて、Sibelius でも再生できます。お使いの「コンピュータや OS」が標準的 に対応しているフォーマットの詳細については、『リファレンス』の 印「4.9 ビデオ」を参照してく ださい。

以下の操作で、スコアにビデオを追加することができます。

- [再生] > [ビデオと時間] > [ビデオを追加] を選びます。
- 追加するビデオファイルを指定し、[開く]をクリックします。
- Sibelius のビデオウィンドウが開き、スコアの緑色の再生ライン(再生(42ページ)をご覧ください)が現在ある位置に同期する、ビデオのフレームが表示されます。

ビデオを追加したら、スペースキーを押して再生を開始してみてください。Sibelius は、常にビデオ と同期してスコアを再生します。テンポスライダーをドラッグして再生スピードを変更しても同期 し続けます。また、再生ウィンドウに新たに追加されたタイムラインスライダーを動かしても同期 し続けます。

# ビデオウィンドウの表示 / 非表示

ビデオウィンドウの表示/非表示を、[ウィンドウ]> [ビデオ] (ショートカットは Ctrl+Alt+V または 、おV) で切り替えることができます。ツールバー の() でも切り替えることができます。

# ビデオ音声ボリュームの調節

サウンドトラックを持っているビデオを再生する 場合、スコアの再生音量とのバランスをとるため に、ビデオサウンドトラックのボリュームを調節す ることができます。ビデオウィンドウの下段にある ボリュームスライダーで調節します。ボリュームス ライダーを左側いっぱいの位置にすると、ビデオサ ウンドトラックのボリュームはゼロになります。

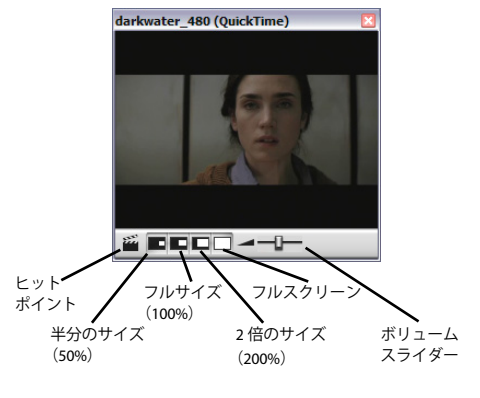

## ビデオウィンドウサイズの調節

ビデオウィンドウの表示サイズを、ビデオウィンドウのボリュームスライダーの左にある 4 つのボ タンから選ぶことができます。オリジナルサイズの「50%」「100%」「200%」に加えて、「全画面」表 示も選ぶことができます。[**再生]** • [ビデオと時間] メニューからも選ぶことができます。

# サンプルビデオファイル

Sibelius CD-ROM には、ビデオ向け作曲用の多彩な種類の短いビデオファイルを収録しています。マルチメディアの課題として最適です。また、これらの高解像度バージョンのほか、他の多くのビデオファイルを、ウェブサイト SibeliusEducation.com からダウンロードすることができます。

Sibelius スコア付きのものや、ビデオサウンドトラックを含むもの、またサイレントのものもありま す。そのどれに対しても、オリジナルのサウンドトラックを作成することができます。ビデオには 次のようなものがあります。

- Chaplin: Charlie Chaplin (チャーリー・チャップリン)が、有名なあの歩き方を人々に教えようとします。
- South: その伝説的な南極探検で、Shackleton(シャクルトン)の船「Endurance」号は流氷により 破壊されます(スコア付き)。
- Mr Bean (SibeliusEducation.com から利用できます): 人気のあるコメディーキャラクターのアニメ バージョンからの抜粋です。Howard Goodall (ハワード・グッドオール)のオリジナルスコア付き です。
- Marching Band: Santa Clara Vanguard (アメリカの有名なブラスバンド)が「Sheherezade」を演奏 します (スコア付き。スコアの MIDI 再生ではなく、ビデオのサウンドトラックでお聞きください)。
- Shadowscan: 医療現場での緊急事態の模様です。
- More is Less: ロンドンのビデオモンタージュです。
- Blue Pullman: 1960年代の有名な列車の映像です。
- Jazz Age: ミュージシャンとダンサーが北極グマを喜ばせます。
- Holiday: 懐かしい休暇村の映像です。
- Box Clever: 2 つの箱が戦うアニメーションです。

ビデオの検索方法:

- Windowsの場合:ビデオは「サンプルスコア」フォルダ内の「ビデオ」フォルダに入っています(この「サンプルスコア」フォルダは「スコア」フォルダに含まれています)。
- Mac の場合:Sibelius DVD-ROM を挿入し、ウィンドウが表示されたら、「サンプルスコアと文書」フォ ルダを開きます。ビデオファイルは、「サンプルスコア」フォルダの中にあります。使用するビデ オファイルを、お使いのパソコンのハードディスクにコピーして、ご使用ください。

SibeliusEducation.com のウェブサイトからビデオファイルをダウンロードするには、直接サイトにア クセスしていただくか、Sibelius プログラム中の、[**ヘルプ**] > [SibeliusEducation.com] を選択して アクセスしてください。そのほか、映画の宣伝や予告編などがダウンロードできるウェブサイトも ありますので、生徒用の作曲課題素材として利用してはいかがでしょうか。

ビデオ用に Sibelius で作曲した音楽をビデオのサウンドトラックに追加する方法や、ヒットポイント / タイムコードの使い方など、ビデオの詳細について、『リファレンス』の 〇〇「4.9 ビデオ」、「4.10 タ イムコードとヒットポイント」を参照してください。

映画「Holiday」、「Blue Pullman」、「Topical Budget Newsreels」、「More Is Less」、「Shadowscan」からの映像ク リップは、British Film Institute のご好意で提供しています。 著作権は British Film Institute が所有しています。 クイックツアー

handbook.book Page 94 Monday, December 10, 2007 2:13 PM

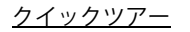

# グラフィックのエクスポート

# 

Sibelius では、スコアの1ページや、ページ中の一部分を、各種グラフィックフォーマットでエクスポートしたり、グラフィックとして直接コピーしたりすることができます。

## 他のプログラムへのグラフィックのコピー

スコアの選択した範囲を、他のプログラム(Microsoft Word など)へグラフィックとしてコピーする には次のようにします。

- グラフィックとしてコピーしたい小節を選択します。
- [編集] > [選択] > [グラフィックを選択] (ショートカットは Alt + G または ~G)を選択します。
- 選択部分を囲む枠線が現れますので、必要な場合は枠線の四角いハンドルをドラッグして選択範 囲を調節します。
- [編集] ▶ [コピー] (ショートカットは Ctrl+C または #C) を選びます。選択範囲がクリップボードにコピーされます。
- Esc キーを押して選択を解除します。
- コピー先のアプリケーションソフトを開きます。
- [編集] > [貼り付け] (ショートカットは Ctrl + V または & V) を選択します。

もし貼り付けたグラフィックが思ったより鮮明でなかったときは、[ファイル] ▶ [環境設定] (Mac では [Sibelius] メニューにあります)の [その他] ページで、[画像解像度 (dpi)] の設定を変更 し、上記の操作をやり直してみてください。

# ファイルとしてのグラフィックのエクスポート

Sibelius では、グラフィックを、EPS、PNG、TIFF、BMP、EMF(Windows のみ)、PICT(Mac のみ) フォーマットのファイルとしてエクスポートすることができます。これらの操作については、『リ ファレンス』の 〇「8.11 **グラフィックのエクスポート**」をご覧ください。

<u>スキャニング</u>

# スキャニング

Sibelius には PhotoScore Lite という無料のスキャニングプログラムが付属しています。PhotoScore Lite は、印刷された楽譜をスキャンし、Sibelius に読み込みます。読み込まれたスコアは、ご自身で作成したスコアと同じように、編集したり移調したりすることができます。

- PhotoScoreがインストールされていることを確認してください(インストールされていない場合は Sibelius CD-ROM のインストーラーを起動してください)。
- Sibelius 上で、ツールバーの [スキャン] ボタン ( < ) をクリックします。
- スキャナーに楽譜をセットし、[スキャン] ボタンをクリックします。
- スキャニングが完了すると、ファイルのタイトルを尋ねられます。入力して [OK] をクリックします。
- PhotoScore ツールバーの [ページを表示] ボタン( National Score ツールバーの [ページを表示] ボタン( National Score Score Scor
- PhotoScore がスコアの分析を完了したら、[ファイル] ▶ [Sibelius に送信] を選択します。スコア が Sibelius 上で表示され、いつでも編集したり印刷したりすることができます。

スキャニングについて詳しくは、『リファレンス』の 〇「1.4 スキャニング」をご覧ください。

# **PhotoScore Ultimate**

Photoscore Ultimate にアップグレードすると、次のようなメリットを得ることができます。

- 手書きの符頭とリズムを読み込みます。
- 1 ページあたり 32 譜表まで読み込みます(Lite では 12 譜表)。
- 1 スコアにつき 200 ページまで読み込みます(Lite では 20 ページ)。
- スラーやタイ、ヘアピン、アーティキュレーション記号を読み込みます。
- 8 種類の音部記号を認識します(Lite では 2 種類)。
- アウフタクト小節やその他の不規則な長さの小節を認識します。
- テキストを読み込みます。
- 3 連符や他の連音符を読み込みます。
- ギターコードダイアグラムや4弦ギタータブ譜を読み込みます。
- 128 分音符まで読み込みます(Lite では 16 分音符まで)。
- 付点 2 つの音符まで読み込みます(Lite では付点 1 つの音符まで)。
- キーボード譜表上の譜表をまたぐ連桁を読み込みます。
- Photoscore 内からの移調ができます。
- Photoscore 内からの再生ができます。
- ・パーカッション譜(1線、2線、3線譜)を認識します。
- 装飾音符を認識します。
- PDF ファイルから直接スキャンすることができます。
- MusicXML として保存しオーディオファイルをエクスポートします

詳細については、Sibelius の [ヘルプ] > [PhotoScore Ultimate] を参照してください。

クイックツアー

# 他のプログラムファイルの開き方

Sibelius で楽譜を取得する別の方法として、他の音楽プログラムで作成したファイルを開くという方 法があります。Sibelius は、SCORE、Allegro、PrintMusic、MusicXML フォーマット、ASCII ギタータブ、 そして最もポピュラーな MIDI ファイル (スタンダード MIDI ファイル) をインポートして開くことが できます。また、Sibelius の旧バージョンや Sibelius Student、Sibelius のギター用プログラム G7、Acorn Sibelius プログラムで作成されたファイルも開くことができます。

### MIDI ファイルを開く

「スコア」フォルダ中の「ファイルコンバーター」フォルダにある、「MIDI ファイル」というサンプ ル MIDI ファイルをインポートしてみましょう。通常の Sibelius ファイルの開き方と同様に、ツール バーの[開く] をクリックし、ファイルを選択します。いくつかのオプションが表示されますが、こ こではそのまま [OK] をクリックしてください。

Sibelius は高度な分析を行い、インポートされた MIDI ファイルをできるだけ整理された形で表示し ます。使用されている楽器を見分け、それらに正しい名前と音部記号を付け、正しくグループ分け を行います。またフレキシタイム機能と同じアルゴリズムを使って、一般的なクオンタイズ以上に 洗練されたリズムのクオンタイズを行います。

Sibelius は、MIDI ファイルに移調楽器がある場合でも対応します。MIDI ファイルを開いたあと、[音符] > [スコアを移調する](ショートカットは Ctrl+Shift+T または ひ器T)を選択し、たとえばバリ トンサクソフォンのパート譜が、そのときどのように変化するか確認してみてください。

**スペース**キーを押して、スコアを再生してみましょう。このスコアの再生品質を簡単に向上させる ことができます。最初に [**再生**] > [**ライブプレイバック**] (ショートカットは Shift + L) をオフに します。こうすると、MIDI ファイルそのものの正確な再生より、Sibelius 独自の音楽的解釈を優先し て再生することができます。続いて、スコアの最初の音符を選び、[作成] > [テキスト] > [テンポ] (ショートカットは Ctrl+Alt+T または ~ ポT) を選択し、「Swing」と入力してみてください。スコア を再び再生してみると、Sibelius が紛れもないスイングサウンドを作り出したのがわかるはずです。

Sibelius はスコアを MIDI ファイルとしても保存できます。これは Sibelius を持っていない人たちに音 楽データを渡す1つの方法です。MIDI ファイルを保存するときにエスプレッシーボやリズミック フィールなどの再生オプションを設定しておくと、Sibelius は MIDI ファイルを先進的なものに仕上 げます。

詳細については、『リファレンス』の □□「8.5 MIDI ファイルを開く」、「8.12 MIDI ファイルのエクス ポート」を参照してください。

#### Finale ファイルの開き方

Finale 2003 以降で作成されたスコアファイルの場合は、MusicXML フォーマットで保存してから Sibelius で開くほうが、良い結果をもたらすでしょう。

たとえば、「MusicXML file」ファイルを開いてみてください。いくつかのオプションが表示されま すが、ここではそのまま [OK] をクリックします。数秒後、音符や記号、アーティキュレーション などが自動的に変換され、ファイルが開きます。

他のプログラムのファイルをインポートして開いたら、すぐにでも印刷することができます。もちろん、スコアの編集や再アレンジ、再生なども行うことができます。

詳細については、『リファレンス』の □□「8.6 MusicXML ファイルを開く」を参照してください。

再生について

# 再生について

# ≦ 「再生」

# バーチャルインストゥルメントとエフェクト

バーチャルインストゥルメントとは、実際の楽器を正確に再現して音楽を再生するコンピュータプ ログラムです。Sibelius では、現在、VST および Audio Units 規格に準拠しているバーチャルインス トゥルメントをサポートしています。詳しくは、『リファレンス』の 〇〇「4.13 初心者のためのバー チャルインストゥルメント」を参照してください。

Sibelius 5 の内蔵サウンドライブラリである Sibelius Sounds Essentials は Kontakt Player 2 と呼ばれる バーチャルインストゥルメントを使って、サンプルを再生します。また、Kontakt Player 2 にも、コー ラス、リバーブ、フィルターなどの多くの内蔵のエフェクトが含まれています。

Sibelius Sounds Essentials およびその他のバーチャルインストゥルメントやエフェクトの設定方法の 詳細については、『リファレンス』の 〇〇「4.11 再生デバイス」と「4.4 Sibelius Sounds Essentials」を 参照してください。

# オーディオファイルのエクスポート

Sibelius Sounds Essentials などのバーチャルインストゥルメントを使用して、1回のクリック操作だけで、スコアをオーディオファイルとしてエクスポートすることができます。オーディオファイルはCD に直接書き込んだり、MP3 などの他のフォーマットに変換できるので、指揮者や奏者は録音されたものを聞いて確認したり、練習用に使用することもできます。

[ファイル] ▶ [エクスポート] ▶ [オーディオ]、またはツールバーの◎ボタンをクリックします。詳細については、『リファレンス』の □□ 「8.13 オーディオファイルのエクスポート」を参照してください。

## エスプレッシーボ™

般的な楽譜作成ソフトは、スコアに明示的に表現されているものしか再生しません。音符や他の音 楽記号などは正しく読み取って再生しますが、そこまでです。このような再生は、音楽の試験で合 格点を取れるレベルの音楽表現かもしれませんが、賞を取れるようなレベルの音楽表現とは言えま せん。機械的で精彩を欠くものだからです。

しかし Sibelius には、より人間的な演奏を再現する人工知能を持った、独自のエスプレッシーボという機能があります。エスプレッシーボを有効にすると、Sibelius は再生時に楽譜を分析し、実際に人間が演奏しているようなフレージングや表情を再生に盛り込みます。

エスプレッシーボを試してみましょう。

- •「ブギメカニコ」のファイル(「サンプルスコア」フォルダ中の「再生」フォルダにあります)を 開いてください。このファイルは、エスプレッシーボの設定が [メカニコ] (機械的に) になって います。この設定は、スコアを、何の表情も加えずに単純に楽譜どおり再生させる設定です。
- スコアを再生し、聞いてみてください。
- 次に、「ブギエスプレッシーボ」のファイルを開いてください。このファイルは先ほどのスコアと まったく同じものですが、エスプレッシーボの設定が [モルトエスプレッシーボ](大変表情豊か に)になっています。さらに、リズミックフィールの [通常のスイング]がオンにしてあり、リ バーブやサウンドステージ(楽器ごとの鳴り音の 3D 効果)も加えられています。

イックツアー

- このスコアを再生し、さきほどのスコアの再生と比べて聞いてみてください。何も強弱記号や発 想記号は記されていませんが、Sibeliusは、まさに実際に人が演奏しているようなリアルな再生を 生み出します。
- スコアのエスプレッシーボの設定を変更するには、[再生] > [パフォーマンス] を選びます。

#### リズミックフィール™

さらにまた、Sibelius の「リズミックフィール」設定でもスコアの再生をコントロールすることがで きます。試してみましょう。「クイックツアー」スコアで、[再生]▶ [パフォーマンス](ショート カットは Shift + P)を選択し、[リズミックフィール] ドロップダウンメニューから [スイングし た 16 分音符] を選びます。[OK] をクリックします。スペースキーをクリックし、再生します。効 果を確認してください。

(ラグタイムの曲をスイングで再生させるべきではないと思われるかもしれません。ここでの例はあ くまで機能説明のためだけのものであることをご理解ください。)

#### 再生辞書

エスプレッシーボやリズミックフィール以外にも、Sibelius はスコア内のあらゆる記号を読み取り解 釈します。[**再生**] ▶ [辞書] を選択して、ダイアログの6つのページをそれぞれご覧ください。Sibelius は何百という用語、多数のライン、アーティキュレーション記号などを認識できます。これらは変 更または追加可能です。ただし、Sibelius ではよく使用する記号(および使用頻度の少ない多数の記 号)はすべて、ユーザー用にあらかじめ用意されています。

詳しくは、『リファレンス』の 🛄 「4.8 再生辞書」を参照してください。

#### ミキサー

複数の楽器パートから成るスコアを再生するとき、どの楽 譜の場合でも、それぞれの楽器が、異なる場所で鳴ってい るように聞こえることにお気付きかもしれません。これ は、Sibelius 独自の「サウンドステージ」機能によるもの です。サウンドステージ機能は、それぞれの楽器があたか もコンサートステージ上に配置され、演奏されているかの ような、3D 効果を生み出しています。

サウンドステージ機能に関しては、Sibelius のミキサー ウィンドウで、パン、楽器(Sound)などの項目を変更す ることができます。ミキサーウィンドウでのこれらの設定 変更もお試しください。ミキサーウィンドウは、[ウィン ドウ]> [ミキサー](ショートカットは、Windows の場合 は Ctrl+Alt+M、Mac の場合は M)から開きます。もう一 度 Ctrl+Alt+M または M をクリックするとミキサーウィン ドウが閉じます。

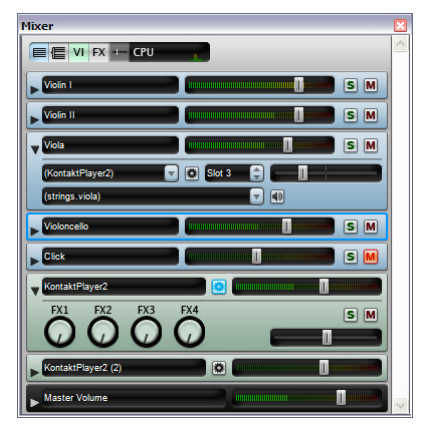

i詳細については、『リファレンス』の □□「4.3 ミキサー」を参照してください。

# 再生開始位置と再生パートの選択

▶ やスペースキーで再生開始するとき、再生開始位置は常に再生ラインの位置になります。Sibelius では、前回再生を停止した位置に再生ラインは留まっており、そこから再生を開始します(シーケ ンサーでの動作と同じです)。

<u>再生について</u>

- ・ 再生ラインが見えないときは、[再生] > [再生ラインへ移動](ショートカットは Shift + Y)を選ぶと、再生ラインが見えるようになります(それでも見えない場合は、[表示] > [再生ライン]がオンになっているか確認してください)。
- 再生ラインの位置を変更する(再生開始位置を変更する)方法は、次のとおりです。
  - 再生ウィンドウのタイムラインスライダーを動かします。
  - 再生ウィンドウの [再生ラインを先頭へ移動] (ショートカットは Ctrl+ [または & [)をクリックすると、再生ラインをスコアの先頭に移動させることができます。
  - 再生ウィンドウの [再生ラインを最後へ移動] (ショートカットは Ctrl+] または #]) をクリックすると、再生ラインをスコアの末尾に移動させることができます。
  - スコア中のオブジェクトを選択し、[再生]・[再生ラインを選択位置へ移動](ショートカットはYキー)を選択すると、再生ラインを選択中のオブジェクトの位置に移動させることができます。
- 単独の楽器パートだけを再生することもできます。再生したい楽器パート譜中の一つの小節を選択します(小節の空白部分をクリックして、その小節が青色のボックスで囲まれるようにします)。
   それからスペースキーを押すと再生が始まります(または、以下でも説明していますが、Pキーを押すと選択した小節から再生を始めることができます)。
- また、複数の楽器パートを選択して再生することもできます。最初の楽器パート譜中の、一つの 小節を選択します(小節の空白部分をクリックして、その小節が青色のボックスで囲まれるよう にします)。続いて、他のパート譜を Ctrl +クリックまたは # +クリックしていきます。離れた 位置のパート譜の組み合わせでも問題ありません。したがって、たとえば、オーケストラスコア で、フルートとホルンとチェロパートを選んで再生するなどといったことができます。

前回の再生時と同じ開始位置から再生を開始したい場合は、[再生]>[リプレイ](ショートカット は Ctrl+ スペースまたは ~- スペース)を選択します。

現在選択中の位置から再生開始したい場合は、次のようにします。Pキーを押します。

#### 再生についての詳しい情報

再生についてのすべての詳細については、『リファレンス』の 🏨 「4**再生とビデオ**」を参照してくだ さい。 クイックツアー

handbook.book Page 100 Monday, December 10, 2007 2:13 PM

# <u>クイックツアー</u>

# その他の多彩な機能

これまで紹介してきた機能のほかに、ここからは Sibelius の残りのすべての機能にも手短かに触れておきましょう。

『リファレンス』には、Sibelius のより高度な機能についての情報が記載されています。クイックツ アーで取り上げた事項でも、さらに奥深く説明されていることに加え、『リファレンス』を読んで初めて発見するような、役立つヒントも掲載されています。

『リファレンス』をすべてご覧になる必要はありません。自分にとってどの項目が必要かを知るため に、以下の記述や How to (109ページ)をご覧ください。「How to」では、各種類の楽譜を例にあ げ、Sibelius でどのように作成するかを、『リファレンス』の参照項目とともにご紹介しています。

Sibelius の『リファレンス』は、Sibelius のすべての機能についての総合的なガイドです。冊子でお持ちの方もいらっしゃると思いますが、『リファレンス』の全内容を、Sibelius を使用中にいつでも、 [ヘルプ] > [Sibelius リファレンス](ショートカットは F1 または #?)からオンラインでご覧いただくことができます。各項目に関連する用語が索引に掲載されていますし、目次には各項目が順番に掲載されています。オンライン『リファレンス』ではまた、キーワードからの検索も可能です。

以下に、『リファレンス』のすべての項目の概要を説明します。

# 音符の入力

Sibelius にはいくつかの音符の入力方法があります。「1.1 **音符の入力**」には、Sibelius での主な入力 方法であるマウス、アルファベット、ステップ入力について述べられています。また画面上の「テ ンキーウィンドウ」の操作に慣れるため「1.2 テンキー」をご覧ください。「1.3 フレキシタイム ™」 には、Sibelius でのインテリジェントなリアルタイム入力についての記載があります。タブを書く際 には、「1.5 ギターのタブ譜入力」で、コンピュータキーボードを利用したすばやい入力方法の説明 をご覧ください。「1.7 入力デバイス」では、MIDI キーボードを接続してから Sibelius に接続し、ス テップタイムとフレキシタイムで入力を行う方法について説明します。

印刷された楽譜からのスキャニングについては「1.4 スキャニング」をご覧ください。

# 基本的な記譜

記譜に関してすでに触れた機能内容は、「2.8 音部記号」、「2.14 楽器」、「2.15 調号」、「2.16 ライン」、 「2.22 スラー」、「2.23 譜表」、「2.26 タイ」、そして「2.27 拍子記号」で詳しく取り上げられています。 既存のラインや楽器の編集、または新規のラインや譜表タイプの作成については、「7.13 ラインの編 集」と「7.12 楽器の編集」に説明されています。

# 音符と休符

音符と休符については「2.20 符頭」、「2.1 臨時記号」、「2.2 アーティキュレーション」、「2.5 連桁」、 「2.24 符尾と加線」、「2.30 声部」で説明しています。変則リズムについては「2.29 3 連符とその他の 連音符」をご覧ください。「2.10 キュー」、「2.12 装飾音符」、「2.28 トレモロ」では、それらの作成方 法について説明しています。既存の符頭の形を変更したり、新しい符頭を作成したりするには「7.14 符頭の編集」をご覧ください。

その他の多彩な機能

# テキスト

さまざまなタイプのテキストを、いつ、どのように使用するかについては、「3.1 テキストの作成と 編集」、「3.2 一般的な テキストスタイル」、「3.3 歌詞」、「3.4 コード記号」、および「3.5 数字付き低音 とローマ数字」を参照してください。異なるテキストフォント、サイズ、字体および位置を選択す るには、「3.10 テキストスタイルの編集」を参照してください。スコア内のデータに基づいて自動 的にアップデートできるテキストを書き込む場合は、「3.11 ワイルドカード」を参照してください。

また自動的に挿入されるテキストについてのことになりますが、それぞれ「3.6 小節番号」、「3.7 ページ番号」、「3.8 リハーサルマーク」、および「3.9 楽器名」をご覧ください。

最後に、コンピュータにインストールされていないフォントを使ったファイルを他の人から受け 取った場合の Sibelius の処理方法については、「3.12 フォントの代替」を参照してください。

#### その他の記譜

- •「2.3 小節線」では、複縦線、リピート、破線小節線、古楽に使用される小節線などについて取り 上げています。
- •「2.6 括弧と大括弧」では、各行(段)の左に示されている楽器のグループ化の方法を説明してい ます。
- •「2.7 コードダイアグラム」と「2.13 ギター記譜とタブ」、そして「2.17 リュートタブラチュア」では、フレット楽器の記譜についての説明があります。
- •「2.9 カラー」には、音符、テキスト、ラインその他の色を変更する方法の説明があります。
- •「2.11 フリーリズム」には、カデンツァ、偶然性音楽、拍子のない音楽などの説明があります。
- •「2.25 シンボル」と「7.10 音楽フォント」では、Sibelius の音楽記号のデザインを変更する方法や、 スコア内での特殊なシンボルの作成方法について説明しています。「7.15 シンボルの編集」では、 新しい記号の作成方法や既存の記号の変更方法について説明しています。
- •「2.21 パーカッション」では、ドラムセット(ドラムキット)やオーケストラのパーカッションの 記譜法について説明しています。
- •「8.4 **グラフィックのインポート**」では、ロゴ、イラスト、音符画像またはカラー写真などをスコ ア内に加える方法について書かれています。

『ハンドブック』の「How to」でもまた、ハープペダルダイアログやインチピット(楽譜の冒頭)な ど、各種楽譜サンプルを交えて、いろいろな特殊な記譜をご紹介しています。

# 再生、ビデオ、MIDI

- MIDIのご紹介として、「4.12 はじめての MIDI」をお読みください。また、「4.13 初心者のための バーチャルインストゥルメント」にも目を通しておいてください。Sibelius が再生中に適切にサウ ンドを選択する方法については、「4.16 SoundWorld」をお読みください。
- ・ 楽譜再生の表現力を高めるには、「4.1 再生」、「4.2 ミキサー」、そして「4.5 パフォーマンス」をご覧ください。
- より高度な再生表現の微調整には、「4.7 ライブプレイバック」、「4.15 MIDI メッセージ」、「4.8 再生 辞書」、また「4.6 リピート」をご覧ください。
- •「4.10 タイムコードとヒットポイント」には、映画音楽やテレビ音楽に必要なタイムコードの作成 方法や、自動的にスコアの演奏時間を計算する方法が述べられています。
- •「4.9 ビデオ」では、スコアにビデオファイルを追加する方法や、ビデオなどの動画用に楽譜を作 成する方法について説明しています。

クイックツアー

- 「4.4 Sibelius Sounds Essentials」では、Kontakt Player 2のセットアップ、また Sibelius を使用してス コアをリアルなサウンドで再生する方法について説明しています。また、「8.13 オーディオファイ ルのエクスポート」では、スコアをオーディオファイルとして CD に書き込む方法や、インター ネットにアップロードする方法をご紹介しています。
- •「4.11 再生デバイス」では、再生用にコンピュータをセットアップできます。

### 小節グループ

小節や小節グループを一括して作成したり編集したりするには、「2.4 小節と小節休符」、「1.6 選択と パッセージ」および「2.19 マルチレスト」をご覧ください。「5.4 フィルターと検索」では、音符と その他のオブジェクト(テキスト、ラインなど)をすばやく検索、選択し、編集したり削除したり する方法について説明しています。

#### 印刷と出版

「5.13 印刷」と「7.16 出版」では、高度な品質での印刷の設定方法について説明しています。「7.7 ハウススタイル™」では様々な種類の楽譜を好みの「見栄え」にするための設定方法が示されています。

「5.15 SibeliusEducation.com」、「5.16 SibeliusMusic.com」、および「8.14 Scorch ウェブページのエクス ポート」では、さらに画期的な、楽譜や教材のインターネット出版について説明しています。

# 移調とパート譜

きれいな楽器パート譜をすばやく作成する方法にまだ慣れていない場合は、「6.1 パート譜での作業」 と「6.2 パート譜の編集」を参照してください。パート譜に関する高度なオプションについては「6.3 複数のパートの概観」を参照し、稀に必要になった場合は、「6.4 パート譜の作成」を参照してくだ さい。

「5.17 移調」では、楽譜の移調方法について説明しています。また、自動的にピアノ譜へのリダク ション(簡略)を行う方法については、「5.1 アレンジ™」をご覧ください(またオリジナリティーあ ふれる強力な特徴を持つアレンジに挑戦したい方は、「5.2 アレンジスタイルの編集」をご覧ください)。

# フォーマットとレイアウト

記譜上のいくつかの重要な基礎について、「7.2 楽譜浄書」をご覧ください。「7.6 添付」、「7.5 ドキュ メントセットアップ」、「7.3 自動レイアウト」および「7.1 レイアウトとフォーマット」では、Sibelius のレイアウト機能の主要な部分を説明しています。特定のフォーマットに関する操作については、 「7.8 音符間隔」、「7.9 譜表間隔」、「7.11 標準設定の位置」、「5.19 表示メニュー」および「7.4 ブレー ク」で説明しています。

# 役立つヒント

- •「5.8 アイデア」では、作曲や編曲中に集めた断片的な音楽情報やその他の音楽素材をキャプチャ、 再利用、復元する方法や、Sibelius にあらかじめ用意されている 1500 以上のアイデアを使用する方 法について説明しています。
- •「5.6 オブジェクトの非表示」では、見えないオブジェクトをスコア内に持てることについて説明 しています。
- •「5.9 メニューとショートカット」では、作業の高速化を図るための多くの方法をご紹介していま す。ここはぜひお読みください。
- •「5.10 パノラマ」では、スコアを単一の無限の長さの連続譜表に表示するため、音符の入力に最適です。

その他の多彩な機能

- •「5.5 **譜表にフォーカス**」では、大規模なスコアを作成しているときに、作業をしている譜表だけ を表示して、作業を効率的に行う方法を説明しています。
- •「5.12 環境設定」では、プログラムの一般的な各種設定を変更する方法を説明しています。ご自身 が Sibelius を操作しやすいように変更してください。
- •「5.18 元に戻す / 繰り返し」では、作業を元に戻したり、繰り返したりする方法を説明しています。
- 「5.3 表示設定」、「5.19 表示メニュー」および「5.20 ウィンドウメニュー」では、Sibelius の画面表 示オプションについて説明しています。「2.18 ギタータブ」では、標準的なアンサンブル、用紙サ イズ、およびその他の設定を備えた譜面用紙のテンプレートを使用する方法を説明しています。
- 「5.14 プロパティ」では、Sibelius での音符、テキスト、記号、およびその他のオブジェクトの属性 を表示したり変更したりする方法を説明しています。
- •「5.7 ハイライト」では、蛍光色の黄色またはその他の色を使って、楽譜を強調表示する方法を説 明しています。

### ファイル

保存、自動保存、バックアップに関する基本的な情報については、「8.1 ファイルを扱う作業」を参照してください。Sibeliusのファイルをインターネット経由で送信して、Mac と Window 間で転送する方法については、「8.2 ファイルの共有」を参照してください。また、これと関連して、旧バージョンの Sibelius を使用しているユーザーにファイルを送信する場合は、「8.15 旧バージョンへのエクスポート」を参照してください。「8.10 旧バージョンからファイルを開く」には、ファイルを逆の方向に送信する場合に役立つ情報が含まれています。「8.3 スコアの分割と結合」では、特に同じスコア内で複数個のスコアを作成する方法について説明しています。

Sibelius は、各種の他の音楽プログラムから、ファイルを変換して開くことができます。「8.5 MIDI ファイルを開く」、「8.6 MusicXML ファイルを開く」、「8.7 Finale 98-2003 ファイルを開く」(それ以前 の Finale バージョンの開き方も含みます)、「8.8 SCORE ファイルを開く」、「8.9 Acorn Sibelius ファイ ルを開く」、および「8.16 ASCII タブファイル」をご覧ください。

Sibelius は、ファイルを MIDI ファイルとしても保存することができます。このようにすると、他の コンピュータでも再生が可能になります。「8.12 MIDI ファイルのエクスポート」をご覧ください。ま た Sibelius からグラフィックを、ワードプロセッサーなどの他のプログラムで使用できるように、多 彩な形式でエクスポートすることもできます。「8.11 グラフィックのエクスポート」をご覧ください。

### ワークシートと教材

「5.21 ワークシートクリエーター」と「5.22 オリジナルのワークシートを追加する」では、Sibelius が 用意している豊富な教材コンテンツを利用して、生徒用のワークシートを作成する方法を詳しく説 明しています。さらに、生徒や他の先生と共有するワークシートとして SibeliusEducation.com のウェ ブサイトに追加するためのスコアの作成方法も、詳しく説明しています。

#### プラグイン

Sibelius では、面倒な作業を自動で行ってくれる 100 以上のプラグイン(「5.11 プラグイン」)が用意 されています。たとえば、自動的にコード記号を追加したり、平行 5 度と平行 8 度をチェックした り、また旋律にハーモニーを付けたり、あらゆる種類のスケールとアルペジオを作成したりするこ とができます。さらに、ご自身でプラグインの作成も可能です。 クイックツアー

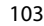

handbook.book Page 104 Monday, December 10, 2007 2:13 PM

<u>クイックツアー</u>

# 各種の楽譜サンプル

今までに見てきた楽譜は、Sibelius で作成できる多種の楽譜のほんの一部にすぎません。Sibelius で 作成できる多彩な楽譜サンプルを、「サンプルスコア」フォルダからご覧ください。たとえば次のよ うなものがあります。

- •「高度な記譜 1」、「高度な記譜 2」は、「記譜」フォルダにあります。Sibelius の高度な記譜機能を凝縮してご紹介しています。
- •「**古楽**」は、「**合唱**」フォルダにあります。Sibelius 独自の、古楽のインチピット(楽譜の冒頭)や 序章用の譜表を使用した声楽曲の譜例です。
- •「リードシート」は、「ジャズ」フォルダにあります。Repriseの手書き風フォントを使用し、また、 「譜表にフォーカス」機能を使って非表示にした譜表も含まれている譜例です。
- •「ライブプレイバック」は、「再生」フォルダにあります。Sibelius での再生に印象的な効果を添え るために、再生における細かいニュアンスを調整できることを示す譜例です。
- •「ヘブリディーズ」は、「オーケストラ」フォルダにあります。Mendelssohn(メンデルスゾーン) の有名な序曲をお聞きください。
- 「ブラスバンド」は、「バンド」フォルダにあります。Holst(ホルスト)の「惑星」から、吹奏楽 用に編曲された「木星(ジュピター)」をお聞きください。
- 「ビッグバンド」は、「ジャズ」フォルダにあります。あるパートを繰り返しの2回めにだけ再生するといったような高度な再生設定を持つビッグバンドスコアです。
- ・「ギタートリオ」、「ギタータブ」は、「その他」フォルダにあります。Sibeliusのギター用記譜例です。
- グラフィック例は、「グラフィックファイル」フォルダにあります。ワークシートやコース学習教 材にインポートして使用できます。

また、How to もぜひご覧ください。Sibelius での一般的な各種記譜例を掲載していますので、楽譜を 目で見て確認できるリファレンスとして役立ちます。

さらに、インストール CD に入っている「ビデオ」フォルダには、作曲用のサンプルビデオファイル があります。詳細については、92ページを参照してください。

#### さらにお楽しみいただくための別売品

104

さらに高度なスキャニングや再生をお楽しみいただくために、PhotoScore Ultimate や Sibelius Sounds の広範なアドオンサウンドライブラリが別売で用意されています。詳細については、[**ヘルプ**] メ ニューからのリンクをご覧ください。

また、Sibelius と連携してご使用いただける「Sibelius 教育用パッケージ」という広範な教育分野に対応するプログラムが、別売で用意されています。小学校の音楽から作曲や聴音テストにまで対応しています。「Sibelius 教育用パッケージ」のご紹介が、[ヘルプ] > [チュートリアルビデオ]の「Sibelius Educational Suite」でご覧いただけます。また、[ヘルプ] > [Sibelius Educational Suite] から開かれる Sibelius ウェブサイトページで、詳しい情報をご覧ください。

# ヘルプ

# チュートリアルビデオ

Sibelius には、多くのタイトルのチュートリアルビデオが用意されています。チュートリアルビデオ では、Sibelius の主な機能がわかりやすく簡潔に説明されています。[ヘルプ] ▶ [チュートリアルビ デオ] を選択してください。詳細については、チュートリアルビデオ (34 ページ) を参照してくだ さい。

# リファレンス

情報を探す場合、この『ハンドブック』の索引を利用することができます。そこで見つからない場合は、オンライン『リファレンス』をご利用ください。『リファレンス』では、Sibelius の各機能を 詳しく説明しています。[ヘルプ] → [Sibelius リファレンス] (ショートカットは F1 または X?) か らご覧いただけます。

PDF ファイルの表示に使用しているアプリケーションが開き(Windows では通常 Adobe Reader が、 Mac ではプレビューが使用されます)、オンスクリーンリファレンスが表示されます。オンスクリー ンリファレンスを参照するには、しおり、および Adobe Reader およびプレビューに組み込まれてい る[編集] ▶ [検索] 機能を使用します。

しおりは閲覧中の文書の横に開いておける目次のようなもので、リファレンスの任意の章、トピック、サブ見出しに移動することができます。しおりを表示するには、次のようにします。

- Adobe Reader の [表示] ▶ [ナビゲーションパネル] ▶ [しおり] を選択すると、以下のようなパネ ルが画面の左側に表示されます。
- Mac でプレビューを使用する場合は、[表示] ▶ [パネル] を選択します。以下のようなパネルが ウィンドウの右側に表示されます。

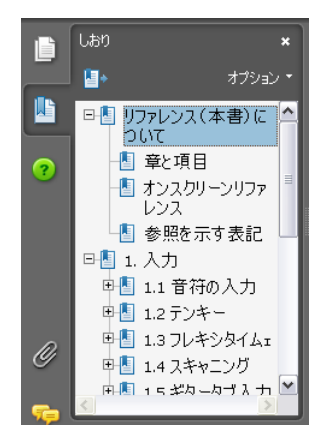

| E Search                      | $\square$ |
|-------------------------------|-----------|
| ▼目次                           |           |
| Reference(本書)について             |           |
| ▼1.はじめに                       |           |
| <ol> <li>1.1 音符の入力</li> </ol> |           |
| 1.2 テンキー                      |           |
| 1.3 フレキシタイム™                  |           |
| 1.4 スキャニング                    |           |
| 1.5 ギターのタブ譜入力                 |           |
| 1.6 選択とパッセージ                  |           |
|                               |           |
|                               |           |
|                               |           |

オンスクリーンリファレンス内を検索するには、[編集] ▶ [検索]機能を使用するか、次の方法を使用します。

• Adobe Reader では、以下の左側の図に示すように、ツールバーの [検索] ボックスに検索したい 語を入力し、[次を検索] [前を検索] ボタンを使用して前後に移動します。 クイックツアー

ヘルプ

• Mac でプレビューを使用する場合は、以下の右側の図に示すように、パネルの検索ボックスに検 索語を入力し、結果のリストをクリックして前後に移動します。

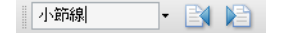

| 8     | ■ Q- 小節線 ⊗                  |
|-------|-----------------------------|
| 300 力 | Fi                          |
| ページ   | 結果                          |
| 62    | X+ X+E) の[小即線]ペーンのイノ        |
| 62    | …と、スコア内の標準設定の小節線            |
| 62    | …コア内の全体または一部の <b>小節線</b>    |
| 62    | …、羽根付きのリピート <b>小節線</b> を使   |
| 62    | …るかどうかの選択、また <b>小節線</b> の   |
| 65    | …節休符の幅を変更する <b>小節線</b> の※   |
| 70    | 70 2. 表記 小節線や改行、改べ          |
| 70    | …8 キーを押します。 <b>小節線</b> をまた  |
| 70    | 改行や改ページを含む <b>小節線</b> をま    |
| 76    | …iusは、大譜表の左側に <b>小節線</b> がな |
| 76    | …大括弧を表示したい最初の <b>小節線</b>    |
| 76    | …られる楽器は、 譜表も <b>小節線</b> で新  |

『リファレンス』は、別売の冊子としてもご用意しています。ご購入については、Sibelius 事業部(別 添の『最新情報とテクニカルヘルプ』シートをご覧ください)にお問い合わせください。

# ヘルプセンター

Sibelius の Web サイトには、無料のヘルプセンターがあり、質問と答えの検索が可能です。またその 他の有益な資料は Sibelius を理解するのに役立ちます。www.sibelius.com/helpcenter(英語)にア クセスするかまたは、[ヘルプ] ▶ [ヘルプセンター] を選択してください。

### テクニカルヘルプ

『リファレンス』やヘルプセンターを見ても問題が解決しない場合には、E メール、電話、ファックス、郵送などでサポートを受けることができます。詳細については、別添の『最新情報とテクニカ ルヘルプ』シートを参照してください。

コンピュータやプリンタ、サウンドカードなど、お手持ちのハードウェアや他のソフトウェアのと の問題は、付属のマニュアルを確認することや、購入された販売店にご相談されることで、おおむ ねカバーできるでしょう。しかし、お使いになっているコンピュータやソフトウェアなどはすべて の方が同じセッティングというわけではありません。場合によっては問題の原因がつかめないこと も出てくるかも知れません。

#### アップデートを確認する

Sibelius では、最新情報の提供とプログラムの改良を随時行っています。使用上のヒントやノウハウ、 各種ドキュメント、プラグインの提供、プログラムそのもののアップデートも含み、多くは無料で 提供しています。90日ごとに Sibelius プログラム上から、これらの情報が掲載されているウェブペー ジへのアクセスについて、リマインダーでご案内していますが、[ヘルプ] ▶ [アップデートを確認す る] から、いつでもアクセスすることができます。

90 日ごとの通知は、[ファイル] ト [環境設定] (Mac では [Sibelius] メニューにあります)の [その他] ページで、オン / オフを選択することができます。

# ウェブリンク

Sibelius の [ヘルプ] メニューには、Sibelius 関連ウェブサイトへのリンクが設定されています。 SibeliusMusic.com や SibeliusEducation.com、また関連ソフトウェアのウェブサイトとして Sibelius Sounds サンプルライブラリ、PhotoScore Ultimate、Sibelius Educational Suite などへ直接アクセスする ことができます。

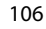

<u>ヘルプ</u>

# バージョン情報

۲

 $( \bullet )$ 

ご使用の Sibelius のバージョンを知るには、Windows では、[**ヘルプ**] メニューから、Mac では [Sibelius] メニューから、[**バージョン情報**] をご覧ください。

# シリアル番号

Sibelius のシリアル番号は、Sibelius が起動するときの画面に表示されます(お名前、所属団体など も同時に表示されます)。[バージョン情報] ダイアログでも表示されます。シリアル番号が必要な ときには、すばやく探すことができます(テクニカルヘルプを利用する際にはシリアル番号が必要 です)。

handbook.book Page 108 Monday, December 10, 2007 2:13 PM

<u>クイックツアー</u>

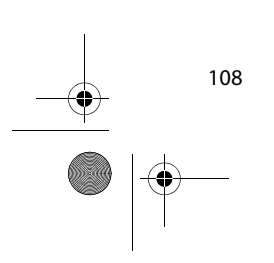

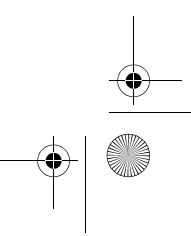

۲

 $( \blacklozenge)$
handbook.book Page 109 Monday, December 10, 2007 2:13 PM

•

# How to

How to

Þ

### イントロダクション

Sibelius は、ソロバイオリンから大規模なオーケストラ編成まで、あらゆる種類の音楽の楽譜を作成 することができます。『ハンドブック』では、「How to」というその名が示すように、最も一般的な いくつかの音楽記譜法を例にあげ、Sibelius でどのように楽譜を作成していくかを説明していきま す。また、詳細について『リファレンス』のどこを参照すればよいのかもご案内します。

Sibelius は、あなたに代わって複雑な作業を行ってくれますが、一般的な記譜法や記譜ルールの知識 は知っておく必要があります。このセクションではいくつかのシンプルな例を示して、明快で読み やすく、プロフェッショナルなスコアに仕上げる方法をご紹介します。

#### 「How to」の使い方

110

この章は「基本的な記譜」というあらゆる種類の音楽に共通した、記譜に関する基礎を学ぶリファレンスから始まります。このトピックに目を通すことから始めましょう。この『ハンドブック』の前半にある「クイックツアー」で説明されている拍子記号、調号、様々な種類のテキストなどを視覚的に思い出せる資料として役に立ちます。

このセクションの大部分は、コーラスや、バンド、オーケストラ、などの異なる種類のアンサンブ ル、そしてジャズ、古楽などの異なるジャンルの音楽に関連した内容です。また、エッセイや冊子 などに引用するための楽譜例の作り方や、教育現場で使うワークシートの作り方に関するアドバイ スなども記載されています。

基本的な記譜

### 基本的な記譜

#### 

このトピックに記載されているほとんどの内容は、この『ハンドブック』の前半にある「クイック ツアー」で説明されています。クイックツアーをまだお読みになっていない方は、まず「クイック ツアー」をお読みください。特に、操作が異なる他の楽譜作成ソフトに慣れていらっしゃる方は、「ク イックツアー」をお読みいただかない場合、Sibeliusの重要ないくつかの機能の存在に気付かないま まになってしまうかもしれません。

#### テキストについて

۲

 $(\mathbf{b})$ 

曲のタイトルや作曲者、テンポなどのスコアの一番上に表記されるテキストや、拍子記号、調号は、 [ファイル] > [新規] ダイアログから新規のスコアを作り始める際に作成すると便利です。もちろん、 あとから簡単に加えることもできます。

#### レイアウトとフォーマット

掲載した譜例では、クラリネットの譜表とピアノ右手パートの譜表の間隔が、反復記号の括弧や加線を含んだ音符を収めるために、通常の大譜表よりもわずかに広がっていることに注目してください。譜表間を広げるのは譜表を移動させることで簡単に行えます。『リファレンス』の 〇〇「7.9 **譜表間隔**」をご覧ください。

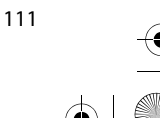

 $( \blacklozenge )$ 

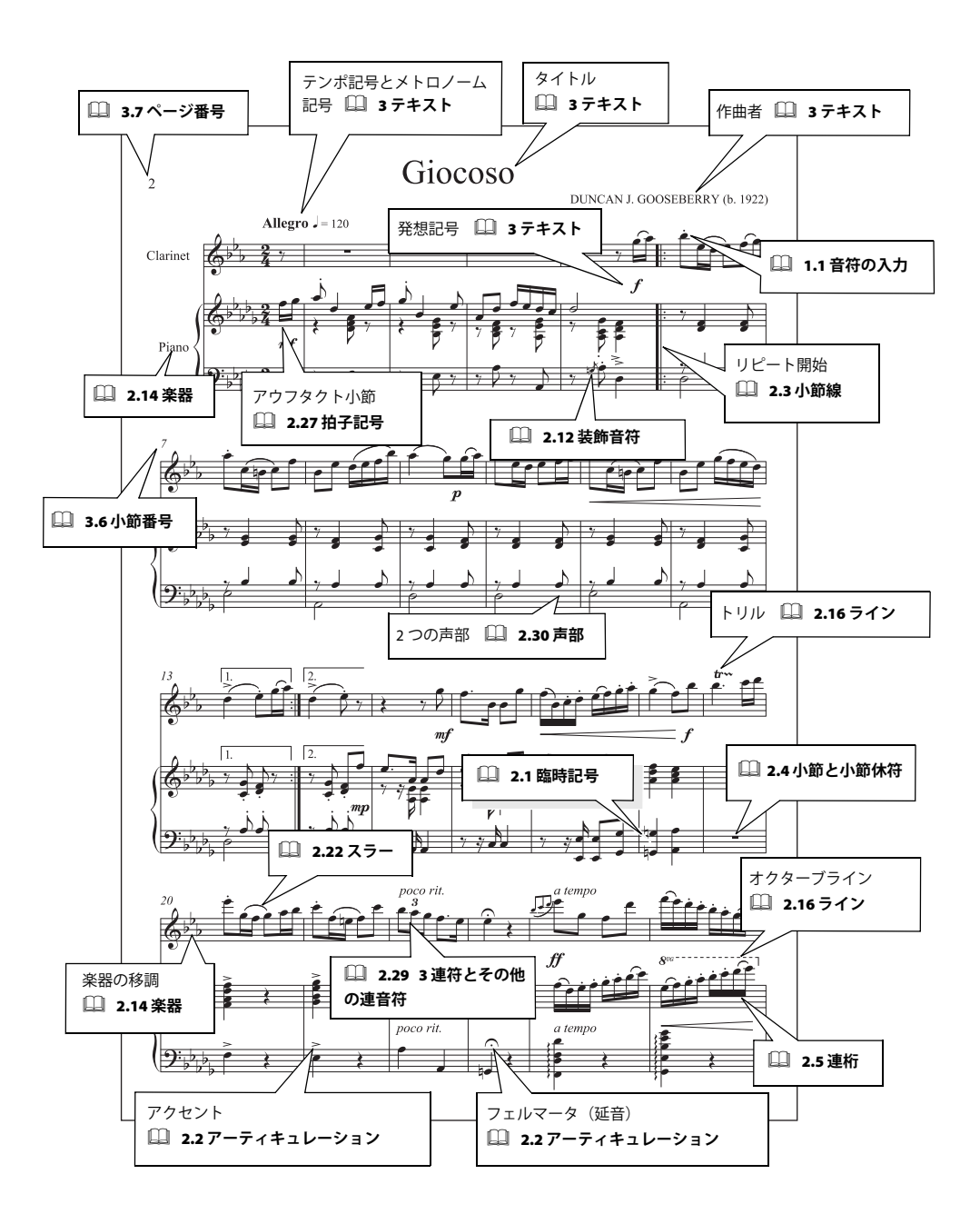

#### 高度な記譜

### 高度な記譜

≤「カラーとグラフィックのインポート」、「グラフィックのエクスポート」、「記号の追加」

Sibelius では、複合連符、微分音や、「略記譜表」を含んだ高度な楽譜を作成することができます。掲載した譜例では、これらのいくつかの技法が示されています。サンプルスコア内の「記譜」フォルダ にある「高度な記譜 1」と「高度な記譜 2」に多くの例があります。

#### フリーリズム

アバンギャルド音楽には拍子がないもの、または同時に異なる拍子記号を持つものがあります。『リファレンス』の 〇〇「2.11 フリーリズム」をご覧ください。

#### 調号と拍子記号

スコアによっては、同じ大譜表内の異なる譜表に、異なる調号や拍子記号が使用されることがあります。『リファレンス』の □□「2.15 調号」または「2.27 拍子記号」をご覧ください。

#### グラフィックスコア

楽譜が記譜の要素よりもグラフィックの要素が強いなら、スコアのページ全体または数ページを Sibelius からエクスポートして、グラフィックソフトで仕上げることができます。『リファレンス』の □□「8.11 **グラフィックのエクスポート**」をご覧ください。

楽譜の大半が音符による記譜で占められていてもグラフィックな要素を含む場合、グラフィックを Sibelius にインポートするか(『リファレンス』の 〇 「8.4 **グラフィックのインポート**」をご覧くださ い)、あるいは新しいシンボルを定義することもできます(『リファレンス』の 〇 「2.25 シンボル」を ご覧ください)。 How to

•

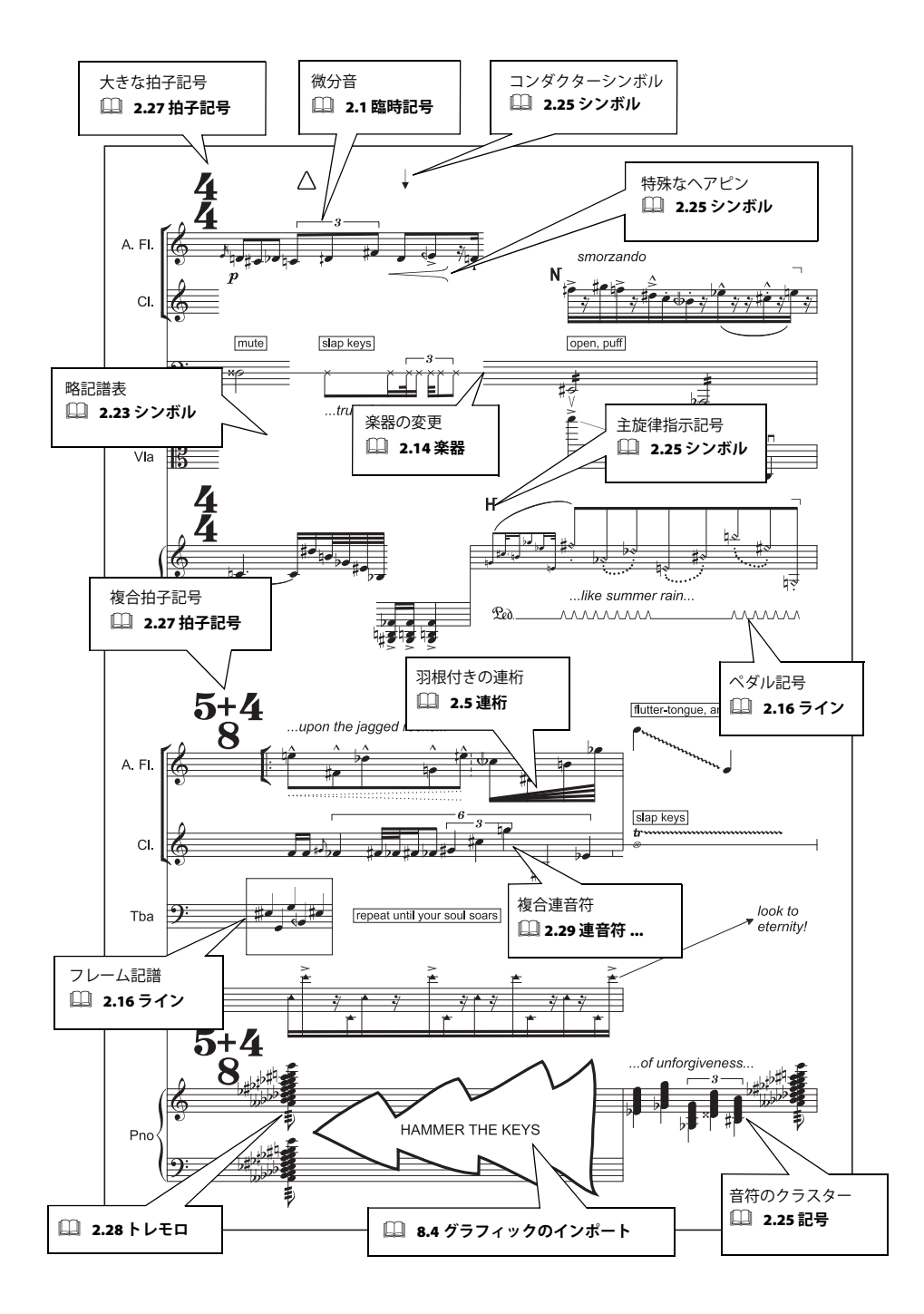

## バンド

詳しくは、「How to」の基本的な記譜 (111 ページ)、ジャズ (125 ページ) (ビッグバンドなど)、 オーケストラ (131 ページ)、パーカッション (135 ページ) をご覧ください。

ここでは広い意味で、木管楽器、金管楽器、パーカッションの組み合わせから成る各種のアンサン ブル譜を指して、「バンド譜」と呼んでいます。

#### 譜面用紙

Sibelius には、コンサートバンド、太鼓隊、ブラスバンド、ウィンドオーケストラなど様々な形態の アンサンブル用に、幅広い種類の譜面用紙が用意されています。また独自の譜面用紙を作成すること もできます。『リファレンス』の 〇〇「2.18 譜面用紙」をご覧ください。

楽器を追加するときには、[レイアウト] ▶ [楽器と譜表] ▶ [セクション]から[バンド楽器]を選 択してください。適切な楽器が表示されます。追加した楽器は、自動的に標準のバンド譜表の順番に 並べられます。

#### 入力方法

「再入力しないでコピーする」これが、鉄則です。掲載した譜例を見ても、この種類の音楽ではダブ リングが多用されているのがわかります。一度音符を入力したら、他の譜表にコピーしたり、あるい はアレンジ機能を使ったりしましょう。『リファレンス』の □□「5.1 アレンジ ™」をご覧ください。 [表示] > [譜表にフォーカス] では、そのときの作業に関係する数個の譜表だけを表示し、他の譜表 を非表示にすることができます。こうするとその譜表の作業がやりやすくなります。『リファレンス』 の □□「5.5 譜表にフォーカス」をご覧ください。

#### スコアの移調

[音符] > [スコアを移調する] (ショートカットは Ctrl+Shift+T または なおT)、またはツールバーの ボタンをクリックすることで、記譜音(移調譜)と実音表記をいつでも切り替えることができます。 『リファレンス』の 〇 「5.17 移調」をご覧ください。

#### テクニック

「mute」などの演奏法の注記は、「テクニック」テキストスタイルを使用して入力する必要があります。

「テクニック」テキストスタイルを使用して入力する必要がある、バンド譜で使われるそのほかの演 奏法注記には、次のものも含まれます。

- •「1 only、2 only」: オーケストラ譜において「1.」、「2.」、「a 2」などと同じ
- HOB(Hand over bell): ベルを渡す
- Cuivré : ベルを手に取る

#### 楽器の持ち替え

「楽器の持ち替え」とは、同じ奏者が2つ(またはそれ以上)の楽器を持ち替えて演奏することを意味します。たとえばフルート3の奏者がピッコロに持ち替えるというような場合です。『リファレンス』の □「2.14 楽器」をご覧ください。

How to

バンド

#### How to

-0

 $( \mathbf{\bullet} )$ 

#### サンプルスコア

様々なバンド形態のサンプルスコアが用意されています。「スコア」フォルダ内の「バンド」フォル ダをご覧ください。

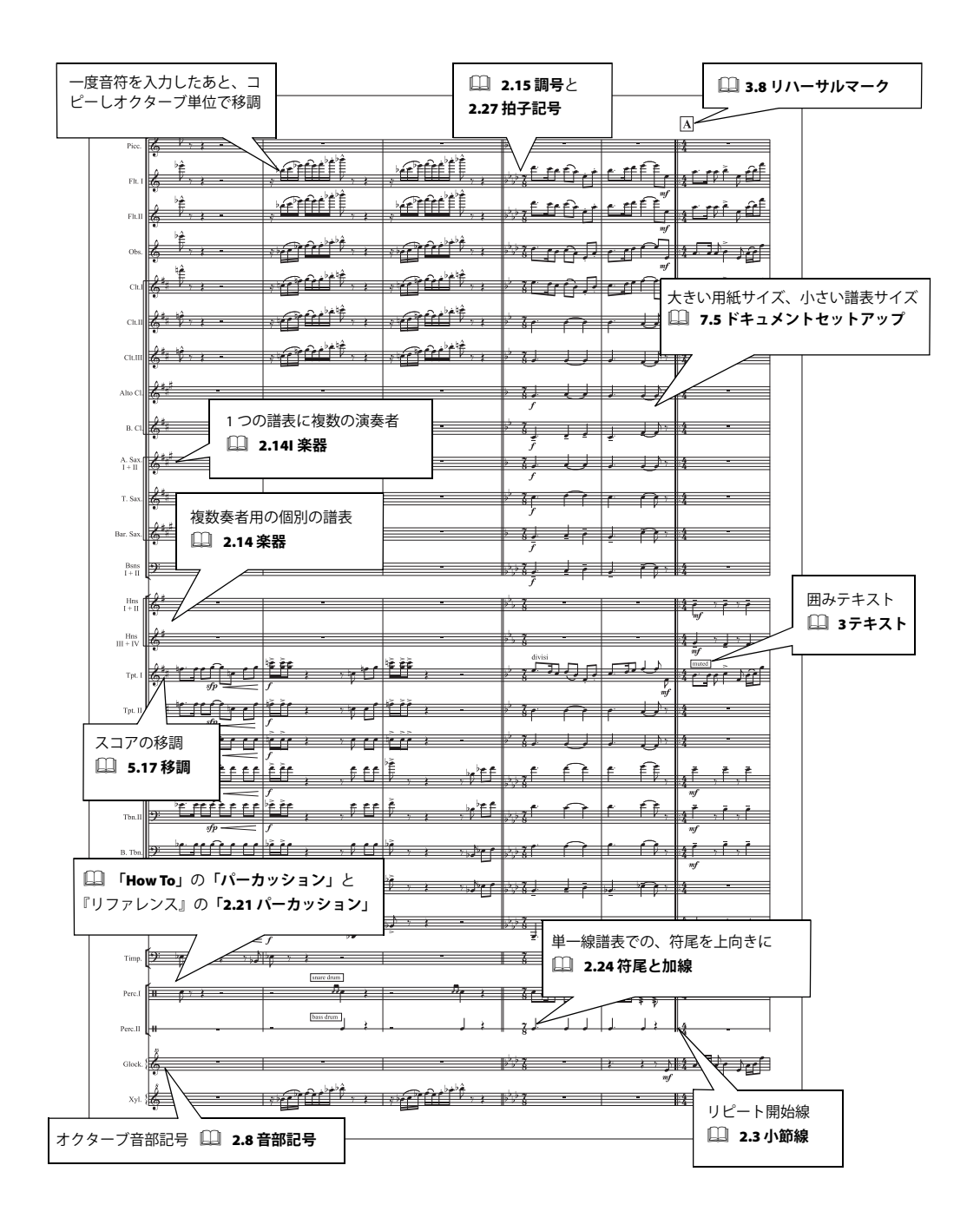

### 合唱

基本的な記譜(111ページ)もご覧ください。

≦「音符の入力」、「記号の追加」、「レイアウトとハウススタイル™」、「テキスト」

#### 譜面用紙

Sibelius の合唱用の譜面用紙には、1 譜表につき 1 歌手のもの(たとえば合唱における SATB(ソプラ ノ/アルト/テノール/バス)や、1 譜表に 2 歌手分のもの(たとえば合唱における簡略化した譜表)、 またオルガンやピアノの伴奏譜付きのものなどがあります。これらの譜面用紙を使わずに白紙の譜 面用紙から始める場合は、[ファイル] ト [新規] ダイアログで、[Vocal] のハウススタイルを選択し てください。『リファレンス』の 〇〇 [2.18 譜面用紙」をご覧ください。

#### 歌詞

(譜例をご覧ください)

- 英語の歌詞を入力する方法については、『リファレンス』の 〇 「3.3 歌詞」をご覧ください。
- ラテン語の歌詞を入力するには、新しいテキストスタイルを作成して使用します。新しいテキストスタイルは、「歌詞ライン2」から編集して作成し、標準で使用するフォントをイタリックフォントに設定します(「歌詞ライン2」は、「歌詞ライン1」(英語の歌詞など)の直下に配置されるように設定されているので、それを生かします)。ラテン語の歌詞(2行めの歌詞)をすべてイタリックフォントにする場合は、「歌詞ライン2」のテキストスタイルそのものを変更してもかまいません。『リファレンス』の□「3.10 テキストスタイルの編集」をご覧ください。

How to

合唱

 ・必要に応じて、点線のスラーを使い([作成]、[ライン]ダイアログ)、ラテン語のフレージング (歌詞の音節と音符の関係)をより明瞭にします(2段目のアルトパートをご覧ください)。

歌詞 1 行を一度に選択する便利な機能を覚えておきましょう。[編集] ▶ [選択] ▶ [さらに選択] (ショートカットは Ctrl + Shift + A または な # A) で行います。そのあと矢印キーを使って上下させたり、 [レイアウト] ▶ [行で整列](ショートカットは Ctrl + Shift + R または な # R) を使用したり、または [プラグイン] ▶ [テキスト] ▶ [歌詞の整列] プラグインを使用したりして、歌詞を整列させます。

歌詞の 1 行をクリップボードにコピーし、別の譜表にペーストすることもできるので、合唱曲の歌 詞を効率的に作成できます。ワードプロセッサーから歌詞をコピーすることもできます。詳しくは、 『リファレンス』の □□「3.3 歌詞」をご覧ください。

Sibelius では、自動的に連桁を付けたり、歌詞のフレージングに基づいてスラーを加えたり、クオー テーションマークやアポストロフィをきれいな形にしたりといったプラグインも備えています。こ れらを利用することでも、効率的な入力ができます。『リファレンス』の 🏨 「5.11 プラグイン」をご 覧ください。

#### 入力方法

音符のリズムがよく似ている複数のパートがある場合、たとえばソプラノの譜表に音符を入力した あとは、Alt +クリックまたは ~ +クリックで他の譜表にコピーし、譜表ごとに[音符] ▶ [音高の 再入力] で音高を再入力するという方法が効率的です。『リファレンス』の □□ 「1.1 音符の入力」を ご覧ください。

ショートスコア(以下をご参照ください)を作成する場合は、フレキシタイムを使用してソプラノと アルトの声部を同時に入力したあと、アルトの音符を声部2に移動するという方法も効率的です(た とえば、フィルターを使って低音を選択し、Alt+2または~2キーを押して、声部2に移動します)。

#### How to

 $(\mathbf{\bullet})$ 

#### ショートスコアとオープンスコアを混合する

合唱曲では、2パートのリズムが似ている場合に、譜表を1つにまとめた方が良い場合があります。 この形を「ショートスコア」と言います。その場合、歌詞は1セットだけ入力すればいいことにな ります。

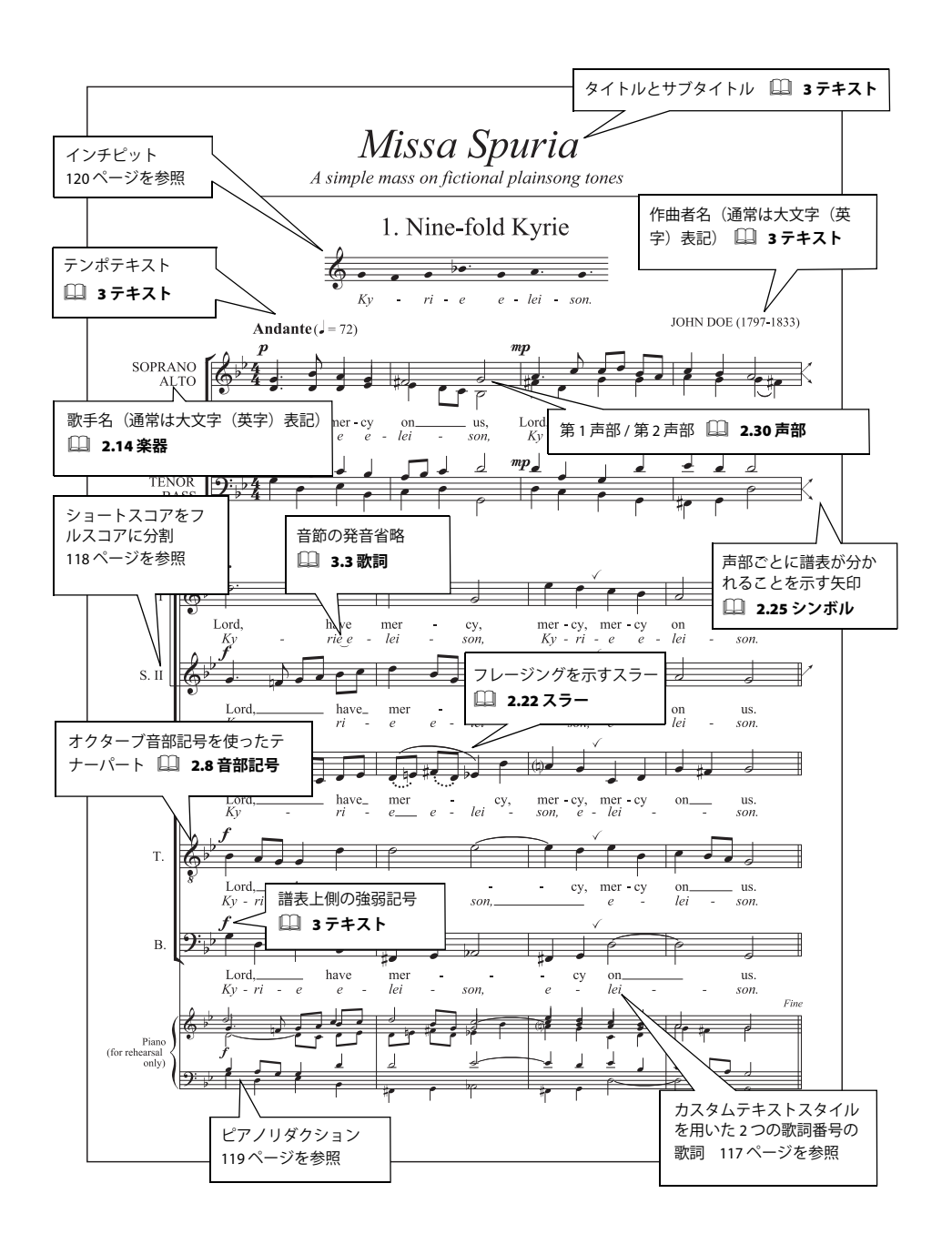

合唱

How to

パートがさらに個別化されると、同一スコア内でパートを拡大し、すべての歌手用に個別に譜表を 作成しなければならない場合があります(「オープンスコア」フォーマットと呼ばれることがありま す)。SATBの合唱用の、このようなスコアを作成するには次のようにします。

- スコアに6パート分のボーカル譜表を作成します([レイアウト] ▶ [楽器と譜表]、ショートカッ トは
  1
  キー)
  (このうちの
  2つはソプラノとバスのショートスコア用に
  作成し、
  残りの
  4つは
  個人 パート用に作成します)。
- ショートスコアの譜表名をダブルクリックして名前を変更します。通常のパート名(フルネーム) と略称はそれぞれ別々に編集する必要があります。必要に応じて2つの声部を使ってショートスコ アに音符を入力していきます。
- 『リファレンス』の□□「2.29 声部」をご覧ください。
- 個別の譜表に分けたい場所に来たら、改行(『リファレンス』の 🕮 「6.4 ブレーク」)を行い、パー トが分かれることを示す矢印を挿入してください(『リファレンス』の 〇〇 「2.24 シンボル」)。
- [レイアウト]>[空の譜表を非表示]機能(ショートカットは Ctrl + Shift + Alt + H または ひっおH) を使って、その場所から先のショートスコアの2パートを非表示にし、そして、その場所より前 にある個々の譜表(オープンスコアの4パート)も非表示にします(『リファレンス』の 🕮 「6.1 レイアウトとフォーマット」)。

#### 二重合唱

[レイアウト] · [楽器と譜表] ダイアログで、第1コーラス隊のパートのまとまりと第2コーラス隊 のパートのまとまりに分けてパートを作成します(パートの並び順を正しく配置してください)。そ れぞれのコーラス隊で使われるパート名が同じ名前でも差し支えありません。

二重合唱用のスコアでは、2 つのコーラス群が別々に分かれて書かれているセクションと、2 つの コーラス群の同じパートが並べて配置されるセクションとが交互に出てくる場合があります。2つの コーラス群の同じパートが並べて配置されるセクション用には、第 1 コーラスの各パートにそれぞ れもう1段の譜表を追加して第2コーラス用とし、最初に作成した第2コーラスのパートは非表示 にします。逆に、ここで追加した譜表は、2つのコーラス群が別々に分かれて書かれるセクションに 切り替える時点で非表示にしてください。なお、このように譜表の構成が変わる場合、構成が変わ る位置で改行を行わないと、1行(段)内に両方の形式が混在してしまうのでご注意ください。

#### 符尾のない音符

単旋律聖歌のような非韻律の音楽は、符尾のない音符が必要な場合があります。符尾なしにしたい 音符を選択して、Shift + Alt + 8 または ひ~8 を押すか、[プロパティ] ウィンドウの [音符] パ ネルからドロップダウンメニューで選択します。

#### ピアノリダクション(要約)の作成

- スコア内にピアノの譜表を作成し、[プロパティ]ウィンドウの [譜表] パネルで [小さい譜表] にチェックを入れます(『リファレンス』の 〇〇「5.14 プロパティ」)。
- 名前をダブルクリックして「Piano (リハーサルのみ)」などに変更します。
- ・ 合唱の譜表をクリップボードにコピーし、ピアノの2つの譜表を選択し、そして[音符] → [アレ ンジ](ショートカットは Ctrl + Shift + V または なおV)を選択し、適切なアレンジスタイル(た とえば「ピアノリダクション」など)を選択し、[OK] をクリックします。
- ・ ピアノリダクションを行ったあとで、ピアノ譜表から歌詞を削除する必要があります(歌詞の文 字を 1 つ選択し、[編集] > [選択] > [さらに選択] (ショートカットは Ctrl + Shift + A または ☆
  #A)を選択し、Delete キーを押します。

#### How to

120

アレンジ機能を使うことで、4人分の個別のボーカル譜を2つの譜表に要約したり(オープンスコア をショートスコアに)、あるいは2つの譜表を4人分にエクスプロード(展開)することもできます。 アレンジの詳細については、『リファレンス』の□□「5.1**アレンジ**™」を参照してください。

#### インチピットの作成

(譜例をご覧ください)

- 仮の楽器を1つスコアに加えます(たとえば [ファミリー]の[その他]から[高音部譜表]など)。
- 符尾のない単旋律聖歌の書き方は以下をご覧ください。
- インチピットのための楽譜を書きます。
- ・最初の小節の終わりにある小節線を選択し、[プロパティ]ウィンドウの [小節] パネルを開きます。そして譜表をインデントさせるために [小節前の空き]を 20 に設定します。
- ・ 行の右側の中間の譜表ラインあたりをクリックすると、小さい紫色のハンドルが現れます。それを左にドラッグしインチピットを中央に置きます。詳細については、『リファレンス』の□□「2.22 譜表」を参照してください。
- [レイアウト] ▶[空の譜表を非表示] (ショートカットは Ctrl + Shift + Alt + H または ☆~: #+H)を 使って最初の行の他の譜表を非表示にします。
- [作成] ▶ [その他] ▶ [小節番号の変更] で、2 行めの段の最初に、正しい小節番号で始まるよう小 節 1 を設定します。

### 古楽

基本的な記譜(111ページ)、合唱(117ページ)もご覧ください。

≤「
iii表にフォーカス、プロパティ、プロパティウィンドウの
iii細」、「
iii号の
iii加」

#### 声楽譜

Sibelius には、中世の声楽曲に特に適した特殊な小節線があります(『リファレンス』の 🌐 「2.3 小節 線」)。

- Palestrina(パレストリーナ)やTye(タイ)のような作曲家の、対位法音楽の楽譜で使われるよう な定量記譜(譜表を上から下まで貫通しない譜表の間にある小節線)
- 単旋律聖歌で使われるティックや短い小節線

これらの小節線のサンプルは、「**スコア**」フォルダにある「合唱」フォルダの「古楽」のスコアをご 覧ください。

#### 前置き譜表

前置き譜表をスコアの最初に作成するには(変則的な小節として作成)、まず通常どおり、譜表に音 符やシンボルを入力します。

次に、前置き譜表の終わりの小節線を選択し、[レイアウト]> [ブレーク]> [大譜表の分割] を選 択します。次の小節の最初に音部記号と大括弧が挿入されます。前置き譜表と次の小節の空白を詰 めるには、空白のあとにある小節線を選択して、[レイアウト]> [位置のリセット](ショートカッ トは Ctrl + Shift + Pまたは ☆ #P)をクリックします。

また、前置き譜表小節の前後の小節線を選択し、[プロパティ]ウィンドウ(『リファレンス』の □「5.14 プロパティ」)にある [小節]パネルで、音部記号、調号、括弧、また小節線自身の表示/非 表示を切り替えることができます。前置き譜表のあとにある空白の大きさを、このパネルを使って 数値で調整することも可能です。前置き譜表に続く、実質の最初の小節に、新しい音部記号や調号 を作成する際は、[編集] ト [表示 / 非表示] ト [非表示]をオンに、拍子記号は [注記を許可]をオフ にしてください。

「**サンプルスコア**」の「**合唱**」フォルダの中にある「教会音楽」というサンプルスコアには、このイ ラストが含まれています。 How to

古楽

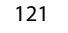

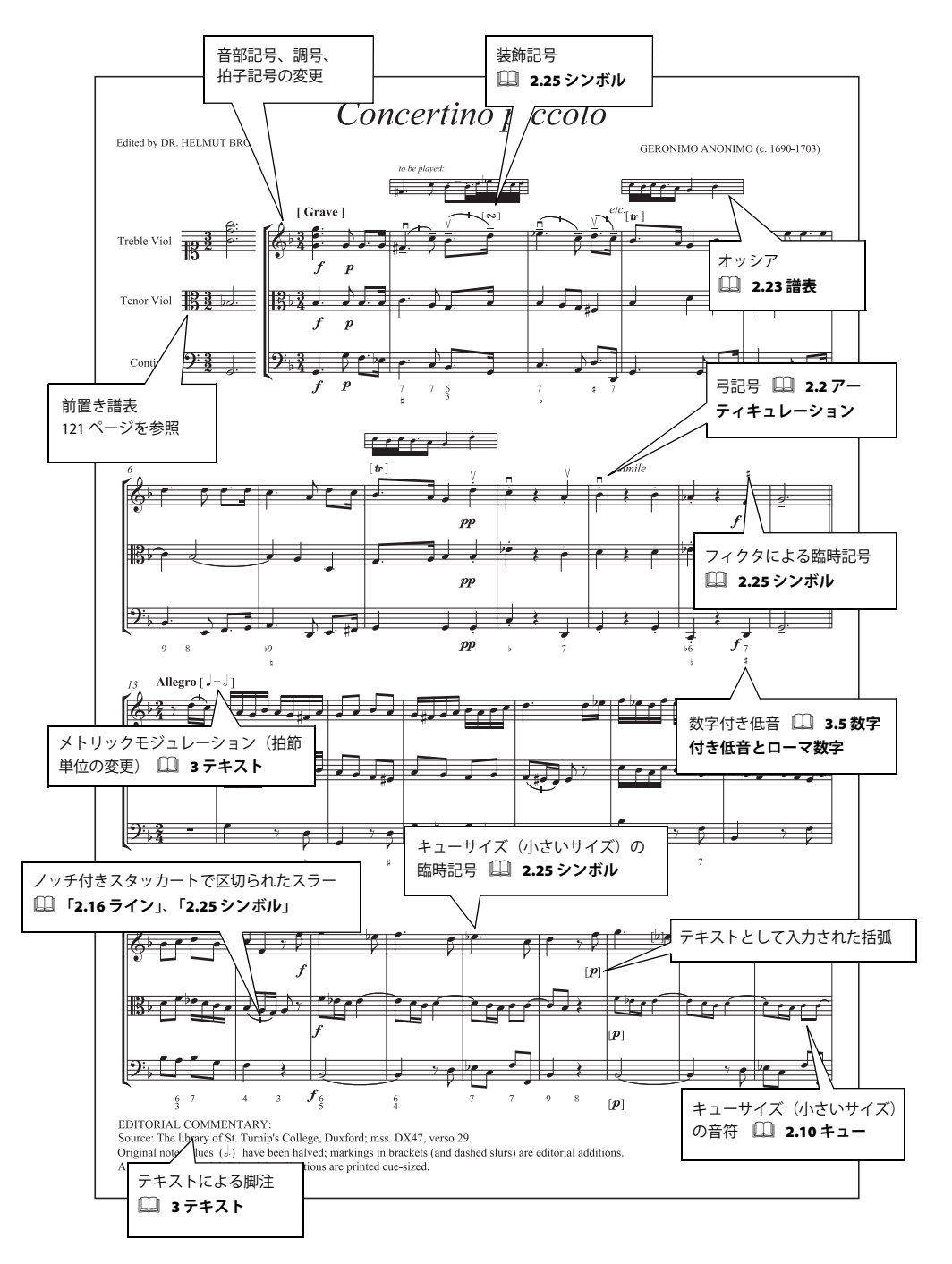

# ギタ

≤「記号の追加」

記譜

۲

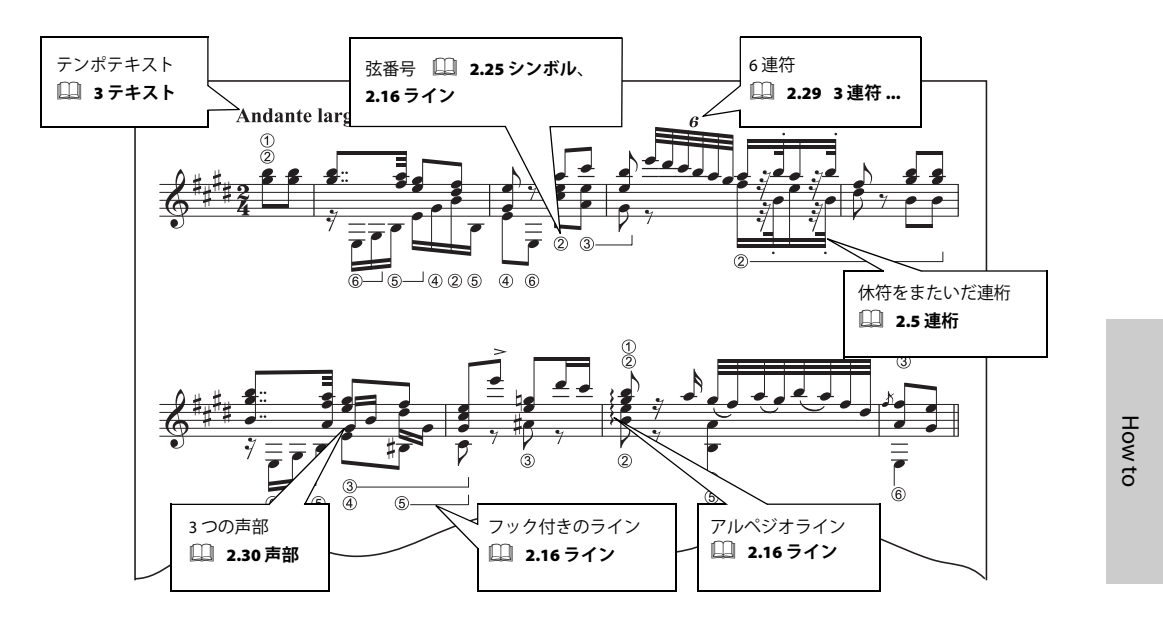

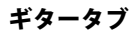

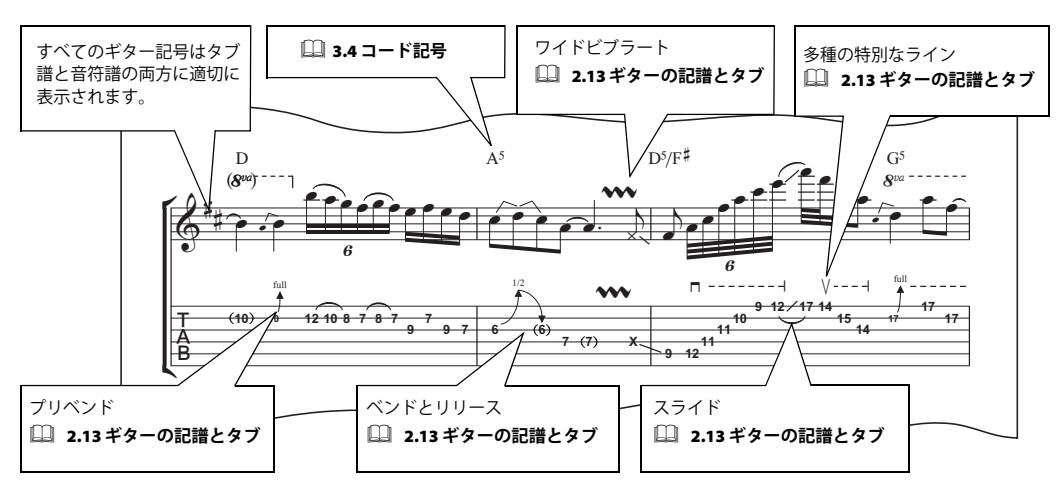

上記の楽譜は「Ordinary World」からの抜粋です。著作権は Ryan Maziarz および Philip DeStieger が所有しています。著作権は British Film Institute が所有しています。詳しい情報は www.progressivetranscriptions.com をご覧ください。

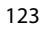

ギター

 $(\mathbf{b})$ 

#### 譜面用紙

様々なギター譜やギタータブ譜の譜面用紙が用意されています。またご自分で作成することも可能 です。『リファレンス』の □□「2.18 **譜面用紙**」をご覧ください。

#### コードダイアグラム

「How to」の 〇「ボーカルとキーボード」を参照。

#### リズムの記譜

Ŧ

□□ ト ト 符頭を表示しないで、5 線譜にリズムだけを記譜したいときがあります。その方法
□□ は次の通りとおりです。

- 通常の方法で音符を入力します。
- 必要に応じて符尾を反転させます。音符を選択して [編集] ▶ [反転] (ショートカットは X) で反転させます。
- 音符を選択し Shift + Alt + 7 または 4~7 キーを押して、符頭のないスタイルを選択します。

このような種類の記譜は、譜表の上側にあると、非常に読みやすくなります。したがって、上の例 で示されたように、譜表の一番上のラインより上の場所に記譜するといいでしょう。

タブ譜表の上にリズムを表示したい場合は、『リファレンス』の 〇〇「2.13 **ギターの記譜とタブ**」をご覧ください。

#### サンプルスコア

「サンプルスコア」フォルダ内の「その他」フォルダの「ギタータブ」や「ギタートリオ」をご覧く ださい。スライドや押弦の指示を含んだギター特有のサンプルスコアです。

#### リュートタブラチュア

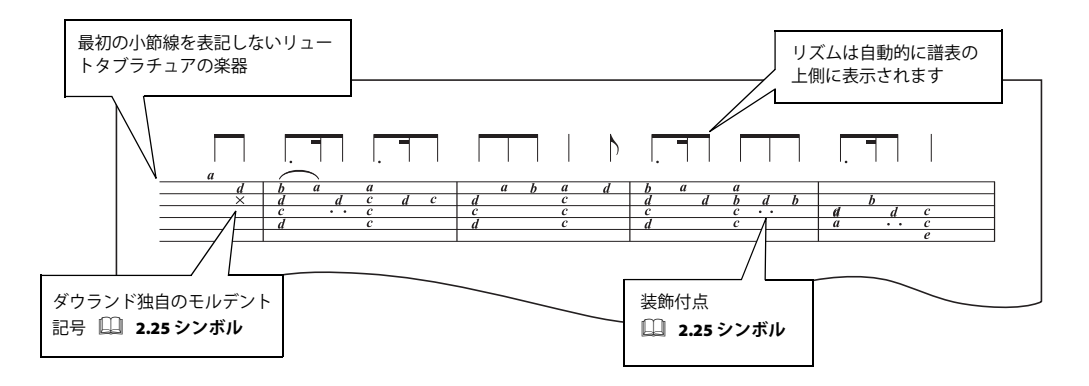

『リファレンス』の 〇 「2.17 **リュートタブラチュア**」に、リュートタブラチュアの作成に関する詳細 があります。

# ジャズ

「基本的な記譜 (111 ページ)」、「バンド (115 ページ)」、「パート譜」、「リードシート (127 ページ)」、「オーケストラ (131 ページ)」ご覧ください。

●「音符の入力」、「アレンジ™」、「選択とコピー」

#### 譜面用紙

ジャズのスコアを作成するときは、[ファイル] ト [新規] ダイアログの [Jazz] ハウススタイルから 選択してください。[Jazz Inkpen2] は、Inkpen2 フォントの手書き風の外観がジャズやビッグバン ドのスコアに最適なので特におすすめです。楽器を追加するときは、[セクション] で [ジャズ楽器] を選択します。追加した楽器の譜表は自動的に適切な順番の位置に配置されます。詳細については、 『リファレンス』の □□ 「2.18 譜面用紙」を参照してください。

#### 入力方法

次のページにあるサンプルスコアでは、4 つ(1 つの譜表にそれぞれサクソフォン、トランペット、 トロンボーン、ベース)がショートスコアで用意され、そして各譜表はアレンジ機能を使って、ビッ グバンドの譜表へ適切に「エクスプロード(拡散)」されています。

アレンジ機能を使用して、様々なスタイルのアレンジを作成することができます。詳細については、 『リファレンス』の □□「5.1 **アレンジ** □」を参照してください。

#### 効率的な作業のヒント

- コード記号をきれいにレイアウトする便利な方法です。[編集] > [選択] > [さらに選択] で、行 全体のコード記号を選択(ショートカットは Ctrl + Shift + A または なおA) し、矢印キーを使っ てそれらをすべて同時に移動することができます。また、[レイアウト] > [行で整列](ショート カットは Ctrl + Shift + R または なおR)で整列させることができます。コピーを利用して効率よ く入力する方法です。
- たとえば、ピアノやギターパートでスラッシュ付きの音符を、まず一つの小節を選択し、Shift + Alt + 3 キーまたは ☆~3 キーを使って入力します。そして、複数コピーを使ったり、[編集] ▶ [リ ピート](ショートカットは R)で続きの小節にコピーしてください。詳細については、『リファレ ンス』の □□「1.6 選択とパッセージ」を参照してください。
- 異なるパート譜で同じパッセージが使われている場合(ダブリング)、オクターブが異なってもコ ピーを利用したほうが効率的です。
- 音高の再入力は、同じリズムの別パート譜への入力方法として、一番速い方法です。詳細については、『リファレンス』の □□「1.1 音符の入力」を参照してください。

#### ジャズスコアの再生

ジャズのスコアを再生すると、しばしば「空白」のように聞こえますが、これはスコアの大きなセクションが、アドリブソロのために空けられているからです。「フレキシタイム」を使って、新たなパートでアドリブソロを演奏し、スコアに入力してみてください。そのあと、[編集] > [表示 / 非表示] > [非表示] で、入力したアドリブソロのパートを非表示にしてみてください。

あるいは、アドリブや演奏の新たなパート譜を作成し、**[譜表にフォーカス**]を使って、そのパート 譜を非表示にしてみてください。詳細については、『リファレンス』の 〇〇「5.5 **譜表にフォーカス**」 を参照してください。

ジャズ

#### How to

•

#### サンプルスコア

「スコア」フォルダ内の「ジャズ」フォルダにある「ビッグバンド」スコアもご覧ください。

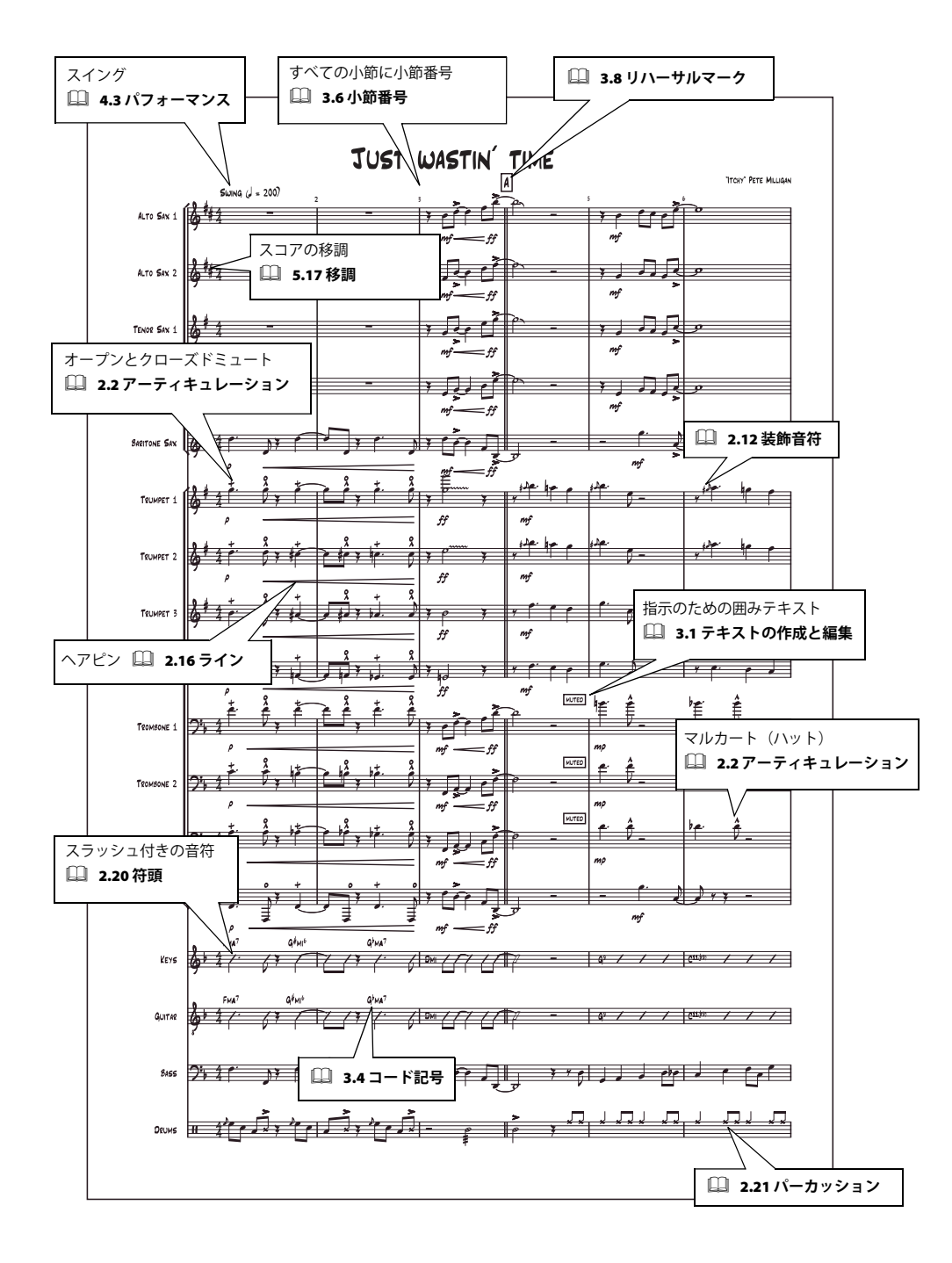

# リードシート

基本的な記譜(111ページ)もご覧ください。

≤「譜表にフォーカス、プロパティ、プロパティウィンドウの詳細」、「テキスト」

リードシートとは、歌のメロディー、コード記号、歌詞だけを表示した1つの譜表からなるスコアで、 一般的にはジャズでよく使用されますが、ポップスなど商業的な音楽の表現でも多く見られます。

なぜなら、リードシートは伝統的に手書きされることが多く、他の記譜法と異なる慣習を使用しま す。たとえば、調号や拍子記号を最初の譜表にだけ表記し、他の譜表は通常の小節線で始めます。

#### 譜面用紙

リードシートを書くためには、「**リードシート**」譜面用紙を使います。便利なオプションがすでに設 定されています。

#### ハウススタイル

Sibelius には Inkpen2 と Reprise という 2 つの手書きスタイルのフォントファミリが用意されています(掲載した譜例では Reprise を使用しています)。Inkpen2 または Reprise をハウススタイルとしてインポートして試してみてください。

#### 非表示の調号と拍子記号

最初の譜表以外の調号と拍子記号を非表示にするには、最初の譜表内で適切な楽器の変更を作成します。

- ・調号と拍子記号を非表示にしたい譜表の小節を選択し、[ハウススタイル] ▶ [楽器の編集] を選択します。
- [新規の楽器] をクリックし、選択した楽器に基づいて新しい楽器を作成するかどうかを求められ たら、[はい] を選択します。
- 表示された[新規の楽器]ダイアログで、名前を任意に変更すると、対象の楽器を検索できます。
- [譜表タイプの編集] をクリックします。
- [一般] ページで、[先頭の音部記号] と [調号] をオフにします。
- [OK] をクリックし、もう一度 [OK] をクリックして、[閉じる] ボタンを押します。
- [作成] > [その他] > [楽器の変更] から新規の楽器を選択し、スコア内をクリックして楽器の変 更を作成します。

音部記号および調号は、そのあとの譜表から消えます。この操作では、すべての調号を無効にしてしまうので、不必要な臨時記号が現れることがあります。

#### 伴奏を非表示にする

[表示] > [諸表にフォーカス] を使って、リードシートの伴奏譜表を非表示にすることができます。 「サンプルスコア」フォルダにある「ジャズ」フォルダの中の「リードシート」のサンプルをご覧く ださい。

127

リードシート

۲

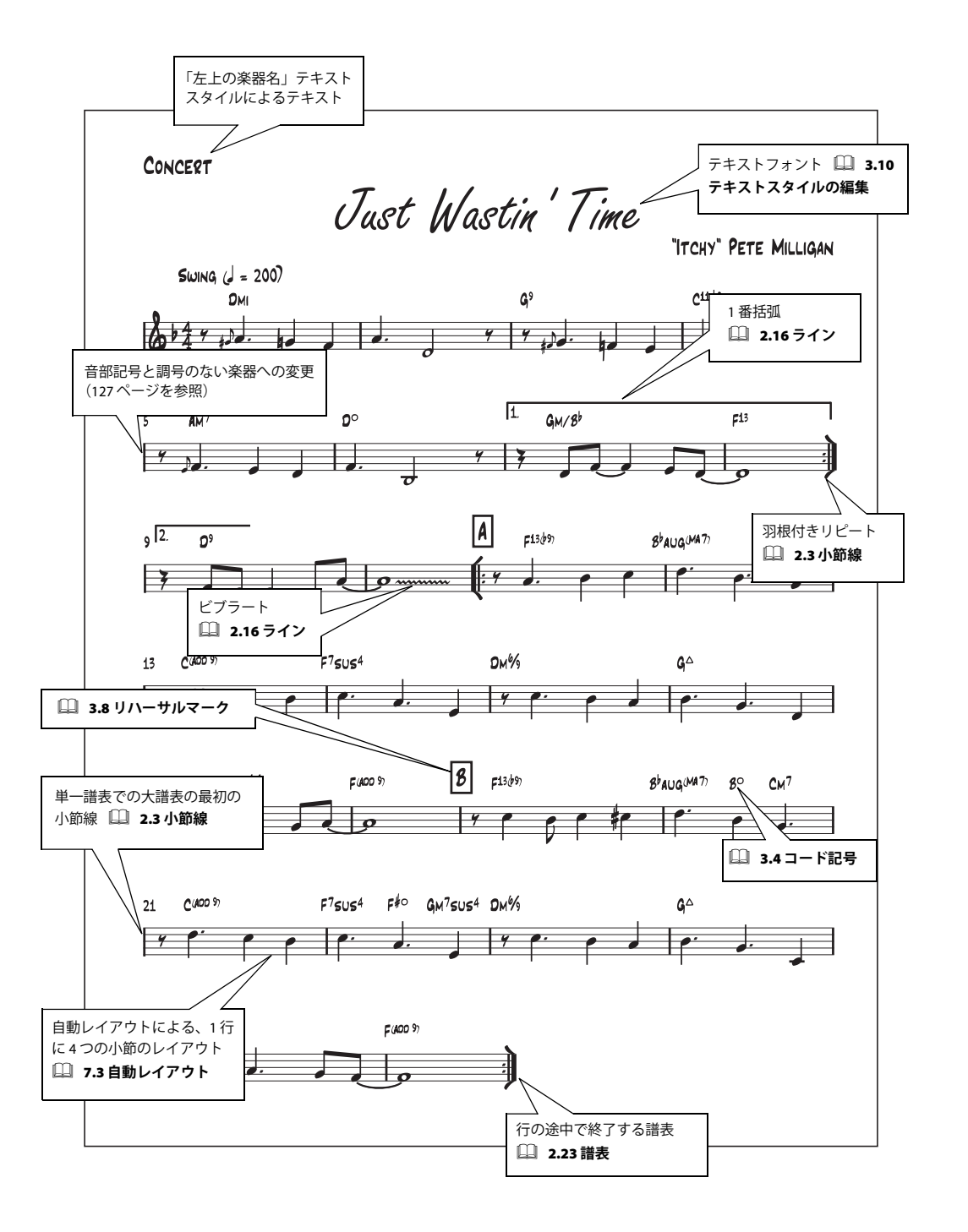

### 譜例

基本的な記譜(111ページ)もご覧ください。

「レイアウトとハウススタイル™」、「グラフィックのエクスポート」

Sibelius を使って、すばやく簡単に、他のソフトで作成されたドキュメント中に掲載する譜例を準備 することができます。この『ハンドブック』の譜例のすべては、Sibelius を使って作成されました。

#### 余白

譜表は常に左から右の余白まで充分にページいっぱいに広がりますので、短いサンプルでは音符間の間隔が広くなります。サンプルの音符間隔を狭くして見やすい譜表にするには、[レイアウト]▶ [ドキュメントセットアップ]ダイアログ(ショートカットは Ctrl + D、または # D)で右の余白を広く設定してください。『リファレンス』の □「7.5 ドキュメントセットアップ」をご覧ください。また、行(段)の右側のインデントについては、『リファレンス』の □「2.23 譜表」をご覧ください。

#### 「譜例」での特殊な処理

「譜例」で、ページ番号や小節番号を非表示にするには『リファレンス』の □□「3.6 小節番号」と「3.7 ページ番号」、小節線を非表示にするには『リファレンス』の □□「2.3 小節線」を、また、楽器を修 正することによって最初の小節線を非表示にするには『リファレンス』の □□「7.12 楽器の編集」を ご覧ください。

長さを固定しない小節を使用したい場合は、『リファレンス』の □□「2.4 休符と小節休符」と「2.11 フリーリズム」を、特別な符頭を使用したい場合には『リファレンス』の □□「2.20 符頭」をご覧く ださい。

#### テキストとフォントの注記および分析

スコアは以下のさまざまな方法で注記したり分析できます。たとえば、次のようになります。

- [プラグイン] ▶ [分析] ▶ [シェンカー理論の音度を追加] を使用して、各音符の上または下に音 階の音程差を加えます (『リファレンス』の □□ 「5.11 プラグイン」を参照)。
- [作成] > [テキスト] > [その他の譜表テキスト] > [機能シンボル] を使用して、機能分析を書き 込みます(『リファレンス』の□□「3.5 数字付き低音とローマ数字」を参照)。
- [作成] > [テキスト] > [その他の譜表テキスト] > [ローマ数字] を使用して、和音の分析を書き 込みます(『リファレンス』の□「3.5 数字付き低音とローマ数字」を参照)。

#### グラフィックファイルのエクスポート

Sibelius は、ビットマップや EPS などの、様々なグラフィックフォーマットで、譜例をエクスポート することができます。どのフォーマットを使うかについては、エクスポートされた譜例を使用する プログラムが対応しているフォーマットを選択してください。また、スコア中の特定部分を選択し てコンピュータのクリップボードにコピーしたあと、コピー先のアプリケーションに切り替えて直 接貼り付けることもできます。詳細については、『リファレンス』の 〇〇「8.11 グラフィックのエクス ポート」を参照してください。 How to

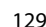

譜例

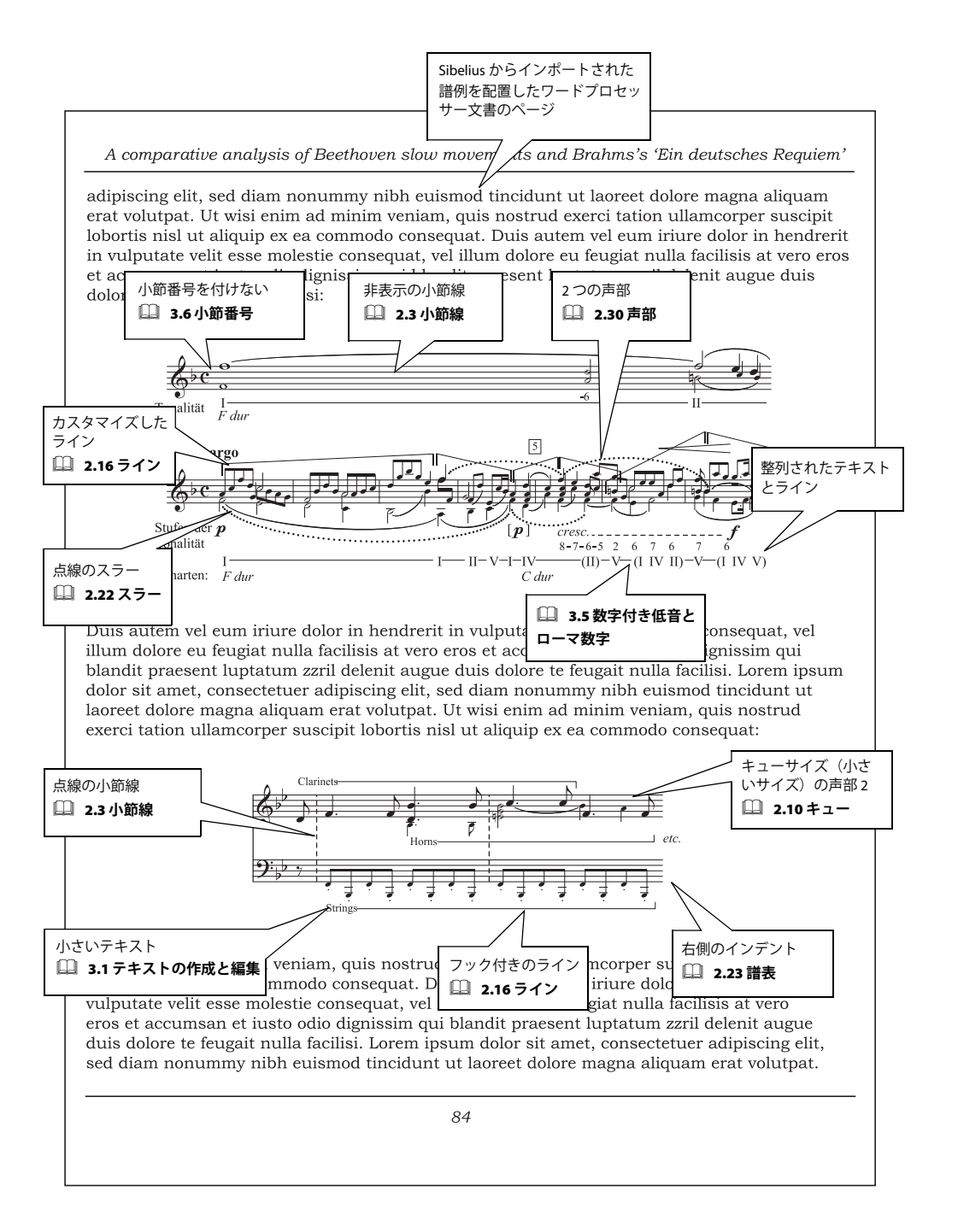

# オーケストラ

「基本的な記譜 (111 ページ)」、「バンド (115 ページ)」、「パート譜 (83 ページ)」、「パーカッショ ン (135 ページ)」もご覧ください。

#### 譜面用紙

オーケストラ用スコアの作成を始めるときは、Sibelius のオーケストラ用譜面用紙の1つを選んで使 用してください。これらには、オーケストラ譜を作成するために必要な設定がテンプレートとして 用意されています。楽器編成が少し違う場合は、[ファイル]・[新規]から新規に譜表を作成したり、 またはテンプレートを開いたあとから、[作成]・[楽器]ダイアログで、使用する楽器を追加した り、削除することが簡単にできることを覚えておいてください。[セクション]で[オーケストラ楽 器]を選ぶと、標準的なオーケストラの配列に自動的に配置されます。『リファレンス』の □□ 「2.18 譜面用紙」をご覧ください。

#### スコアの移調

[音符] ▶ [スコアを移調する] (ショートカットは Ctrl+Shift+T または なおT)、またはツールバーの ボタンをクリックすることで、記譜音(移調譜)と実音表記をいつでも切り替えることができます。 『リファレンス』の □□ [2.14 楽器」をご覧ください。

#### ページと譜表サイズ

オーケストラの楽譜は A3 またはタブロイド用紙に印刷されるのが一般的です。理想的な譜表サイズ はページの譜表数によって変わります。『リファレンス』の □□「7.5 ドキュメントセットアップ」を ご覧ください。

#### アレンジ

Sibelius のアレンジ機能を利用すると、たとえばピアノスコアからオーケストラスコアに展開するといったようなことが効率的に行えます。『リファレンス』の□「5.1 **アレンジ**™」をご覧ください。

#### コピー

譜例では、木管楽器パートの最初の数小節で、オクターブ違いの同じパッセージが使われています。 このような場合は、1つのパート譜に音符を入力し、あとはコピーして、オクターブ分移調してくだ さい。

大きなアンサンブルで、効率よく楽譜を作成するための秘訣は、再入力操作を最小限にすることで す。Alt +クリックまたは ~ +クリックを使って、リズムやパッセージをコピーしてください。必 要な場合は、そのあと音高を再入力します。『リファレンス』の □□「1.1 **音符の入力**」をご覧ください。

[表示] > [譜表にフォーカス] では、そのときの作業に関係する数個の譜表だけを表示し、他の譜表 を非表示にすることができます。こうするとその譜表の作業がやりやすくなります。『リファレンス』 の 〇 「5.5 譜表にフォーカス」をご覧ください。

#### 楽器の持ち替えと奏者

「楽器の持ち替え」は同じ奏者が、たとえばフルート3とピッコロのように2つ(またはそれ以上)の楽器を演奏することを意味します。2人の演奏者用に楽譜を書く場合には、同一譜表上(複声部を 使用)に書く方法もありますし、それぞれ個別の譜表に書く方法もあります。『リファレンス』の □□「2.14 楽器」をご覧ください。

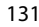

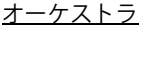

#### サンプルスコア

「スコア」フォルダにある「オーケストラ」フォルダ中のスコアをご覧いただくと、さらにいろいろ なヒントが得られるでしょう。

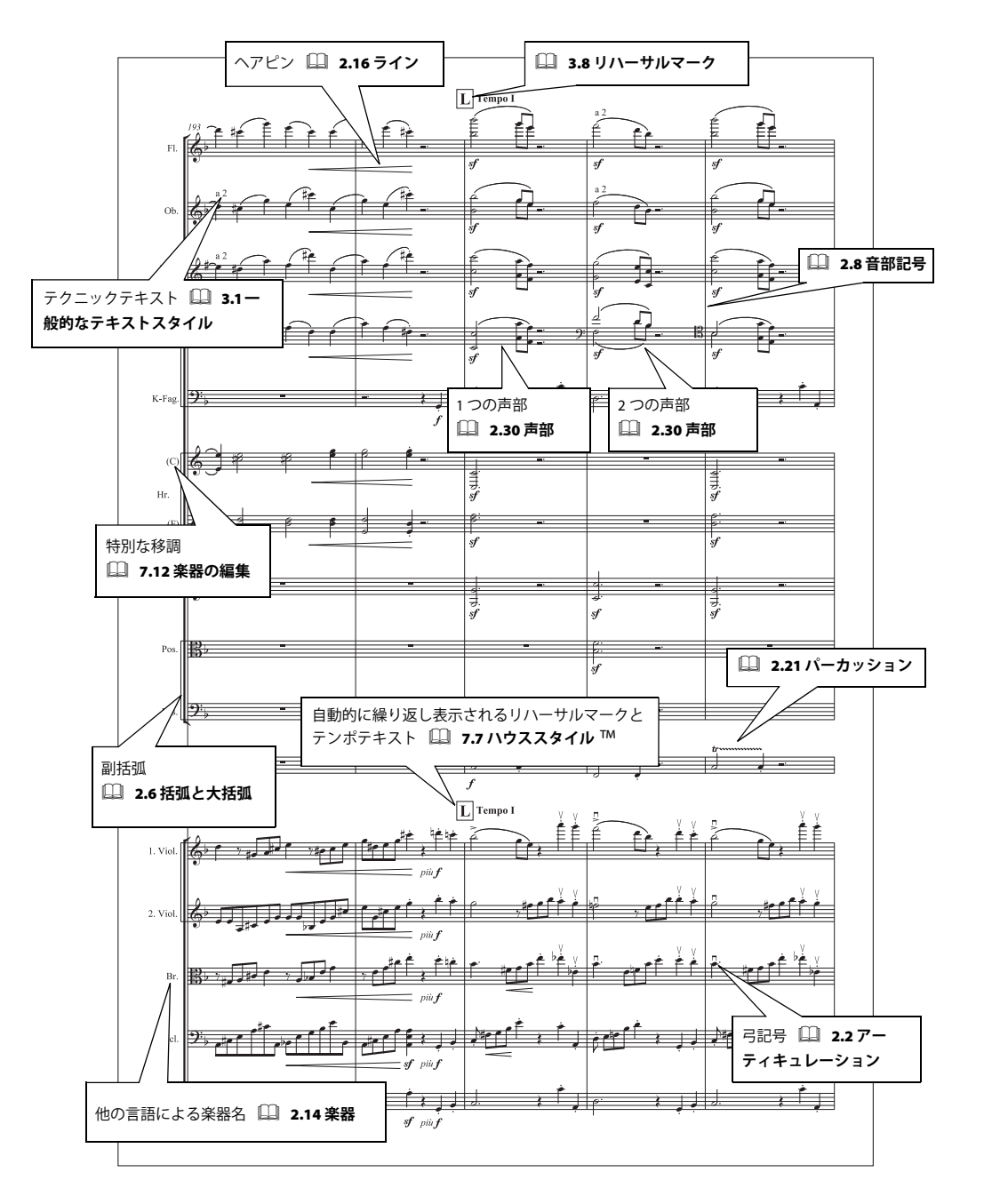

### パート譜

「基本的な記譜 (111 ページ)」、「バンド (115 ページ)」、「ジャズ (125 ページ)」、「オーケストラ (131 ページ)」もご覧ください。

Sibelius は、パート譜のレイアウトとフォーマットをスコアから自動的に作成し、スコアでの修正も リアルタイムにパート譜に反映させます。詳細については、『リファレンス』の □□「6 ダイナミック パート ™」を参照してください。

≦「ダイナミックパート ™」

#### 複数の演奏者用のパート譜

大きなスコアでは、1つのパート譜を、たとえば「Flutes 1 & 2」のように、複数の演奏者用に作成する場合があります。詳細について、『リファレンス』の 〇〇「6.4 パート譜の作成」を参照してください。

複数の演奏者用の記譜の詳細については、『リファレンス』の 🕮 「2.14 楽器」を参照してください。

#### 1人の演奏者による複数の楽器

1人の演奏者が、曲の途中で別の楽器に持ち替えて(たとえばアルトサクソフォンからフルートになど)演奏するようなパート譜を作成する場合もあります。詳細については、『リファレンス』の〇〇「2.14 楽器」を参照してください。

#### 入力方法

スコアでオブジェクトを作成、削除したり、音符のピッチを変更したりすると、パート譜でも同じ 変更が自動的に反映されます。ただし、パート譜で音符やコード以外のものを移動した場合には、ス コアには反映されません。これは、楽譜作成の最終段階で、スコアのレイアウトには影響を与えず に、パート譜のレイアウトを微調整できるようにするためです。したがって、一般的には最初にス コアを作成し、最終調整の過程で、パート譜内のオブジェクトの位置を微調整するのが良い方法で す。

#### オブジェクトの非表示

あるオブジェクトを、パート譜では表示させたいがスコアでは表示させたくない場合、あるいはその逆の場合、[編集] ▶ [表示 / 非表示] ▶ [パート譜 / スコアに表示] で設定することができます。詳細については、『リファレンス』の □□ 「5.6 オブジェクトの非表示」を参照してください。

How to

パート譜

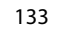

How to

۲

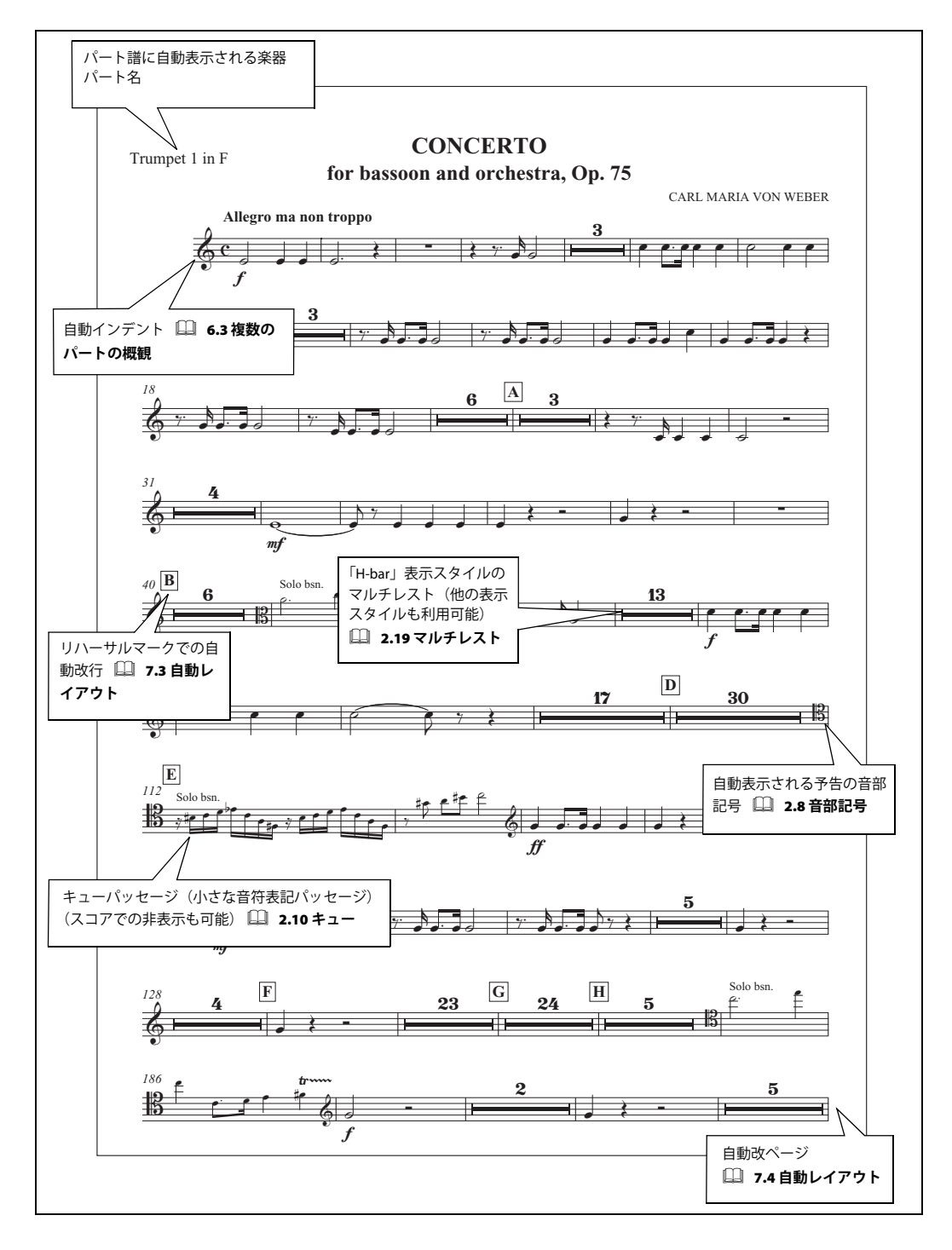

#### <u>パーカッション</u>

### パーカッション

基本的な記譜 (111 ページ)、バンド (115 ページ) もご覧ください。

≤「音符の入力」、「記号の追加」

#### 符頭

パーカッション譜表では、たくさんの異なるタイプの符頭が使用されますが、Sibelius では、一般的 に必要とされるすべての符頭タイプを網羅しています。『リファレンス』の 〇〇「2.20 符頭」をご覧く ださい。

#### シンボル

[作成] > [シンボル] (ショートカットは Z) には、幅広い種類のパーカッションのシンボルが用意されています。有名な Ghent™ フォントに含まれるほとんどのシンボルや、様々な(主としてピッチ付きの) パーカッション楽器、そしてスティックやビーターなどが含まれます。『リファレンス』の □ [2.25 シンボル」をご覧ください。

#### フラム、ドラッグ、ロール

これらの一般的なドラム記譜のすべては装飾音符(『リファレンス』の □□ 「2.12 **装飾音符**」をご覧く ださい)、トレモロとバズロール(『リファレンス』の □□ 「2.28 トレモロ」をご覧ください)を使用 して表されます。

#### ドラムセットの定義

Sibelius のドラムセット(キット)のマッピング(すなわち、パーカッションサウンドを決定する符 頭タイプとその譜表上の位置の組み合わせ)を変更することができます。『リファレンス』の 〇〇「2.21 **パーカッション**」をご覧ください。

#### サンプルスコア

ドラムセット(キット)の記譜については、[サンプルスコア]フォルダ内の[その他]フォルダに ある [ビックバンド]や[ジャズ]スコアをご覧ください。また、さまざまなピッチ付きまたはピッ チなしのパーカッション楽器については、[オーケストラ]フォルダにある [サックスコンチェルト] スコアをご覧ください。 How to

 $(\mathbf{\bullet})$ 

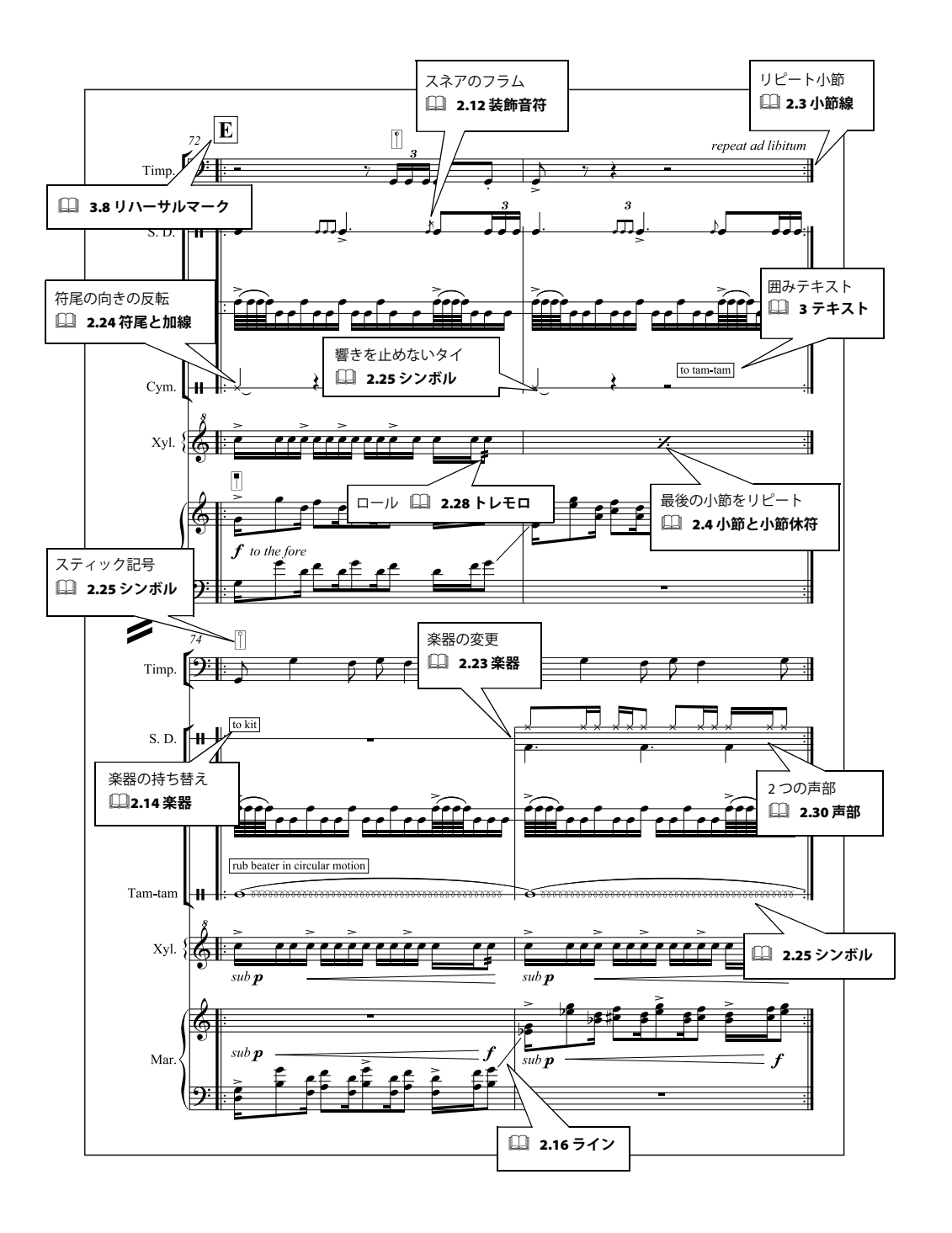

<u>ピアノ、オルガン、ハープ</u>

# <u>ピアノ、オルガン、ハープ</u>

基本的な記譜(111ページ)もご覧ください。

■「テキスト」、「記号の追加」

ピアノ

 $(\mathbf{\bullet})$ 

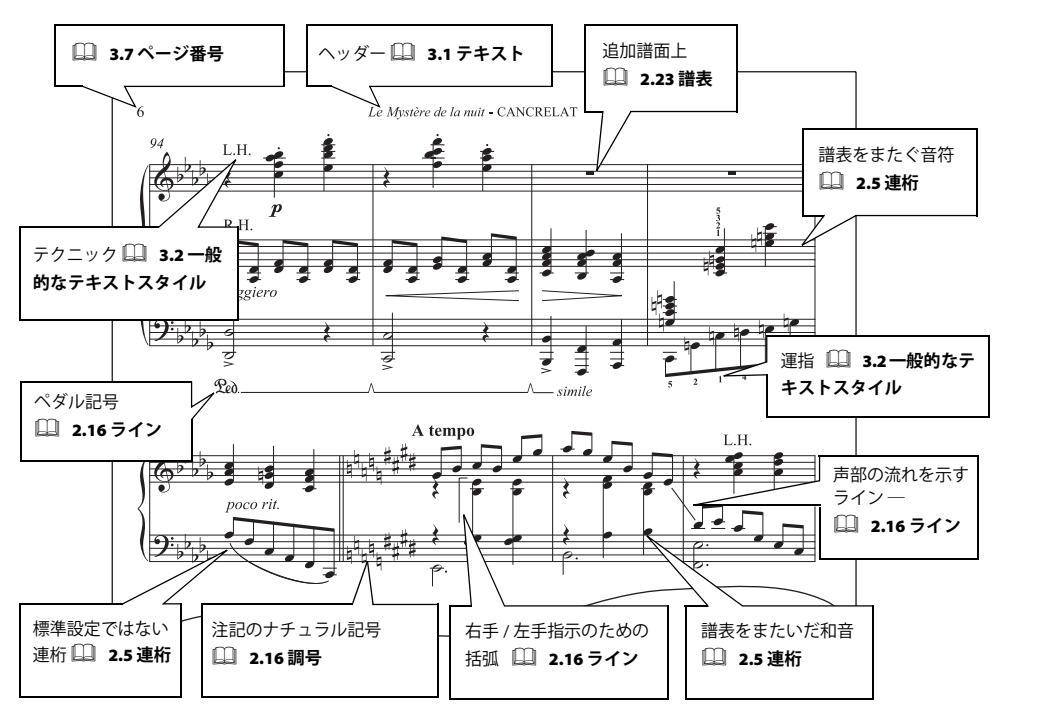

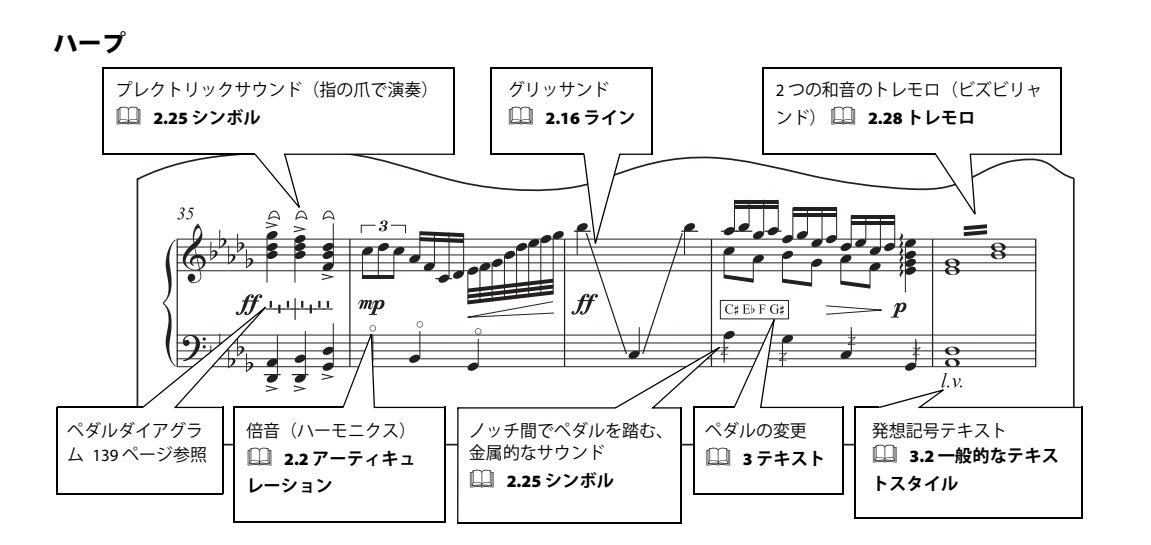

137

۲

#### オルガン

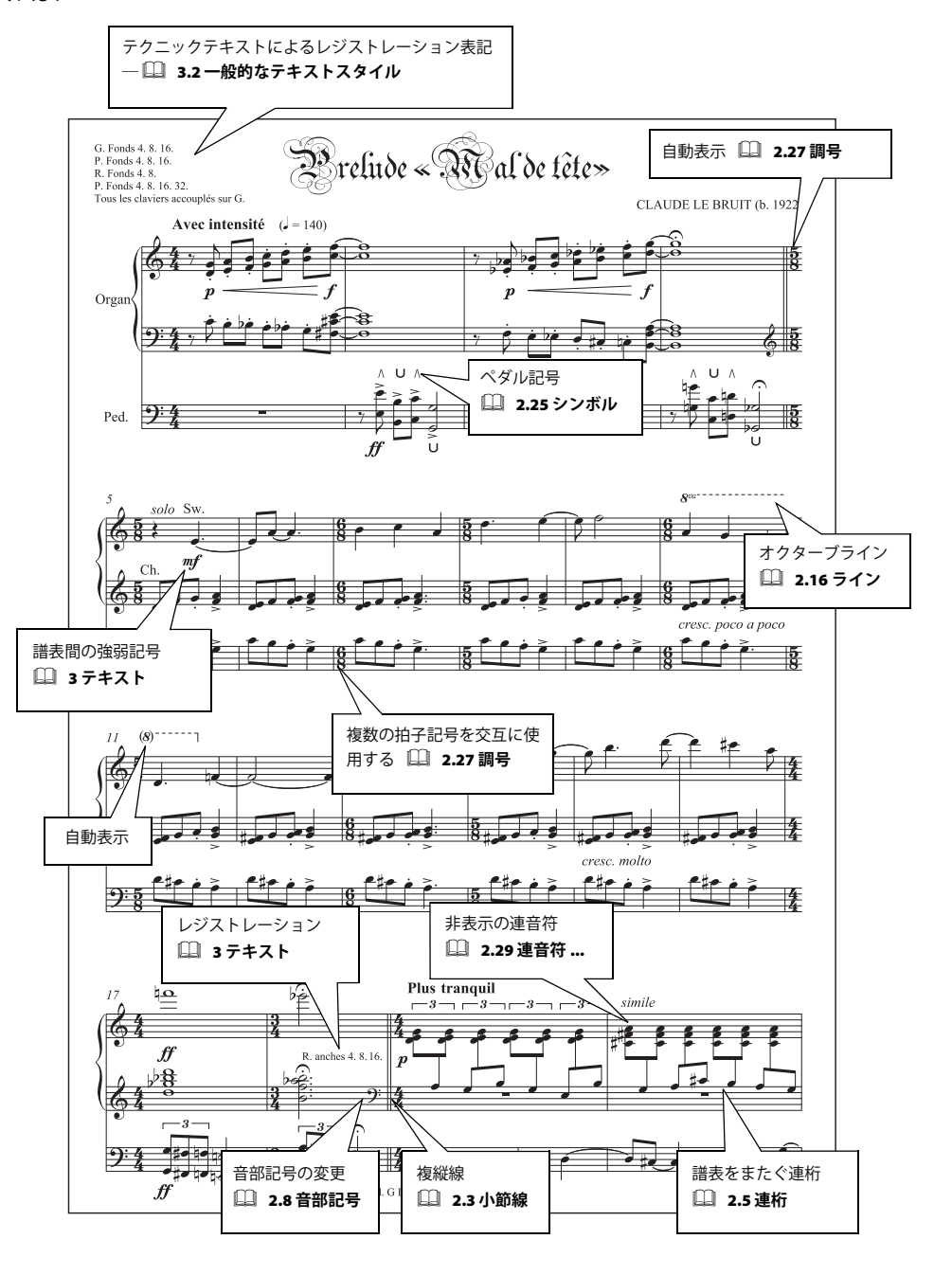

ピアノ、オルガン、ハープ

#### 譜面用紙

ピアノ用には、適切な再生設定や楽器名のフォーマットなど、たくさんの便利なオプションが設定 されている、ピアノ用に用意された譜面用紙をお使いください。あるいは、白紙の譜面用紙から始 める場合は、[ファイル] ト [新規] で、[Keyboard] ハウススタイルの1つを選んでください。詳細 については、『リファレンス』の 〇 〔2.18 譜面用紙」を参照してください。

#### サンプルスコア

Sibelius には、多くのピアノスコアが含まれています。「サンプルスコア」フォルダ内の「その他」 フォルダから「ピアノスタディ」を、また、「再生」フォルダから「リストエスプレッシーボ」を試 してみてください。

ハープのペダルダイアグラムが使われている例としては、「サンプルスコア」フォルダ内の「オーケ ストラ」フォルダにある「サックスコンチェルト」を開いてみてください。

#### ハープペダルダイアグラム

ハープの楽譜は、ペダルポジションの指示が記載されることがよくあります。一般的にこれらは囲みテキスト(『リファレンス』の □□「3.2 一般的なテキストスタイル」)、またはハープペダルダイア グラムで書かれます。

ハープペダルダイアグラムを入力するには、[テクニック] テキストを入力する状態(ショートカットは **#T** または **Ctrl+T**)にし、ナチュラル、シャープ、フラットの垂直線のシンボルを、それぞれ **Ctrl+Alt+7/8/9/+** または **~**#(7/8/9/+ はテンキー)で入力します。またテクニックテキストの用語 メニュー(テキストの作成中に右クリック(Windows)または **Control** +クリック(Mac)からも入力できます。

 ▲▲↓↓↓↓↓
 これらの記号は、DCBEFGAの順番でペダルの位置を示し、Bのあとには垂直線が 置かれます。このようにダイアグラムは8つの記号で構成されます。水平ラインの上のノッチがフラットを意味し、下のノッチがシャープを意味します。掲載したイラストのペダルダ イアグラムでは、Db、C、B#、E#、Fb、Gb、Aはを表しています。

C#、Db、E#のようなハープペダルのテキストは、[テクニック] テキストまたは [囲みテキスト] で 入力します。臨時記号は、Ctrl または #+ テンキーで入力します。ペダル設定の(時間的な)長さ を示す必要がある場合には、[歌詞ライン1] テキストスタイルを使い、C#\_\_\_\_\_\_」のように入力 してください。

Sibelius では、自動的にスコアに適切なハープペダルを加えたり、スコアに記載されているハープペダルの注記が実際の音符と正確に呼応しているかどうかをチェックしたりすることができます。詳細については、「ハープペダリングを追加」および、『リファレンス』の □□「5.11 プラグイン」の「ハープペダリングのチェック」プラグインを参照してください。

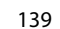

 $( \mathbf{\bullet} )$ 

### ボーカルとキーボード

基本的な記譜(111ページ)もご覧ください。

🝯 「テキスト」

#### 譜面用紙

ボーカルとキーボード用スコアの作成を始めるときは、便利なオプションがあらかじめ設定されている [ボーカル+キーボード] の譜面用紙をお使いください。『リファレンス』の 🏨 2.18 譜面用紙 をご覧ください。

#### リピート

スコア内で、どのようにコーダやその他のリピートを設定するかについては、『リファレンス』の □ 4.4 リピートをご覧ください。

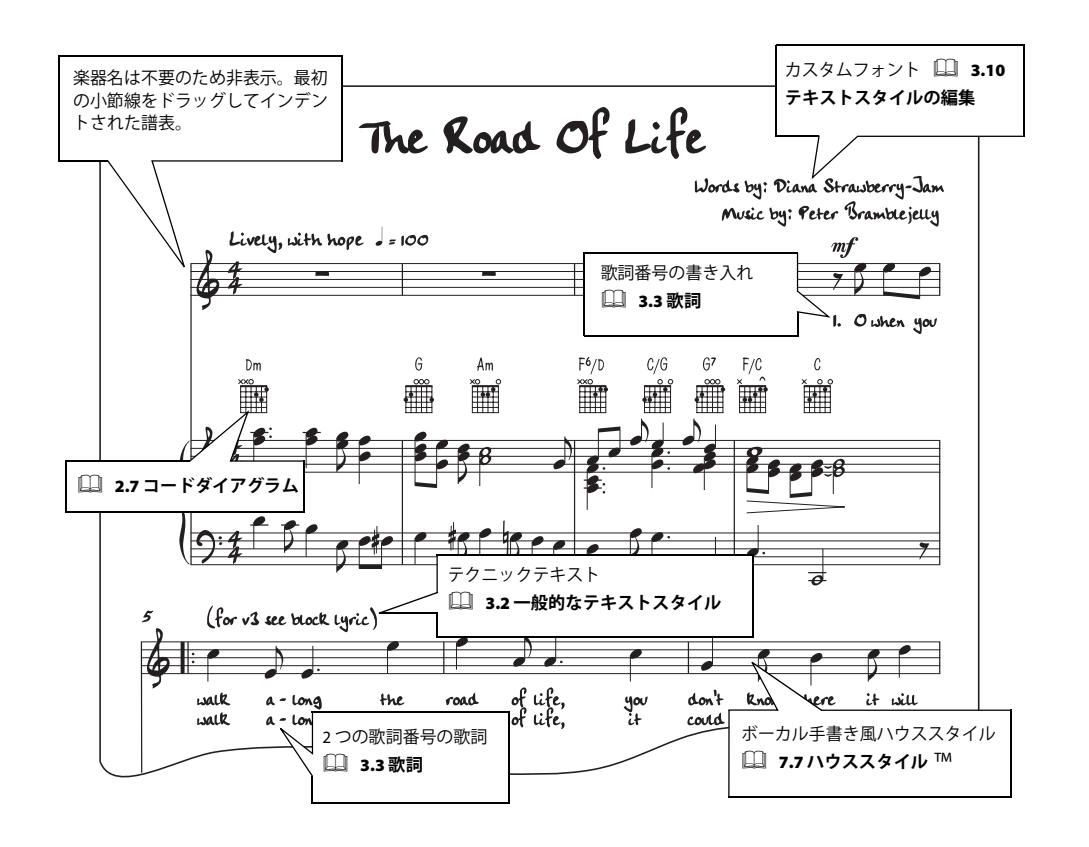

●\_\_\_\_\_\_\_ 140 ●\_\_\_\_\_\_ ۲

<u>ボーカルとキーボード</u>

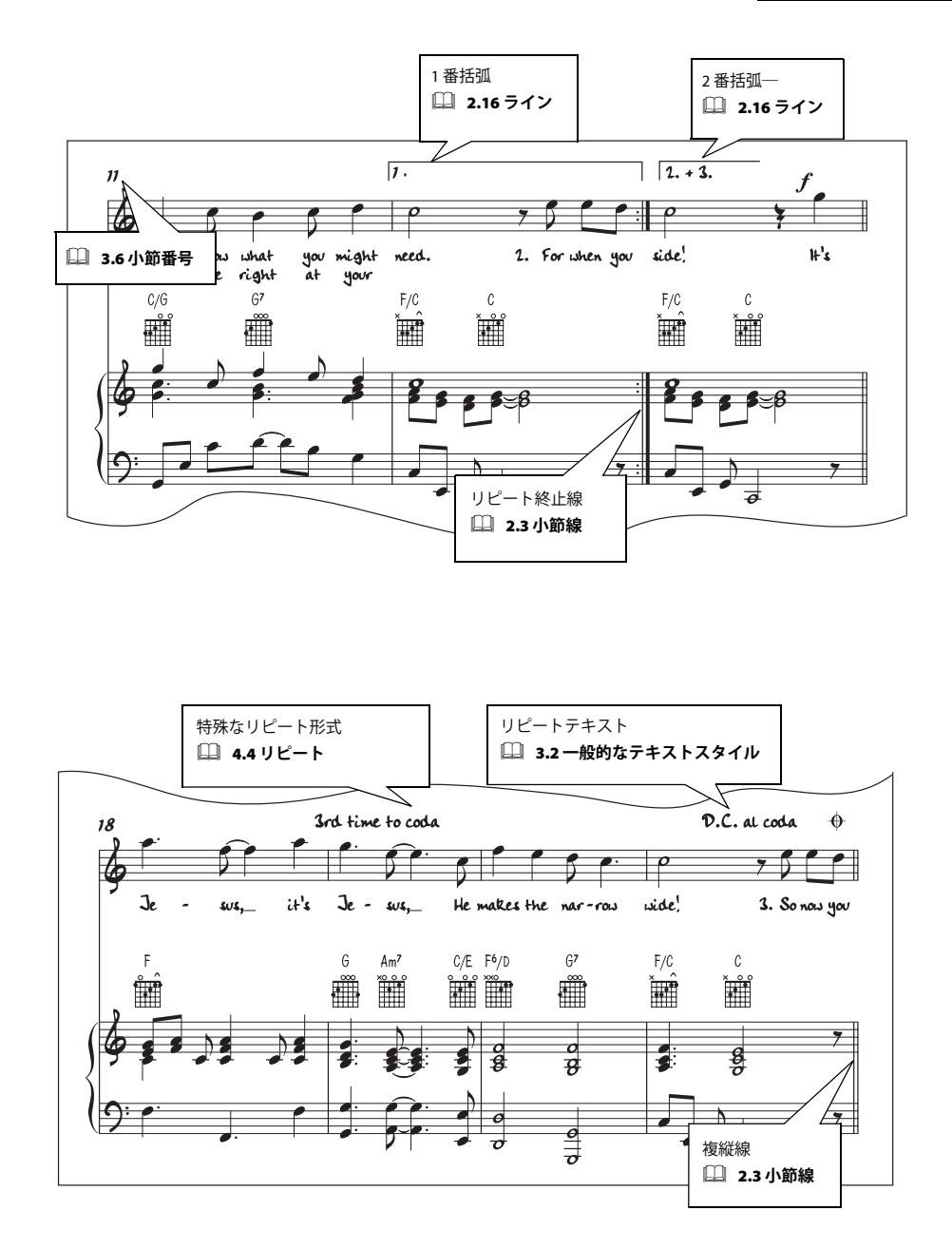

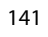

 $(\mathbf{\Phi})$ 

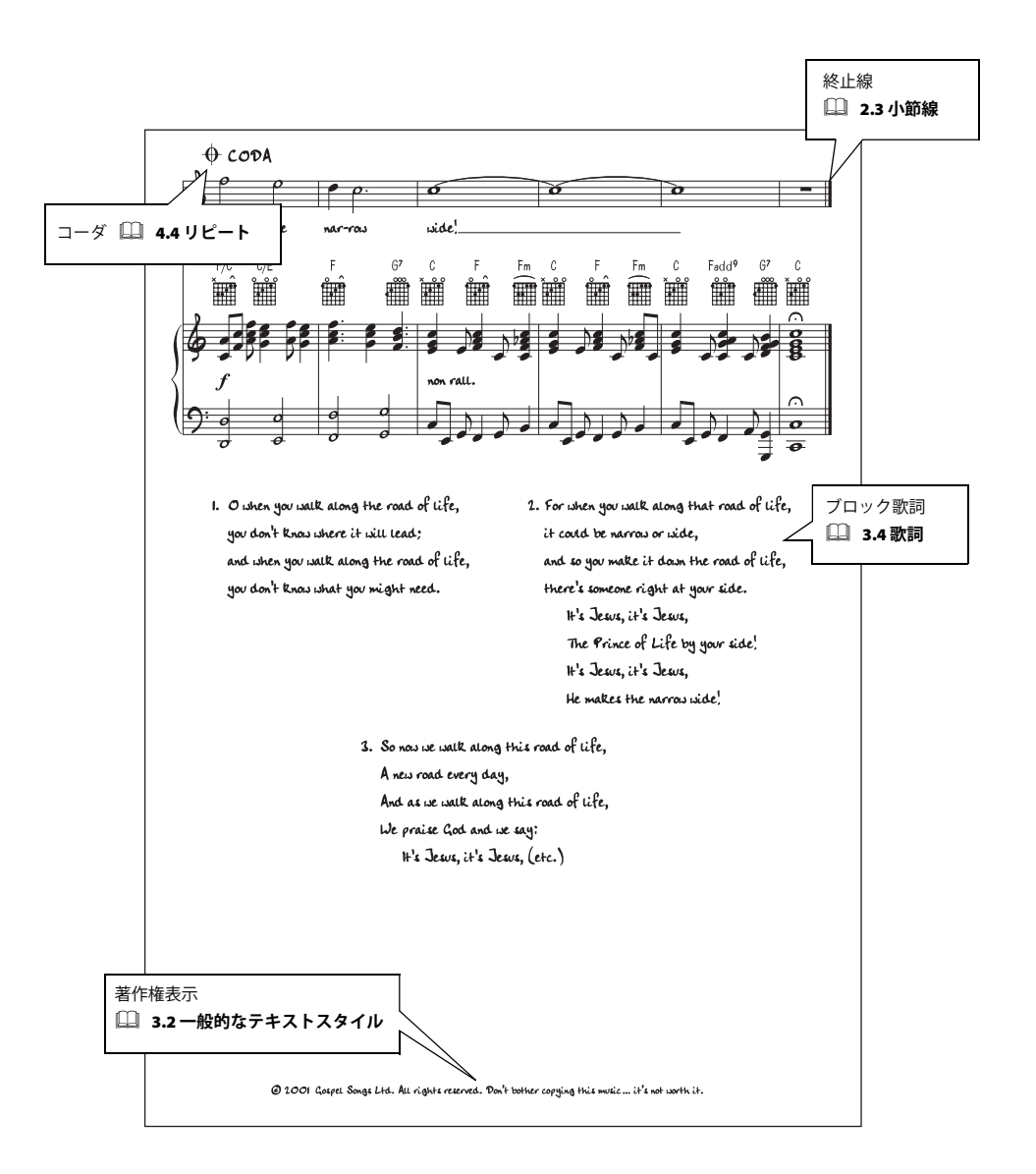

ワークシート

基本的な記譜(111ページ)もご覧ください。

「ワークシートクリエーター™」

#### ワークシートクリエーター

広範な領域をカバーするワークシートクリエーター機能(『リファレンス』の □□「5.21 ワークシー トクリエーター」をご覧ください)は、幾千ものワークシートや練習問題、ポスター、教材用のカー ド、参考資料などの教材を、あらゆるレベルの生徒用に提供します。したがって、ワークシートを 作成する際は、オリジナルで作成する前に、ワークシートクリエーターの意図に合うワークシート がないか、あるいは少し手を加えるだけで使えるものがないかを、ぜひ確認してみてください。

意図したワークシートが見つからない場合は、ワークシートクリエーターのテンプレートを利用してください。さまざまなフォーマットの広範囲なテンプレートが用意されています。テンプレートの空の小節に音符などを入力していくだけでワークシートを作成することができます。このことだけでもかなりの時間を節約できますので、使えるテンプレートがある場合は、1 からオリジナルのワークシートを作成するのではなく、ぜひテンプレートを利用してください。

テンプレートを利用するには、[ファイル] > [ワークシートクリエーター] から表示されるダイア ログで [テンプレート] を選択し、[次へ] をクリックします。テンプレートのリストがダイアログ の左に表示されます。

#### 新規ワークシートの作成

テンプレートを使わずに、新規ワークシートを作成したい場合は、Sibelius のレイアウトツールを 使った作業方法を知っていなければなりません。Sibelius のレイアウトツールを使った主な作業とし ては、譜表間隔の調整(通常譜表をページ内で上下させます)や、改行または改ページ(『リファレ ンス』の 〇「7.4 ブレーク」をご覧ください)、また、行(段)の左端や右端をドラッグしてのイン デント(『リファレンス』の 〇「2.23 譜表」をご覧ください)などがあります。

一般的に、新規ワークシートを作成する場合は、次のようにします。

- ・ 白紙のスコアに楽器を追加することから始めます。たとえば、
   [その他] ファミリーの

   、「低音部譜表]楽器を使用します。
- 小節を作成し、配置します。
- 不要な小節を非表示にします。
- 最後にテキストを加えます。

譜表の垂直位置を調整するには、[ハウススタイル] ト [記譜ルール] (ショートカットは Ctrl + Shift + E または ☆ #E) ダイアログの [譜表] ページで、[ページが n% 埋まった時、譜表を調整] を 100% に設定します。詳細については、『リファレンス』の □□「7.1 レイアウトとフォーマット」および「7.9 譜表間隔」を参照してください。

143

ワークシート

 $( \bullet )$ 

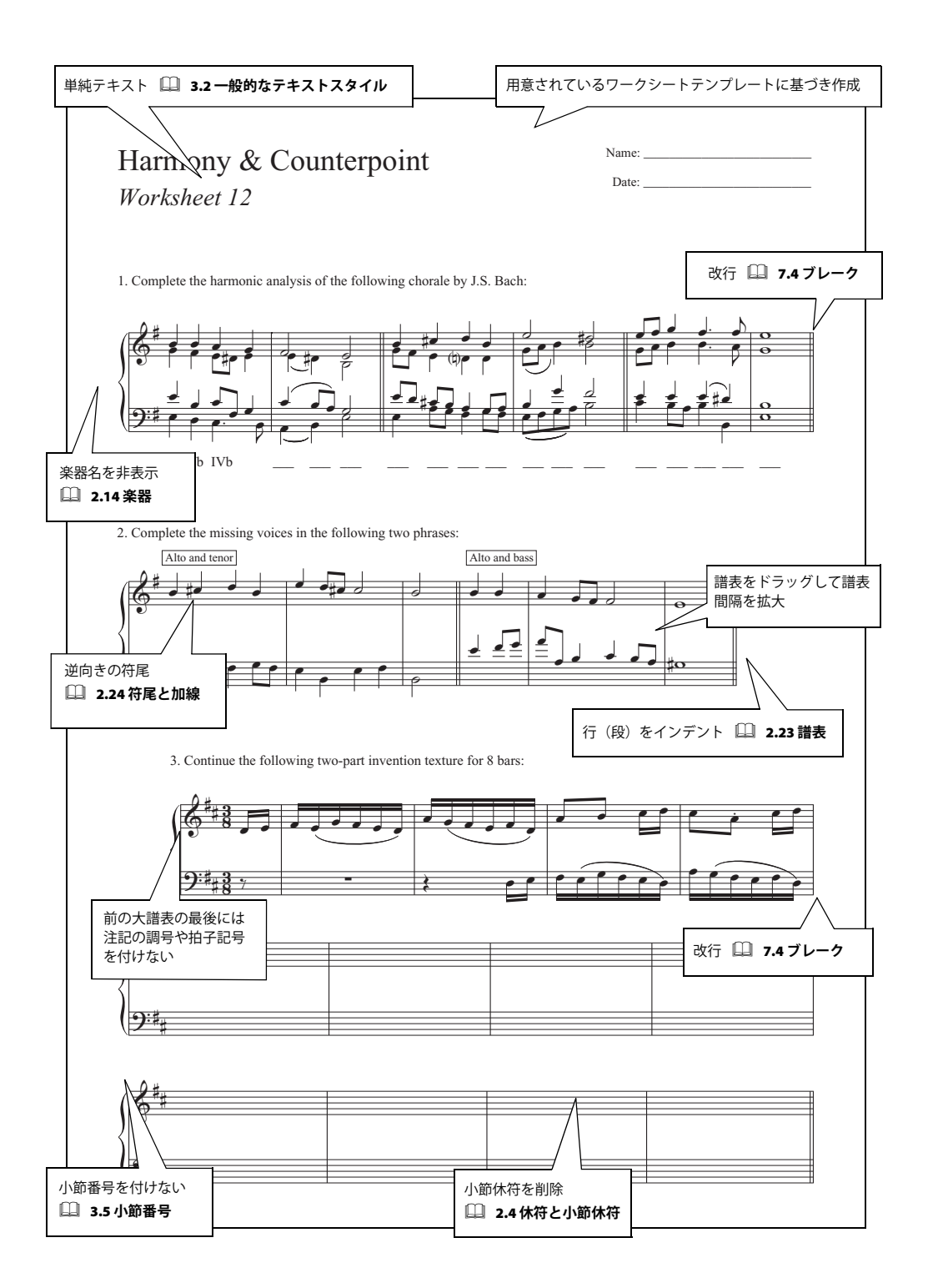
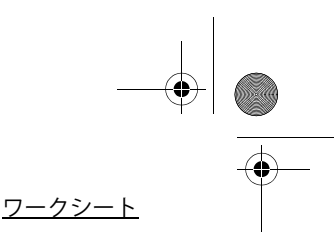

#### 譜表の非表示

€

 $(\mathbf{\Phi})$ 

たとえば行(段)の一部を非表示にするには、楽器の変更を [楽器なし(非表示)]に設定します。 この例については、「高度な記譜(113ページ)」をご覧ください。

楽器の変更の使用方法の詳細については、『リファレンス』の □□「2.14 楽器」を参照してください。

#### 自由形式のテキスト

[作成] > [テキスト] > [その他の譜表テキスト] > [単純テキスト] を使って、ページのどの位置に もテキストの入力が可能です。テキストをマウスでドラッグして移動させることもできます。

#### ワークシートの再利用

ご自身で作成したワークシートをワークシートクリエーターに追加登録しておくこともできます。 採点のための解答用紙やランダム問題のオプションも含めることができます。詳細については、『リ ファレンス』の 〇 「5.22 オリジナルのワークシートを追加する」を参照してください。

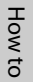

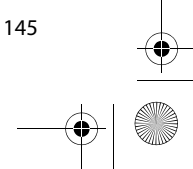

handbook.book Page 146 Monday, December 10, 2007 2:13 PM

۲

 $( \blacklozenge )$ 

<u>How to</u>

146

\_\_\_\_\_

 $\overline{\bullet}$ 

#### この索引は、『ハンドブック』だけのものです。 『リファレンス』には、Sibeliusの機能に関す る索引がもっと多く含まれています。この『ハ ンドブック』の索引で見つからない場合は、 『リファレンス』を参照してください。

#### 数字

۲

۲

| 1番括弧                                | 「1 番括弧と2 番括弧」                             | を参照                                 |
|-------------------------------------|-------------------------------------------|-------------------------------------|
| 1番括弧と2番括弧                           | 「ライン」                                     | を参照                                 |
| 15va                                |                                           | を参照                                 |
| 2 番括弧                               | 「1 番括弧と 2 番括弧」                            | を参照                                 |
| 2連符                                 | 連音符」                                      | を参照                                 |
|                                     |                                           |                                     |
| 3 連符                                |                                           | 67                                  |
| 3 連符<br>5 連符                        |                                           | 67<br>を参照                           |
| 3 連符<br>5 連符<br>6 連符                | 「連音符」<br>「連音符」<br>「連音符」                   | ーー67<br>を参照<br>を参照                  |
| 3 連符<br>5 連符<br>6 連符<br>7 連符        | 「連音符」<br>「連音符」<br>「連音符」<br>「連音符」          | 67<br>を参照<br>を参照<br>を参照             |
| 3 連符<br>5 連符<br>6 連符<br>7 連符<br>8va | 「連音符」<br>「連音符」<br>「連音符」<br>「連音符」<br>「ライン」 | 67<br>を参<br>を参<br>を参<br>照<br>照<br>の |

#### С CD

|    | 作成        | <br> | <br> | <br>. 97 |
|----|-----------|------|------|----------|
| F  |           |      |      |          |
| Fi | nale ファイル | <br> | <br> | <br>.96  |

# I

| Inkpen2 フォント | 1 | 25 |
|--------------|---|----|
|              |   |    |

#### Κ Kontakt Player 2 ......42

#### Μ

| Mac での MIDI セットアップ |        |
|--------------------|--------|
| MIDI インターフェイス      | 26, 29 |
| MIDI スルー           | 72     |
| MIDI入力             | 入力」を参照 |
| MIDI のセットアップ       |        |
| MIDI ファイル          |        |

#### 0

| OCR        | .「スキャニング」 | も参照 |
|------------|-----------|-----|
| Ρ          |           |     |
| PhotoScore | .「スキャニング」 | も参照 |

#### S

| Scorch                       |
|------------------------------|
| Sibelius Sounds Essentials42 |
| Sibelius のアンインストール           |
| Mac19                        |
| Windows15                    |

# 索引

| Sibelius の再インストール       |     |
|-------------------------|-----|
| Mac                     | 18  |
| Windows                 | 14  |
| Sibelius の再インストール       | 23  |
| Sibelius の別コンピュータへの移動   | 24  |
| Sibelius リファレンス「リファレンス」 | を参照 |
| SibeliusEducation.com   | 85  |

# あ

# 1.

| U'                                                   |
|------------------------------------------------------|
| 移調楽器81                                               |
| 移調スコア                                                |
| 異名同音「臨時記号」を参照                                        |
| 色                                                    |
|                                                      |
| 印刷                                                   |
| インストール                                               |
| PhotoScore Lite                                      |
| Мас                                                  |
| Windows                                              |
| Scorch                                               |
| Mac                                                  |
| Windows                                              |
| Sibelius                                             |
| Mac 16                                               |
| Windows 11                                           |
| Sibelius Sounds Essentials                           |
| Mac 17                                               |
| Windows 13                                           |
| +>プルフコア 17                                           |
| リンフルヘコフ                                              |
| インチーネット山瓜                                            |
| インナービット120                                           |
| イノ小一トと参照<br>コロート・・・・・・・・・・・・・・・・・・・・・・・・・・・・・・・・・・・・ |
| 5 用                                                  |

#### う

| ウィンドウメニュー        |            |
|------------------|------------|
| アイデア             |            |
| ナビゲーター           |            |
| プロパティ            |            |
| ウェブリンク           |            |
| 運弓マーク「アーティキュレーショ | ョン」、「スラー」を |
| 参照               |            |

# え

エクスポート.....「ファイル」を参照

#### 147

[[探

エスプレッシーボ ......97 お オーケストラの楽譜 ......131 オーケストラパート......「パート譜」を参照

| ユーノイユノアイル                                 |
|-------------------------------------------|
| オブジェクト                                    |
| 移動                                        |
| $\exists \mathcal{V} - 46$                |
| 当日 10 10 10 10 10 10 10 10 10 10 10 10 10 |
| 资也 ····································   |
| 医扒                                        |
| 迭げ件は                                      |
| トラツク                                      |
| オフジェクトの移動                                 |
| オブジェクトの選択解除 44                            |
| オルガン楽譜137                                 |
| 音楽フォント                                    |
| Inkpen2 125                               |
| 音高「音符」、「移調スコア」、「移調楽器」を参照                  |
| 音高の再入力 68                                 |
| 音符                                        |
|                                           |
|                                           |
| 间阀                                        |
| 基本的な編集                                    |
| クルーフの選択                                   |
| コピー 56                                    |
| 作成 53                                     |
| 符頭のない124                                  |
| 符尾なし119                                   |
| 編集                                        |
| マウス入力                                     |
| 「マウス入力 アルファベット入力 ステップタイ                   |
| (入力) フレキシタイム」も参照                          |
|                                           |
| 日付八月をしないてオーホートを伴く                         |
|                                           |
|                                           |
| 音符のクルーフ パッセーシ」を参照                         |
| 音符メニュー                                    |
| アレンジ82                                    |
| 移調スコア 81                                  |
|                                           |
| מי                                        |
| カーソル                                      |
| カーソル 「カーソル」「マウス」を参昭                       |

| カーソル                | 54<br>を参照<br>を参照 |
|---------------------|------------------|
| 改八一シ                | を参照<br>9         |
| 書き換え                | 69               |
| 楽譜の繰り返し(Rキーを使用)     | . 46, 81         |
| 歌詞                  | 63, 117          |
| 歌唱「歌詞」、「コーラス」、「合唱曲」 | を参照              |
| 加線                  | 45               |
| 楽器                  |                  |
| 移調                  | 81               |
| 追加                  | . 50, 80         |
| パート「パート譜」           | を参照              |
| 合唱                  | 117              |
| 二重                  | 119              |
| 合唱曲                 | 117              |
| ショートスコア             | 118              |
| 画面解像度               | 41               |

## 間隔.....「音符」、「譜表」を参照 「フレキシタイム入力」、「ステップタイム入 力」を参照 キーボード(MIDI) ギタータブ......91, 123 ギターの楽譜 ......123 基本的な ...... 111 高度な.....113 記譜音高.....「移調スコア」を参照 記譜ルールダイアログ......

| 記音ルール メイノロン            |
|------------------------|
| ギャラリービュー               |
| キュー 10                 |
| キュー音符10                |
| 休符5                    |
| 強弱記号                   |
| 今日のヒント                 |
| 切り取り4                  |
| <                      |
| ·<br>クイックスタート          |
| グラフィック、エクスポート          |
| 繰り返し                   |
| クリック                   |
| フレキシタイム中7              |
| グリッド、ギター「コードダイアグラム」を参照 |
| グレーのオブジェクト「非表示」を参照     |
| クレッシェンド「ヘアピン」を参照       |
|                        |

#### け

き

記譜

| 現代音楽 | • | • | • | • | • |   | • |   |  | , |  | • | • | • | • |  | • | • | • | • | • | • |   |   |  |  |  |  | <br> |     | • | • | • | • | 113 | 3 |
|------|---|---|---|---|---|---|---|---|--|---|--|---|---|---|---|--|---|---|---|---|---|---|---|---|--|--|--|--|------|-----|---|---|---|---|-----|---|
| 鍵盤楽器 | • | • | • | • | • | • | • | • |  |   |  | • | • | • | • |  | • | • | • | • | • | • | • | • |  |  |  |  | <br> | • • | • | • | • | • | 137 | 7 |

# Z

| 効率化のためのヒント |              |
|------------|--------------|
| コーダ        |              |
| コード記号      | 63, 101, 123 |
| コードダイアグラム  | 101, 124     |
| 古楽         |              |
| ご提案について    |              |
| コピー        |              |
| コンサートピッチ   | 「移調スコア」を参照   |

#### さ

| 再生              | 42 |
|-----------------|----|
| 再生開始位置と再生パートの選択 | 98 |
| 再生と入力デバイス ダイアログ | 33 |
| 再生メニュー          |    |
| 再生または一時停止       | 42 |
| 再生ラインを先頭へ移動ボタン  | 70 |
| デバイス            | 33 |
| 再生ライン42,        | 54 |
| 表示する            | 99 |
| サイトライセンス        | 10 |

#### 索引

۲

| 冉フォーマット                                                                                                    |
|----------------------------------------------------------------------------------------------------|
| リワント人ナーン                                                                                                    |
| 削际                                                                                                    |
| 1F成<br>辛竹                                                                                                    |
| 百付                                                                                                    |
| 朱岙                                                                                                    |
| 「IFRU9 るイノンエクト名」も参照                                                                                                    |
| テキスト60                                                                                                    |
|                                                                                                    |
| フ1ノ60                                                                                                    |
| 和百                                                                                                    |
| 1F成入二ユー                                                                                                    |
| トリ与                                                                                                    |
| 777777777777777777777777777777777777                                                                                                    |
| 33, 104, 110, 121, 124, 120, 127, 132, 133, 139                                                                                                    |
|                                                                                                    |
| L                                                                                                    |
| ✓ 試除田純 142                                                                                                    |
| 山殿市心                                                                                                    |
| 天日レップ                                                                                                    |
|                                                                                                    |
| 日到床行                                                                                                    |
| 32 + -7 (7.54,120)                                                                                                    |
| シャープ47, 54, 139<br>ジャブ 125                                                                                                    |
| シャープ47, 54, 139<br>ジャズ125<br>小節                                                                                                    |
| シャープ47, 54, 139<br>ジャズ125<br>小節<br>削除                                                                                                    |
| シャープ47, 54, 139<br>ジャズ125<br>小節<br>削除                                                                                                    |
| シャープ47,54,139<br>ジャズ125<br>小節<br>削除                                                                                                    |
| シャープ47,54,139<br>ジャズ125<br>小節<br>削除                                                                                                    |
| シャープ47,54,139<br>ジャズ125<br>小節<br>削除                                                                                                    |
| シャーブ       .47,54,139         ジャズ       .125         小節       .125         削除       .72         追加       .52         の部分の選択       .81         リピート       .46         小節 |
| シャーブ       .47,54,139         ジャズ       .125         小節       .125         道加       .72         追加       .52         の部分の選択       .81         リピート       .46         小節 |
| シャーブ       .47,54,139         ジャズ       .125         小節       .125         道加       .72         追加       .52         の部分の選択       .81         リピート       .46         小節 |
| シャーブ       .47,54,139         ジャズ       .125         小節       .125         道加       .52         の部分の選択       .81         リピート       .46         小節                      |
| シャーブ                                                                                                    |
| シャーブ                                                                                                    |
| シャーブ                                                                                                    |
| シャーブ                                                                                                    |
| シャーブ                                                                                                    |
| シャーブ                                                                                                    |
| シャーブ                                                                                                    |

| 数字キーバッド 「アンキー」      | を参照 |
|---------------------|-----|
| ズーム                 | 39  |
| スキャニング              | 95  |
| スクロールバー             | 37  |
| スクロールビュー            | 37  |
| スコア                 | 96  |
| サンプルスコア「サンプルスコア」    | を参照 |
| ショート                | 118 |
| 新規                  | 49  |
| ファイル「ファイル」          | を参照 |
| スタッカート「アーティキュレーション」 | を参照 |
| ステップ入力              | 69  |
| スラー                 | 64  |
|                     |     |

# せ

| 声楽譜140           |
|------------------|
| 「合唱」も参照          |
| 声部               |
| 前打音 (アポジャチューラ)   |
| 「アーティキュレーション」を参照 |

| 選択<br>オブジェクト44<br>パッセージ                                    |
|------------------------------------------------------------|
| <b>そ</b><br>装飾音符 100, 112, 135                             |
| <b>た</b><br>タイ47<br>ダイアログ                                  |
| 定義                                                         |
| 、76日<br>間隙                                                 |
| 結合                                                         |
| アーティキュレージョン」を参照<br>単旋律聖歌119                                |
| <b>ち</b><br>小さい音符「キュー音符」、「装飾音符」を参照<br>チュートリアルビデオ34<br>調号51 |
| <b>つ</b><br>追加<br>小節                                       |
| <b>て</b><br>ディミヌエンド「ヘアピン」を参照<br>テキスト                       |
| 「私PU」 ひ ジ 浜<br>作成                                          |

# テクニ デクレシェンド.....「ディミヌエンド」を参照 レイアウト......46,55 .....42 スライダー ......42 テンポテキスト ......51,62

# لح

| <br>登録               |
|----------------------|
| ドット「スタッカート」、「付点」を参照  |
| ドラッグ                 |
| オブジェクト44             |
| 用紙                   |
| ドラムセット記譜「パーカッション」を参照 |
| ドラムセット(ドラムキット)       |
| を参照                  |

トリル.....「ライン」を参照

•

| な         |
|-----------|
| ナチュラル     |
| ナビゲーター 36 |

# に 入ナ

| 入力        |        |
|-----------|--------|
| アルファベット入力 | 58     |
| ギタータブ     | 123    |
| ステップ入力    | 69     |
| フレキシタイム入力 |        |
| マウス入力     | 53     |
| 入力 「作成、   | 入力」を参照 |

# は

| パーカッション         |
|-----------------|
| バージョン番号         |
| Sibelius        |
| パート譜            |
| パート譜の作成133      |
| ハープ             |
| ペダルダイアグラム 139   |
| ハウススタイル 50      |
| ハウススタイルメニュー     |
| 記譜ルール           |
| バックアップ 58       |
| パッセージ           |
| 発想記号テキスト112,137 |
| パノラマ            |
| パフォーマンスダイアログ 98 |
| バンド譜 115        |
| 71              |

# ひ

| Sibelius 2                                      |
|-------------------------------------------------|
| Sibelius Student                                |
| Sidellus Student                                |
| 印刷                                              |
| インホート                                           |
|                                                 |
| バーフィック 04                                       |
| メーディオ 07                                        |
| 白動保友 58                                         |
| 新規 49                                           |
| 開く 35                                           |
| 変換                                              |
| 保存                                              |
| ファイルの保存                                         |
| ファイルメニュー                                        |
| エクスポートサブメニュー                                    |
| 環境設定                                            |
| クイックスタート34                                      |
| 新規49                                            |
| 閉じる49                                           |
| 開く                                              |
| 保存                                              |
| フェルマータ「アーティキュレーション」を参照                          |
| フォーマット                                          |
| フォント                                            |
|                                                 |
| モニタ                                             |
| 17日、11日、11日、11日、11日、11日、11日、11日、11日、11日、        |
| 付頭のない百付                                         |
| 付尾のない百付119 逆主                                   |
| · 百公                                            |
| 移動                                              |
| 間隔                                              |
| アイス                                             |
| 空の譜表を非表示                                        |
| 121                                             |
| 諸表にフォーカス                                        |
| 大譜表の楽譜「大譜表」を参照                                  |
| 譜面用紙 49, 115, 117, 124, 125, 127, 131, 139, 140 |
| プライバシーに関する方針24                                  |
| プラグイン76, 117                                    |
| フラット55, 139                                     |
| 譜例 129                                          |
| ブレーク                                            |
| フレーズマーク「スラー」を参照                                 |
| フレーム、ギター「コードダイアグラム」を参照                          |
| フレキシタイム                                         |
| フレットボードタイアクラム                                   |
| コードタイアクラム」を参照                                   |
| 71割                                             |
| 人                                               |
| <b>^</b>                                        |
| ヘアピン                                            |
| ページサイズ <u>49</u> 74                             |
| • • • • • • • • • • • • • • • • • • • •         |

150

۲

| ヘルプ<br>Sibelius の効率化                 |
|--------------------------------------|
| ヘルプメニュー                              |
| Sibelius の登録20                       |
| Sibelius リファレンス7                     |
| バージョン情報107                           |
| ヘルプセンター106                           |
| 変換を参照                                |
| 編集                                   |
| 100212                               |
| 基本的な                                 |
| 基本的な                                 |
| 基本的な                                 |
| 基本的な                                 |
| 基本的な                                 |
| 基本的な                                 |
| 基本的な                                 |
| 基本的な                                 |
| 基本的な<br>基本的な<br>編集メニュー<br>アイデアのキャプチャ |
| 基本的な<br>基本的な<br>編集メニュー<br>アイデアのキャプチャ |
| 基本的な<br>基本的な<br>編集メニュー<br>アイデアのキャプチャ |

# ほ

## 

| 5       | )            |          |          |                        |          |       |     |            |         |            |     |     |     |       |     |       |       |       |       |            |         |         |           |
|---------|--------------|----------|----------|------------------------|----------|-------|-----|------------|---------|------------|-----|-----|-----|-------|-----|-------|-------|-------|-------|------------|---------|---------|-----------|
| ラ·      | イン作店         | ノ戊       |          |                        |          |       |     |            |         |            |     |     |     |       |     |       |       |       |       |            | 6       | 50,     | 64        |
| =       | スラレン         |          | _<br>ליל | <br>ン                  | <br>ド    | •••   | ••• | •••        | ••      | •••        | ••• | ••  | ••• | •••   | ••• | <br>Г | <br>ə | <br>イ | <br>ン |            | <br>を   | …<br>参  | 64<br>昭   |
| IJ      |              |          |          |                        | '        | •••   | • • | •          | •••     | •••        | ••• | ••• |     | •••   | ••• |       | -     | '     | -     | -          | C       | ~       | /         |
| ij.     | -            | 23       | ン-       | _                      | $\vdash$ |       |     |            |         |            |     |     |     |       |     |       |       |       |       |            |         | .1      | 27        |
| リ       | ズミ           | Ξ.       | y ?      | ケ                      | フ        | イ     | _   | -11        | ١.      |            |     |     |     |       |     |       |       |       |       |            |         |         | 98        |
| ワ       | ズ            | 4        |          | ••                     |          | ••    |     |            |         | • •        |     | ••• |     | •••   |     | ••    |       | 音     | 衍     | FJ         | を       | 参       | 照         |
| リ.      | ズ            | 7=       | ギ        | ۶·                     | _        |       |     |            |         | •••        |     | • • | ••  |       | ••• | ••    | •••   | •••   | ••    | • • •      | • • •   | .1      | 24        |
| リ       | ダく           | 73       | 2        | 3                      | ン        |       |     |            |         |            |     |     |     |       |     |       |       |       |       |            |         |         |           |
|         | E,           | , '      | /<br>ភេ> | •••                    |          | •••   | ••• | • •        | • •     | •••        | • • | ••  | ••  | •••   | ••  | ·     | <br>_ |       | · · . | • • •      | <br>+   | .1<br>4 | 19<br>כתם |
| ワ・<br>ロ | グノ           | レウ<br>+  | ×.<br>+. | ノ<br>1.5               |          | ••    |     | •          | ••      | •••        | • • | ••• | ••• | •••   | ••• |       | フ     | 1     | /     |            | æ       | 奓       | 四         |
| ワル      | / \-<br>/ \- |          | ノノ<br>ブ  | ν                      | ×        |       | · / | •          | • •     | •••        | • • | ••• | ••• | •••   | ••• | ••    | •••   | •••   | ••    | •••        | •••     | • •     | 01<br>07  |
| リ       | /``-<br>'∕'- | - Î      | ~        | ••                     | •••      | •••   | ••• | •••        | •••     | •••        | ••• | ••• | ••• | •••   | ••• | ••    | •••   | ••    | •••   | · · ·<br>1 | <br>101 | 1       | ۶7<br>40  |
| ĵ.      | こ<br>ファ      | י<br>  ק | <u>ر</u> | $\dot{\boldsymbol{y}}$ | <br>Z    |       |     |            |         | •••        | ••  |     | ••• | •••   | ••• | ••    | •••   | •••   |       | 7. 1       |         | ), 1    | 05        |
| Ú,      | , י<br>ב-    | - 1      | -        | ,<br>קי                | ブ        | <br>7 | Ŧ   |            | <br>. 7 | יי.<br>ק   |     |     |     | · · · |     |       |       |       |       |            |         | .1      | 23        |
| 臨       | 時詞           | 5ž       | <u>-</u> |                        |          |       |     |            |         |            |     |     |     |       |     |       |       |       |       |            | 5       | 54,     | 69        |
| 7       |              |          |          |                        |          |       |     |            |         |            |     |     |     |       |     |       |       |       |       |            |         |         |           |
| 9       | )            | _        |          |                        |          |       |     |            |         |            |     |     |     |       |     |       |       |       |       |            |         |         |           |
| ۱ŀ      |              | 7-       | _        | ••                     | •••      | •••   | • • | • •        | • •     | •••        | • • | ••  | ••  | •••   | ••  | ••    | •••   | ••    | ••    | •••        | •••     | ••      | 74        |
| れ       | L            |          |          |                        |          |       |     |            |         |            |     |     |     |       |     |       |       |       |       |            |         |         |           |
| レ       | 17           | 7        | ל        | $\vdash$               |          |       |     |            |         |            |     |     | ••  |       | ••• |       |       | •••   |       |            |         | •••     | 74        |
| レ       | 17           | 7        | ל        | ٢.                     | ×        | _     | ב   | . –        | -       |            |     |     |     |       |     |       |       |       |       |            |         |         |           |
|         | ド=           | F:       | 1,       | ×                      | ン        | ŀ     | t   | 2 '        | /       | 1          | ア   | ツ   | プ   | • •   | ••  | ••    | •••   | •••   | ••    | •••        | •••     | ••      | 73        |
|         | フレ           | /-       | - ·      | ク・                     | サ        | フ     | 7   | <u> </u>   |         | <u>г</u> . | _   |     |     |       |     |       |       |       |       |            |         |         |           |
|         | 7            | 大詞       | 晋        | 表                      | 0)       | Э     | 害   | IJ.        | • •     | •••        | • • | • • | ••  | •••   | ••• | ••    | •••   | · · · |       | · · ·      | · · · · | .1      | 40        |
| レ・      | 11           | ~ -<br>~ | _        | •••                    | •••      | • •   | • • | ••         | • •     | •••        | ••• | ••• | ••• | •••   | • • | ••    | •••   | 戸     | 司     | 5]         | を       | 奓       | 照         |
| 建"      | 百作           | 5.       | •••      | •••                    | •••      | •••   | ••• | • •        | • •     | •••        | • • | ••  | ••• | •••   | ••• | ••    | •••   | •••   | ••    | •••        | •••     | ••      | 6/        |
| 3       |              |          |          |                        |          |       |     |            |         |            |     |     |     |       |     |       |       |       |       |            |         |         |           |
| ٦·      | —)           | V.       | •••      |                        |          |       |     |            |         |            |     |     | ••  | •••   | ••• | ••    | •••   | •••   | ••    |            |         | .1      | 35        |
| 録       | 音            |          |          |                        |          |       |     |            |         |            |     |     |     |       |     |       |       |       |       |            |         |         |           |
|         | CD           | に        | • •      |                        | •••      | • •   |     | <u>.</u> . |         | • • •      | • • | ••• |     | • • • | ••• | • •   | •••   | •••   | ••    | • • •      | • • •   | •••     | 97        |
|         | レフ           | V        | +        | シ                      | 15       | 7-7   | 1.  | 6          |         | ŧ          | 麦   | 朔   | Ű.  |       |     |       |       |       |       |            |         |         |           |
| わ       | )            |          |          |                        |          |       |     |            |         |            |     |     |     |       |     |       |       |       |       |            |         |         |           |
|         | -            |          |          |                        |          |       |     |            |         |            |     |     |     |       |     |       |       |       |       |            |         |         |           |

よ

| ワークシート       | 143 |
|--------------|-----|
| ワークシートクリエーター | 87  |
| ワークシートテンプレート |     |
| ワークシートの編集    | 143 |
| 和音           | 59  |
| 作成           |     |

[[探

151

<u>索引</u>

handbook.book Page 152 Monday, December 10, 2007 2:13 PM

索引

•

 $(\mathbf{\Phi})$ 

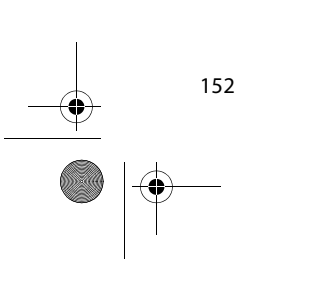